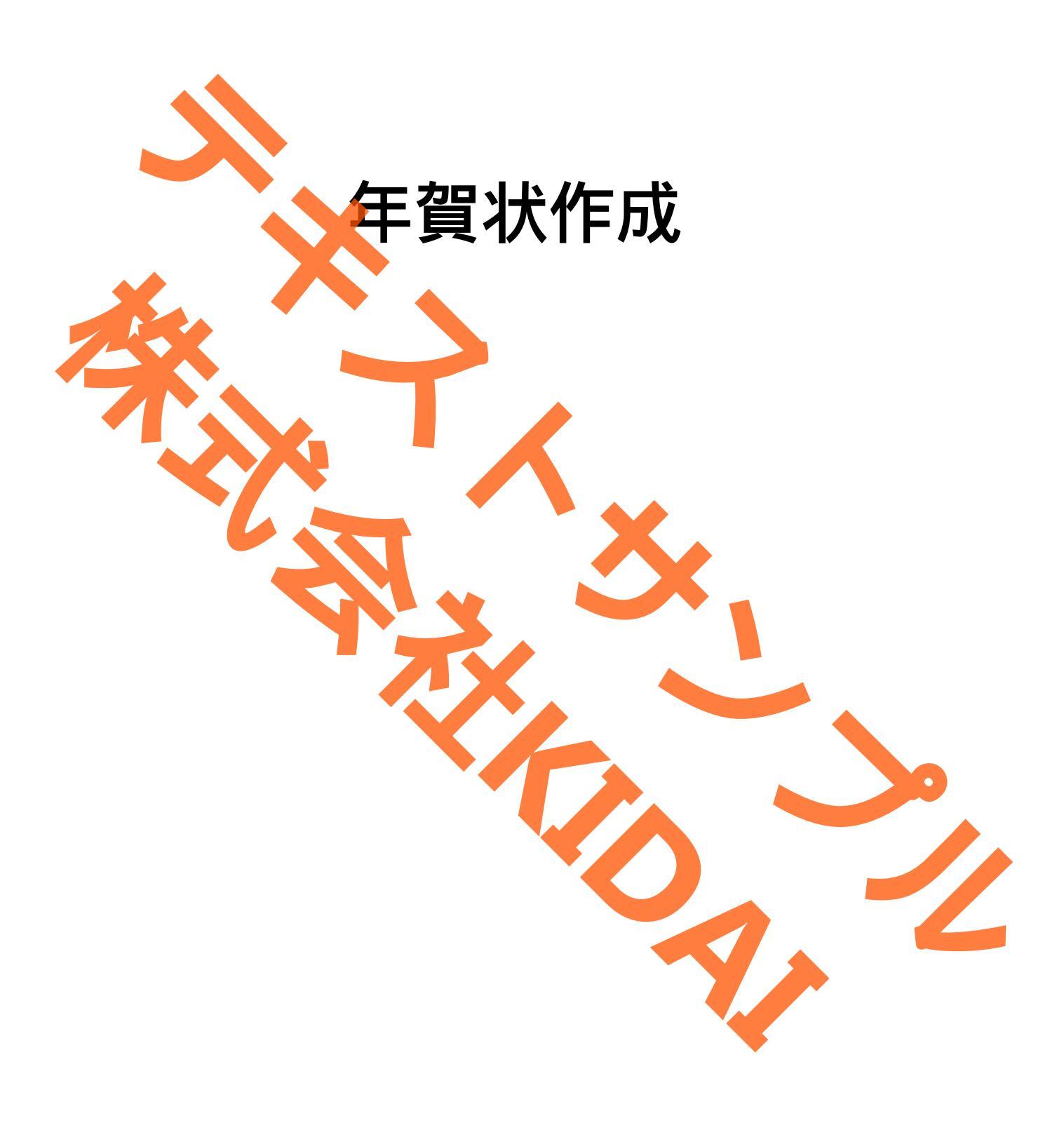

Ø テキストのマークについて

実際に操作をしましょう。 操作 ○○をタップします。 スマートフォンやタブレットの画面がテキストの 確認 **OOになりました。** 画像と一緒になっているか確認してください。(こ こは見るだけで操作はしないでください) おさらい課題をやって理解を深めましょう。 挑戦 おさらい課題 注文や購入をしない方はそれより先は読むだけに 注文しない方 注气 しましょう。 操作するところを大きく表示しています。 確認するところを拡大表示しています。 (操作はしません) 説明をしています。 確認するだけで操作はしません。 やってみて! 操作してみましょ 補足説明 補足説明です。機種によって表示が異なる場合 他のやり方などの説明をしています。

iPhone は Apple Inc.の商標です。 このテキストでは iPhone14 を使用しています。 つむぐ年賀状は saltworks.inc.が提供しているアプリです。 目次

| 年賀状アプリ(つむぐ年賀)でできること        |
|----------------------------|
| 年賀状アプリ(つむぐ年賀)をインストールする     |
| 年賀状作成アプリ(つむぐ年賀)を起動する4      |
| アカウント作成(会員登録)をする 8         |
| 会員情報を登録する                  |
| 通信面(裏面 )を作成する              |
| テンプレートから選択して通信面を作成する(写真なし) |
| いらないパーツを削除する               |
| 編集画面について                   |
| 賀詞スタンプを追加する                |
| スタンプの色を変更する                |
| スタンプを移動する                  |
| スタンプの大きさを調整する              |
| 年号スタンプを追加する                |
| メッセージを定型文から選択する            |
| メッセージを移動する                 |
| 背景を変更する                    |
| 干支スタンプを追加する                |
| 差出人住所を編集する                 |
| 保存した通信面のデザインを編集する          |
| 白紙から通信面を作成する               |
| イラストスタンプを挿入する              |
| メッセージを挿入する                 |
| メッセージの色を変更する               |
| メッセージのフォント (文字の書体)を変更する    |
| メッセージの向きを変える               |
| 通信面に差出人情報を挿入する             |
| テンプレートから選択して通信面を作成する(写真あり) |
| 人物写真を切り抜く                  |
| 宛名リスト(住所録)を作成する            |
| 宛名リスト(住所録)を表示する            |
| 登録した宛先を編集する                |
| 宛先を追加する                    |
| 宛名面に挿入する差出人情報を入力する         |
| 宛名面に差出人情報を載せないで印刷する        |
| 作成した年賀状の印刷を依頼する 138        |
| 宛名印刷をする                    |
| 通信面を印刷する                   |
| 出荷オプションについて                |
| 注文をキャンセルする 166             |
| 作成したデザインを画像としてデバイスに保存する    |

#### 年賀状アプリ(つむぐ年賀)でできること

これからアプリを利用して年賀状の裏面(通信面)と表面(宛名面)を作成します。つむ ぐ年賀で作成した年賀状はネットプリントしたり、画像として保存することができます。 年賀状アプリ(つむぐ年賀)をインストールする

操作 ホーム画面から「App Store」をタップします。

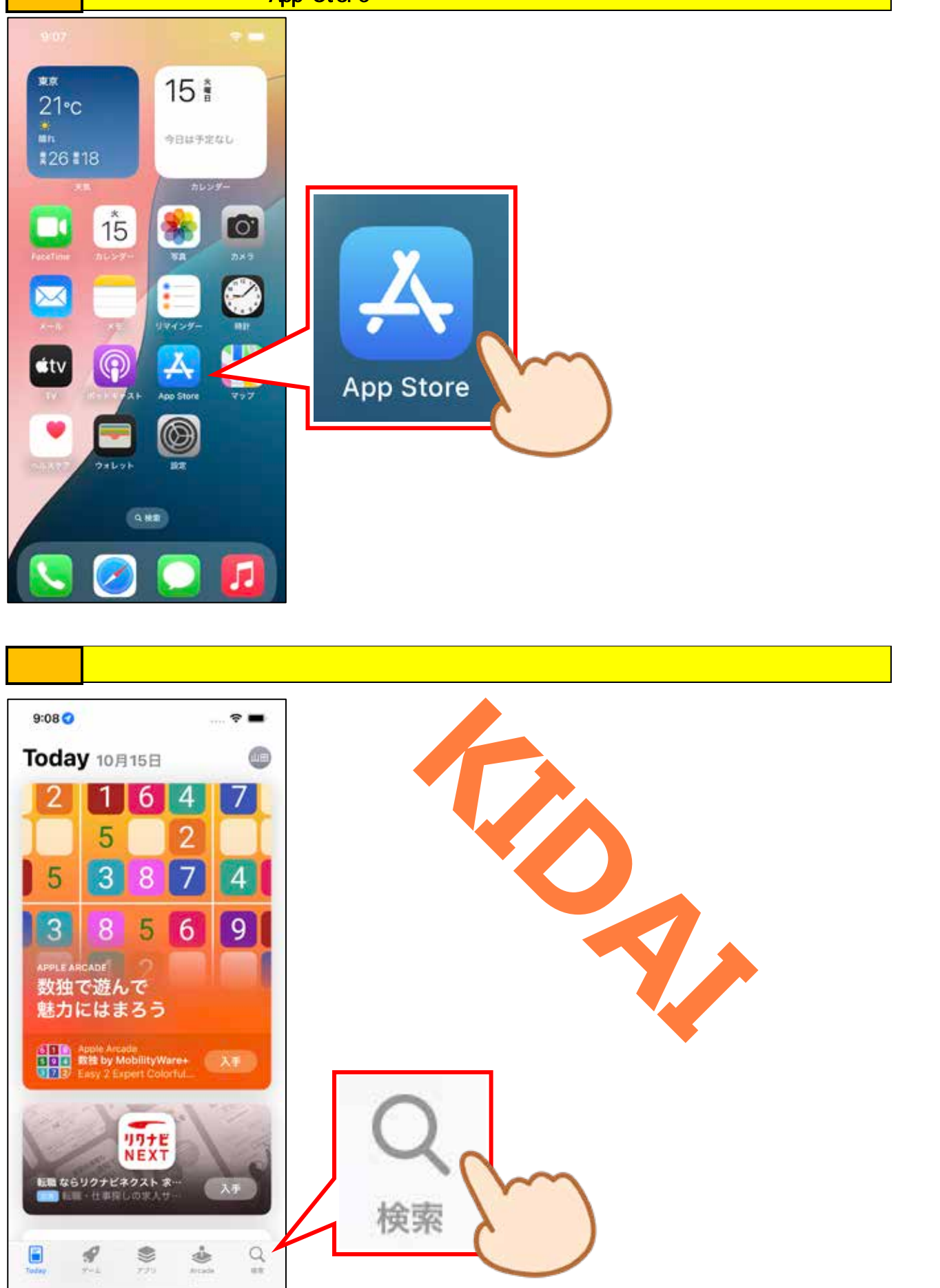

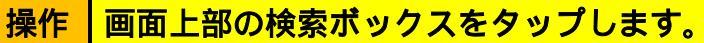

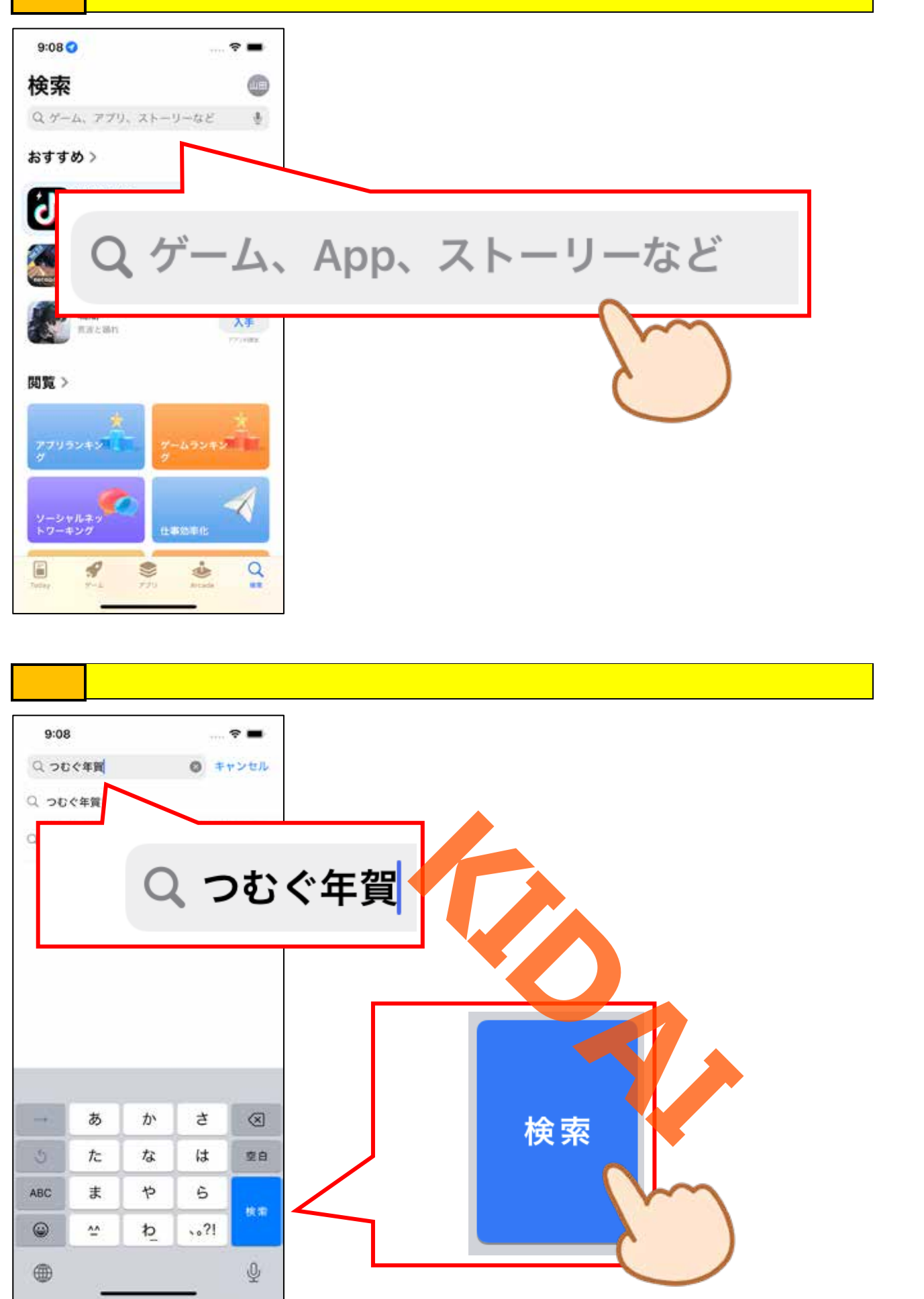

操作 『年賀状 2025 つむぐ年賀で…』と書かれている右側の「入手」をタップします。

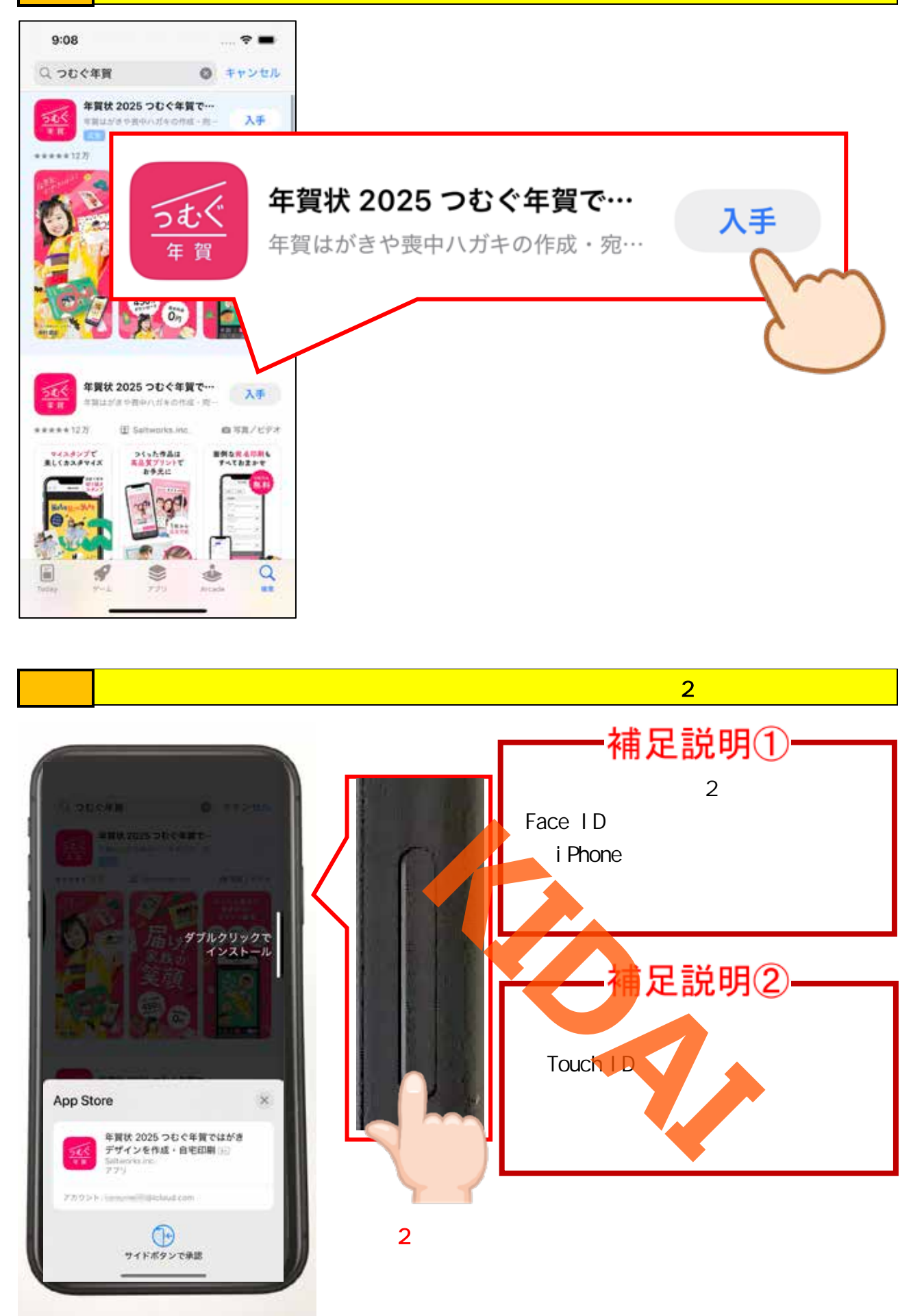

確認 インストールが完了すると『開く』と表示されます。

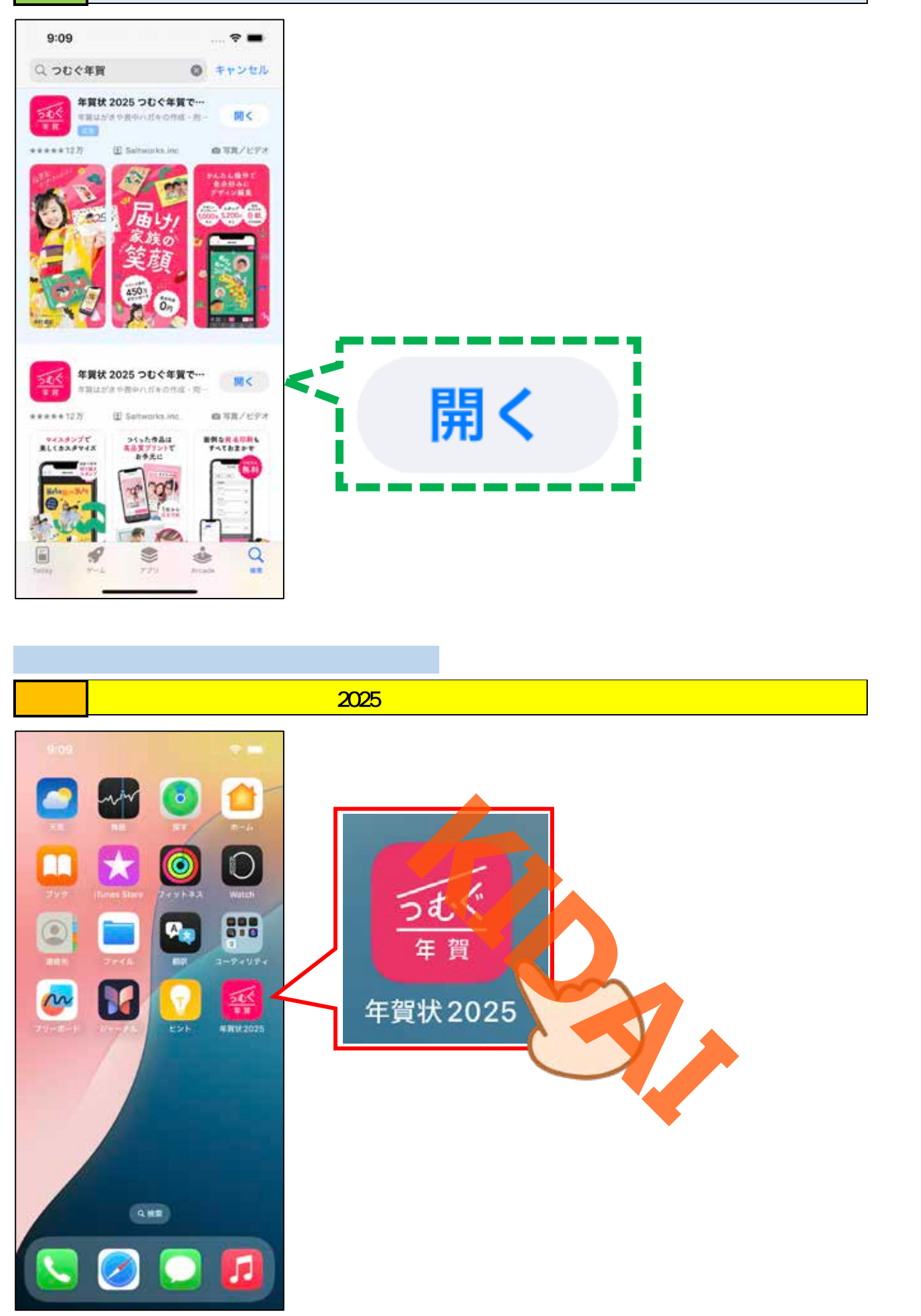

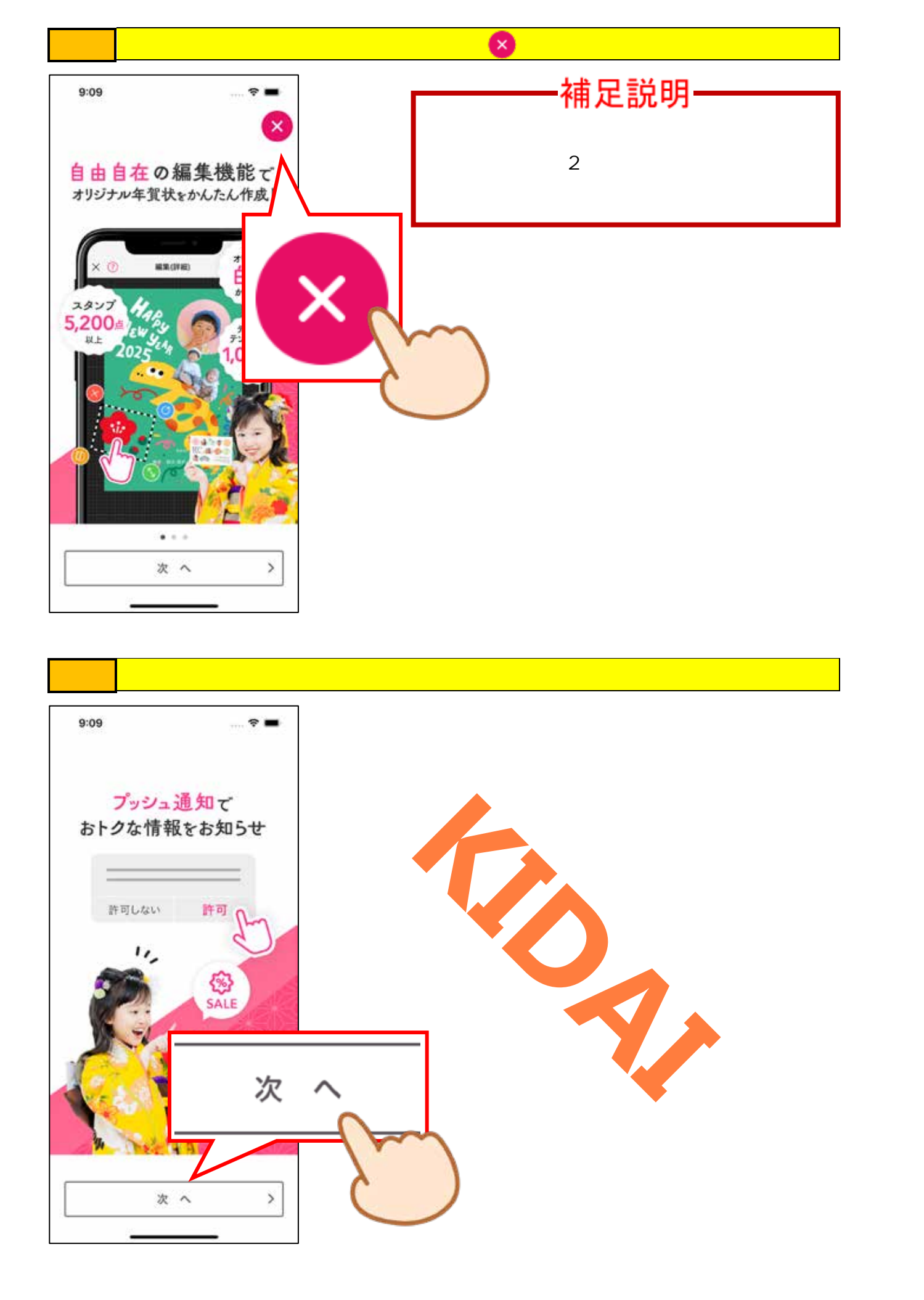

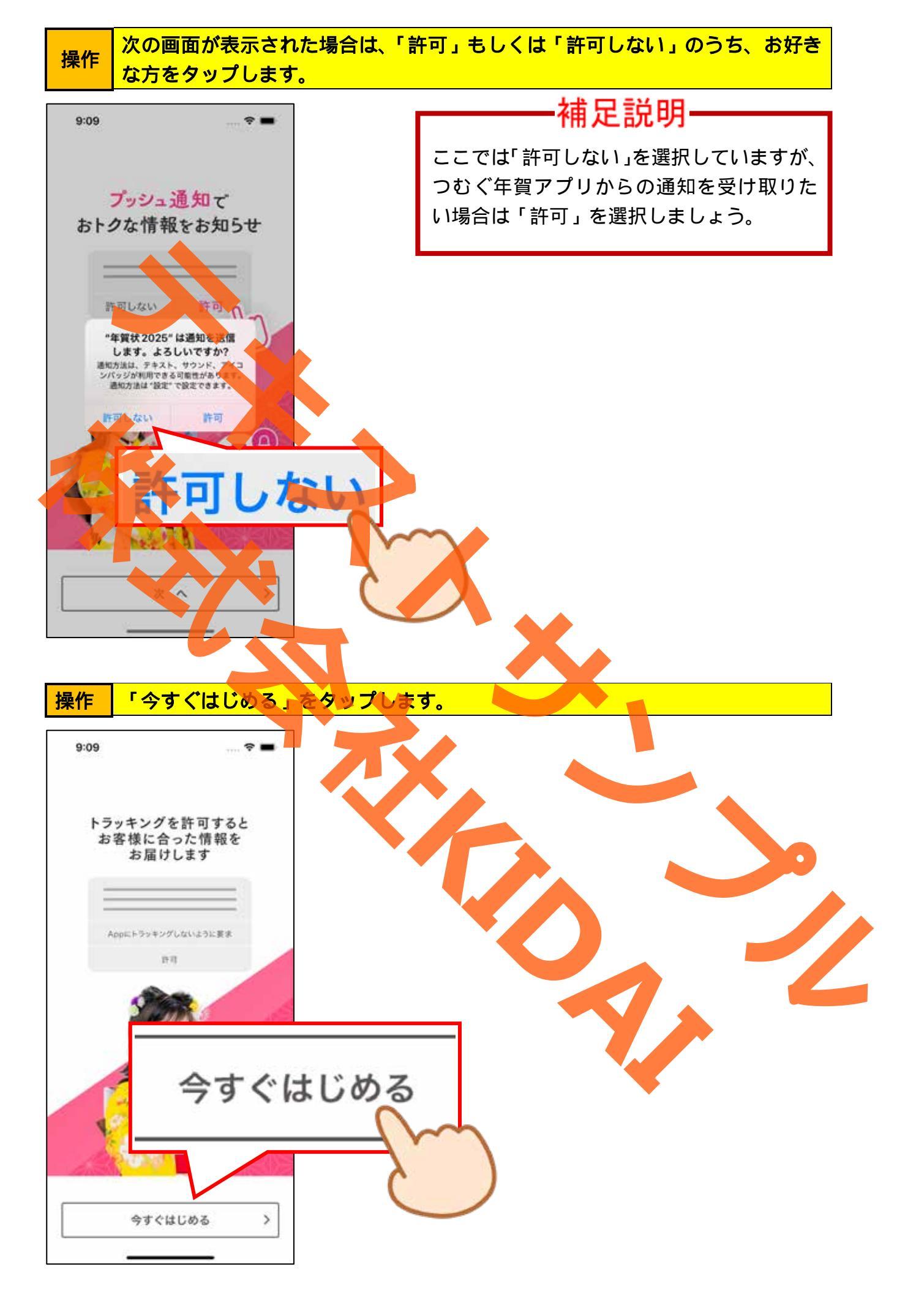

操作 次のメッセージが表示された場合は、「アプリにトラッキングしないように要求」 をタップします。(表示されない場合は次へ進みましょう。)

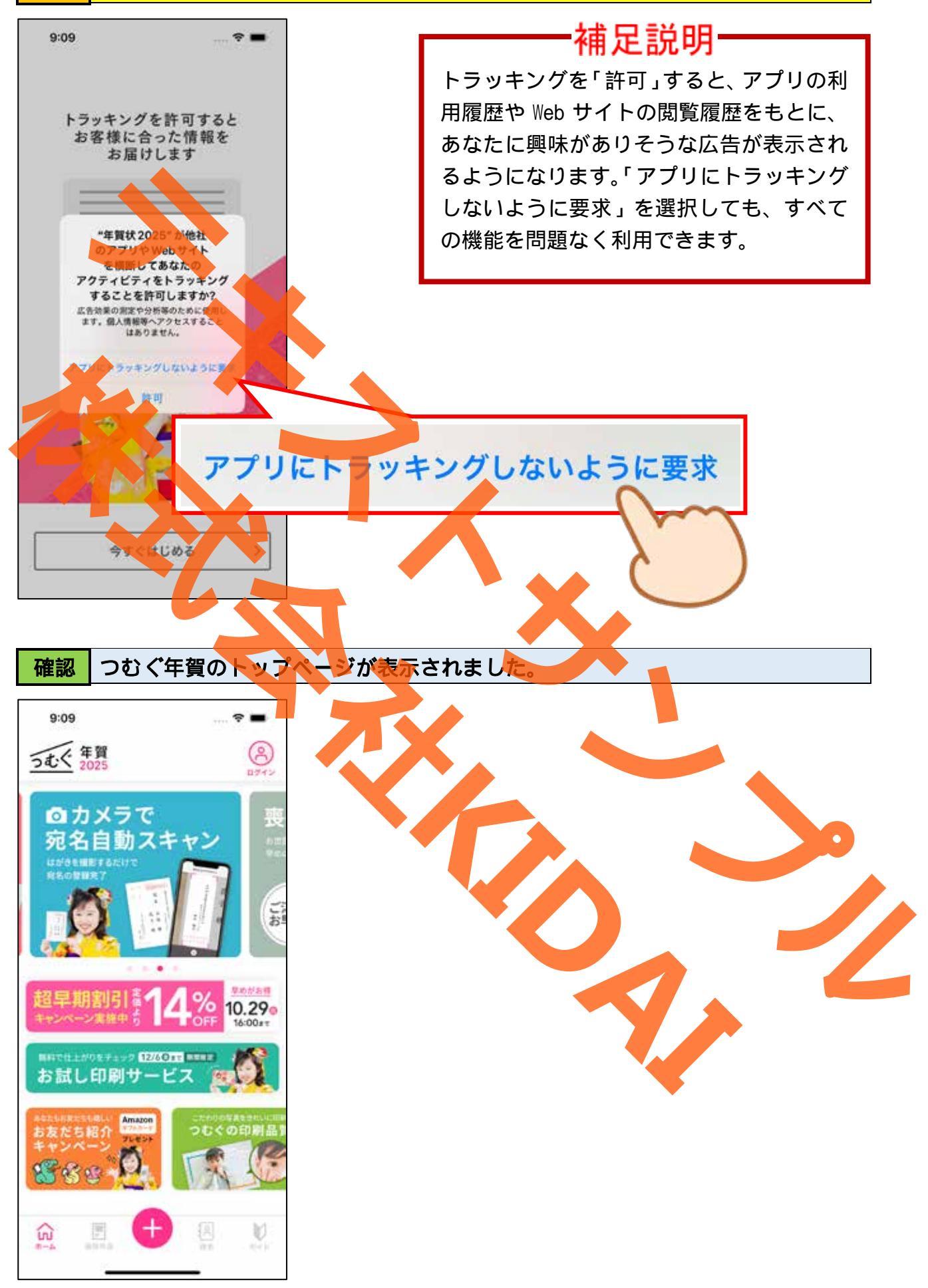

アカウント作成(会員登録)をする

アカウントを作成(会員登録)することで全ての機能が利用できるようになります。

操作 画面右上の「ログイン」をタップします。

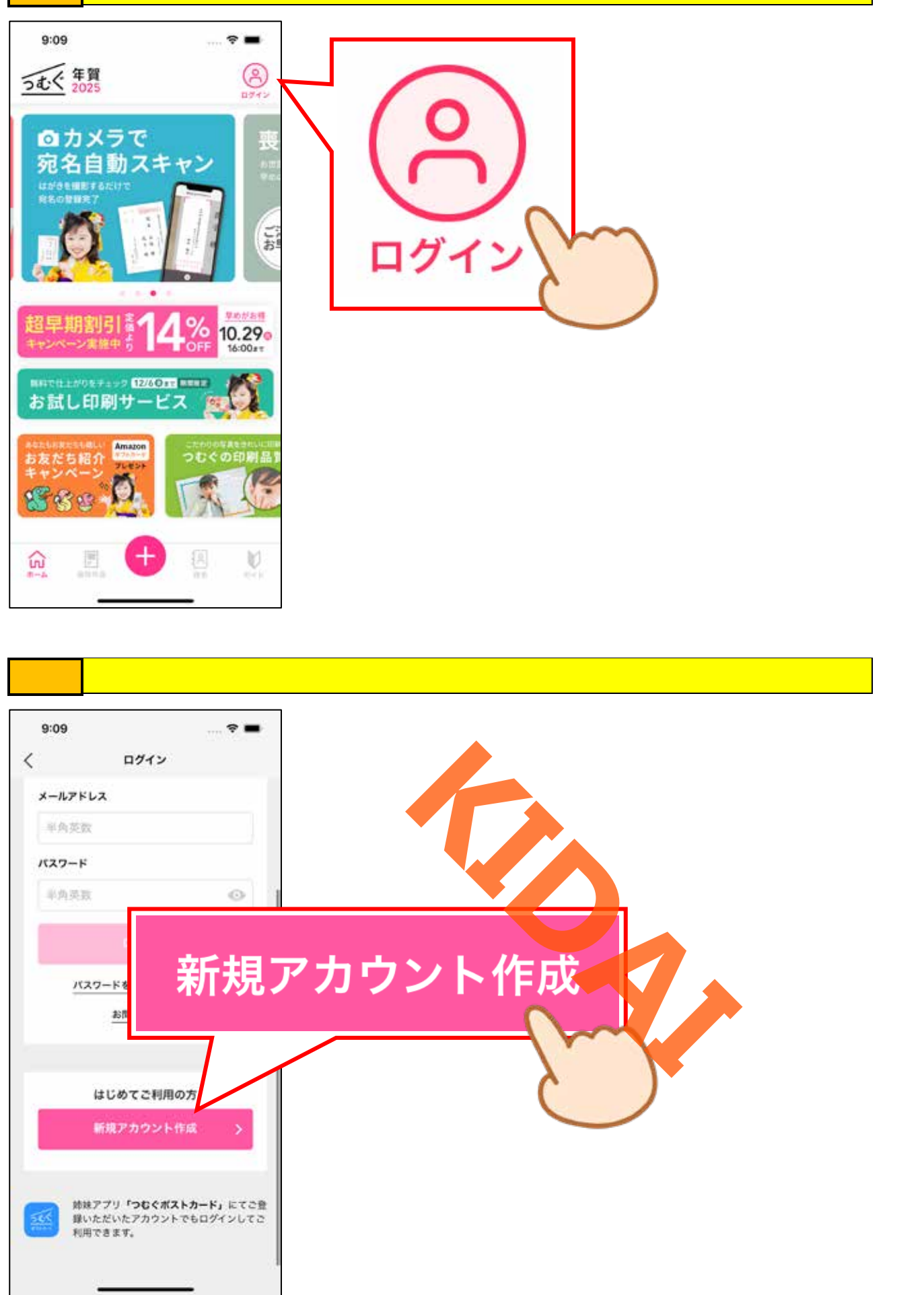

### 操作 『メールアドレス』と書かれている下の入力ボックスをタップします。

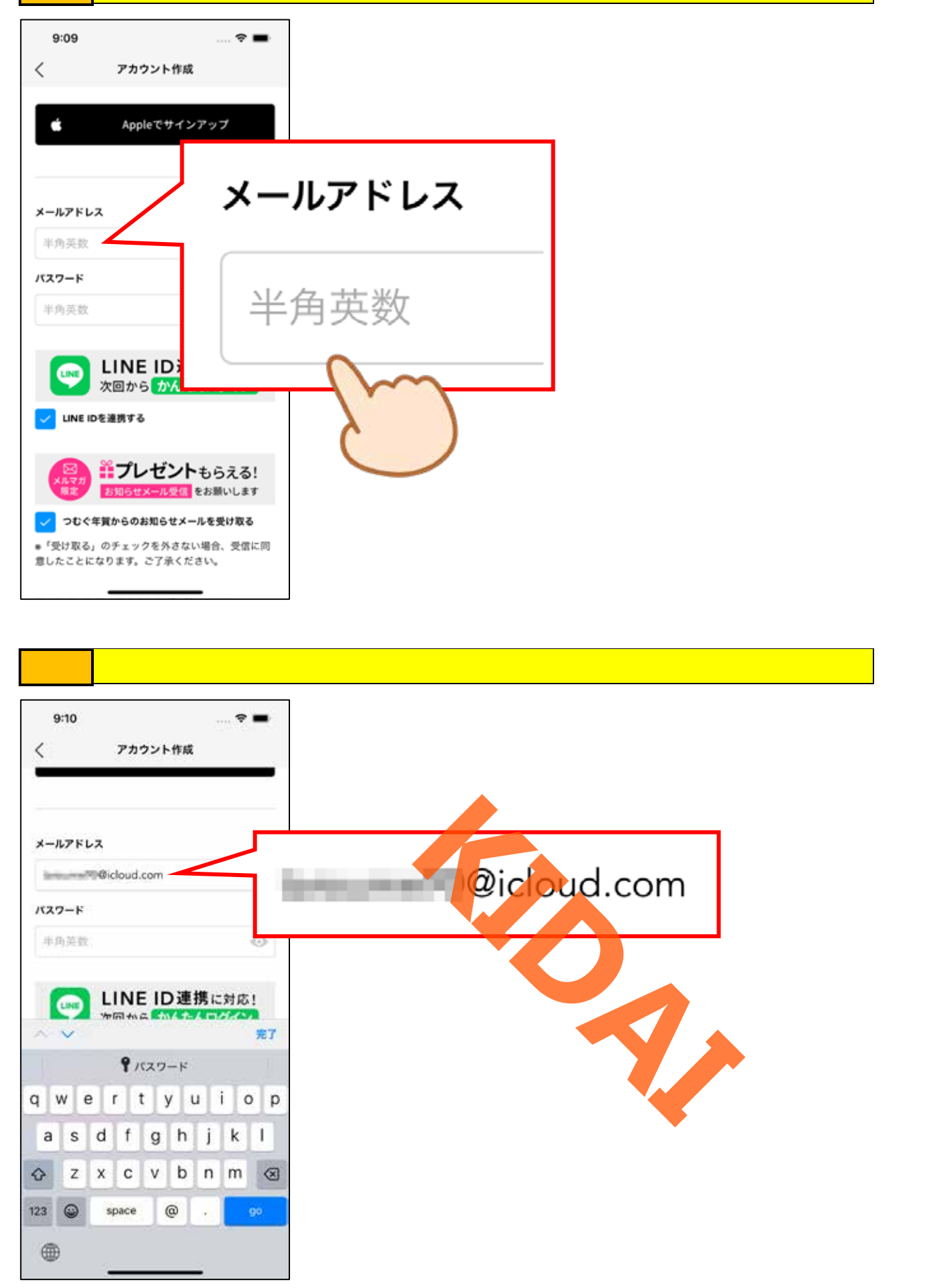

#### 操作 『パスワード』と書かれている下の入力ボックスをタップします。

![](_page_12_Figure_1.jpeg)

操作 『LINE IDを連携する』と書かれている左側のチェックをタップします。

![](_page_13_Figure_1.jpeg)

![](_page_14_Picture_0.jpeg)

![](_page_14_Picture_1.jpeg)

操作 | 画面を上にスライドし、『個人情報の取扱い同意文』を一読しましょう。

![](_page_15_Figure_1.jpeg)

![](_page_16_Figure_0.jpeg)

確認 アカウントが作成され、トップページが表示されました。

![](_page_17_Picture_1.jpeg)

![](_page_18_Figure_0.jpeg)

# 操作『お名前』の項目に姓名を入力します。

![](_page_19_Figure_1.jpeg)

### 操作 該当する性別をタップします。

![](_page_20_Figure_1.jpeg)

操作表示された画面を上にスワイプし、生まれた年をタップします。

![](_page_21_Figure_1.jpeg)

#### 操作 同様にして、生まれた月と生まれた日も入力しましょう。

![](_page_22_Figure_1.jpeg)

### 操作 郵便番号を入力したら、「完了」をタップします。

![](_page_23_Figure_1.jpeg)

![](_page_24_Figure_0.jpeg)

![](_page_24_Figure_1.jpeg)

![](_page_25_Figure_0.jpeg)

![](_page_25_Figure_1.jpeg)

操作人力内容に誤りがなければ、ページ下部の「変更する」をタップします。

![](_page_26_Picture_1.jpeg)

### 操作 画面左上の「<」をタップします。

![](_page_27_Figure_1.jpeg)

# 確認 トップページが表示されました。

![](_page_28_Picture_1.jpeg)

通信面(裏面)を作成する

つむぐ年賀には、あらかじめテンプレートが用意してあり、簡単に通信面を作成すること ができます。また、白紙から作成することも出来ます。

テンプレートから選択して通信面を作成する(写真なし)

操作 トップページの下部にある「 🛨 」をタップします。

![](_page_29_Picture_4.jpeg)

![](_page_30_Figure_0.jpeg)

![](_page_31_Picture_0.jpeg)

## 操作 一覧からお好みのテンプレートをタップします。

![](_page_32_Picture_1.jpeg)

![](_page_33_Picture_0.jpeg)

### 確認 デザイン編集画面が表示されました。

![](_page_34_Figure_1.jpeg)

![](_page_35_Picture_0.jpeg)
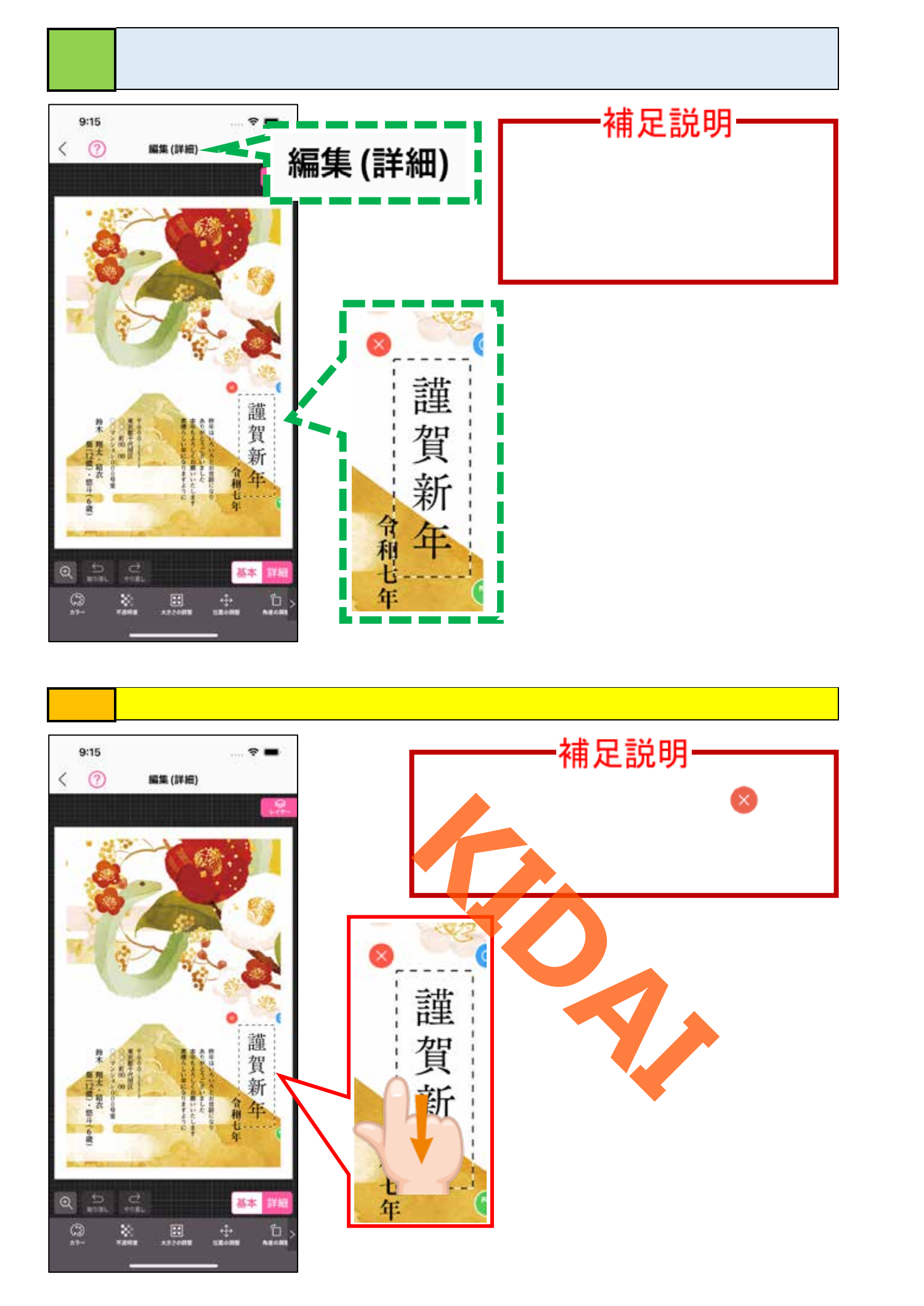

## 操作 選択されているパーツの左上にある「 🚫 」をタップします。

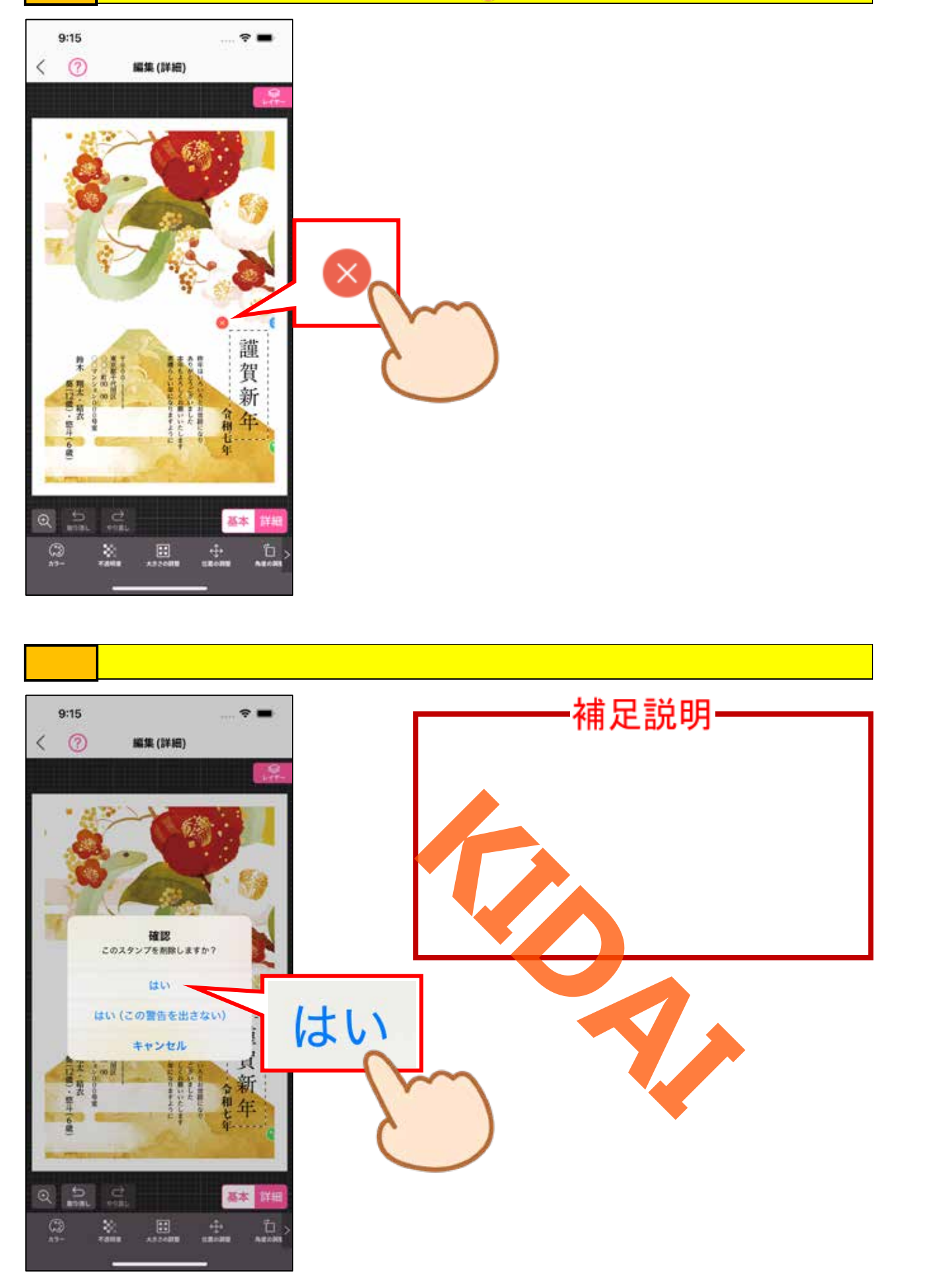

確認 先ほど選択したパーツ(賀詞)が削除されたことを確認しましょう。

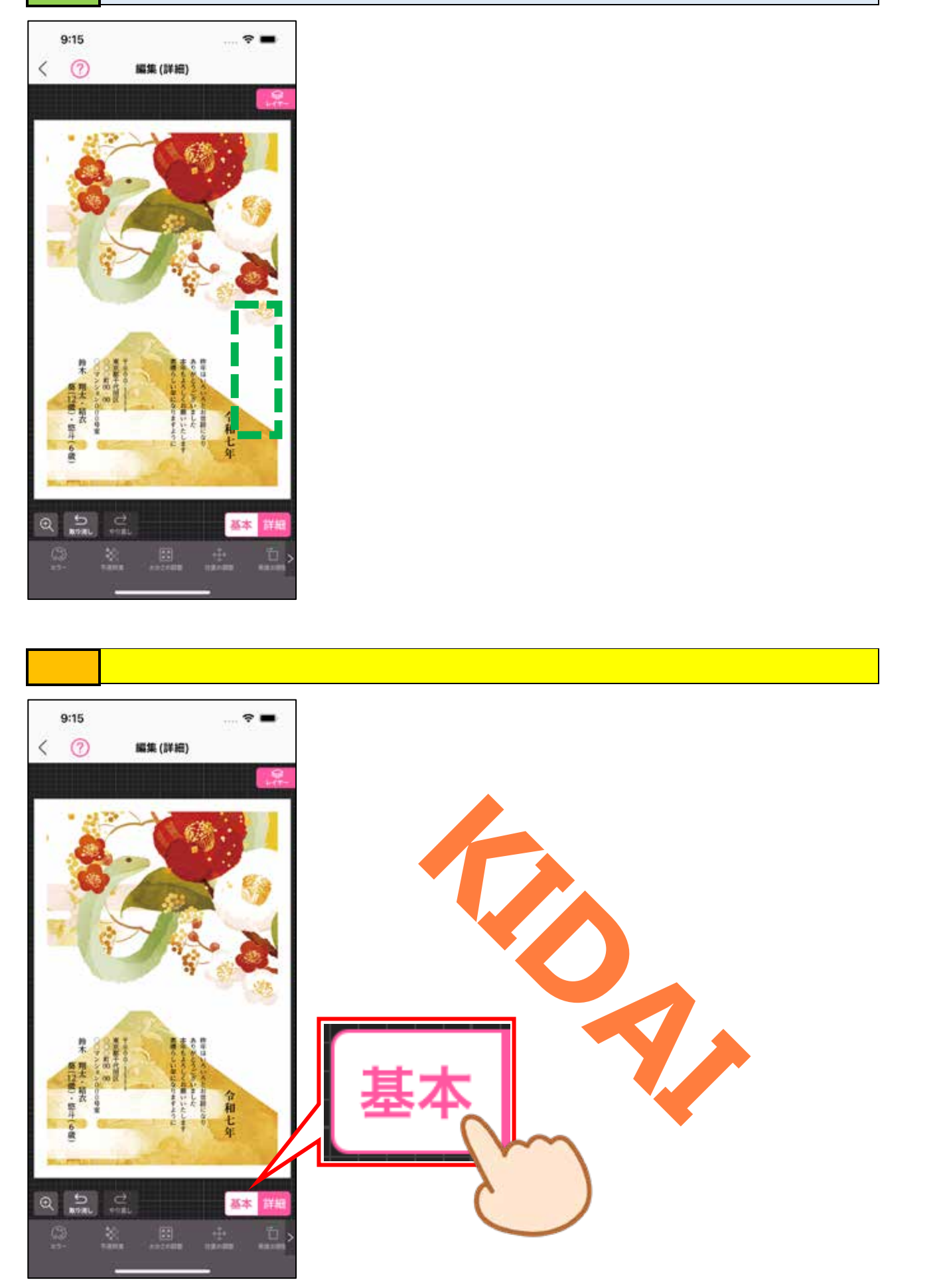

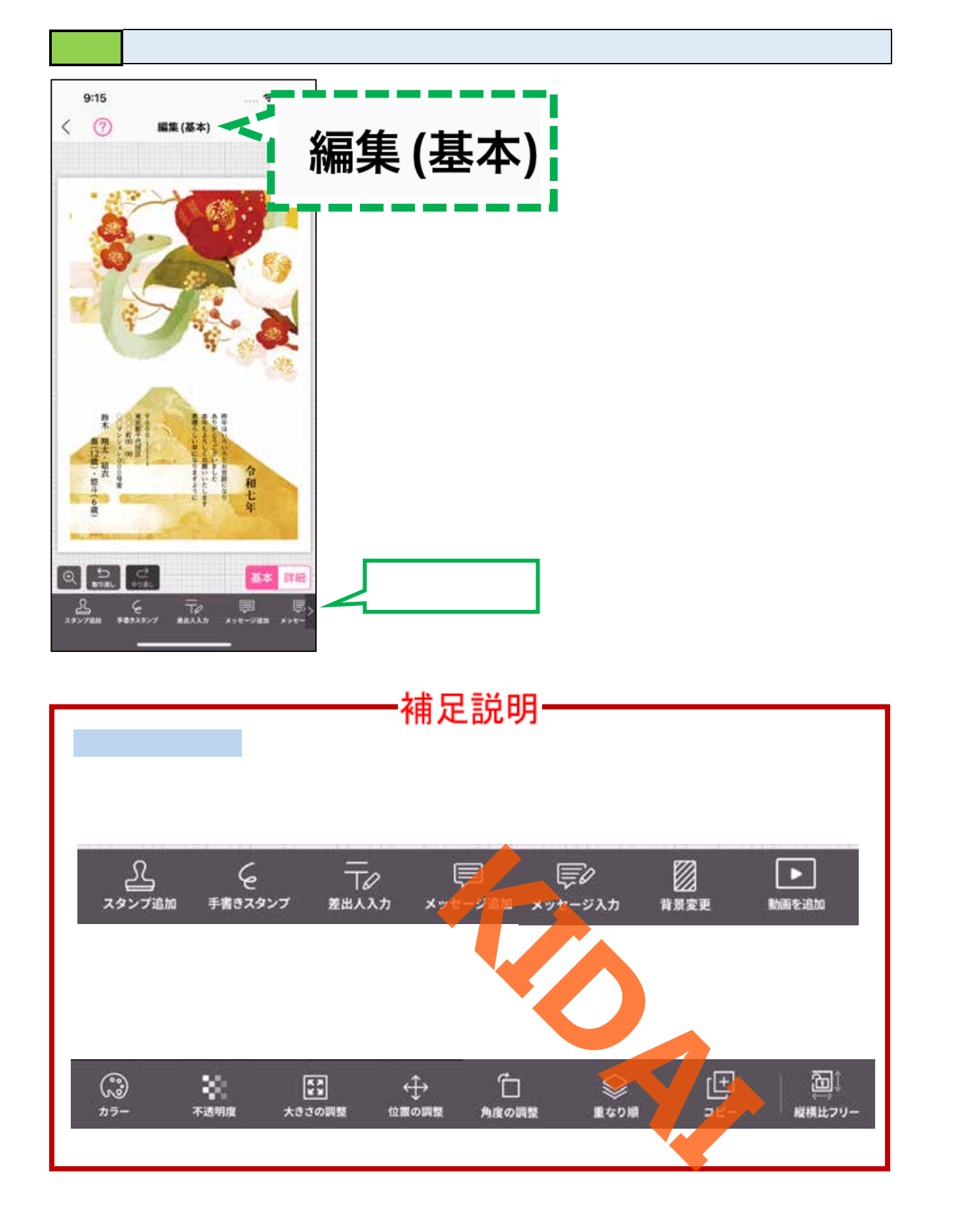

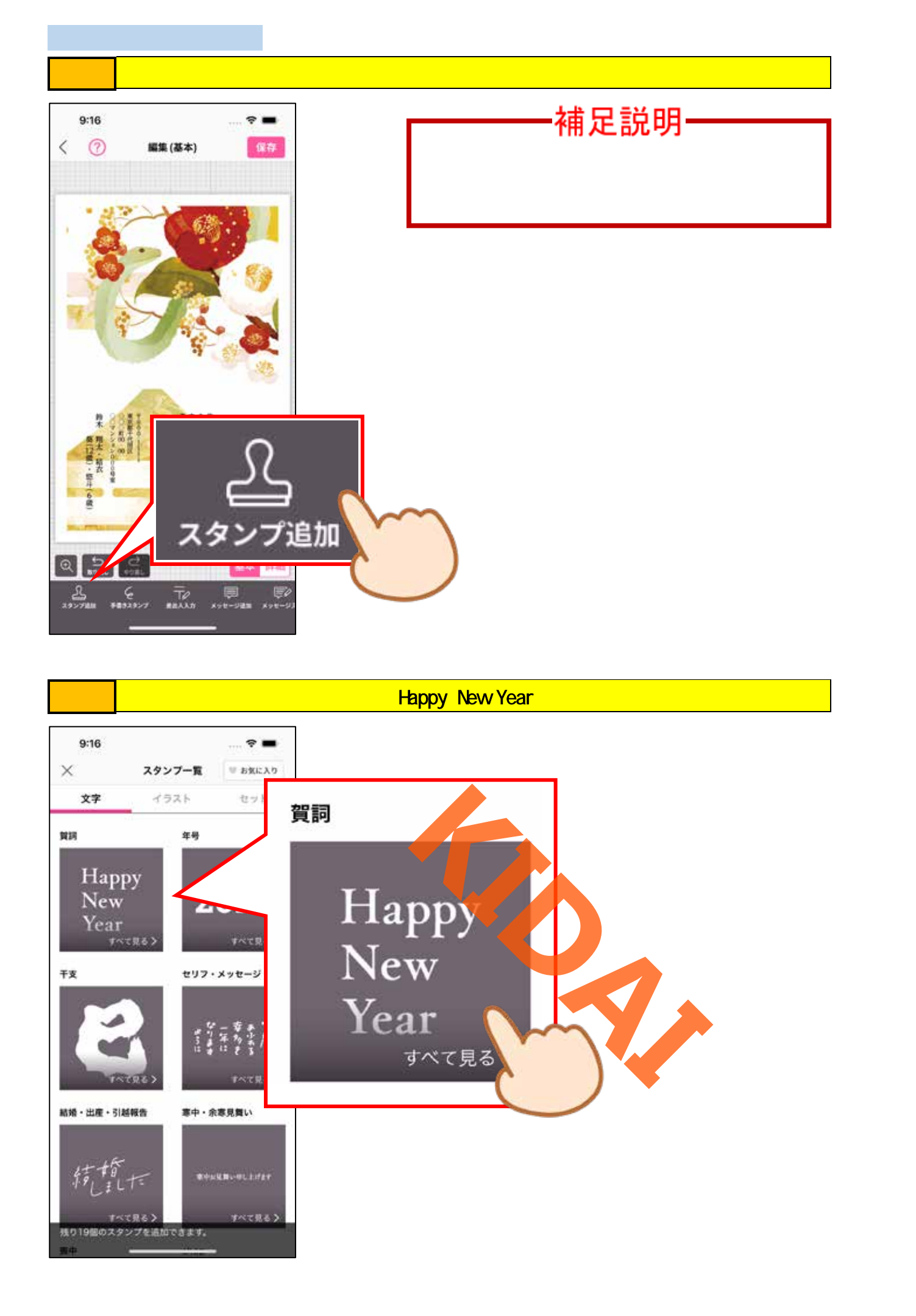

#### 

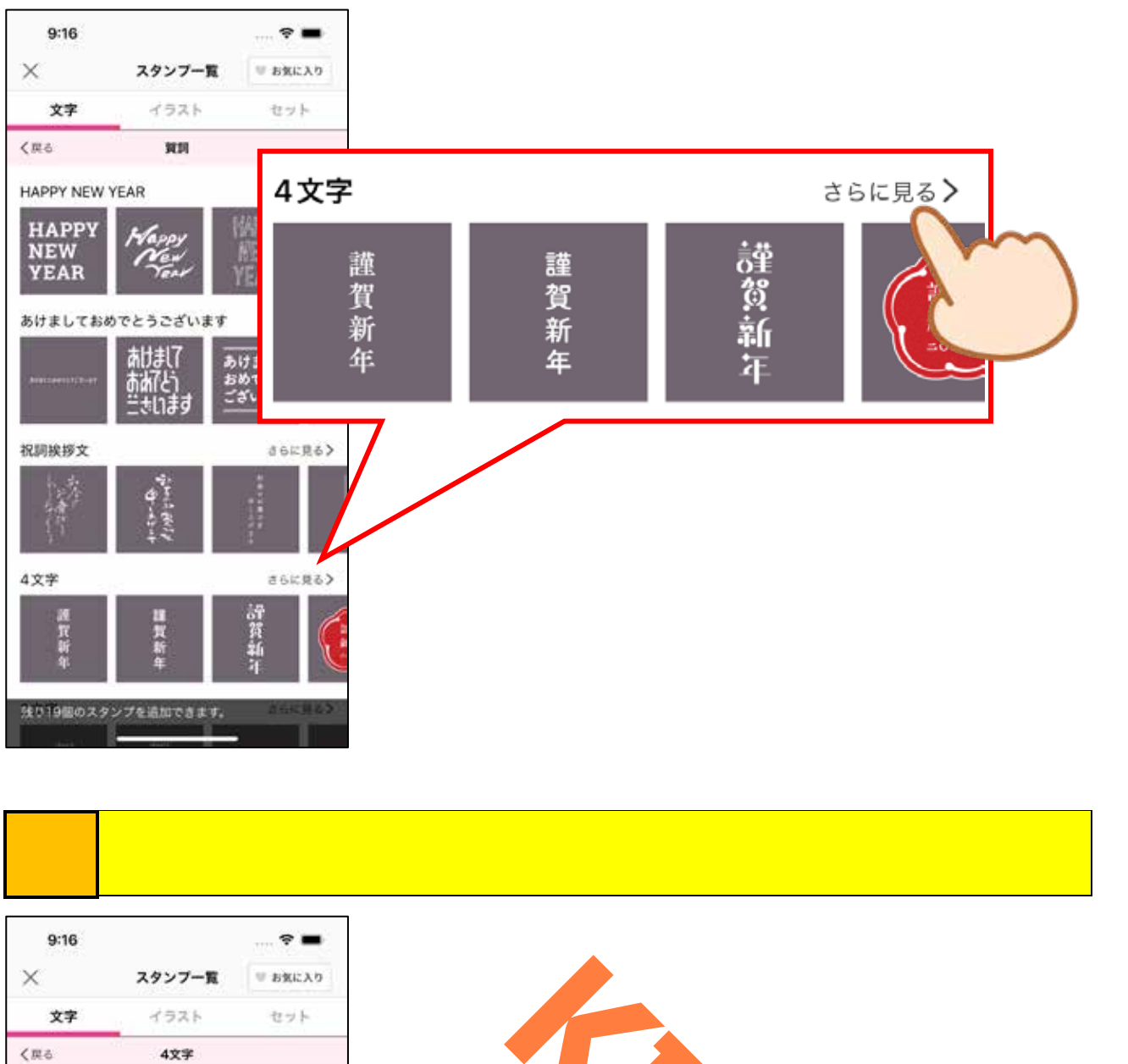

| 文字                                                        | イラスト            | セット      |
|-----------------------------------------------------------|-----------------|----------|
| <戻る                                                       | 4文字             |          |
| 30                                                        |                 |          |
| 遵賀新年                                                      | 識質新年            | 謹賀<br>新年 |
| 謹賞新年                                                      | 謹賀<br>新年        | 3 17.4   |
| 謹賀<br>新年                                                  | 護育新年            |          |
| 雄英新年                                                      | 謹賀<br>新本        | 建复新车     |
| KINGA<br>KIIM<br>KUIMAAAAAAAAAAAAAAAAAAAAAAAAAAAAAAAAAAAA | 讙賀<br>7eithetin | 计分析法     |

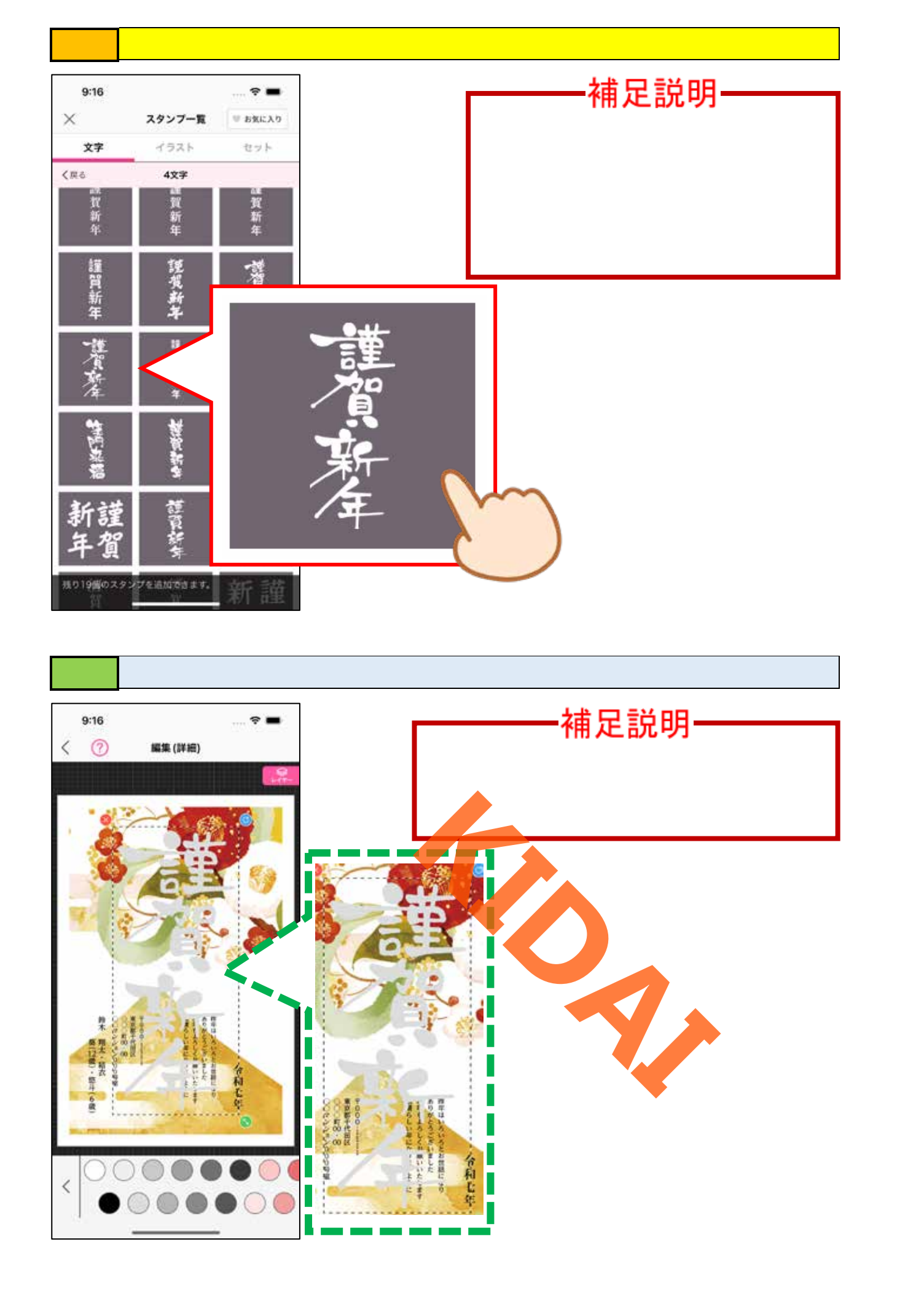

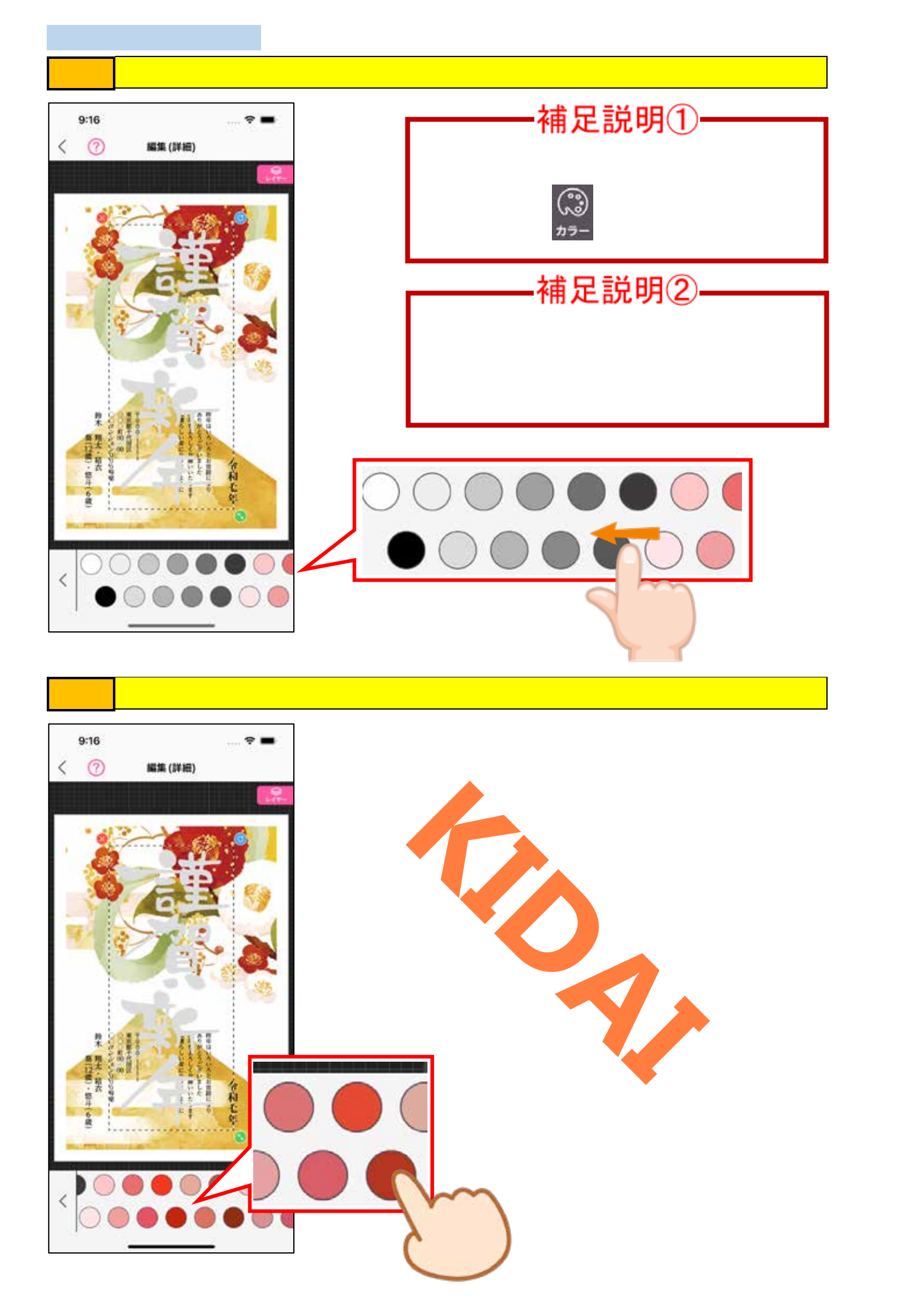

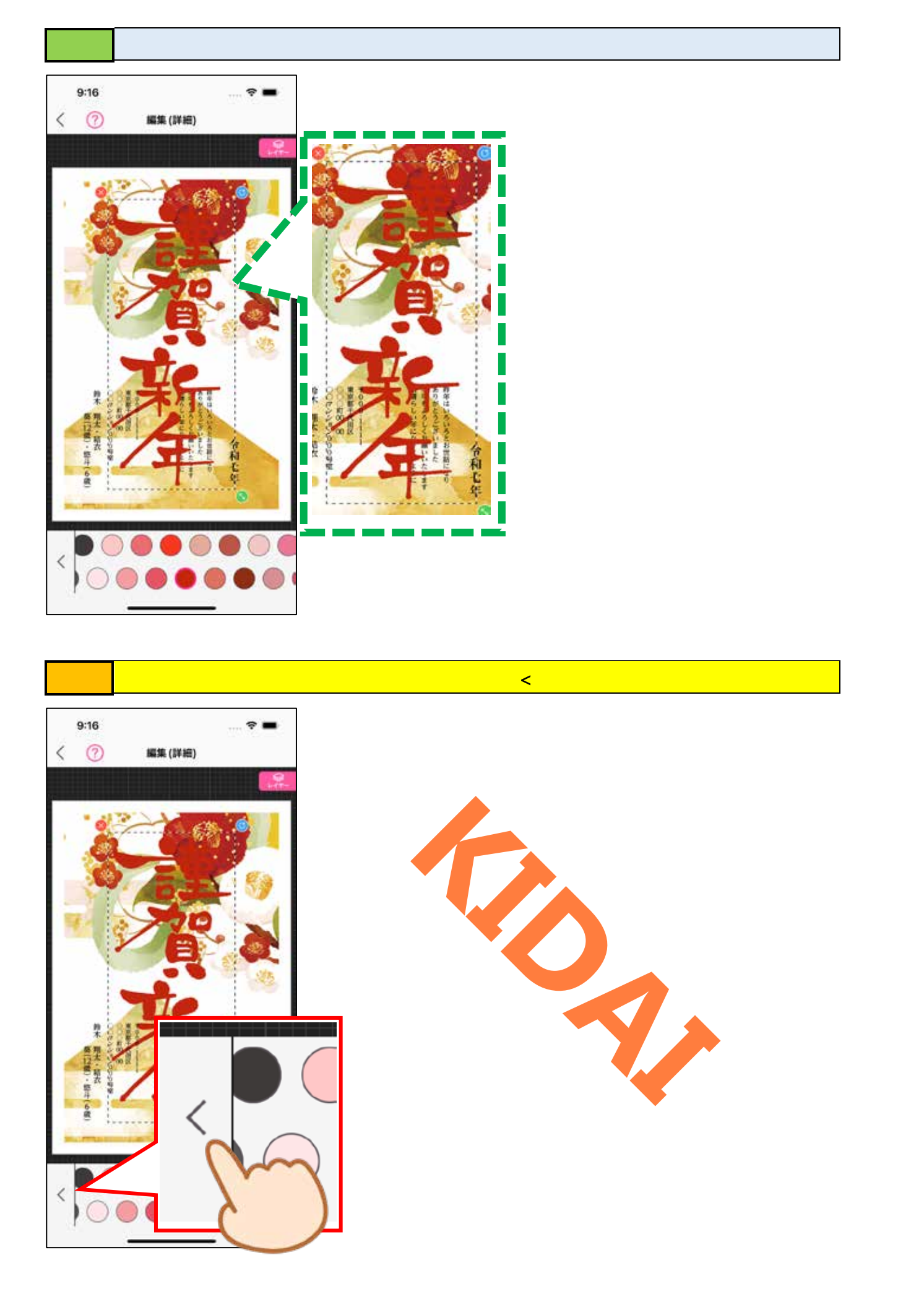

# 確認カラーパレットが閉じました。

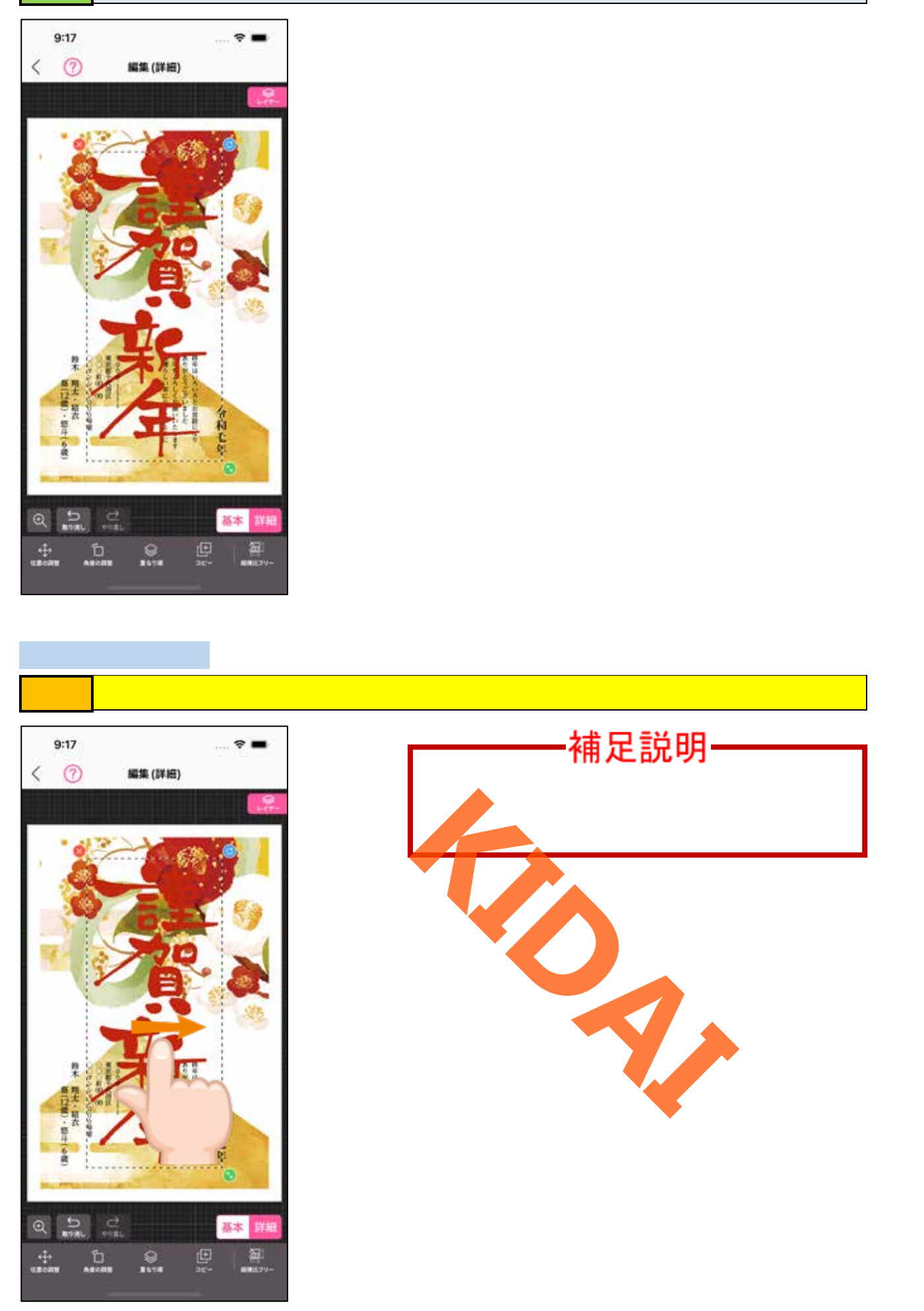

確認 賀詞が移動しました。

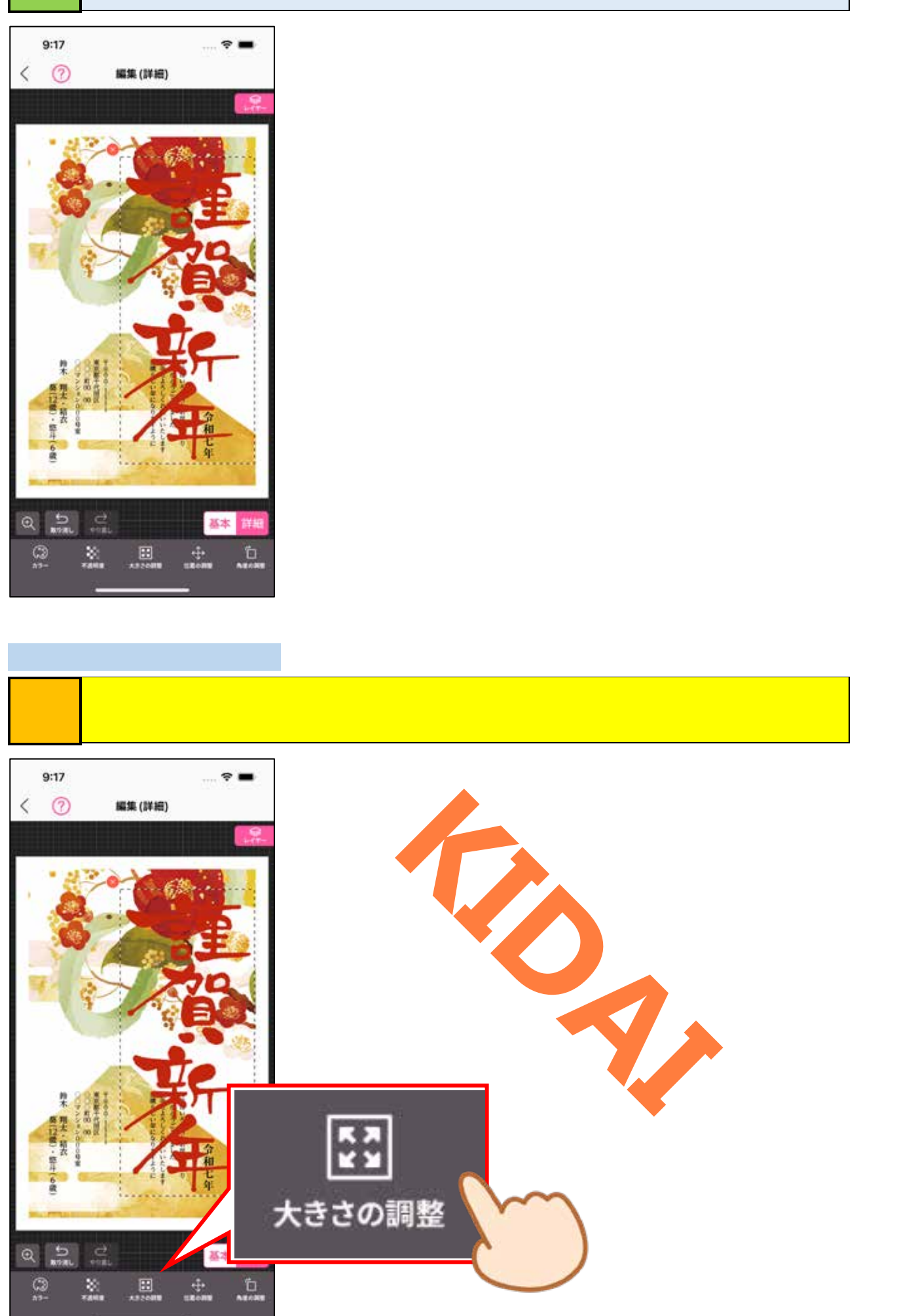

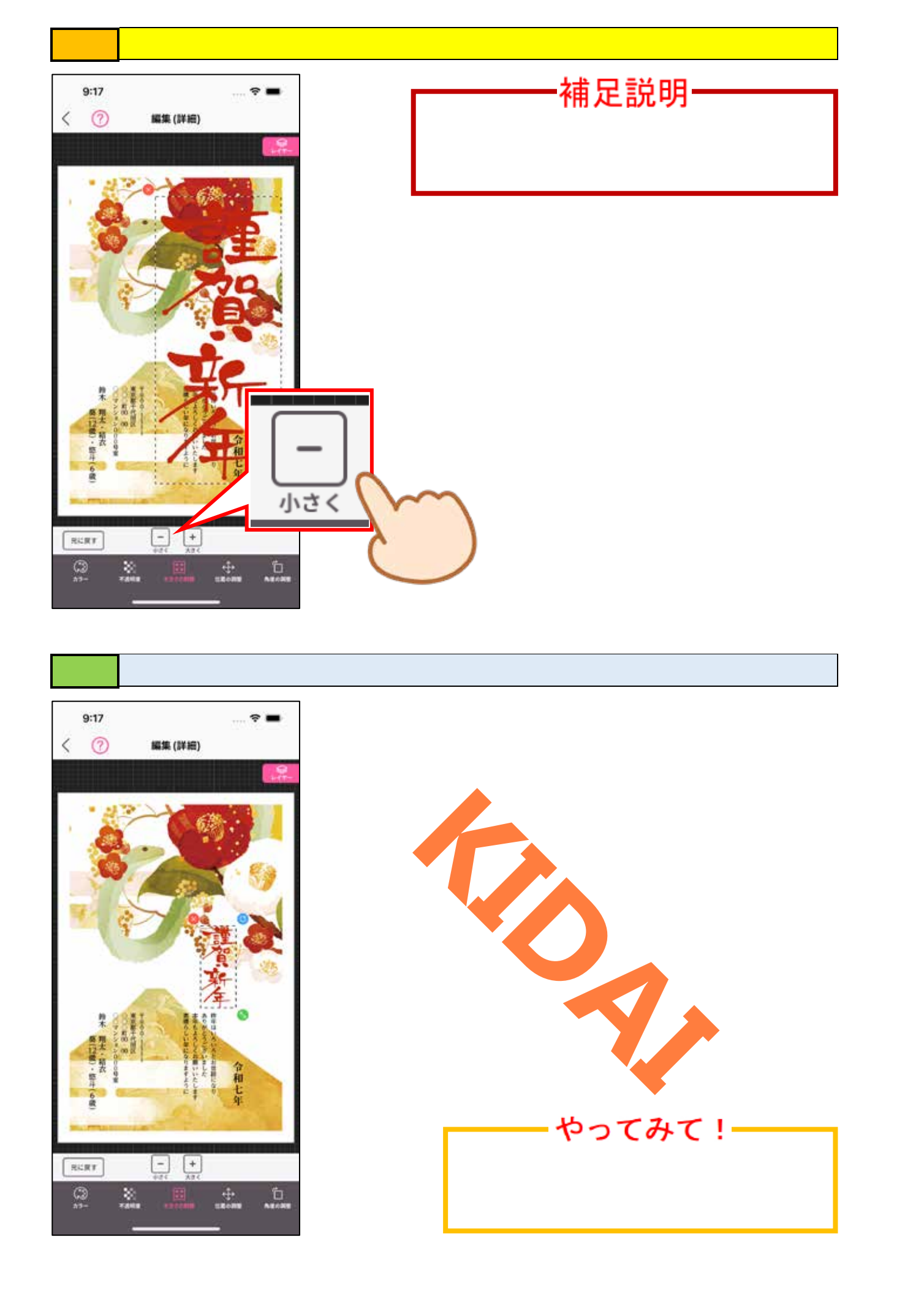

操作 画面左上の「<」をタップして、『編集(基本)』画面に切り替えましょう。

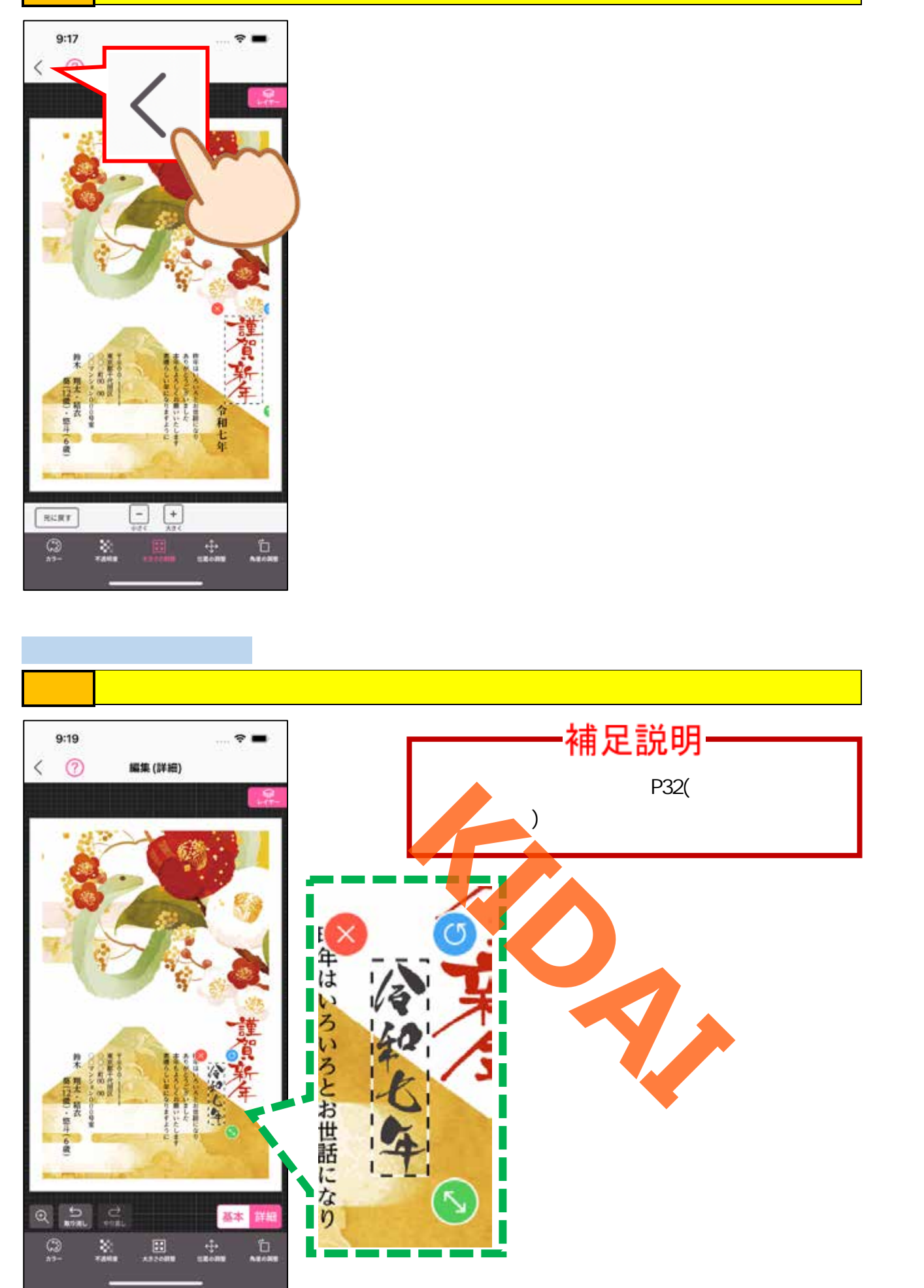

#### 操作 年号スタンプを削除したら、画面右下の「基本」をタップして『編集(基本)』 画面に切り替えます。

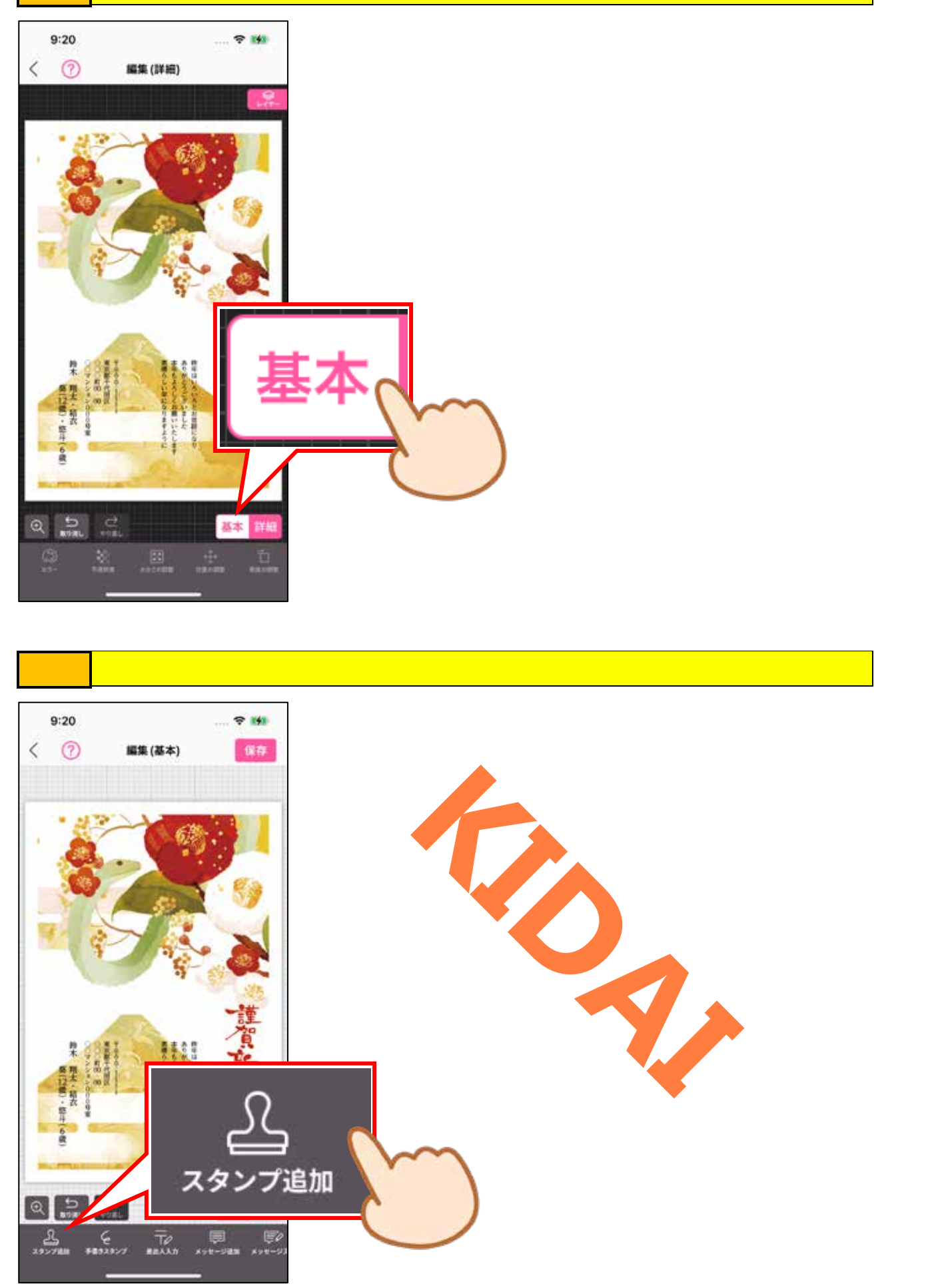

操作「文字」をタップします。

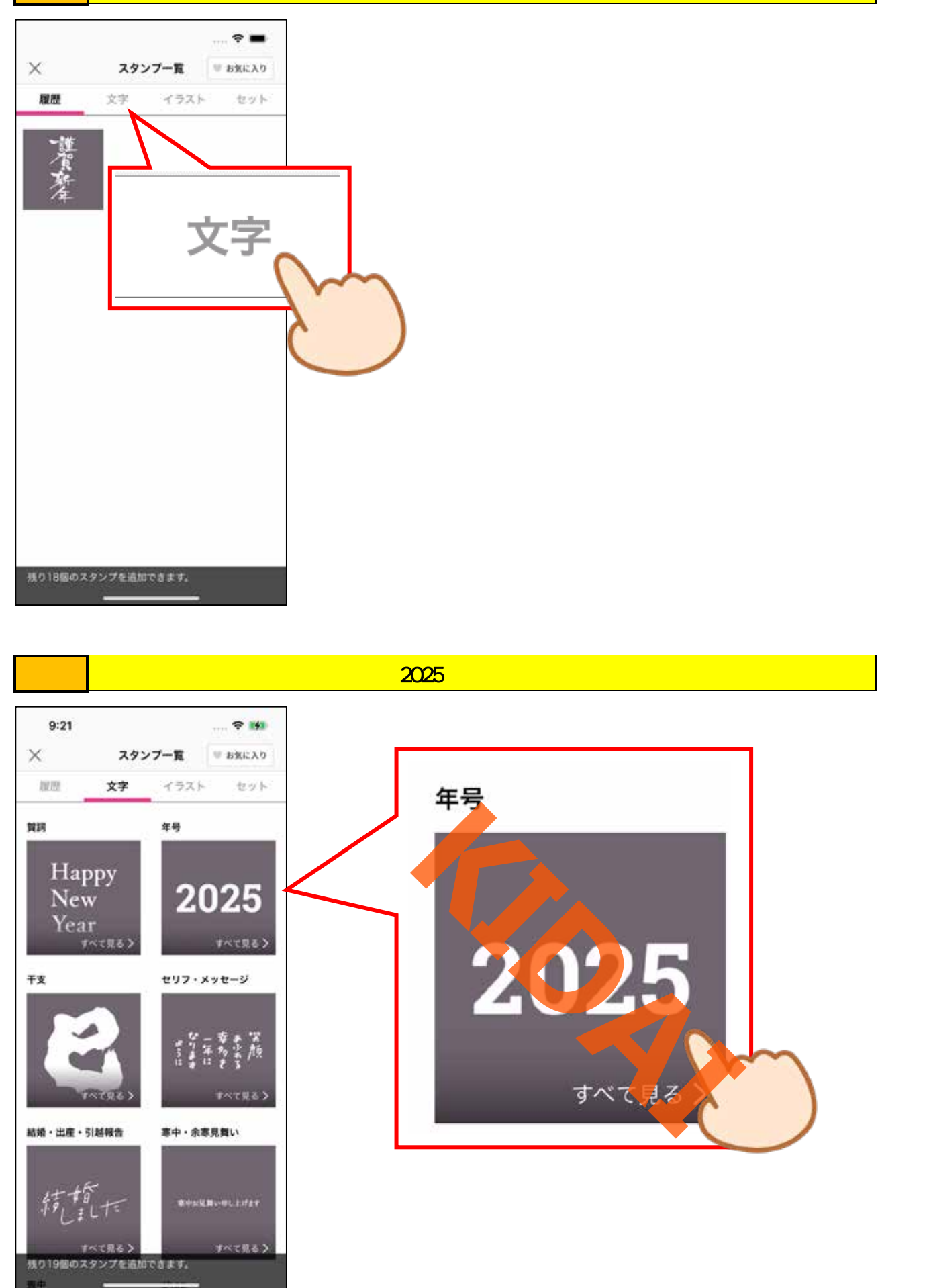

操作『和暦』と書かれている右側の「さらに見る」をタップします。

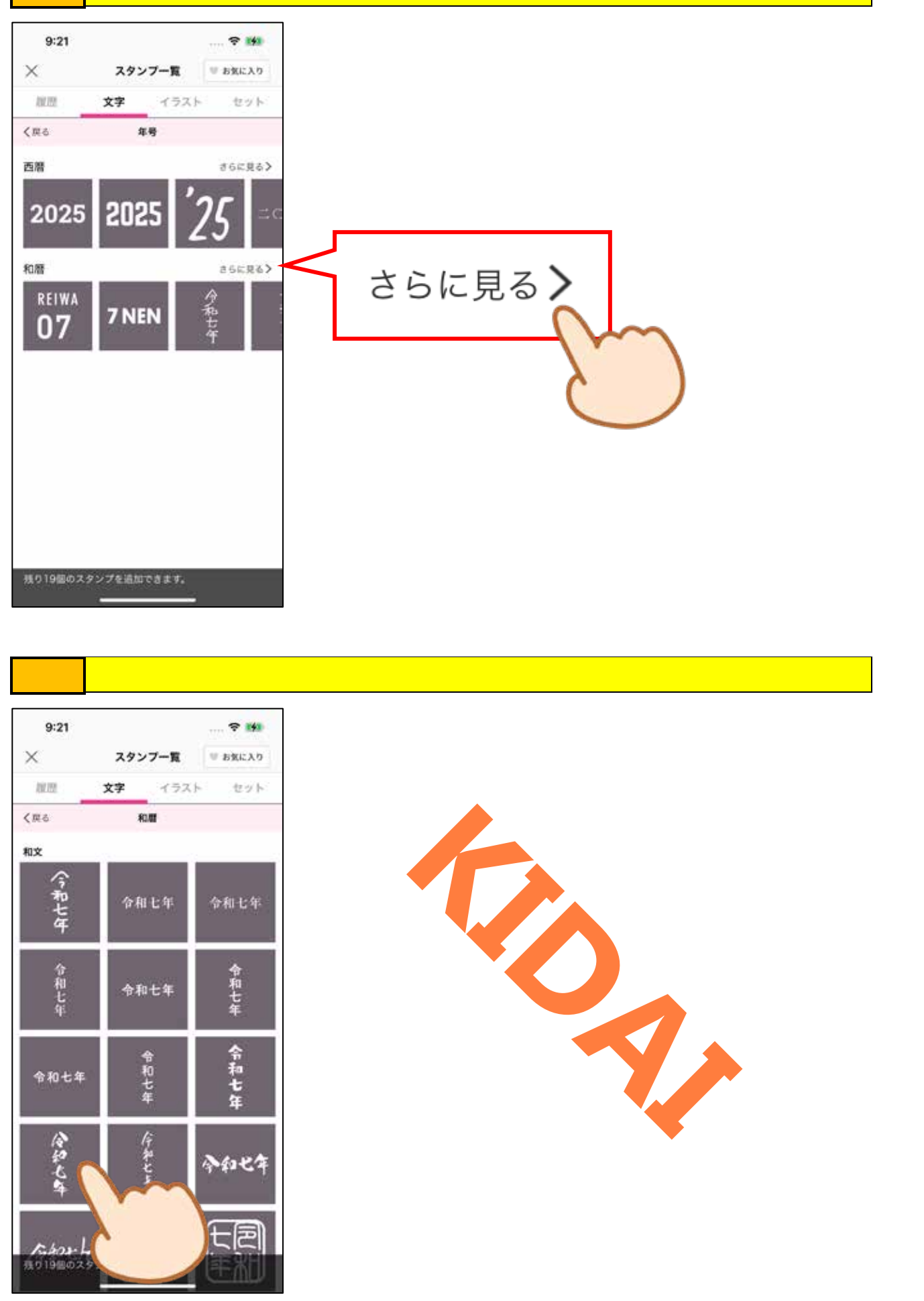

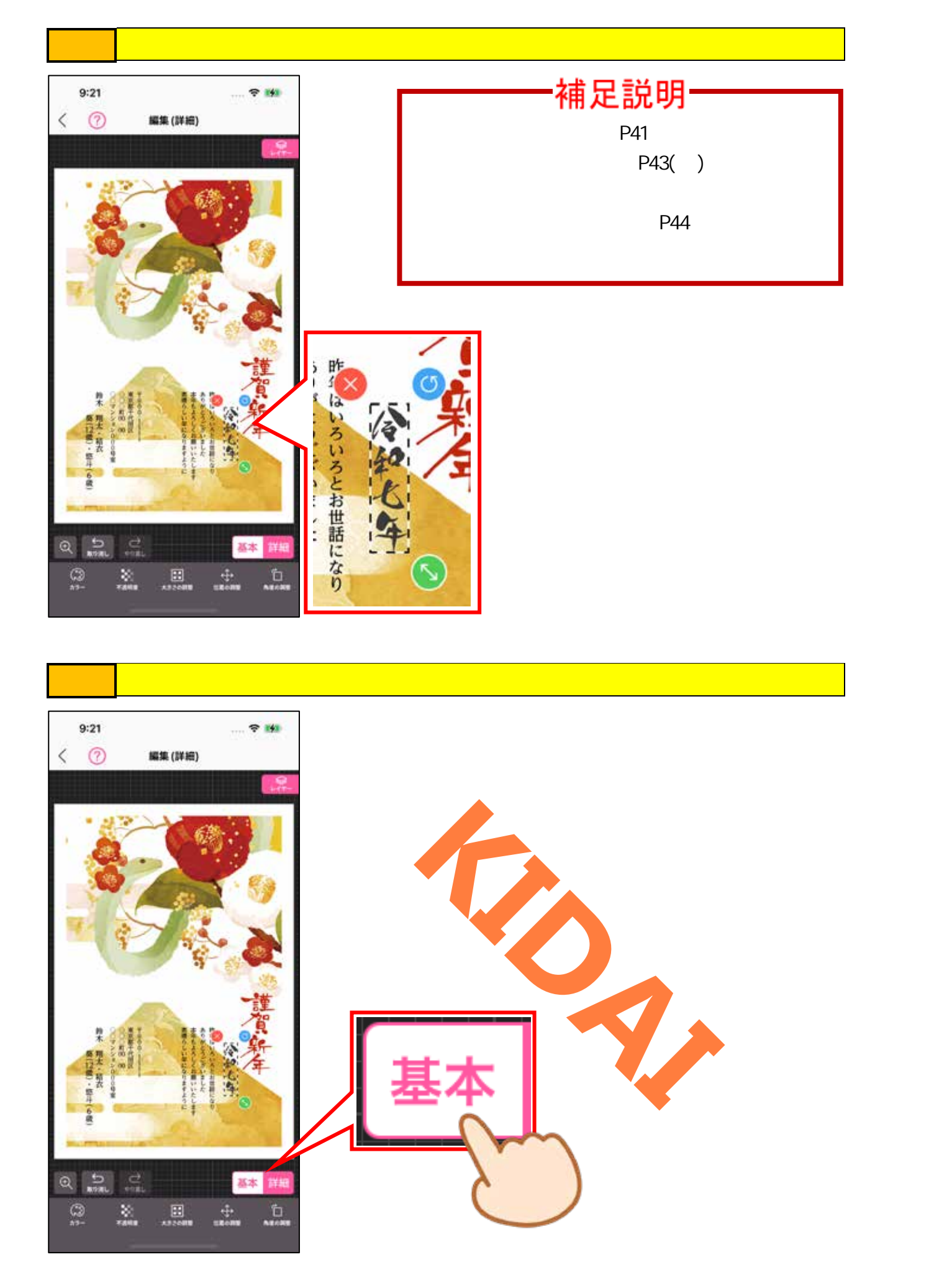

### メッセージを定型文から選択する

### 操作 メッセージをタップします。

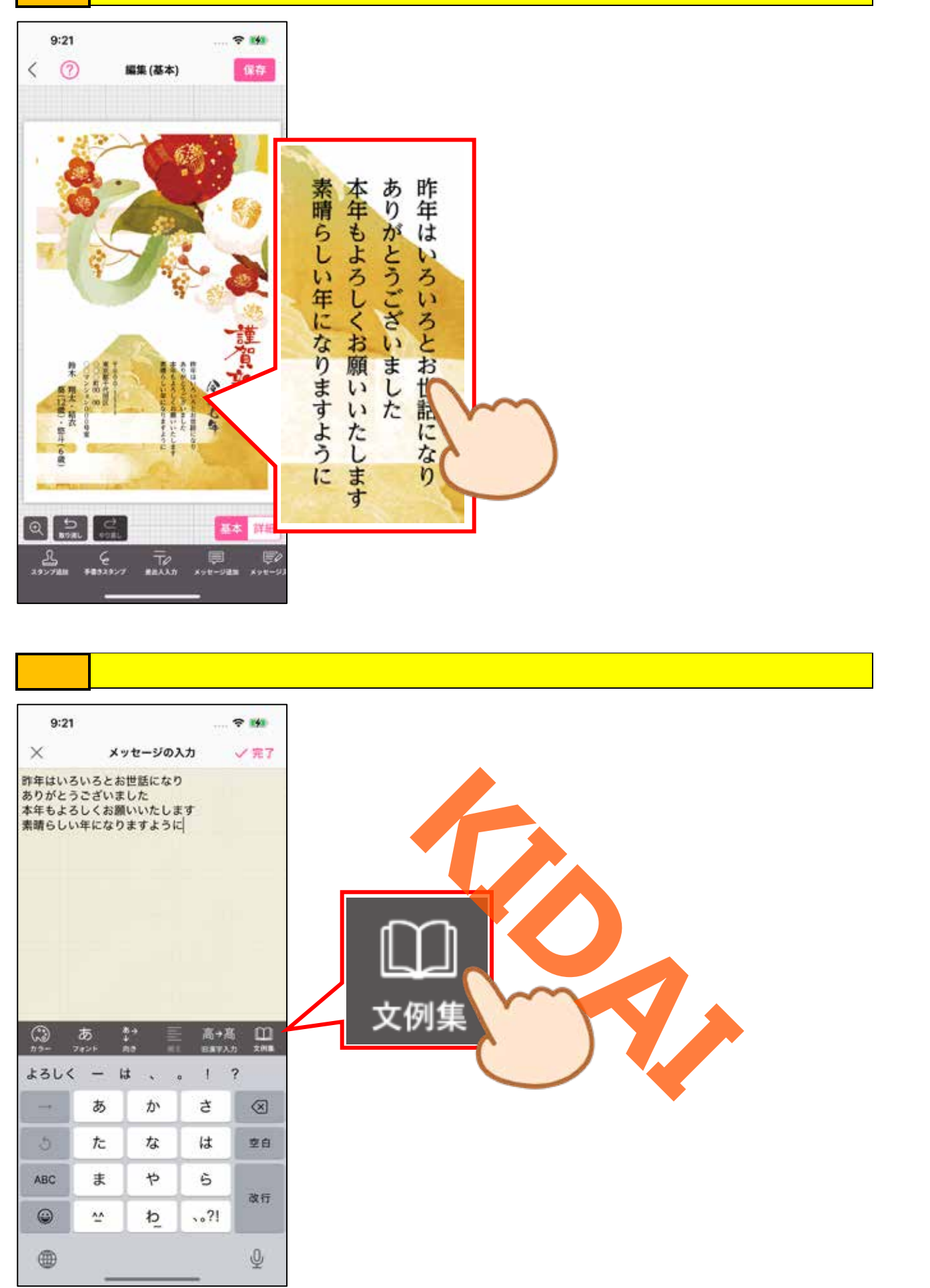

# 操作 一覧からお好みの定型文をタップします。

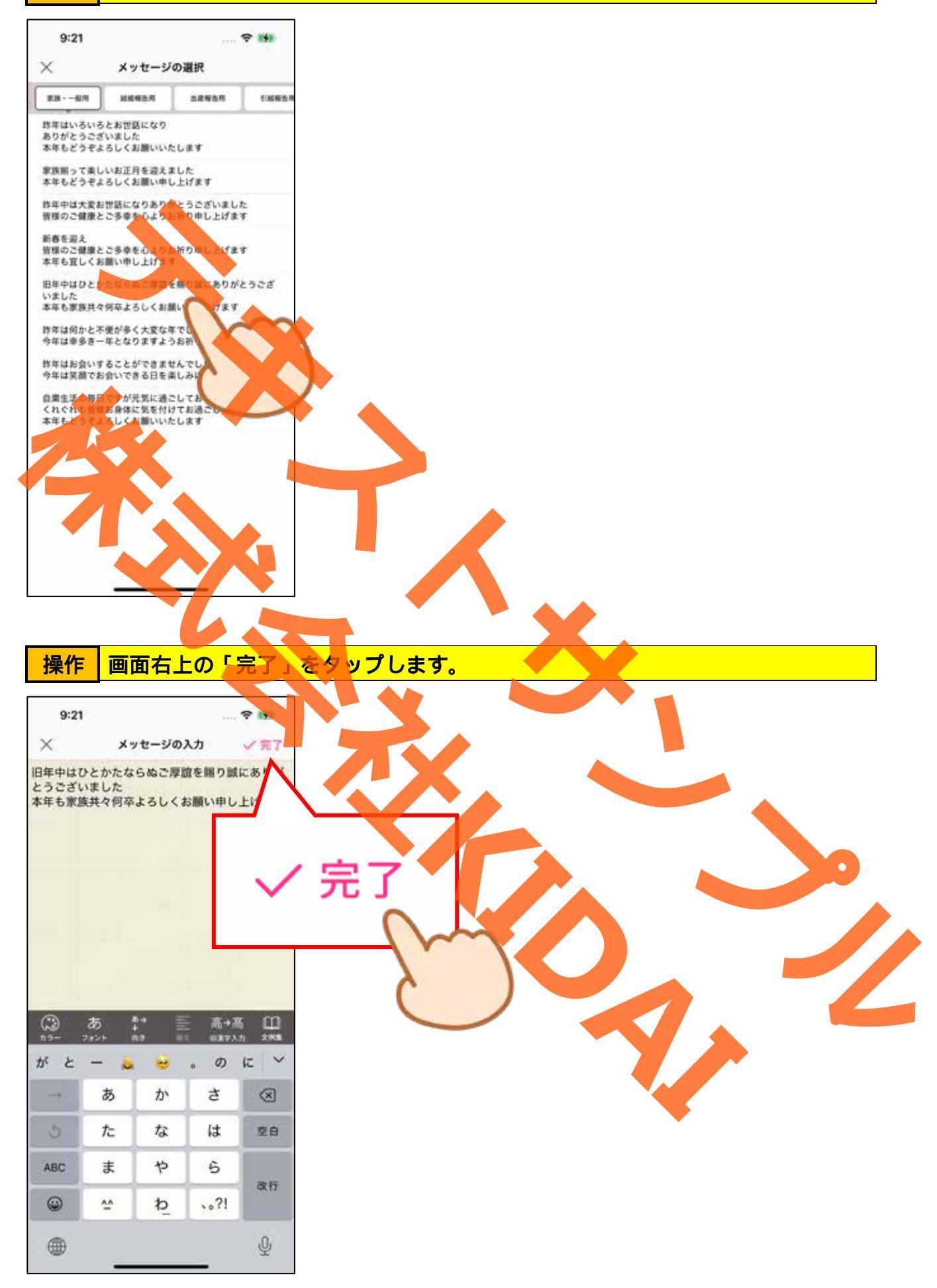

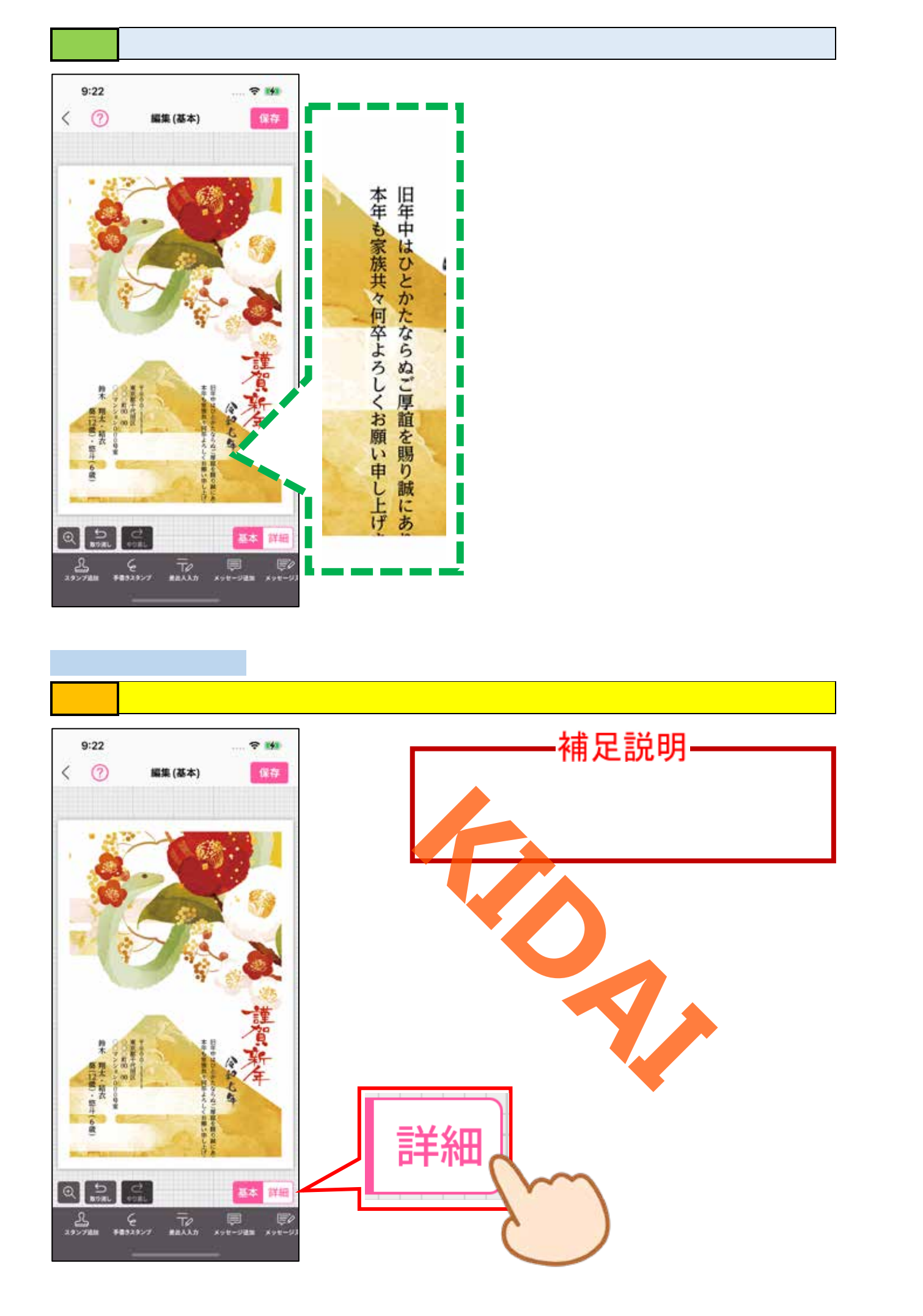

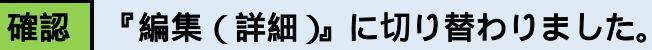

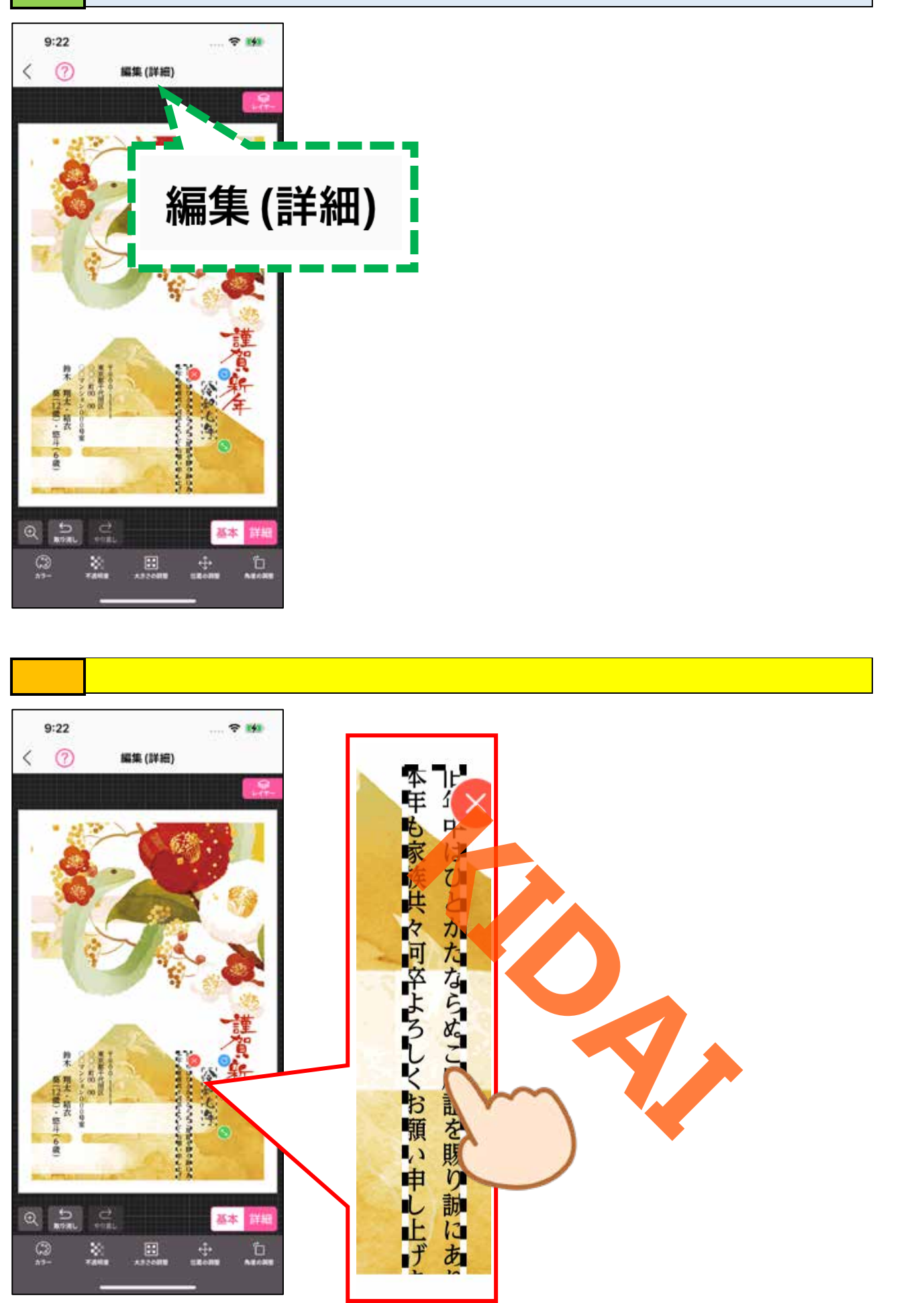

# 確認選択したメッセージが選択されました。

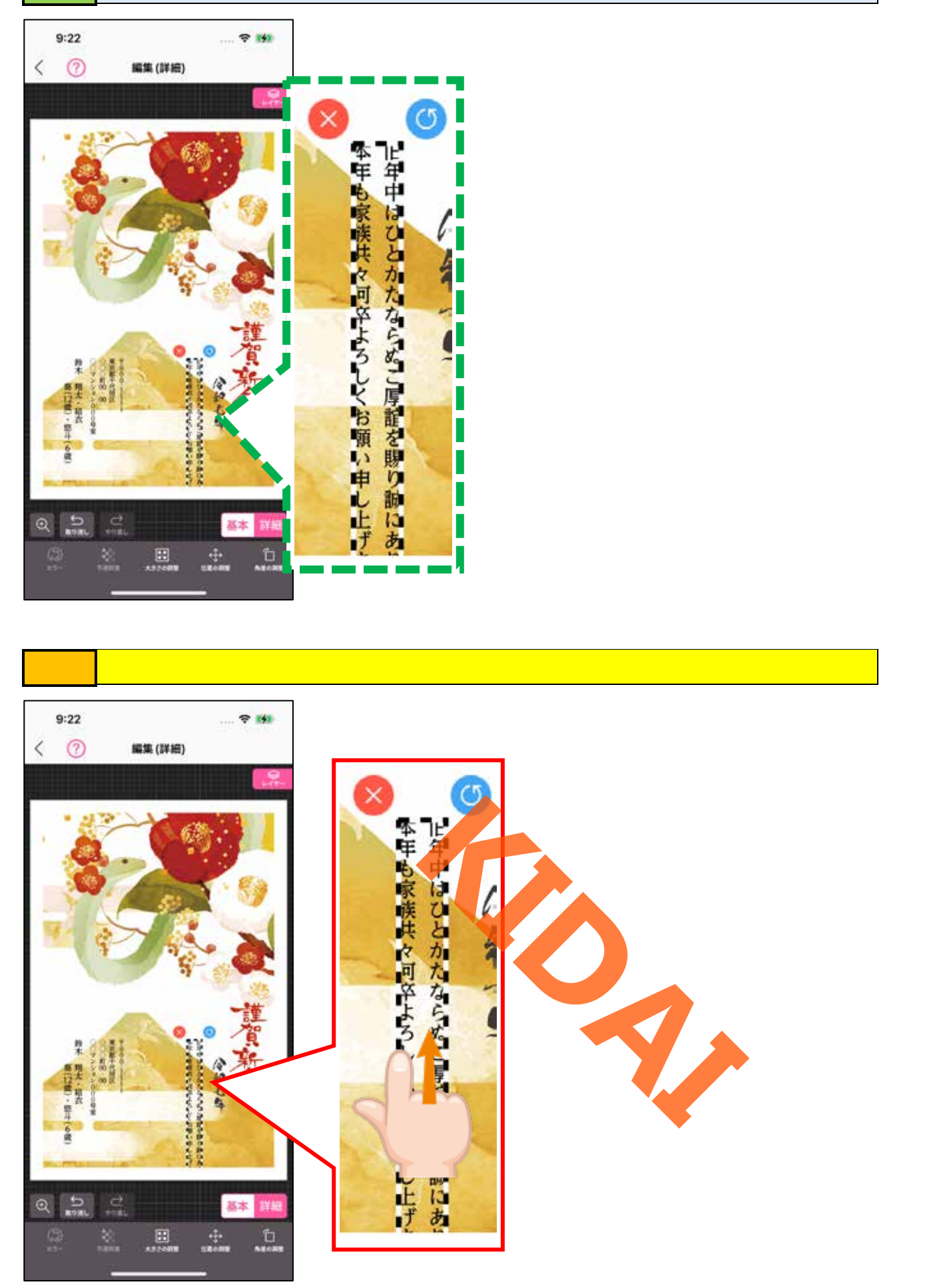

## 確認メッセージが移動しました。

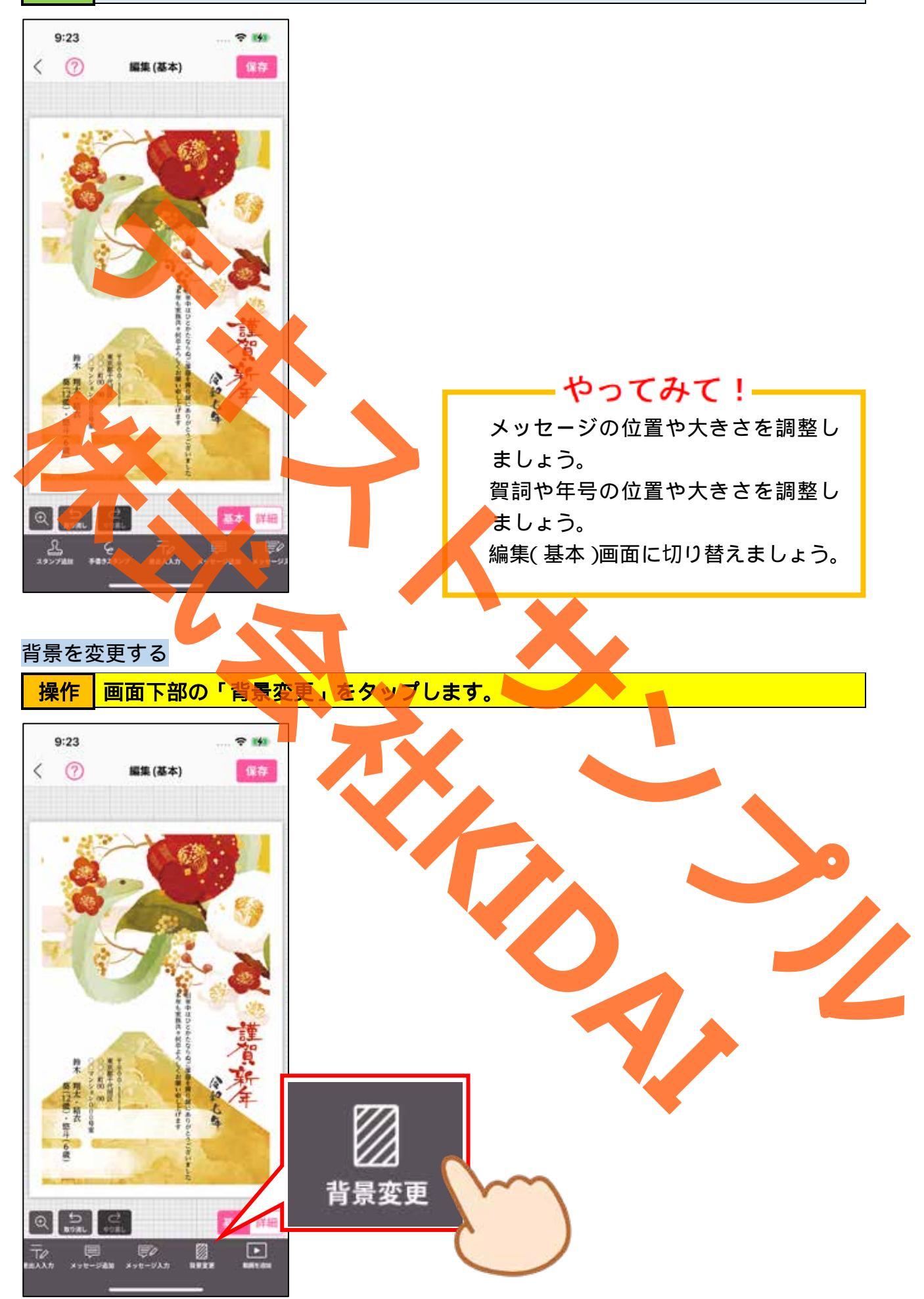

**確認** 背景編集画面が表示されました。次の画面の構成を確認しましょう。

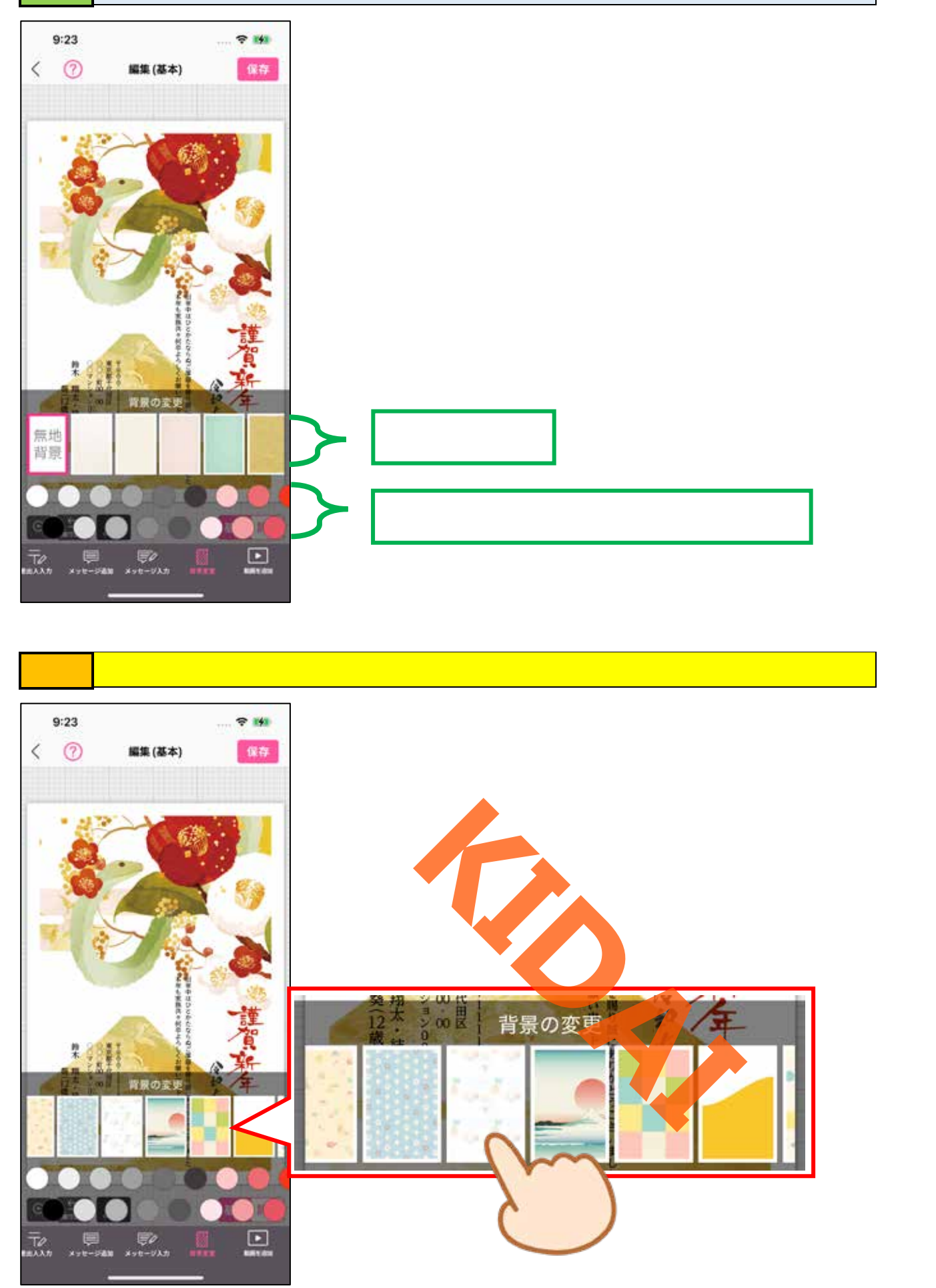

### 確認 背景が変わったことを確認しましょう。

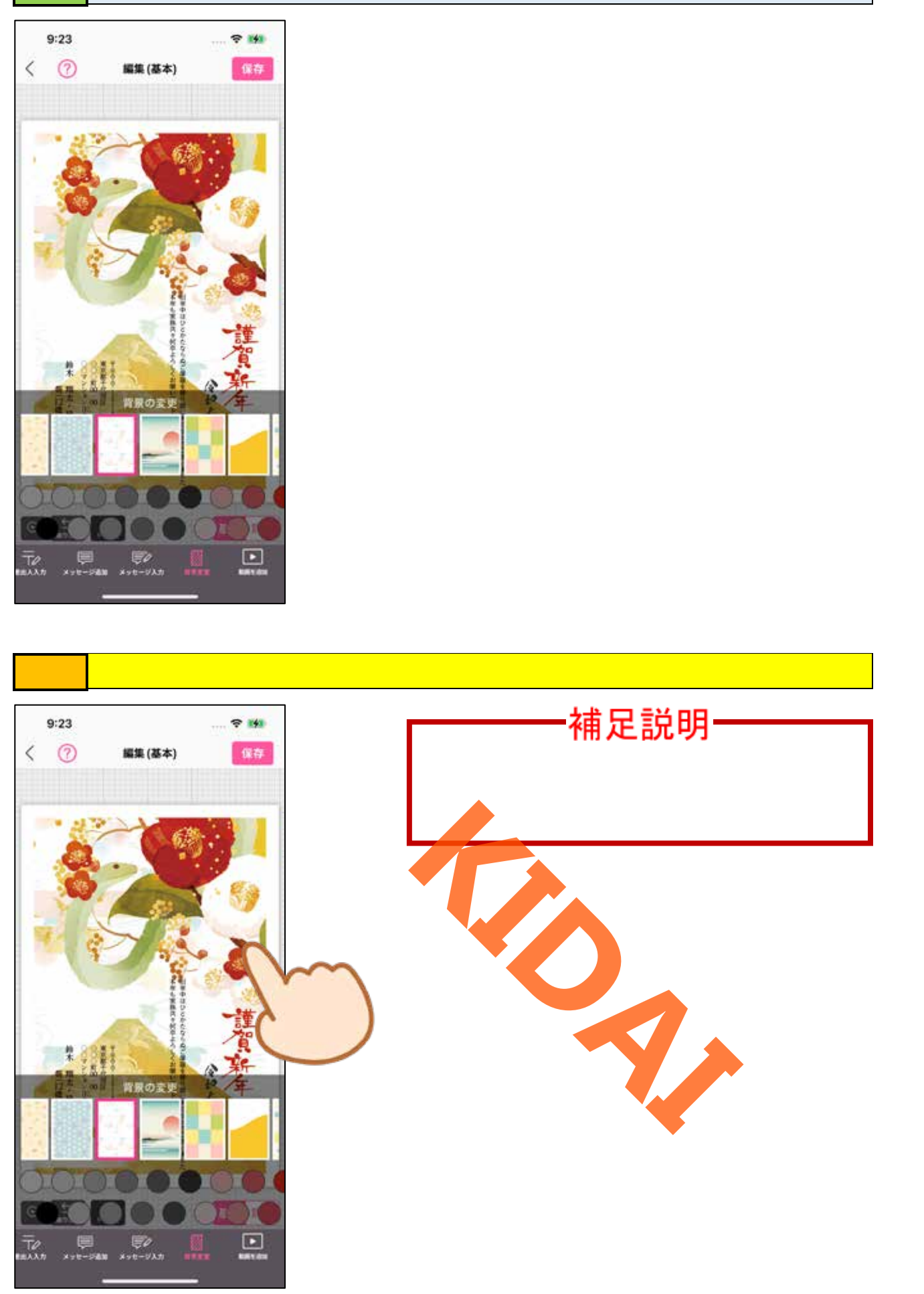

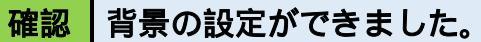

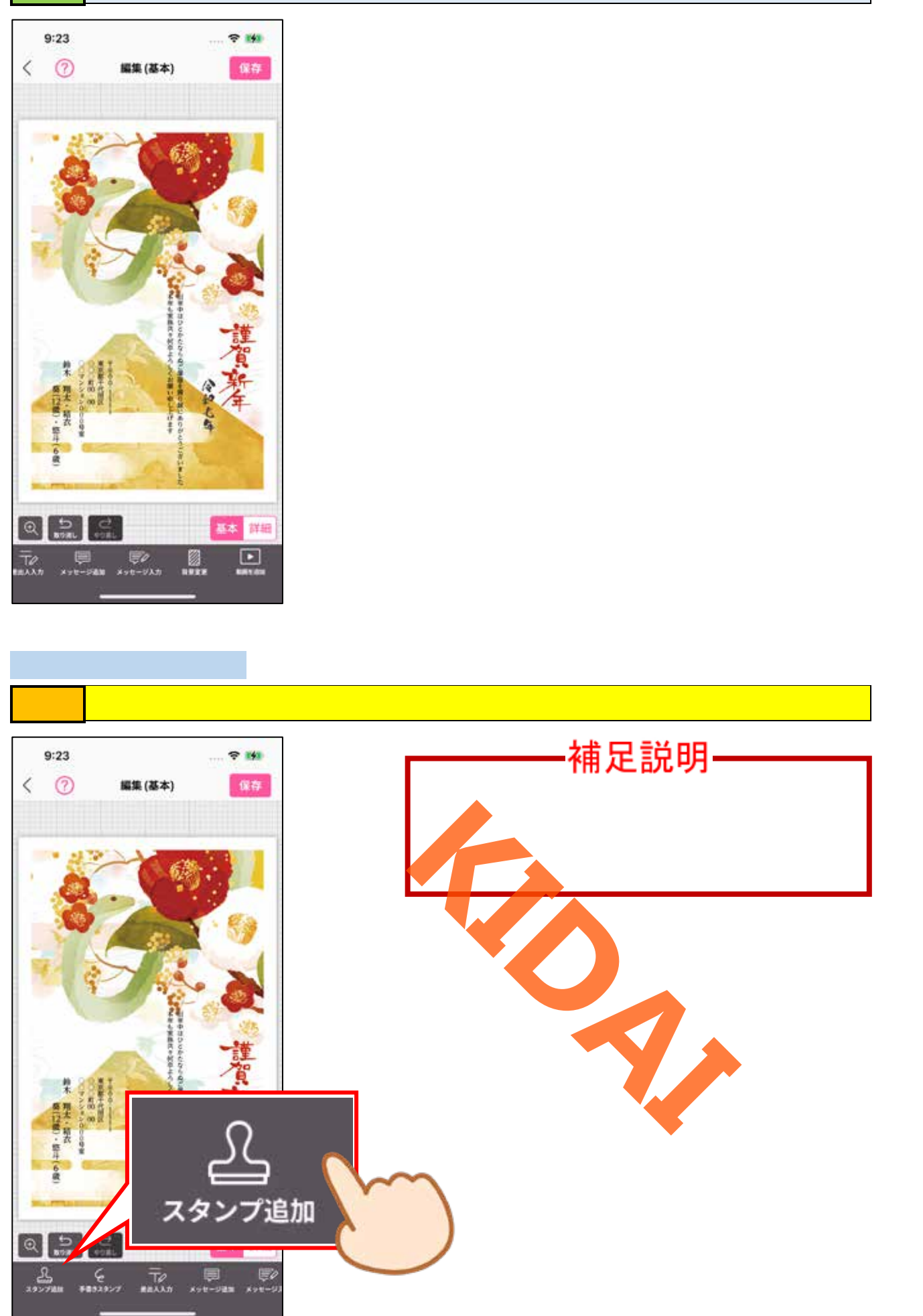

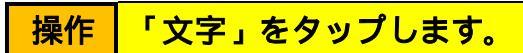

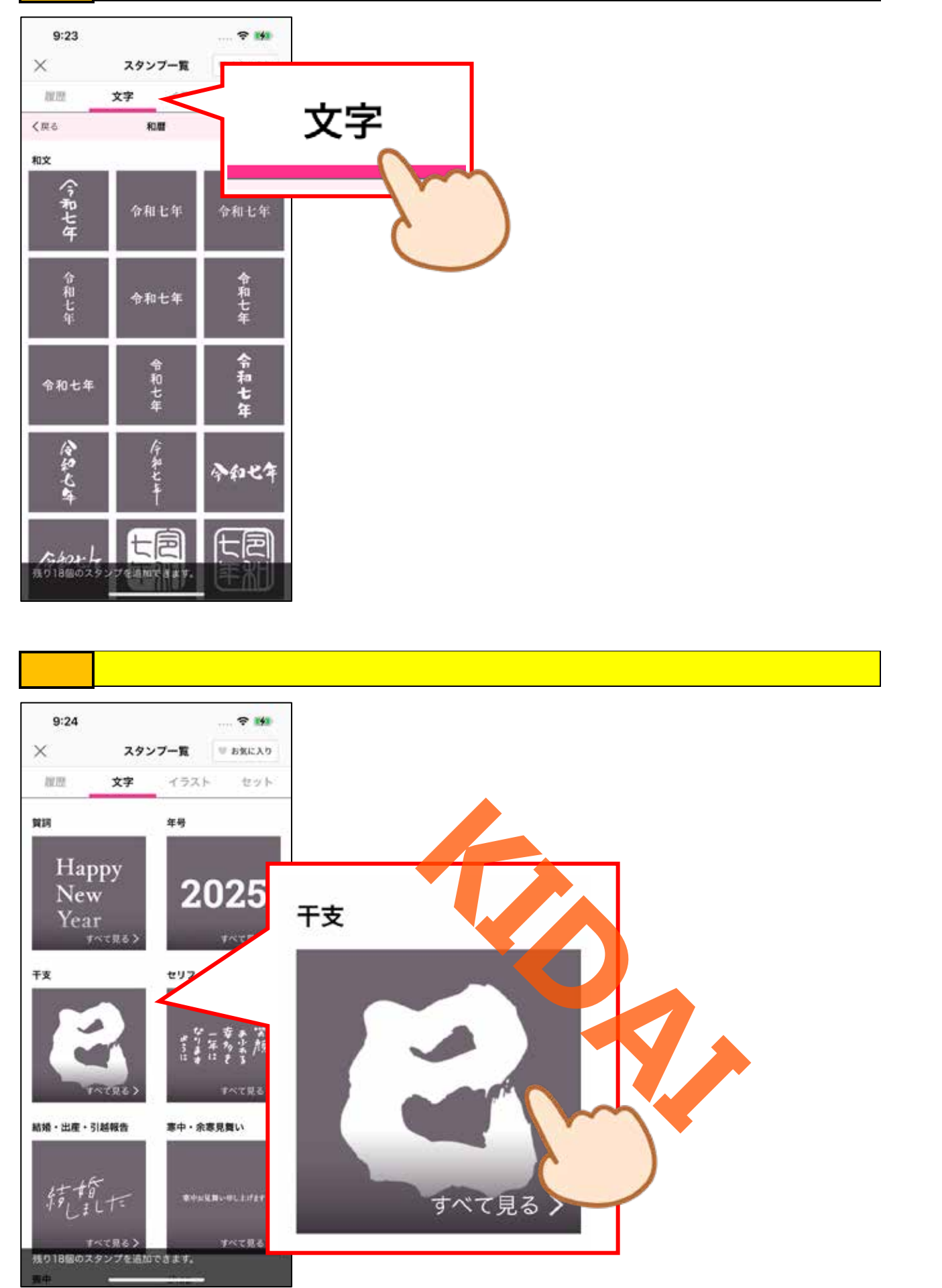

#### 操作 干支の文字一覧が表示されました。『和文』と書かれている右側の「さらに見る」 をタップします。

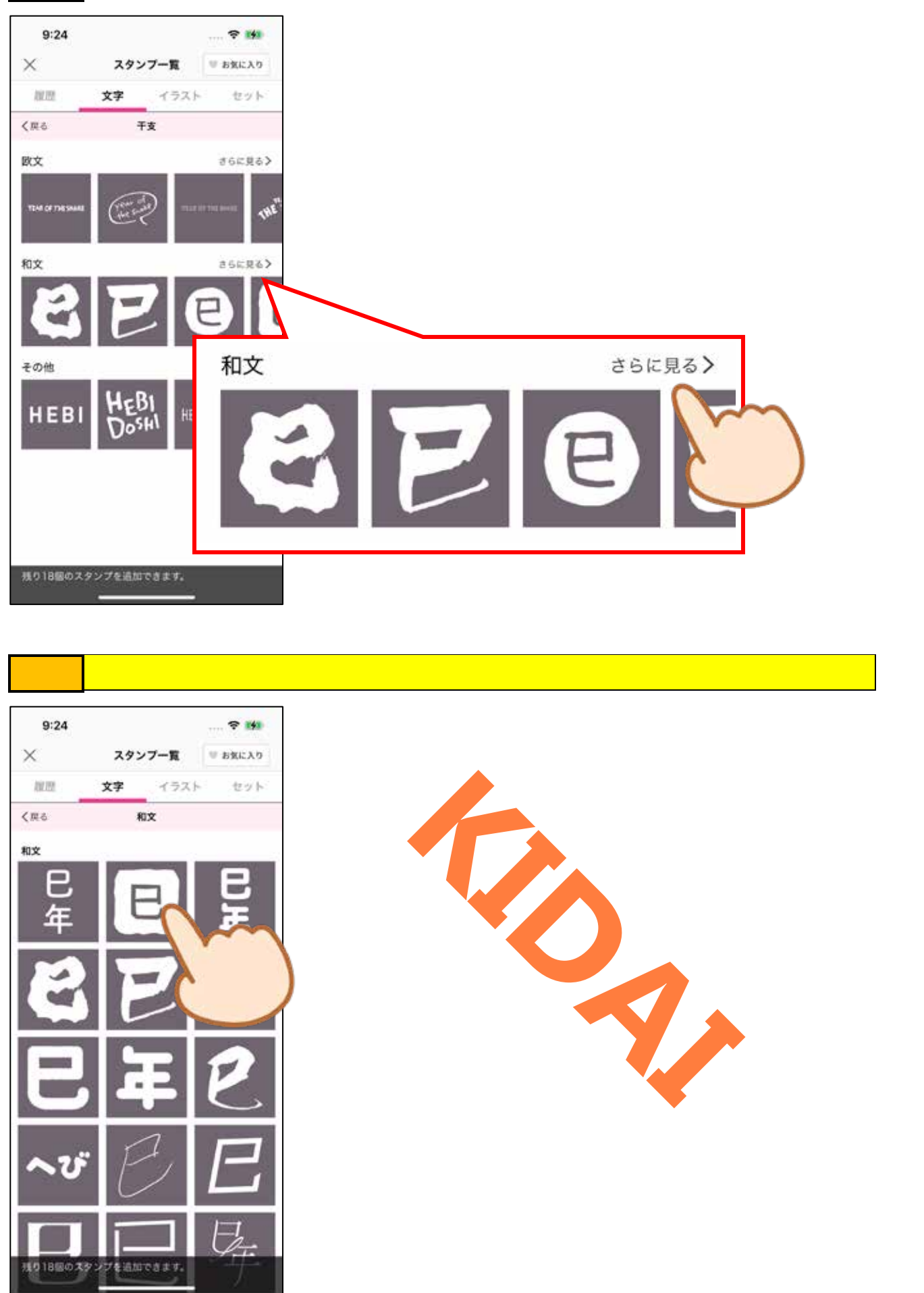

# 操作 スタンプの色や大きさ、位置を調整しましょう。

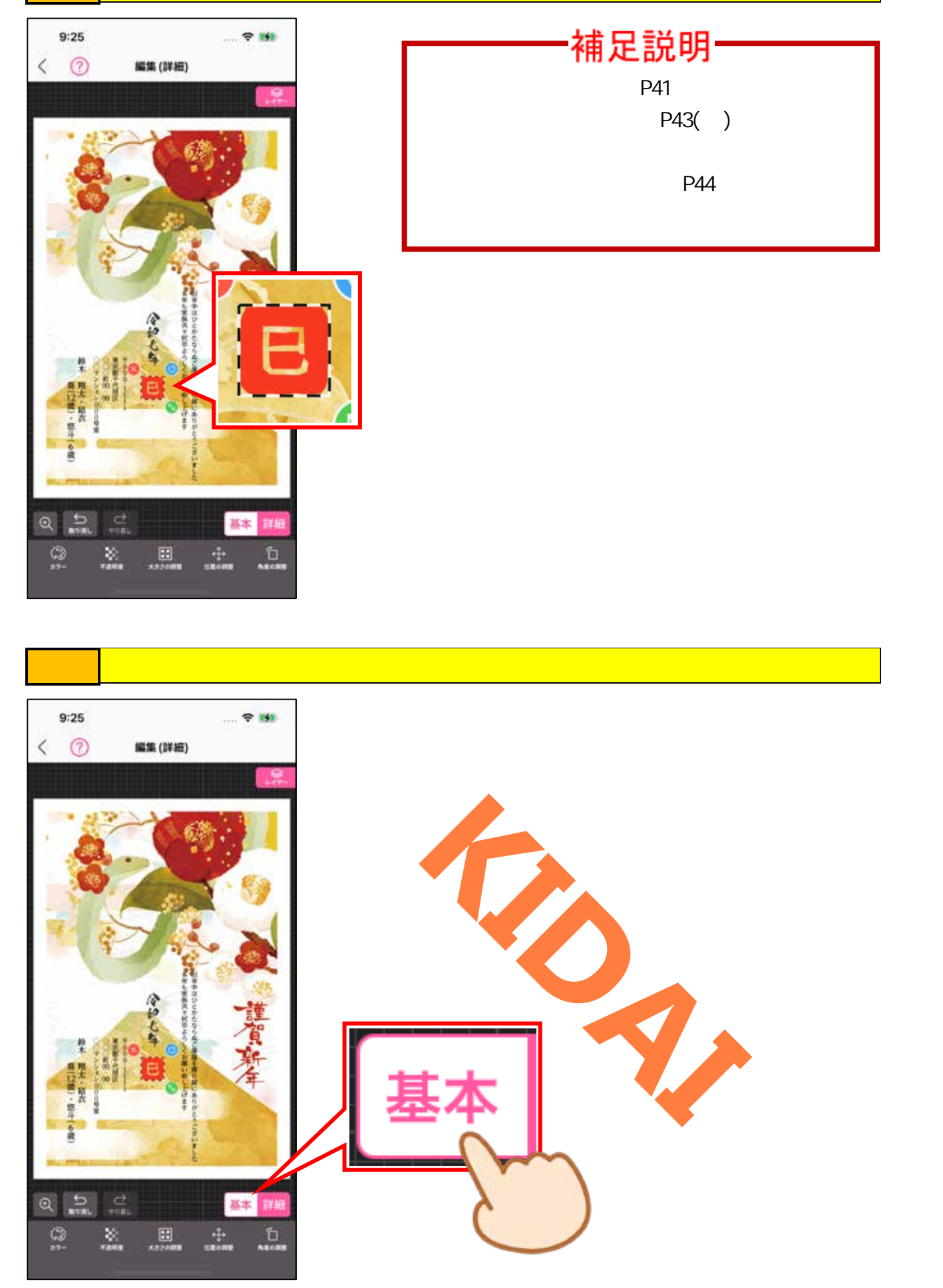

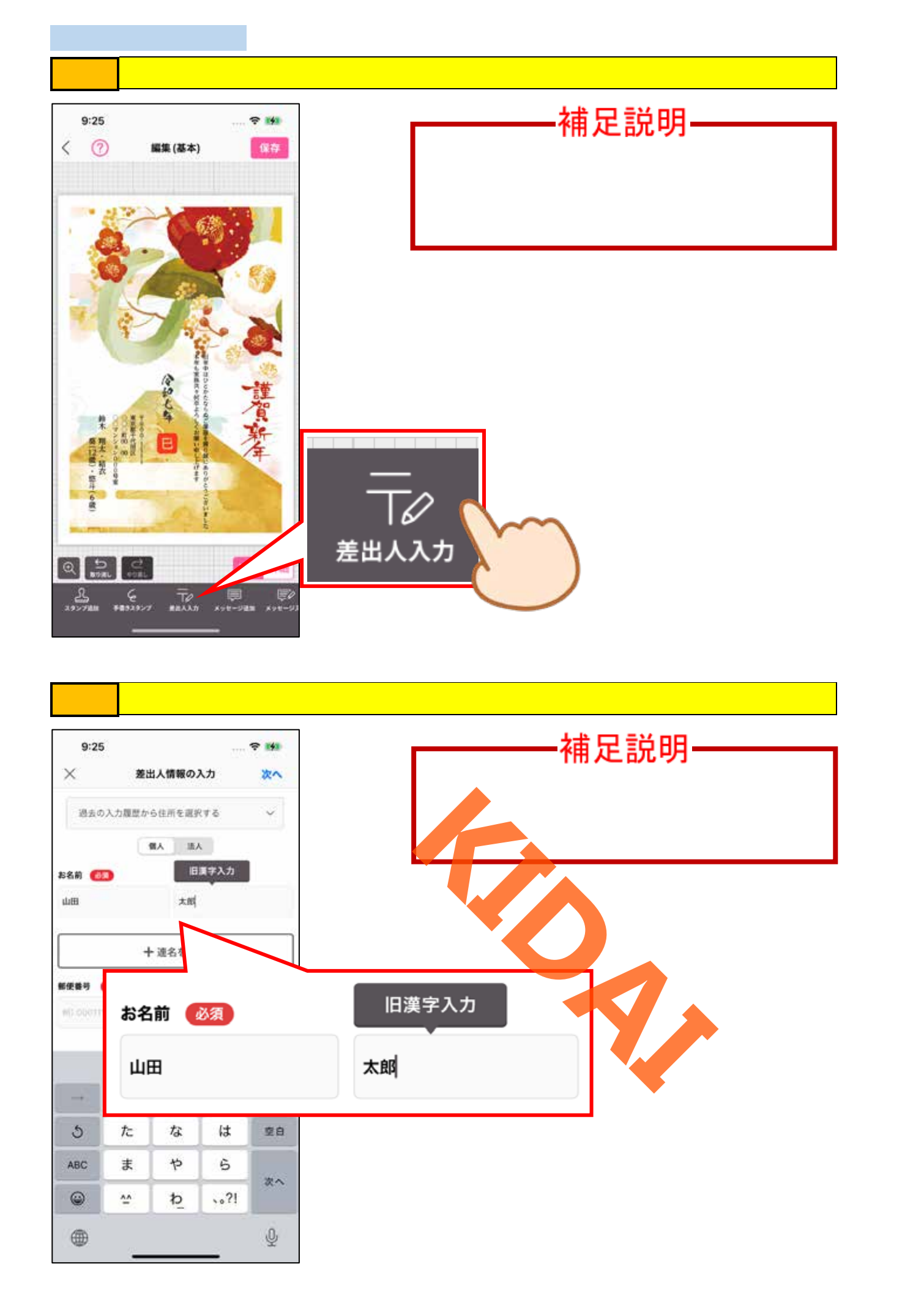

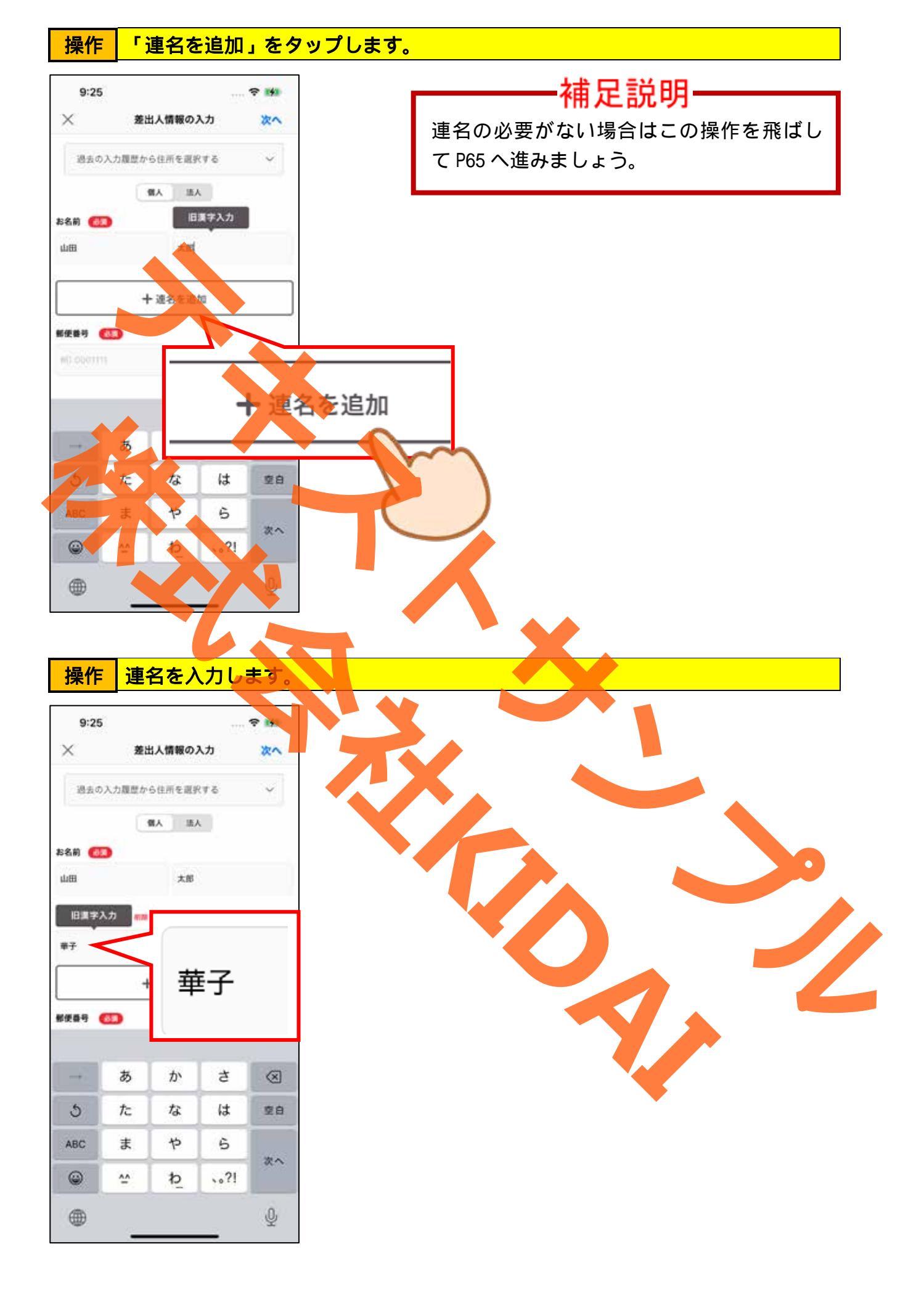

操作 郵便番号の項目にハイフン()無しで郵便番号を入力します。

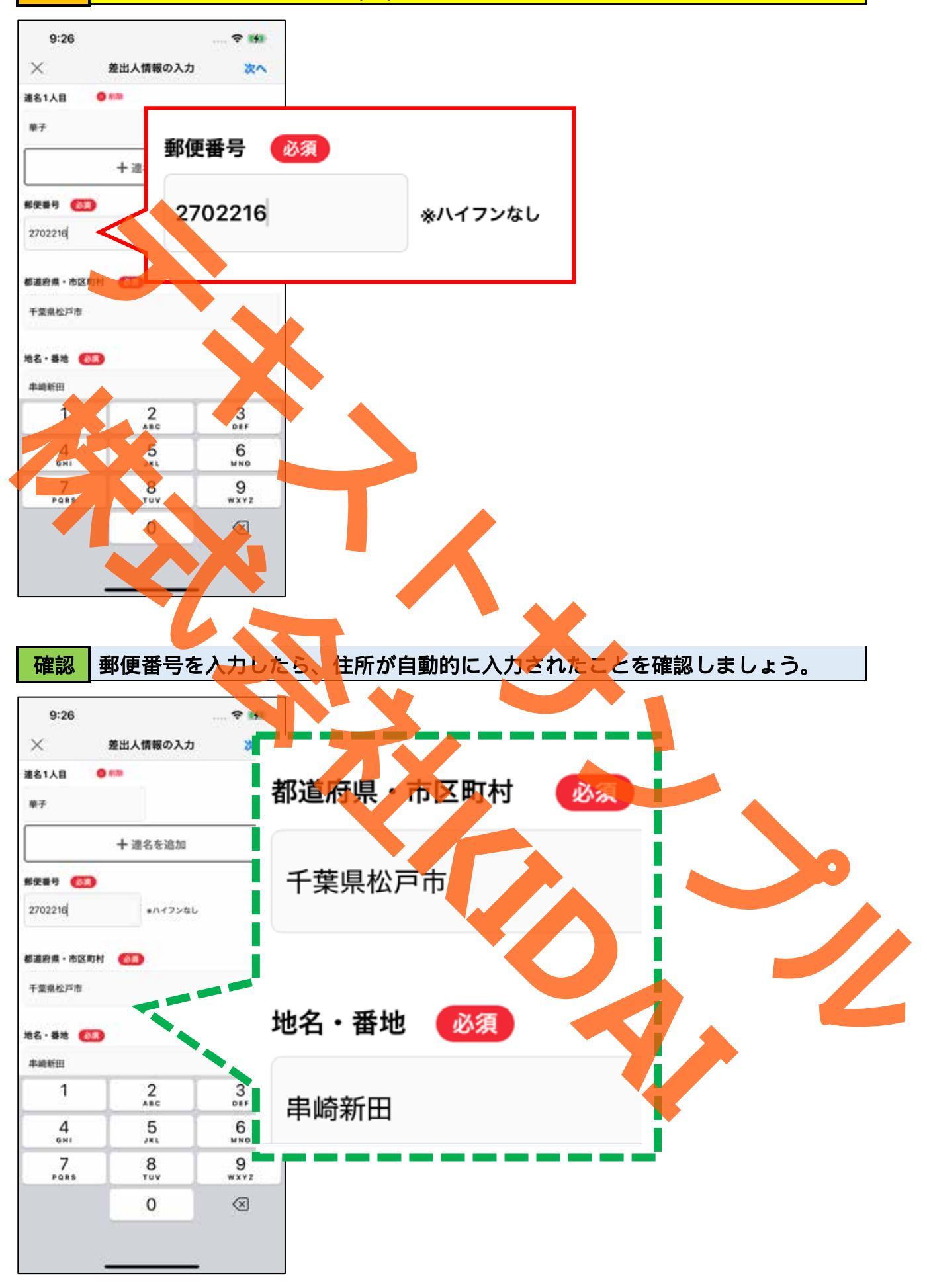

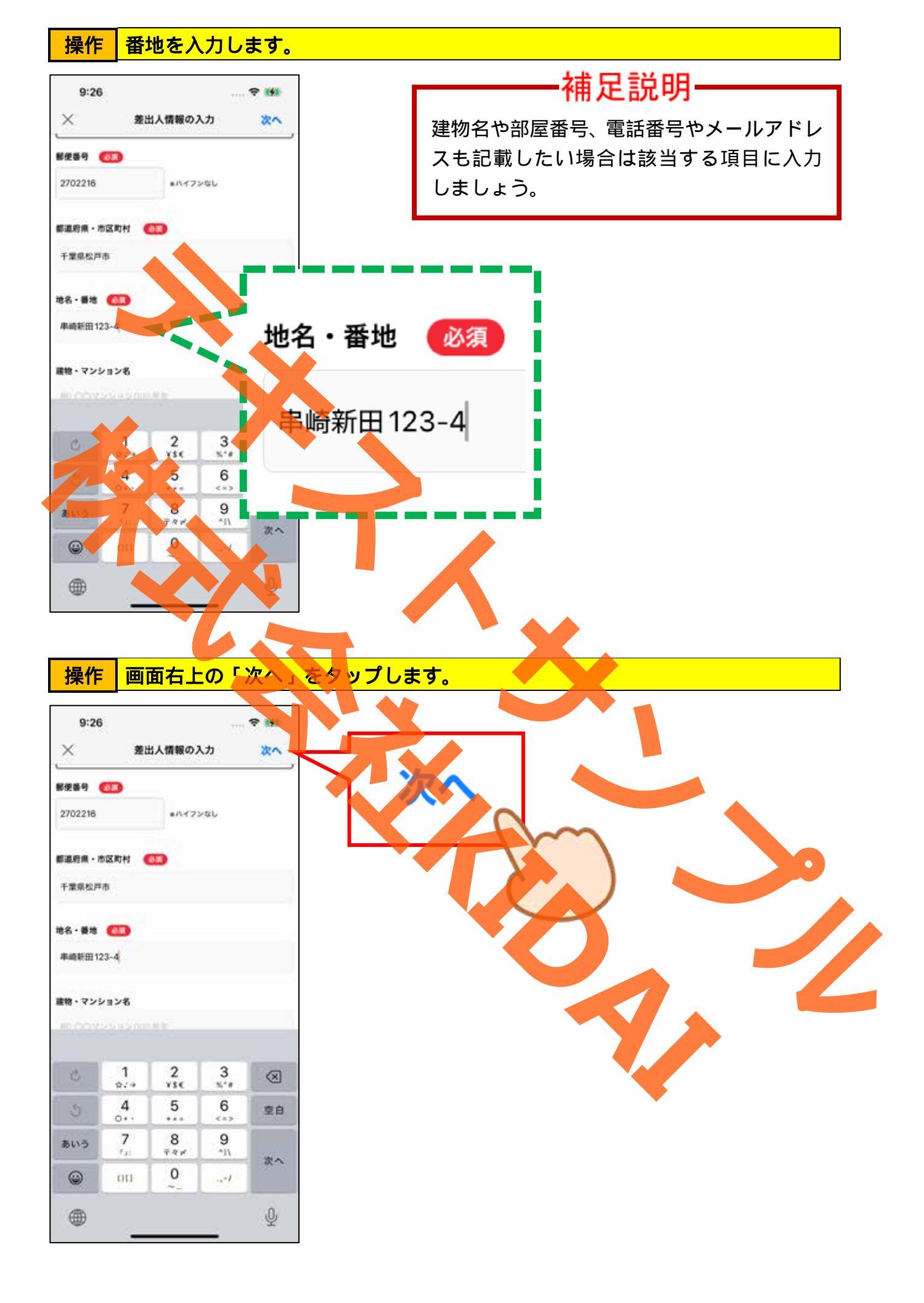

### 操作 画面下部の「レイアウト」をタップします。

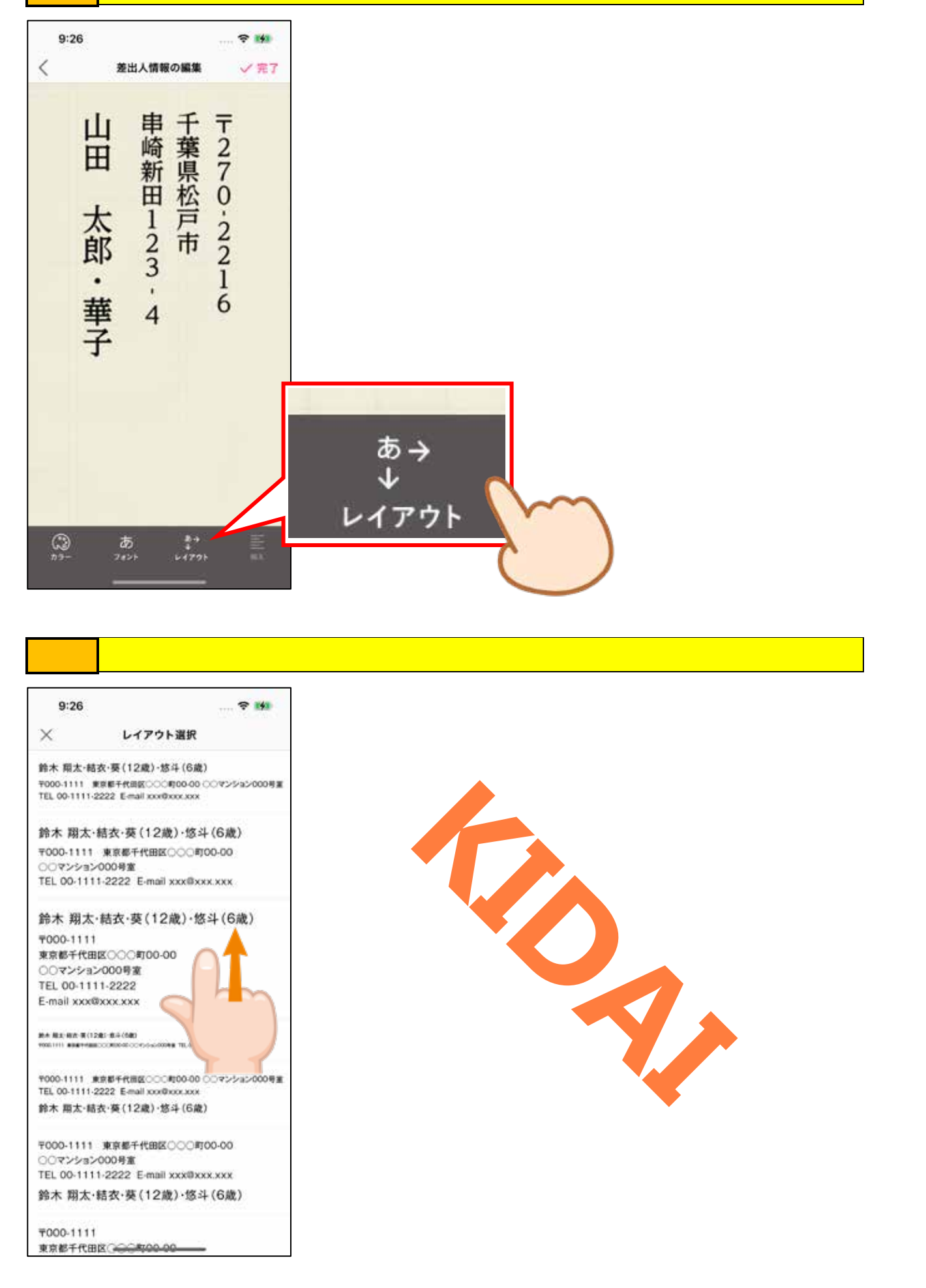

# 操作 縦書きのレイアウトから、お好みのものをタップします。

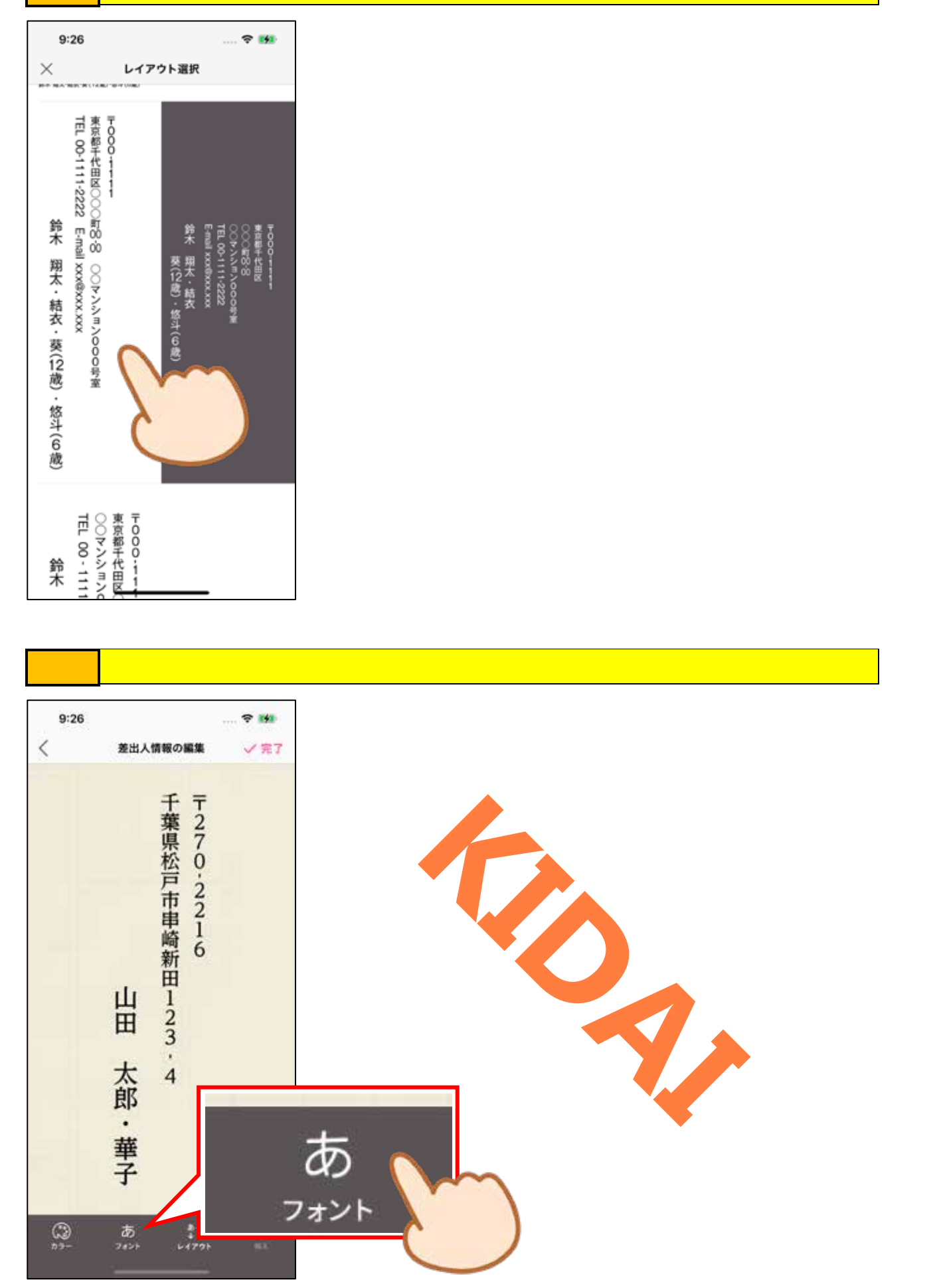

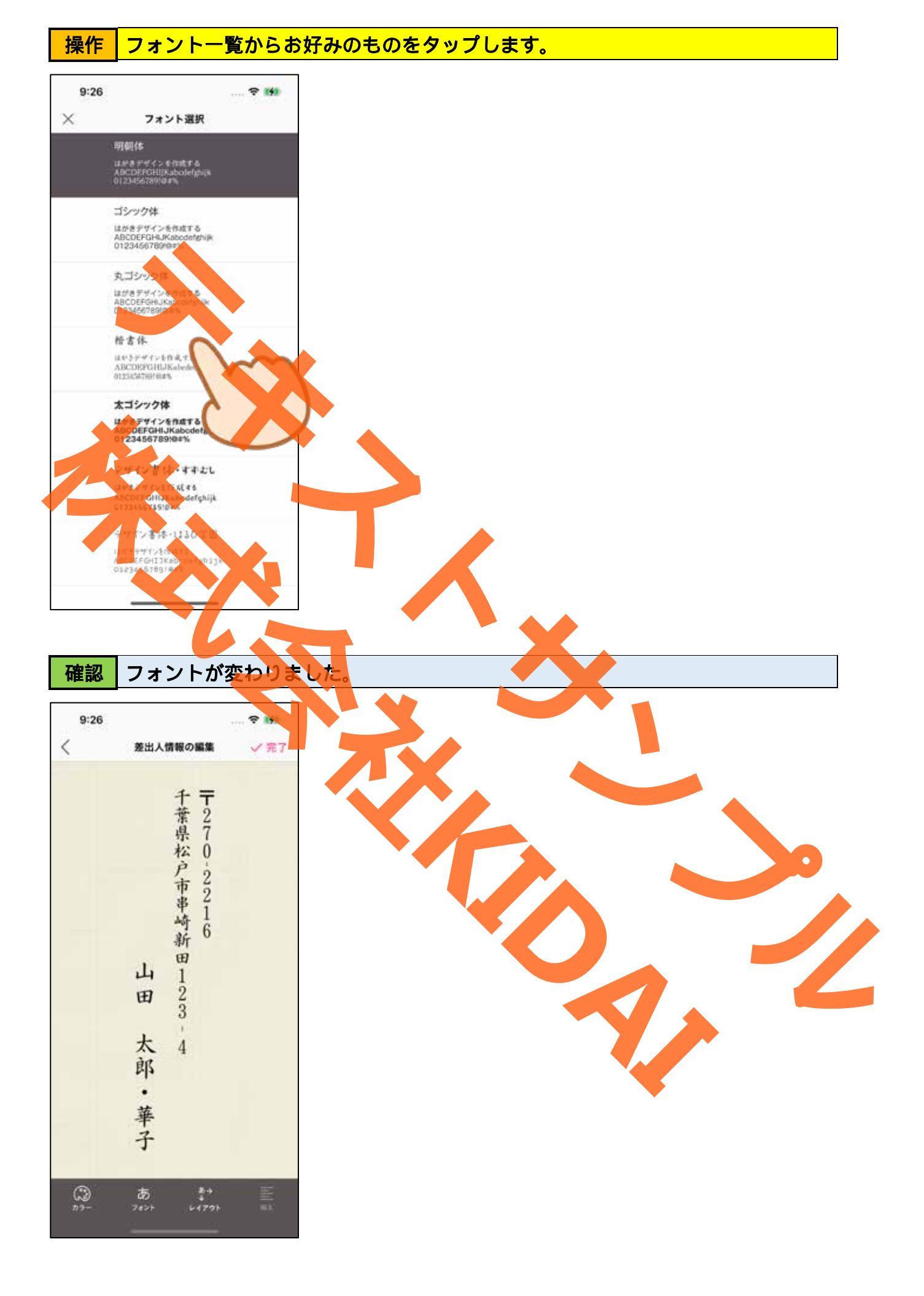
操作 画面右上の「完了」をタップします。

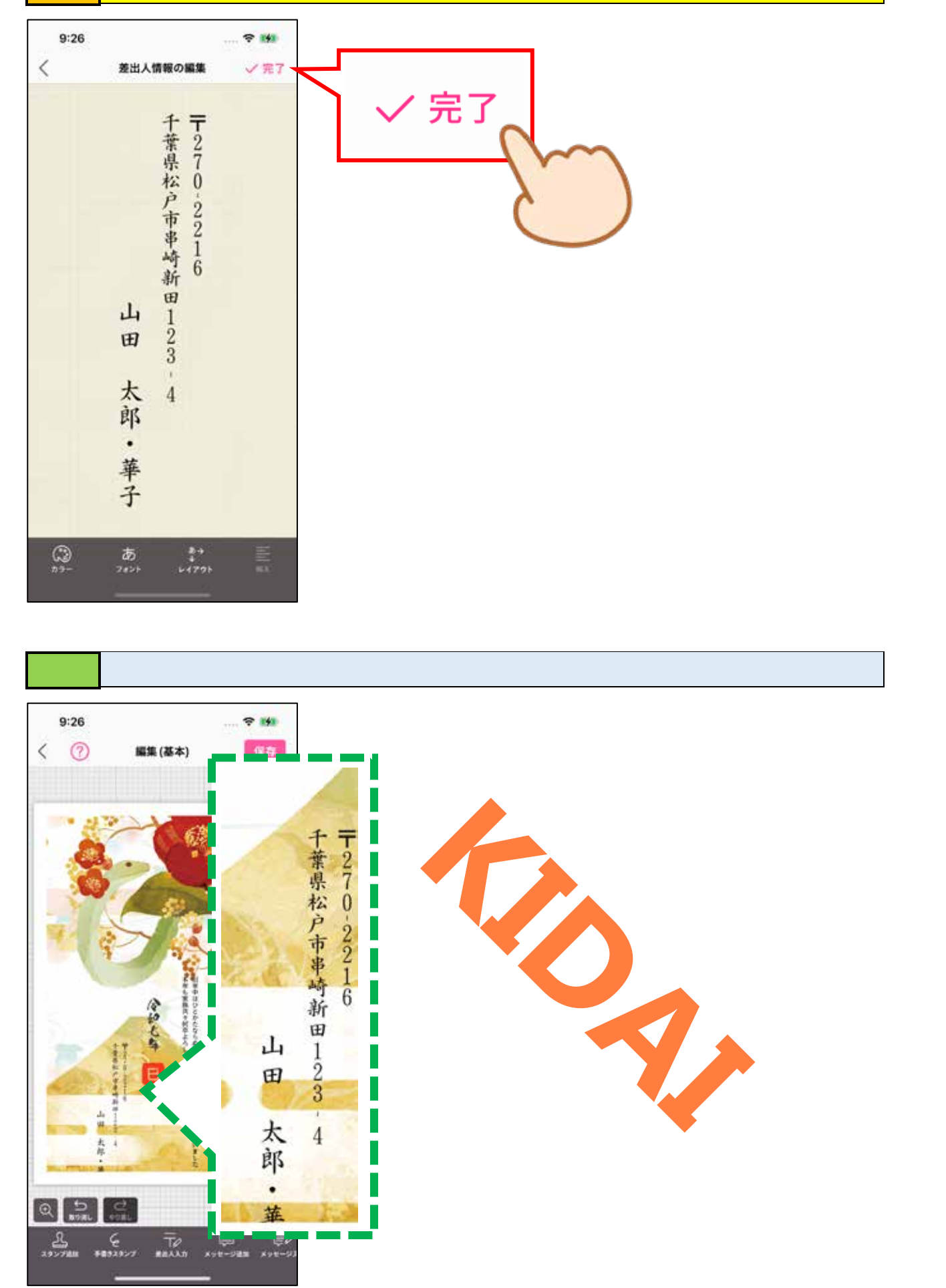

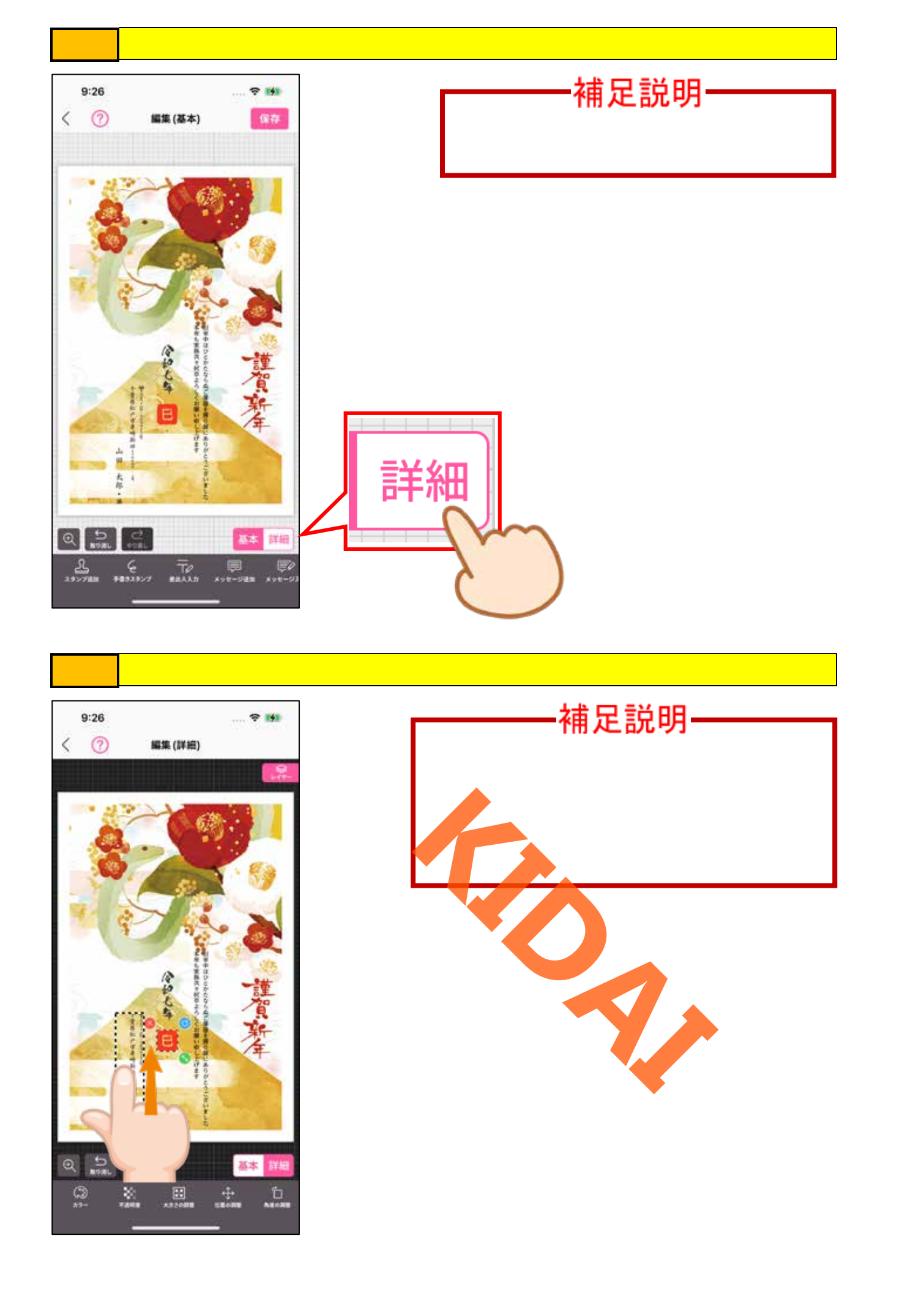

確認 差出人情報が移動しました。

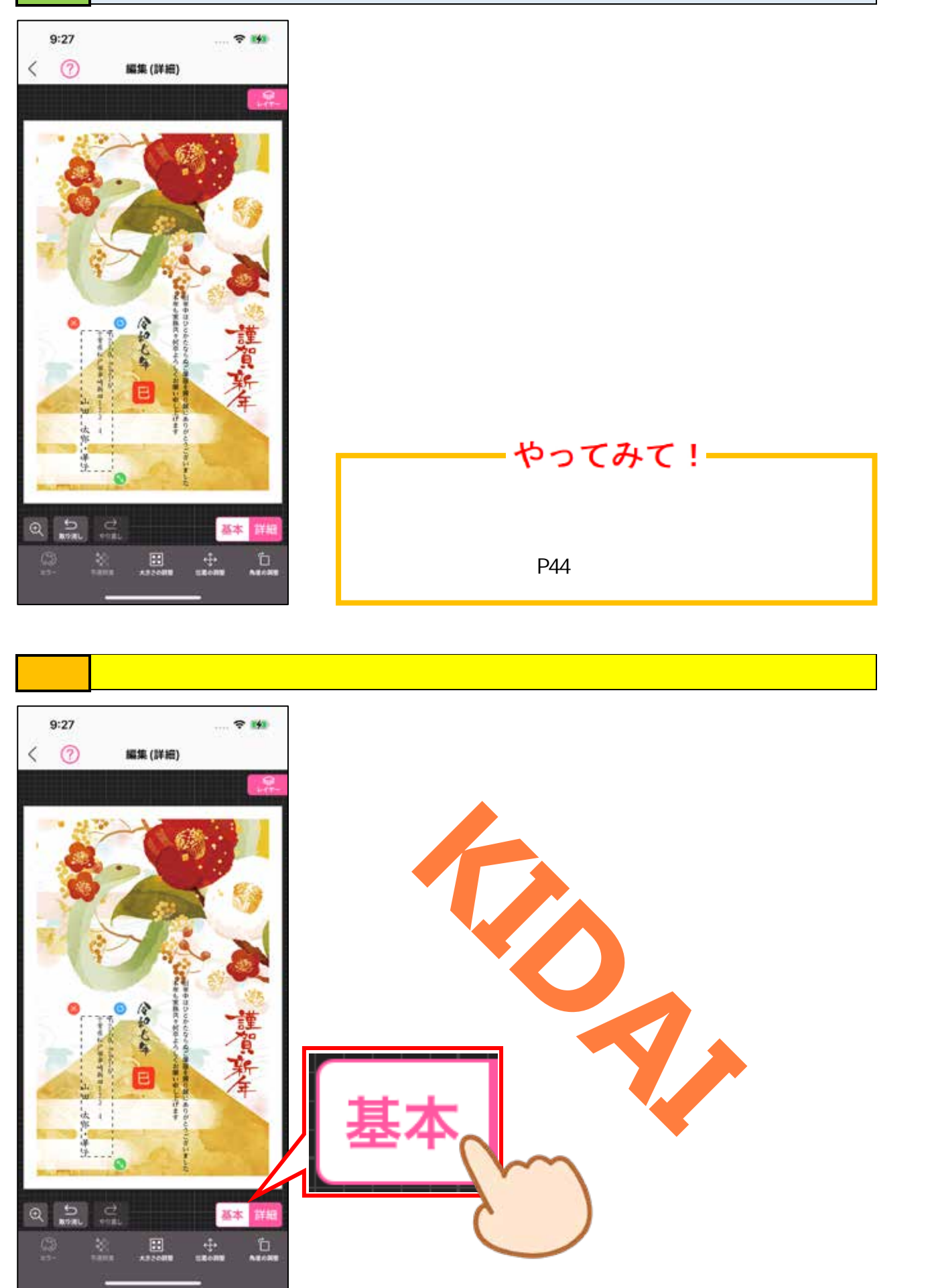

操作 画面右上の「保存」をタップします。

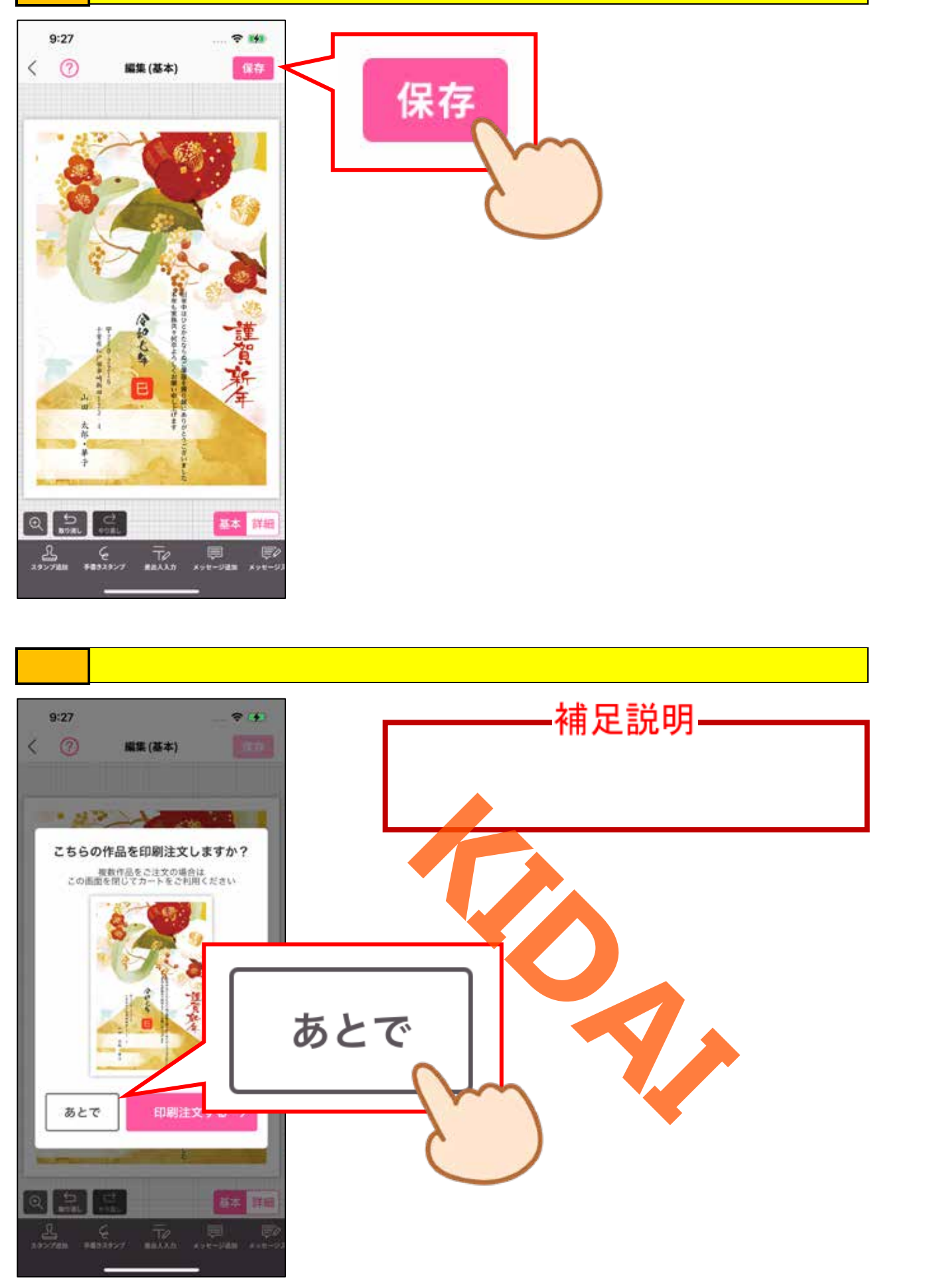

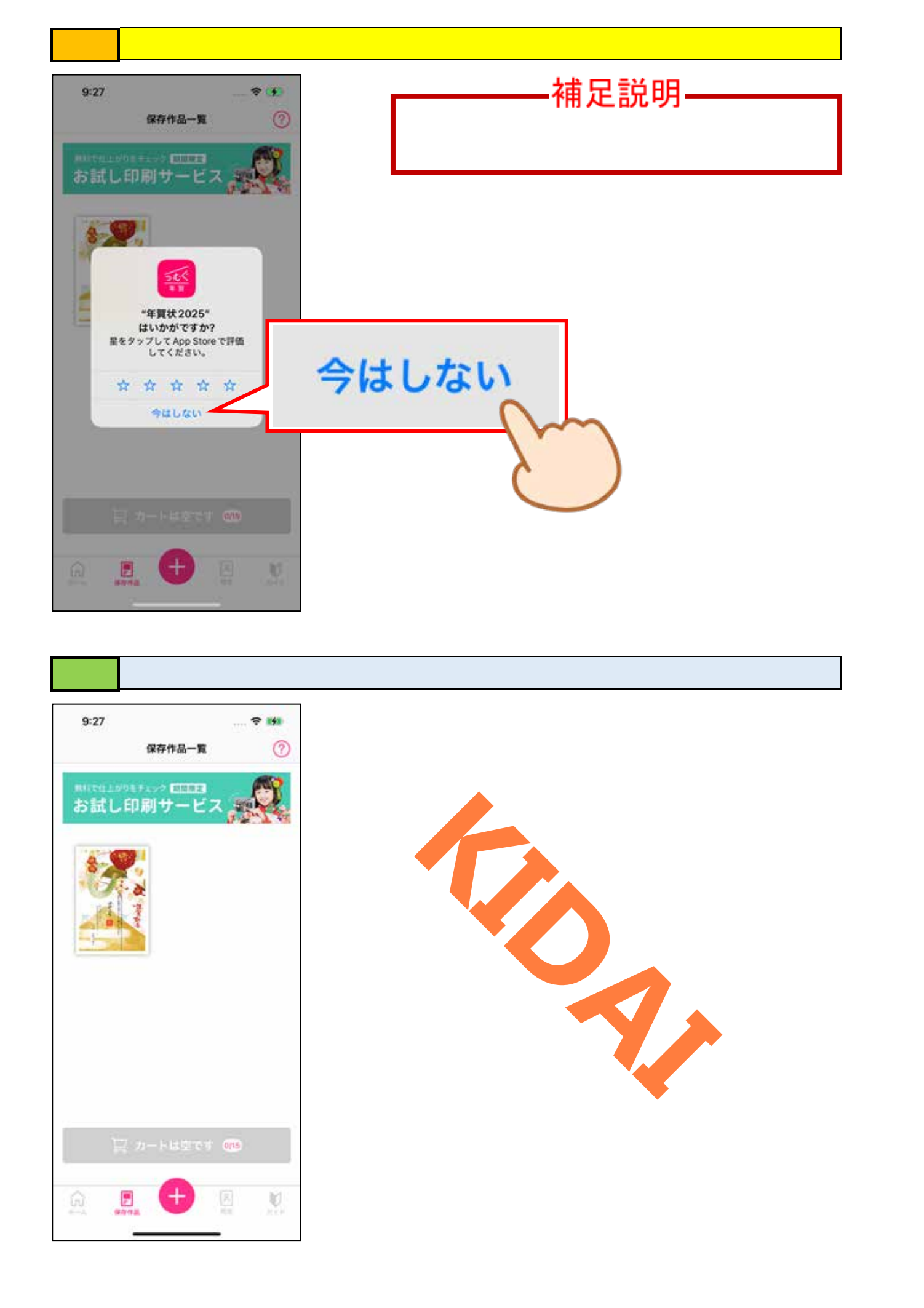

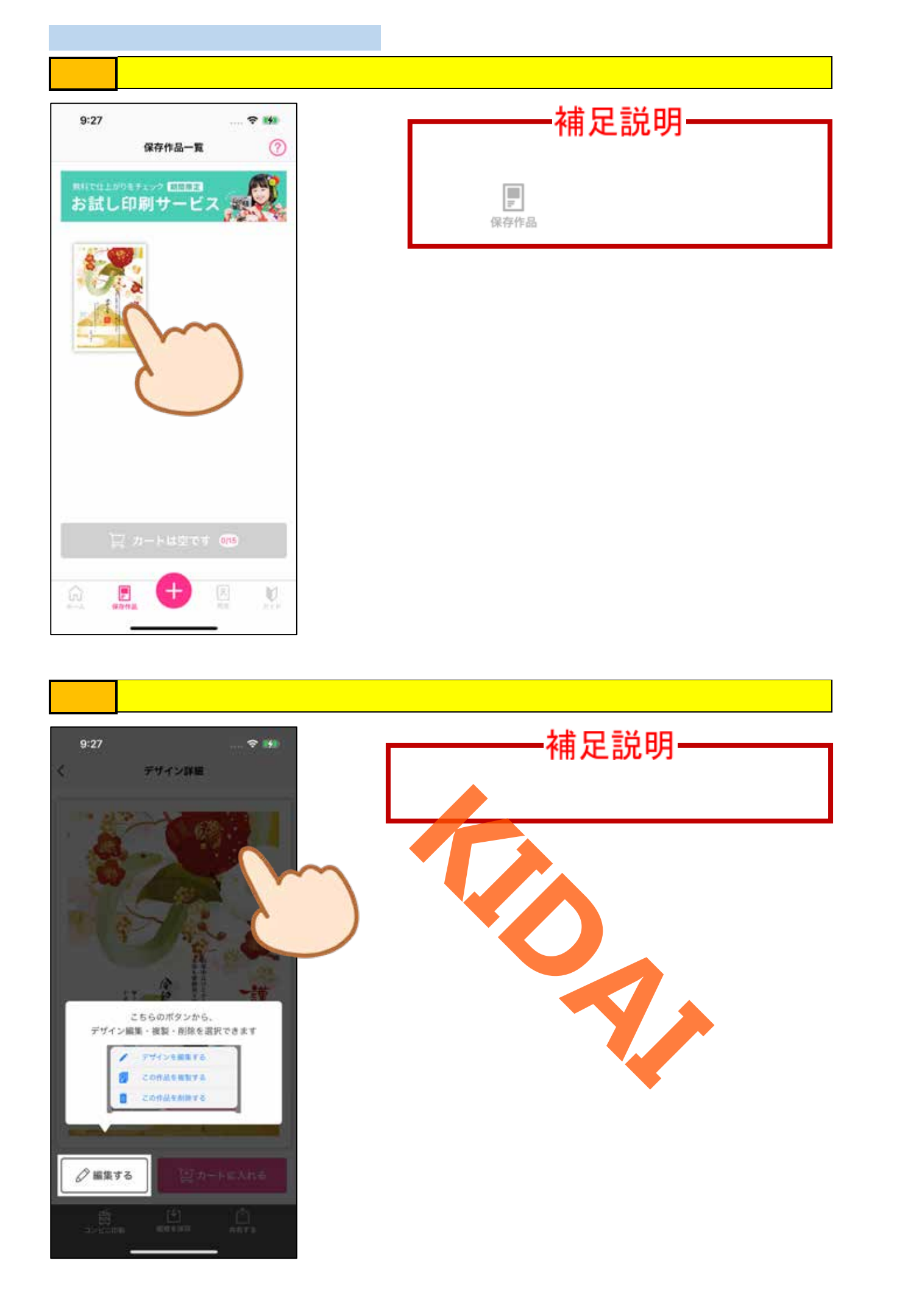

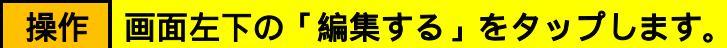

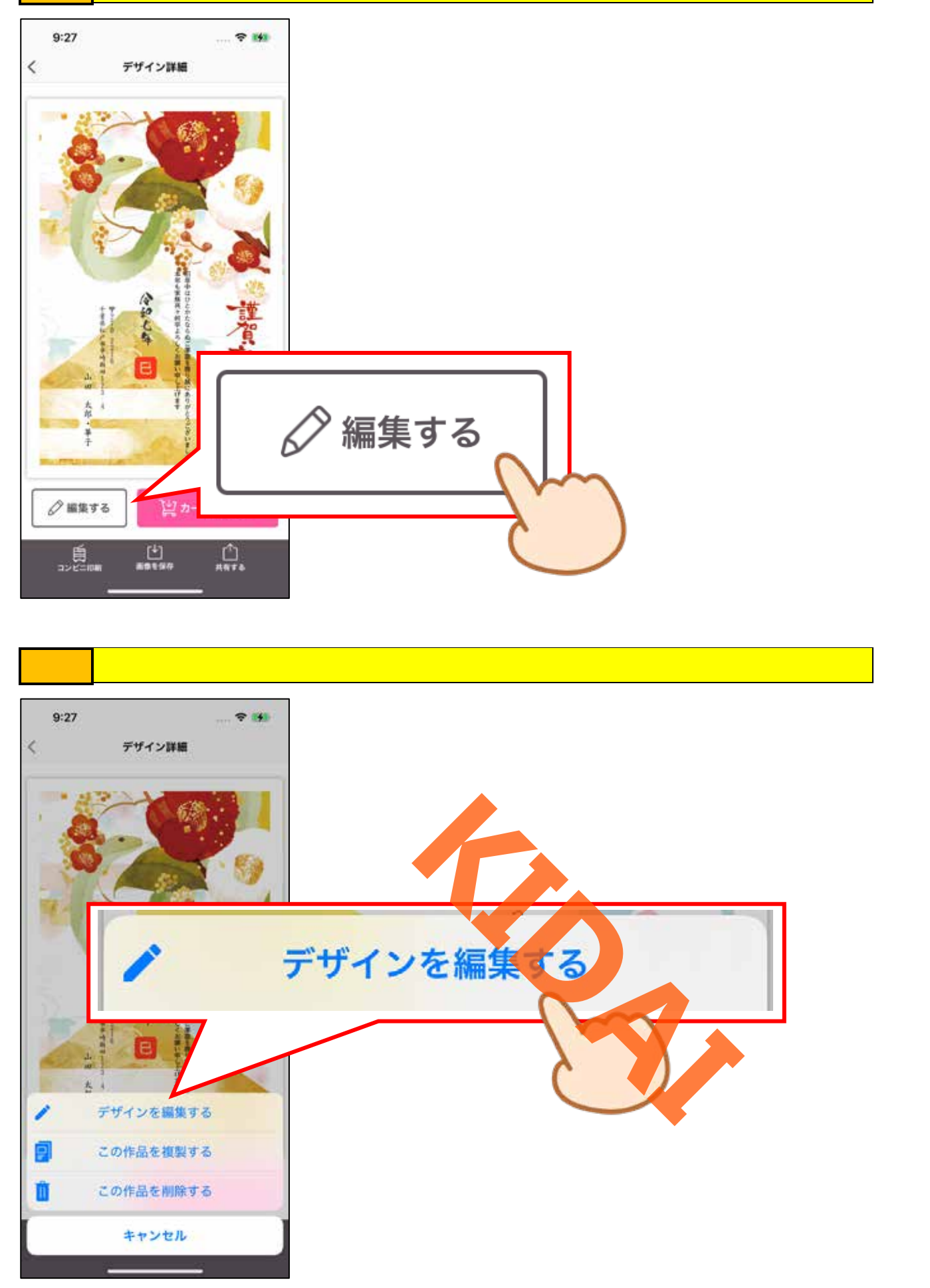

確認 編集画面が表示されました。

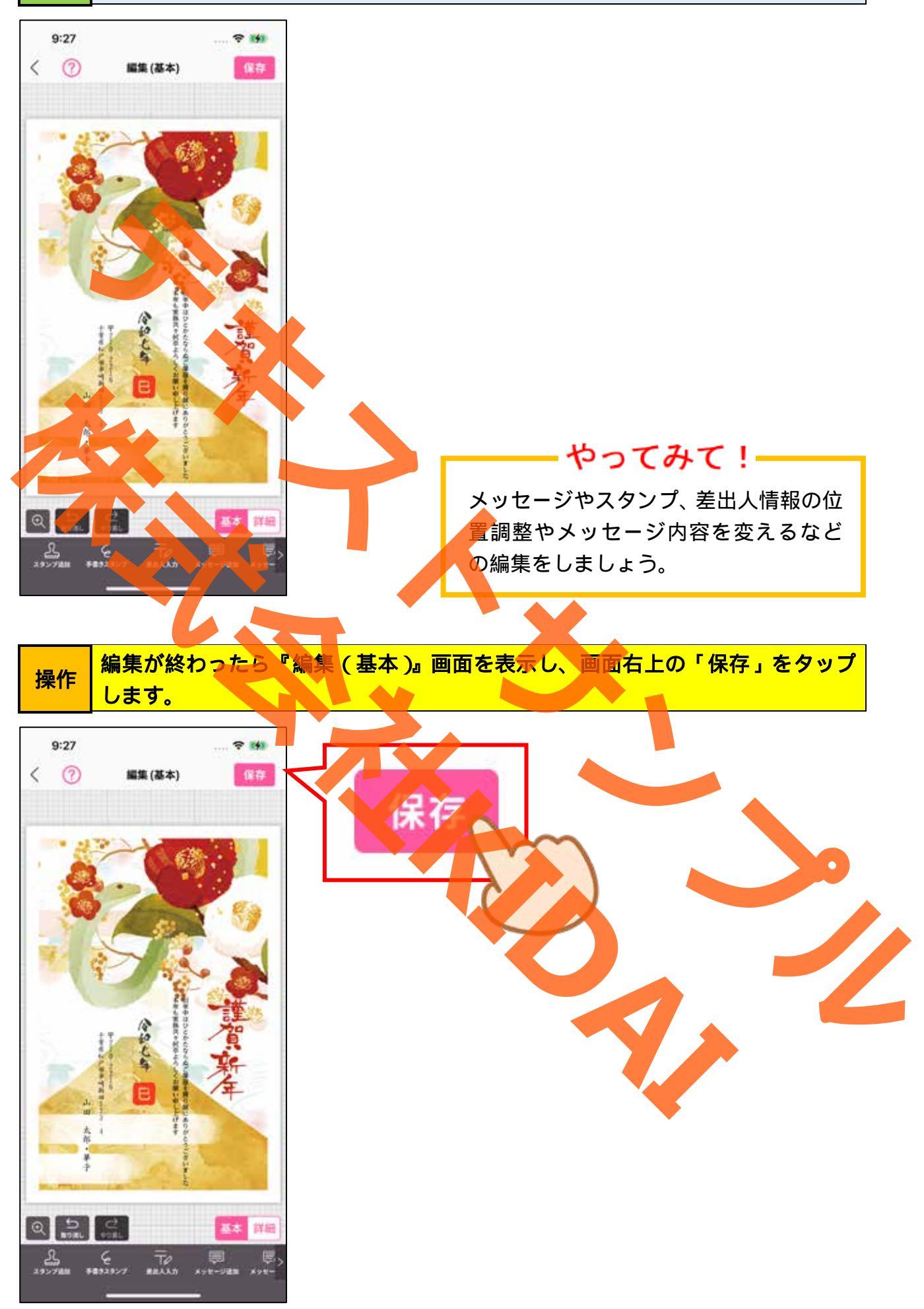

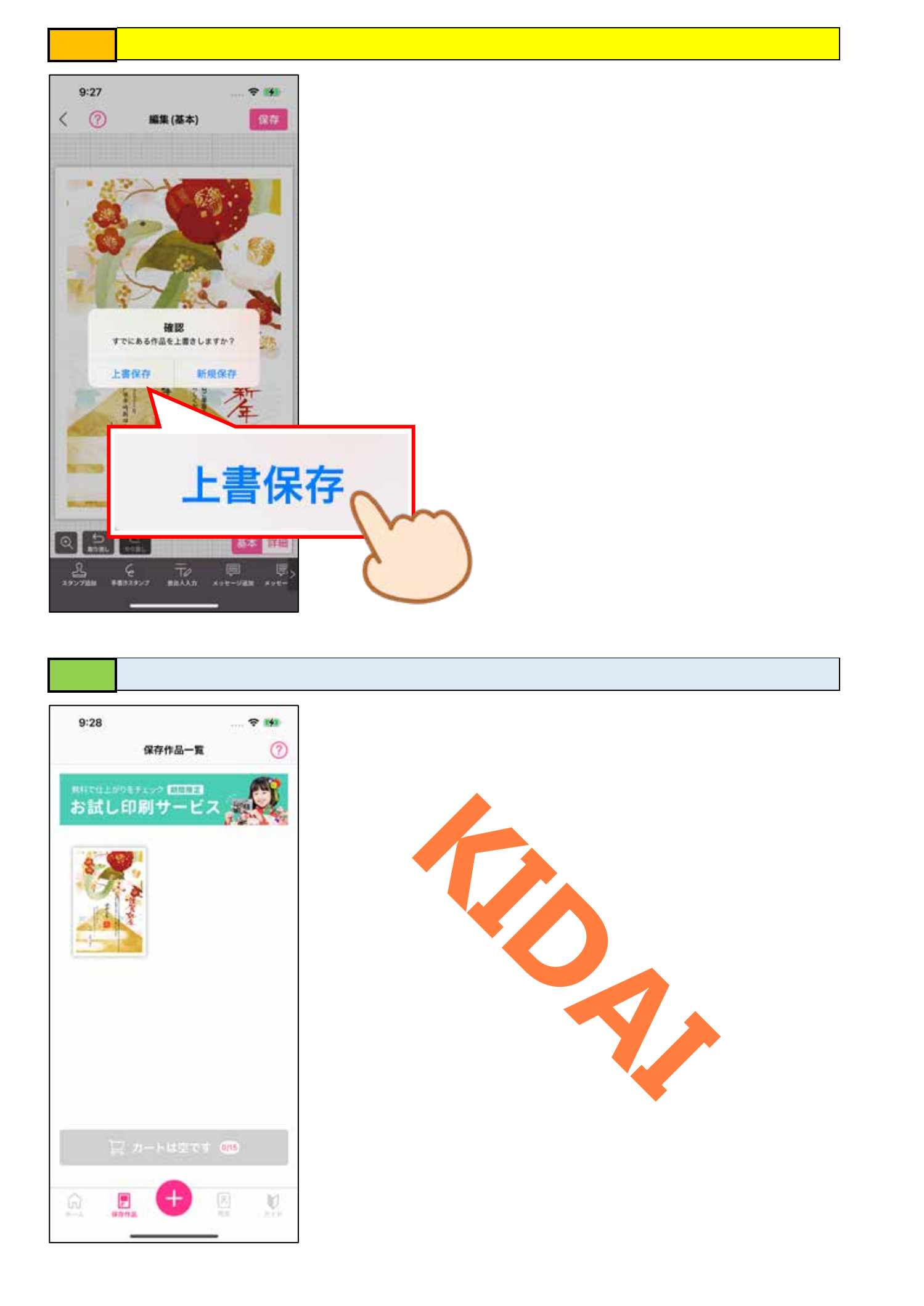

白紙から通信面を作成する

### 操作 画面下部にある「 🛨 」をタップします。

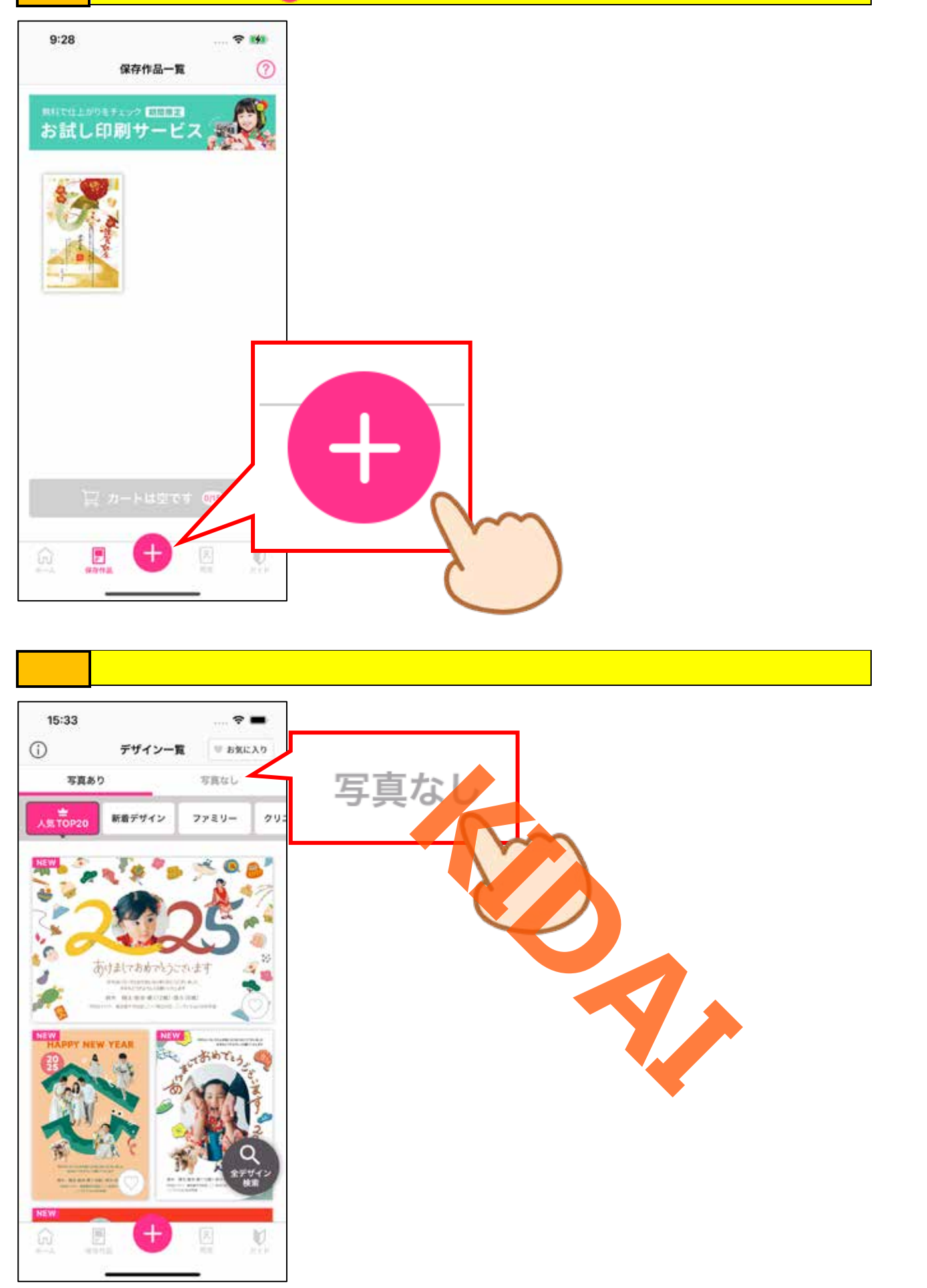

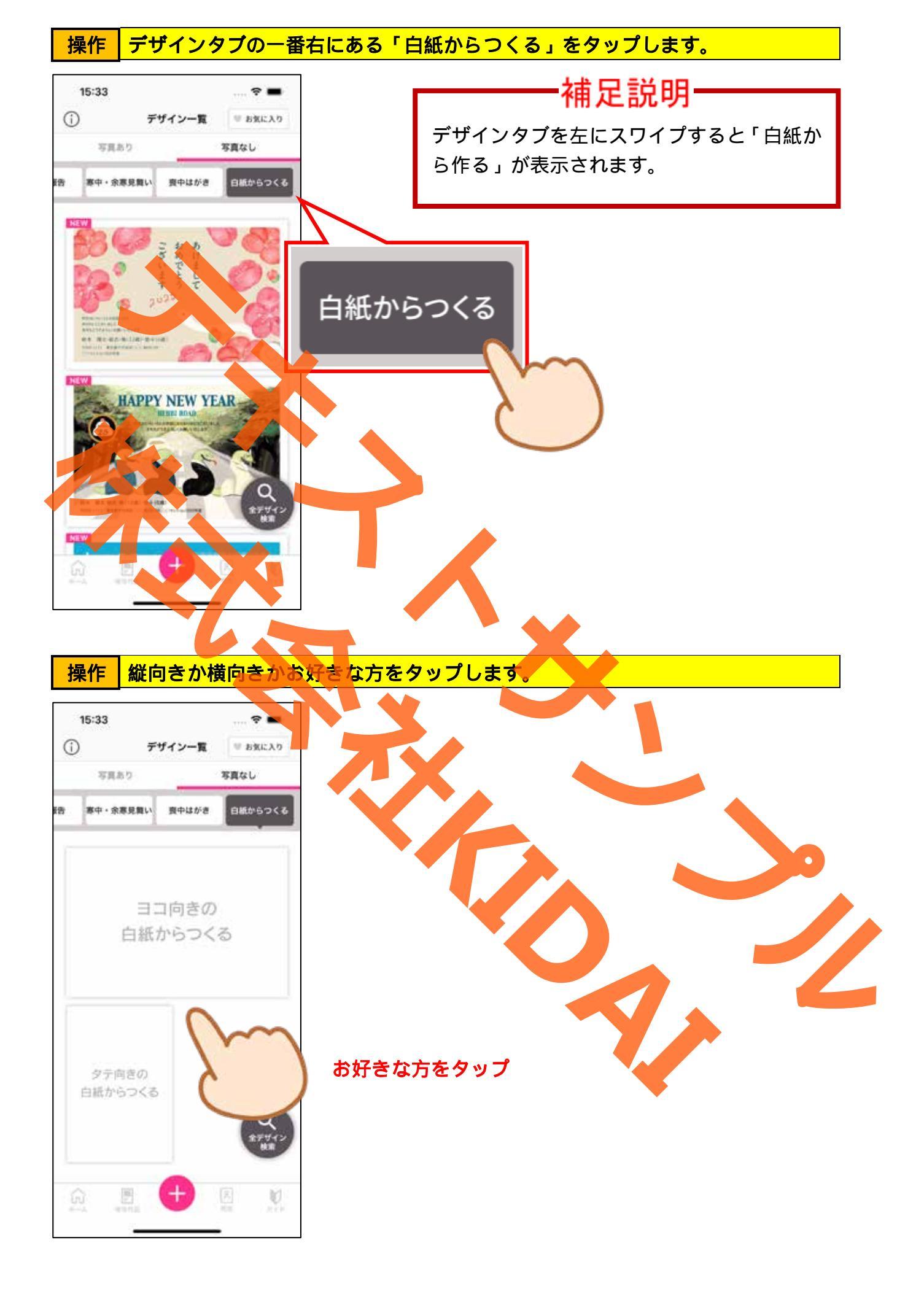

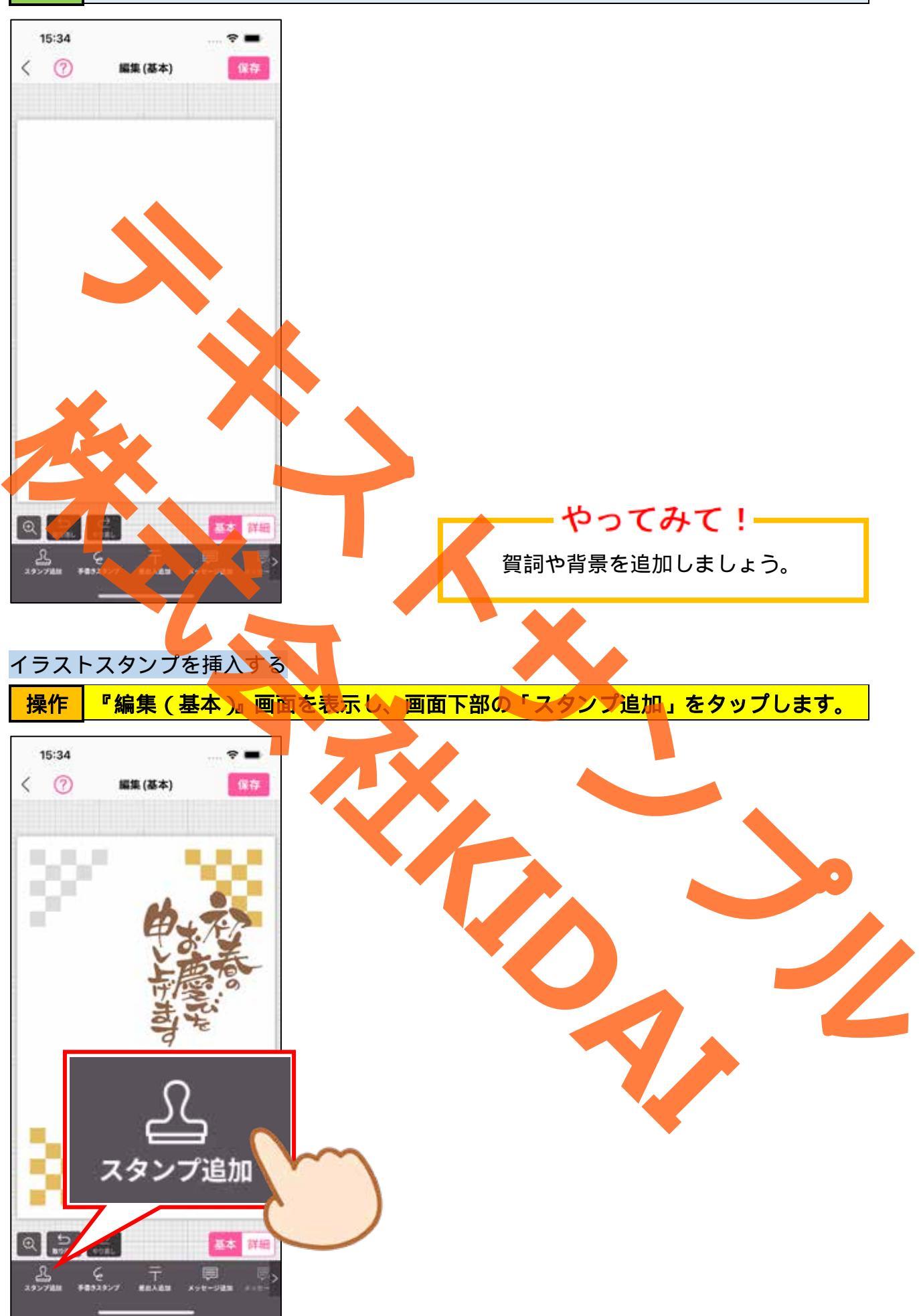

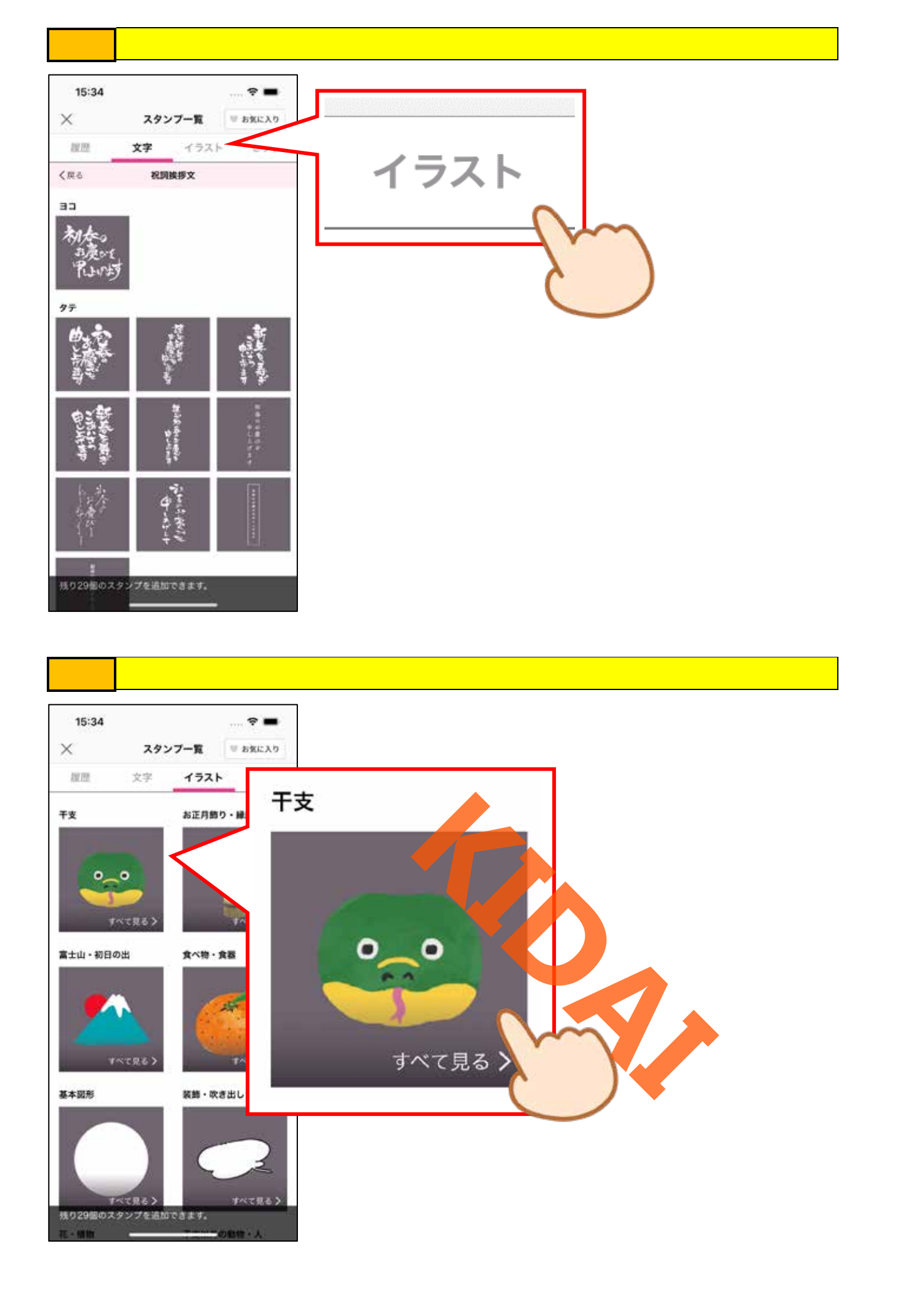

操作
一覧からお好みのイラストをタップします。

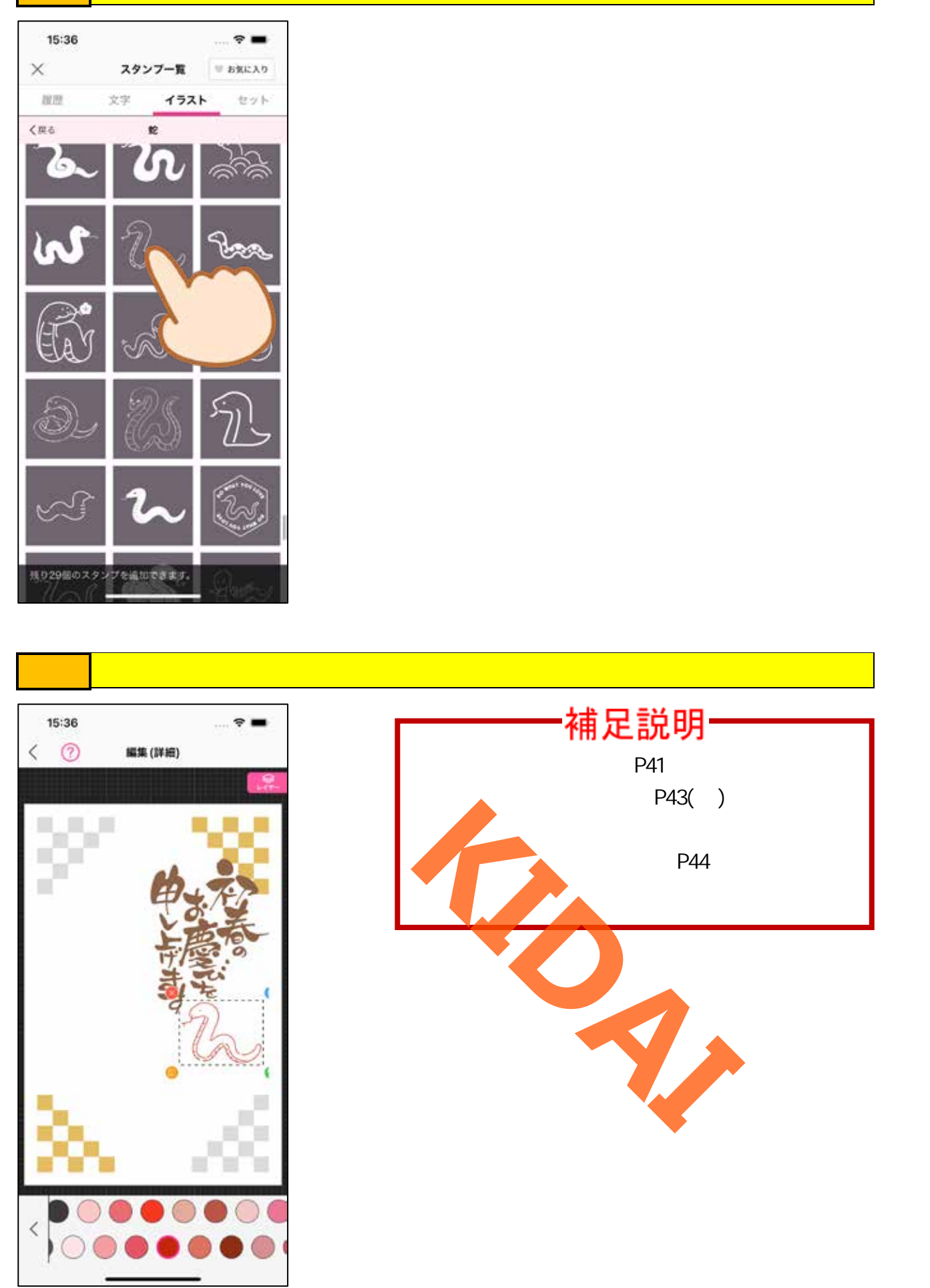

操作 画面右下の「基本」をタップして、『編集(基本)』画面に切り替えましょう。

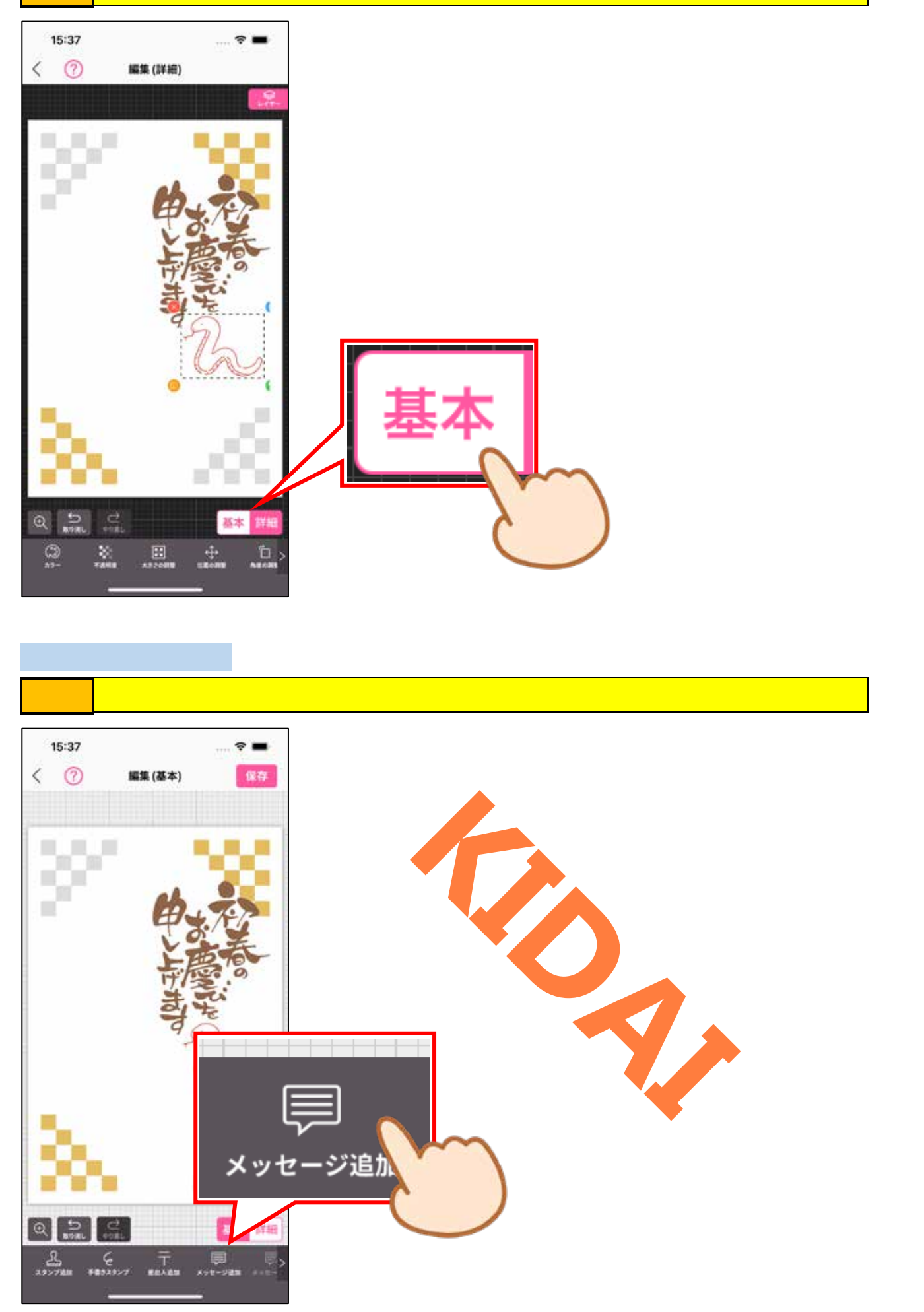

操作 メッセージを入力します。

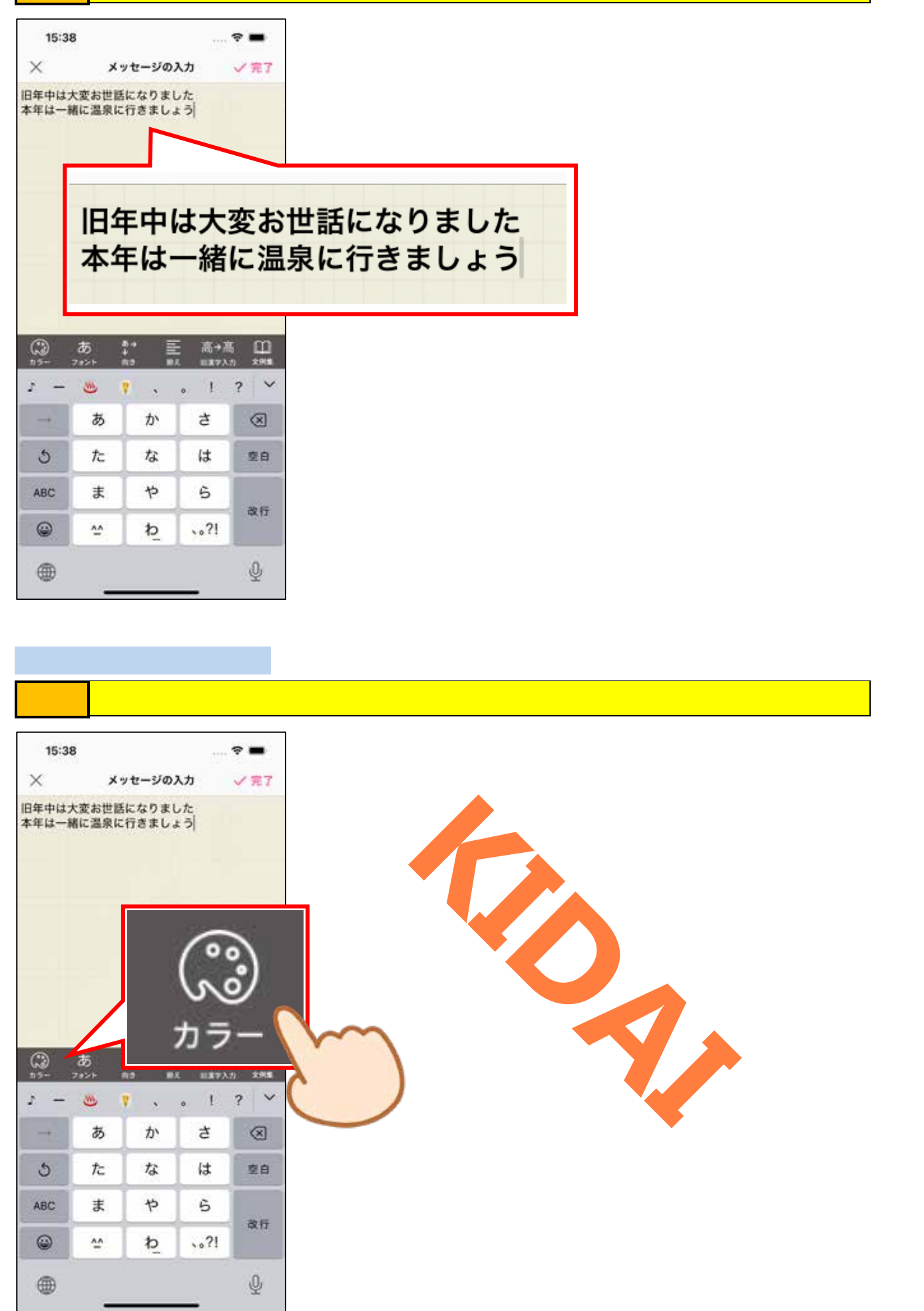

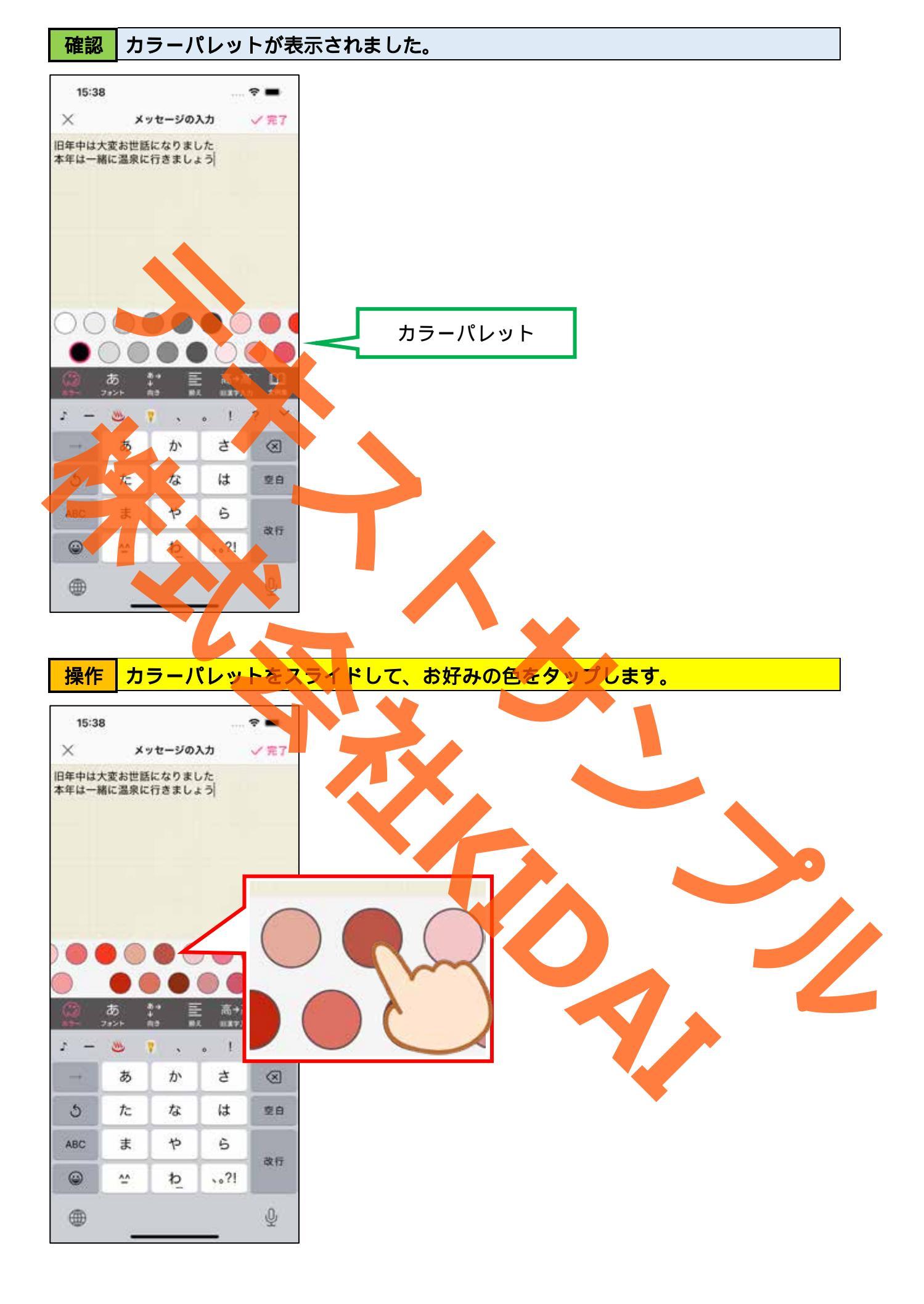

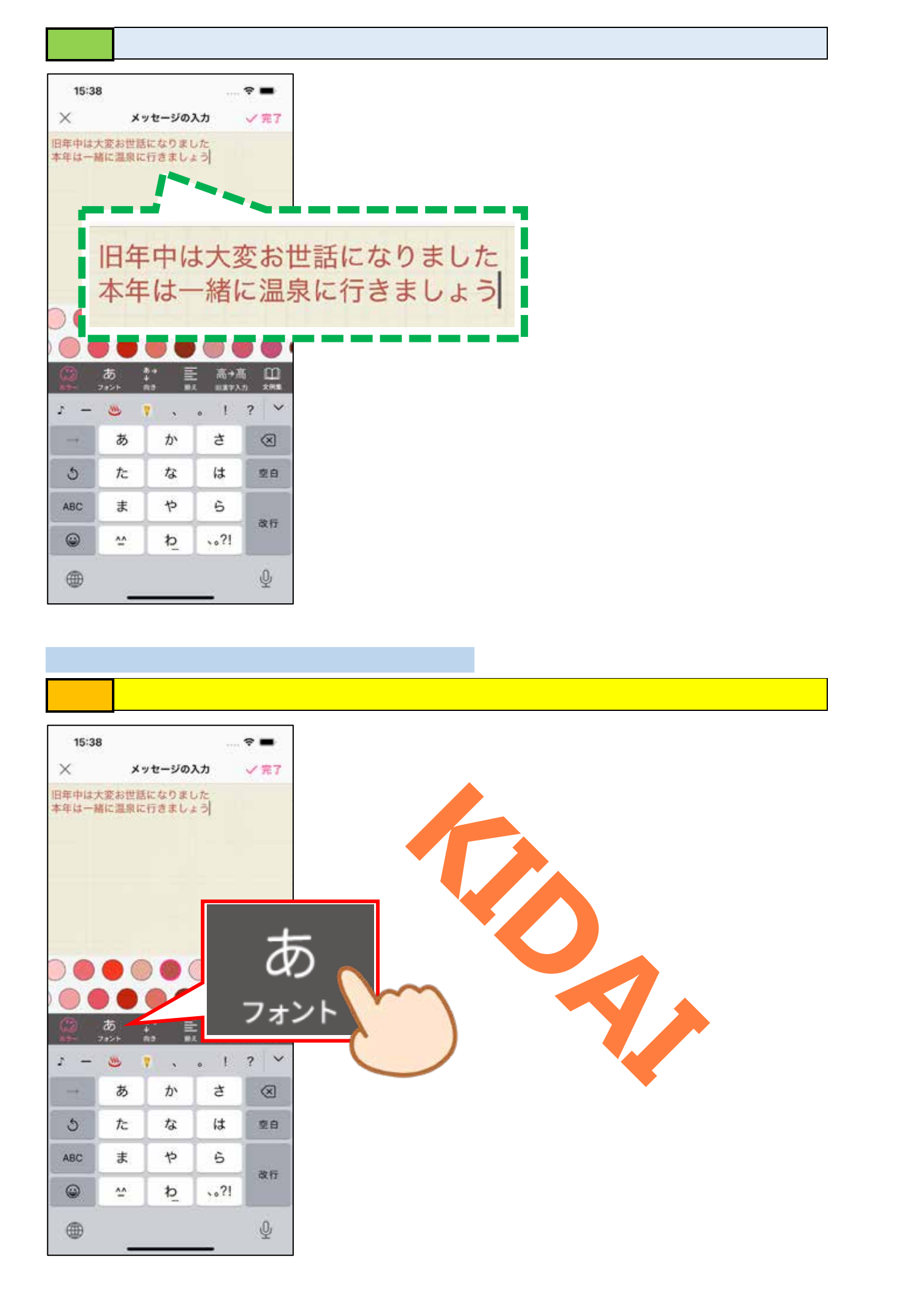

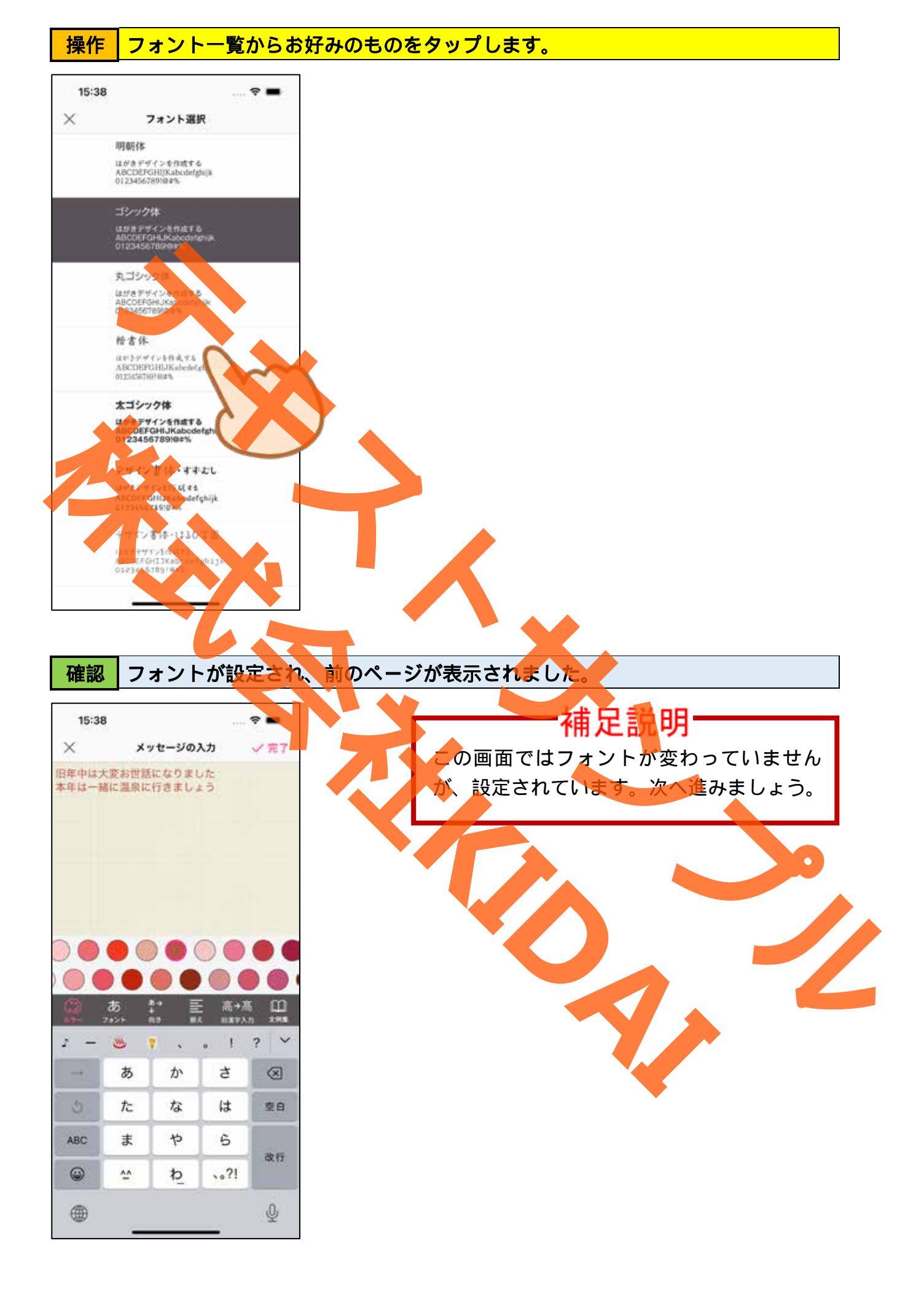

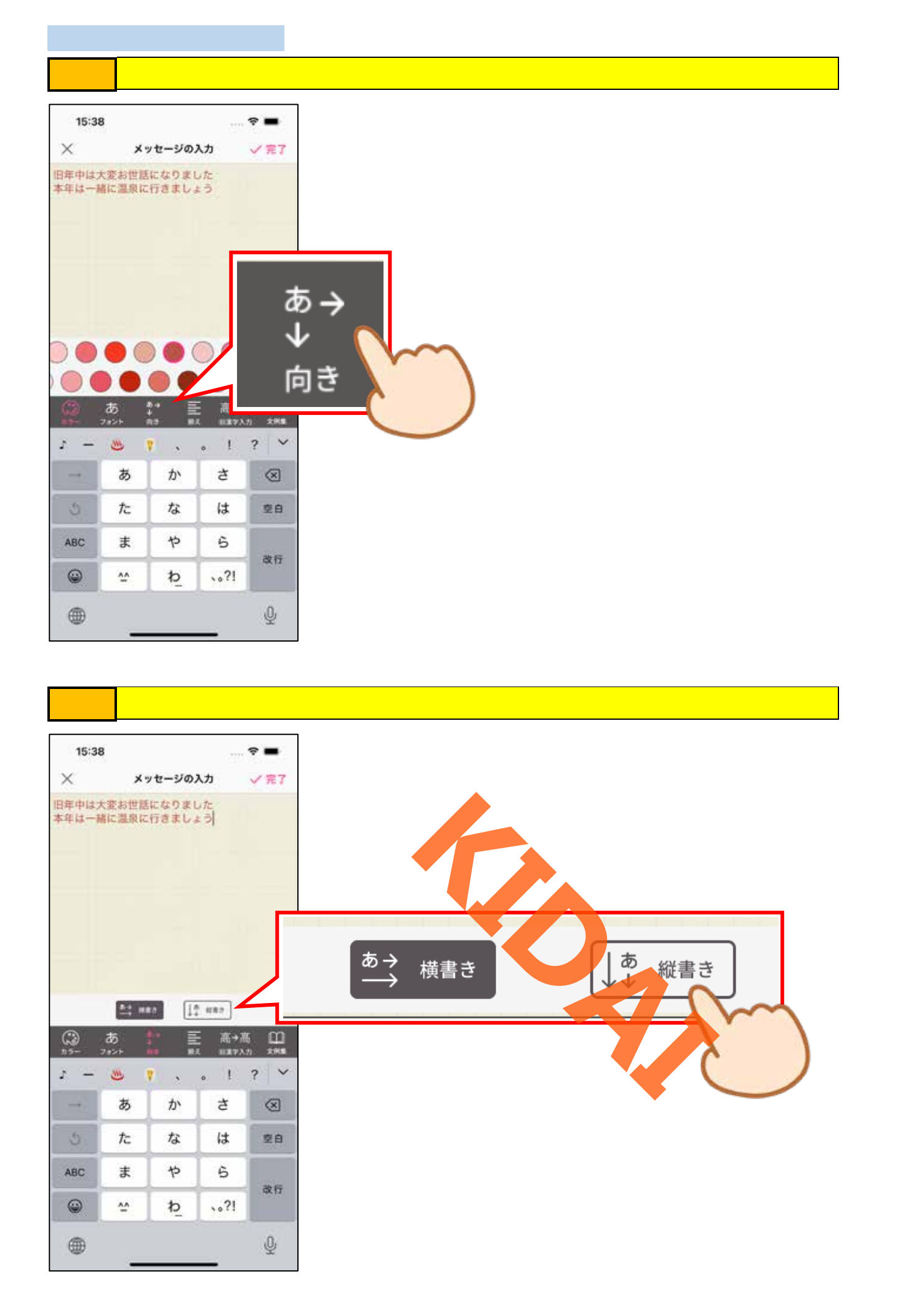

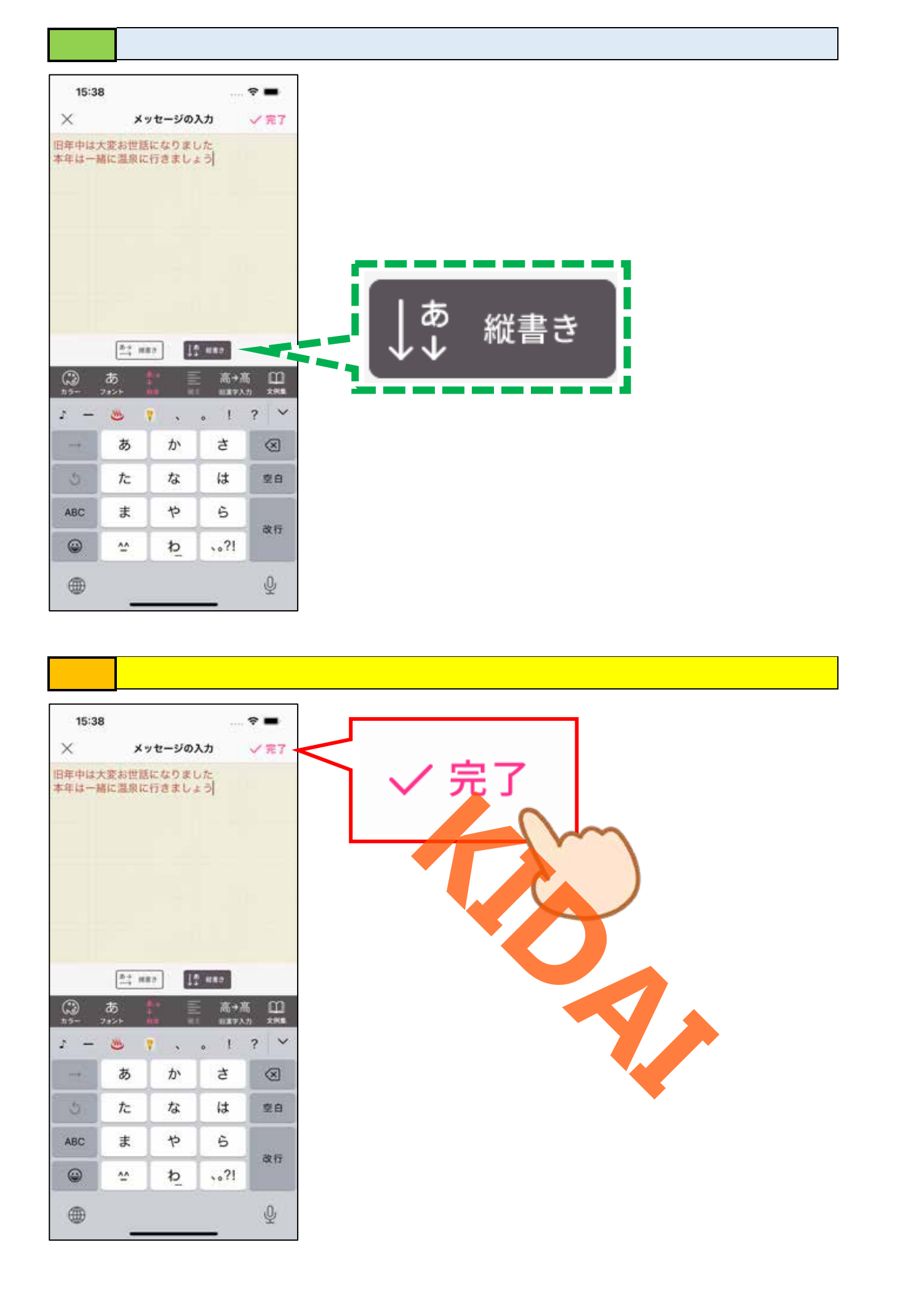

#### 確認メッセージが挿入されました。

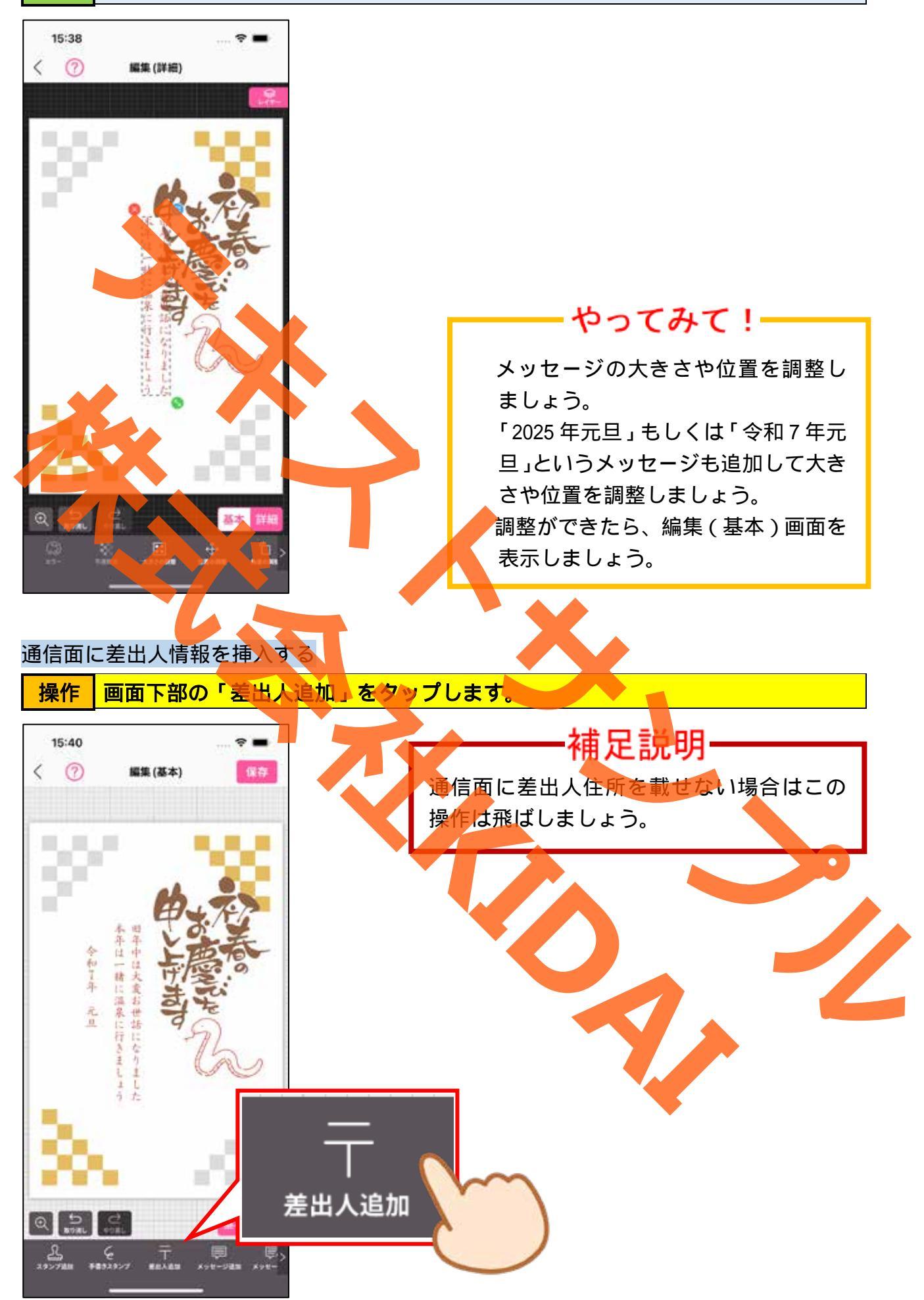

操作差出人情報を入力し、画面右上の「次へ」をタップします。

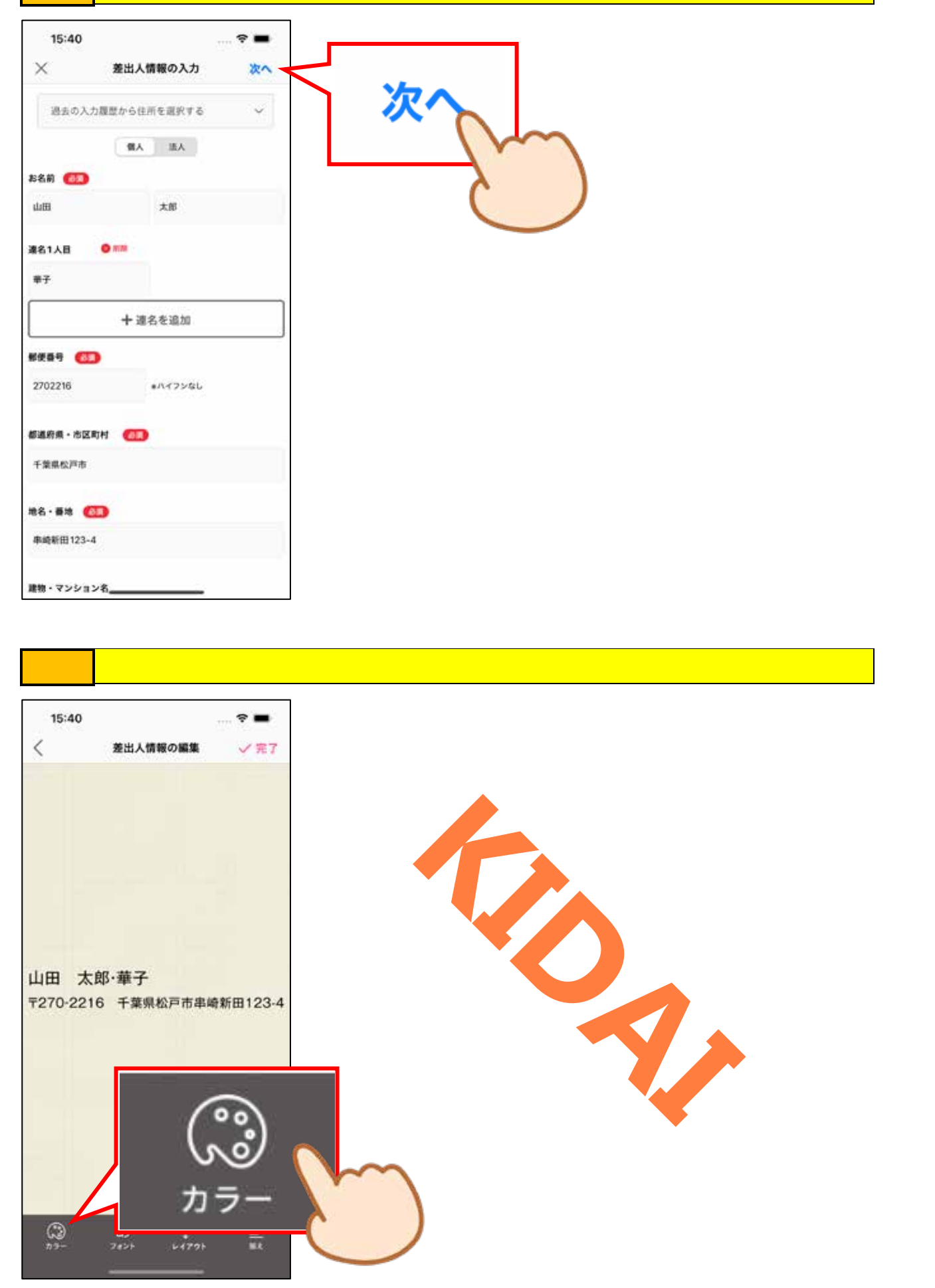

操作
カラーパレットから、お好みの色をタップします。

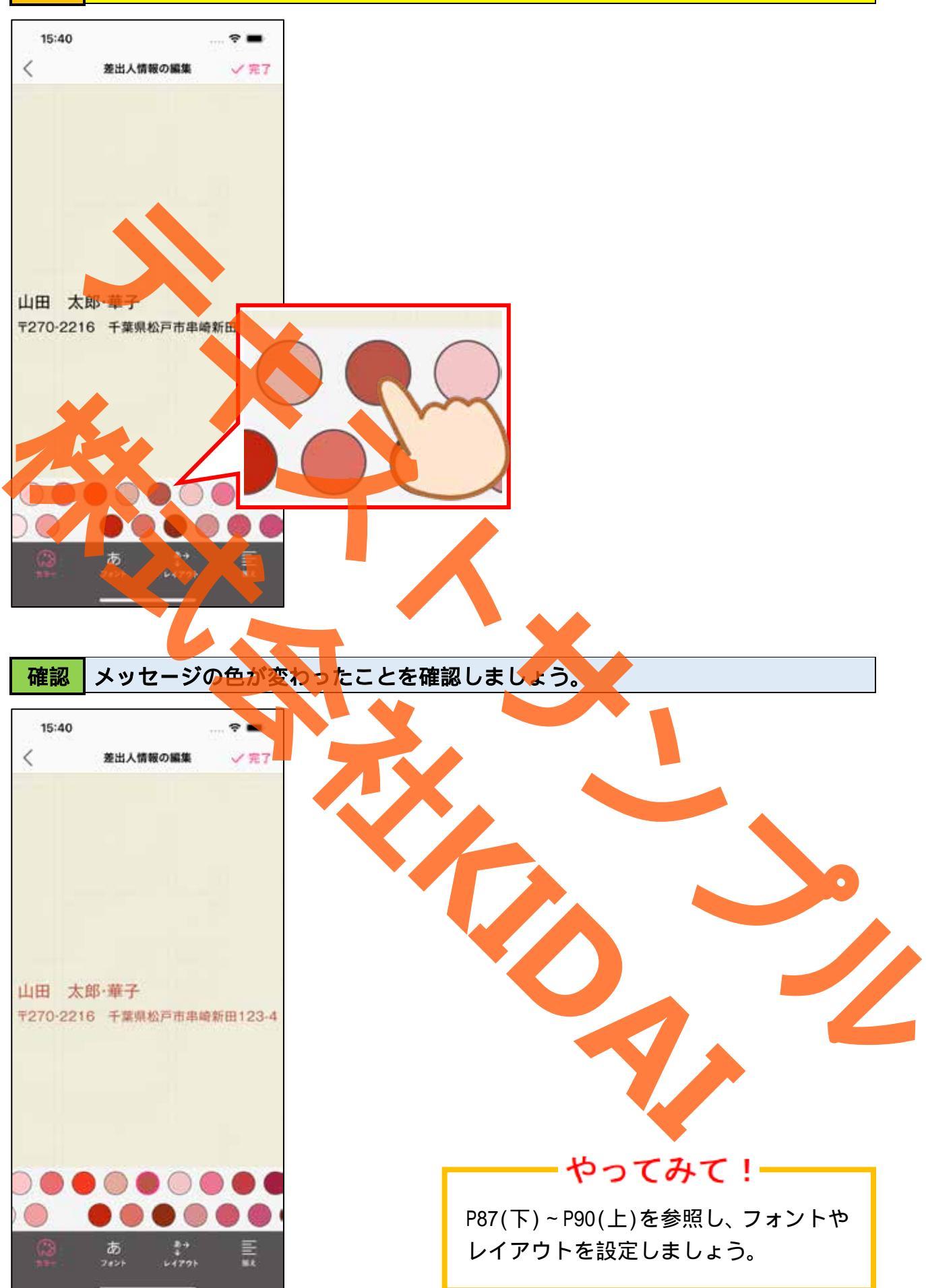

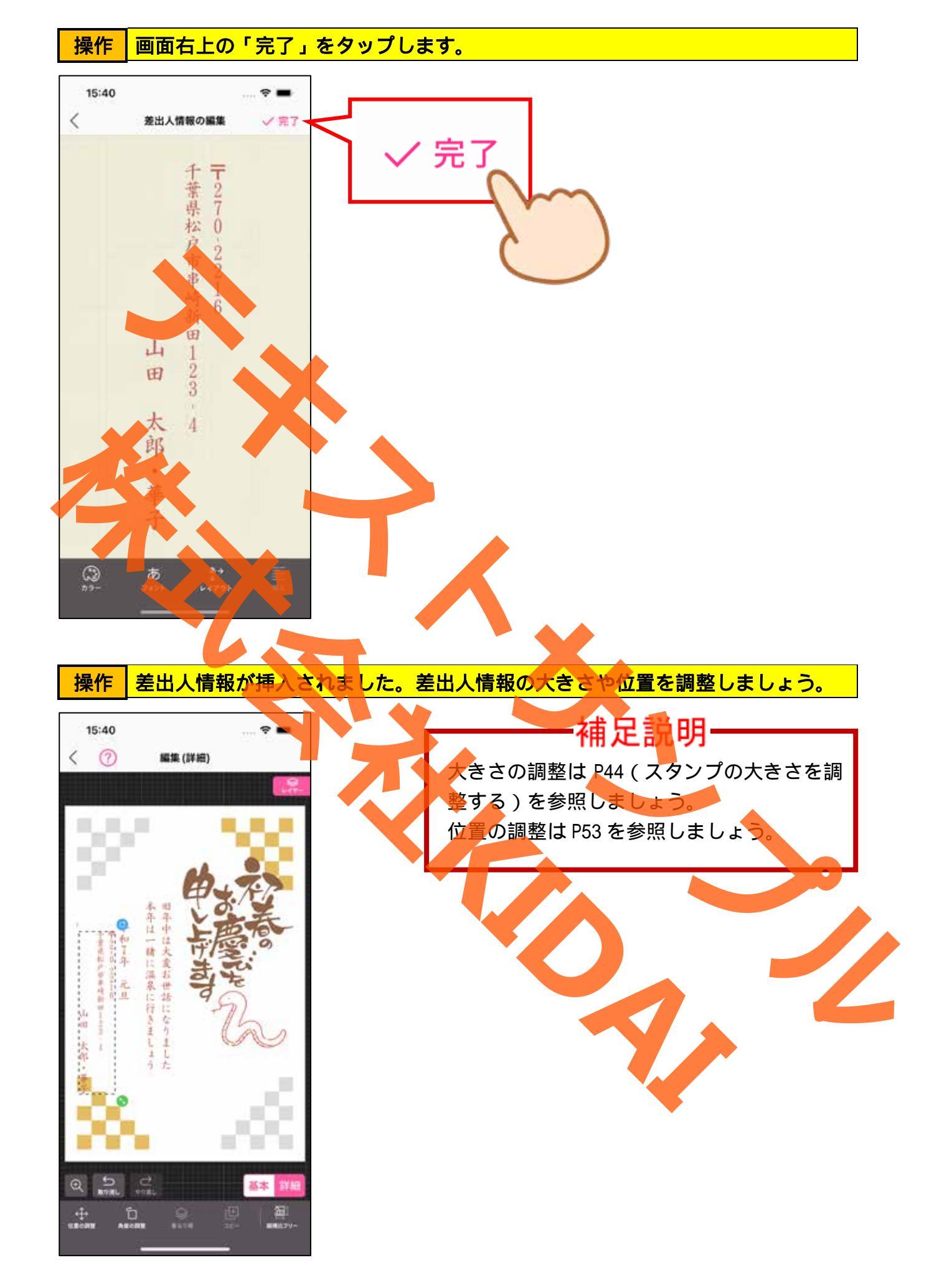

操作 画面右下の「基本」をタップして『編集(基本)』画面に切り替えます。

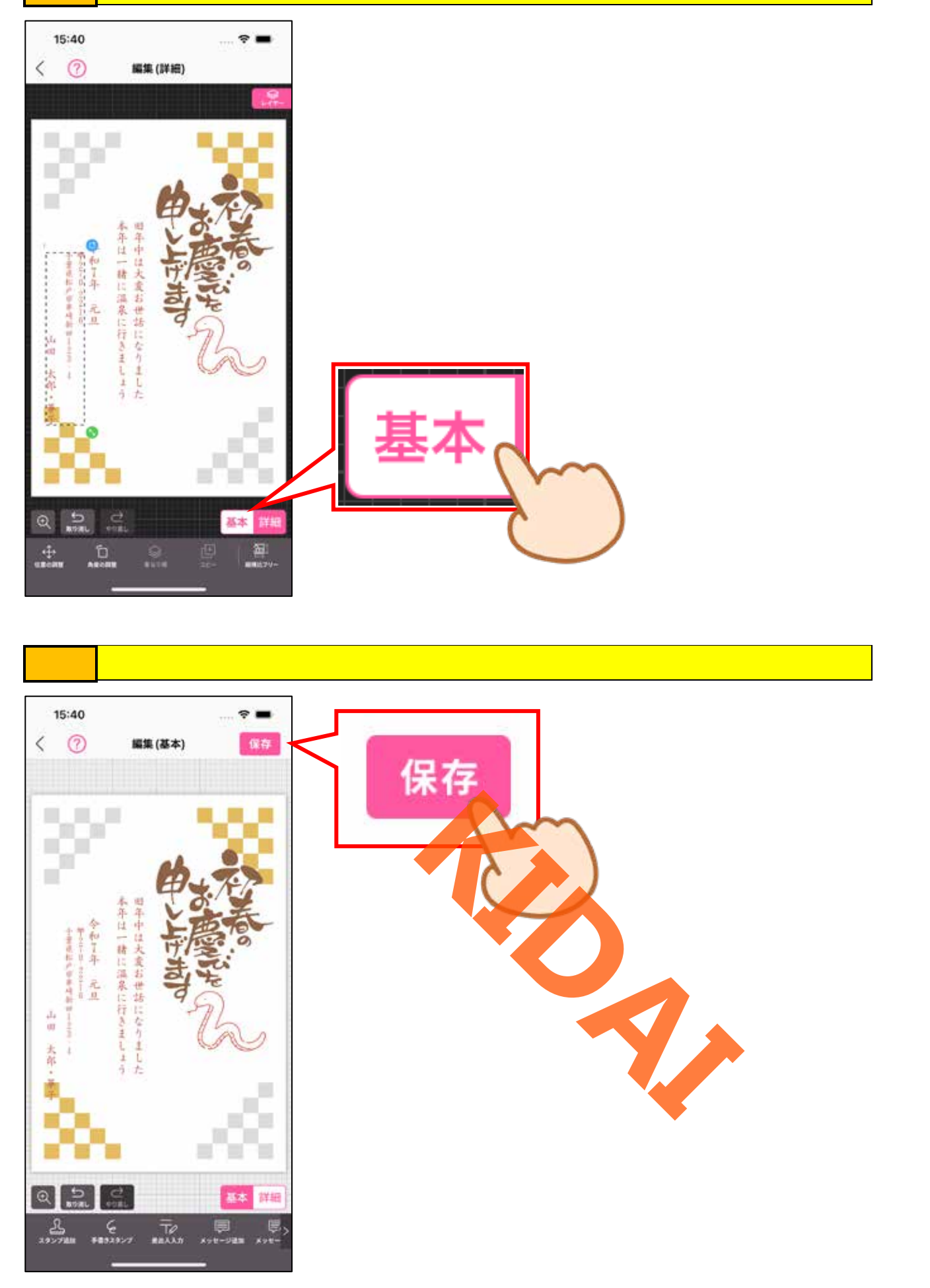

### 確認 デザインが保存されました。

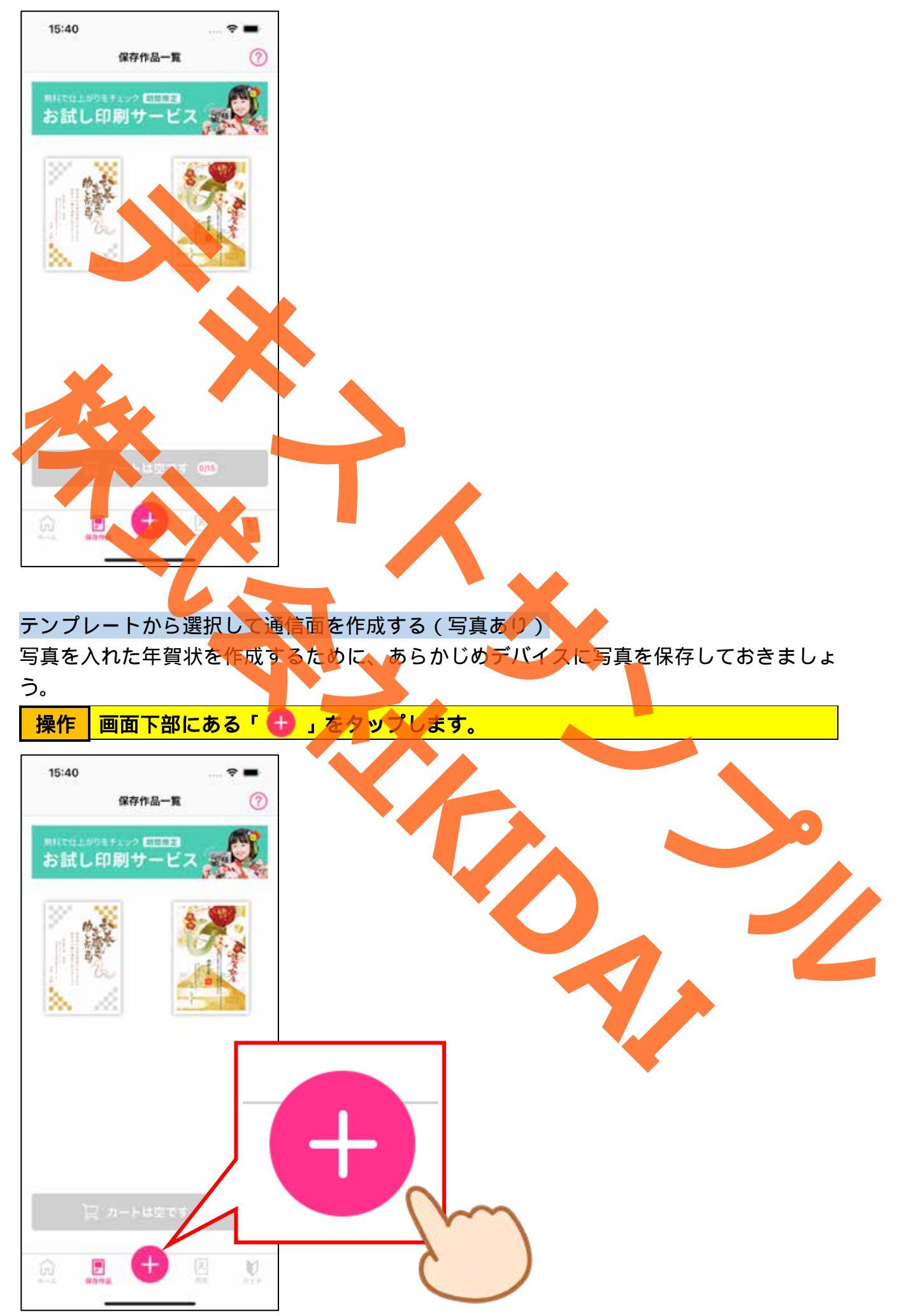

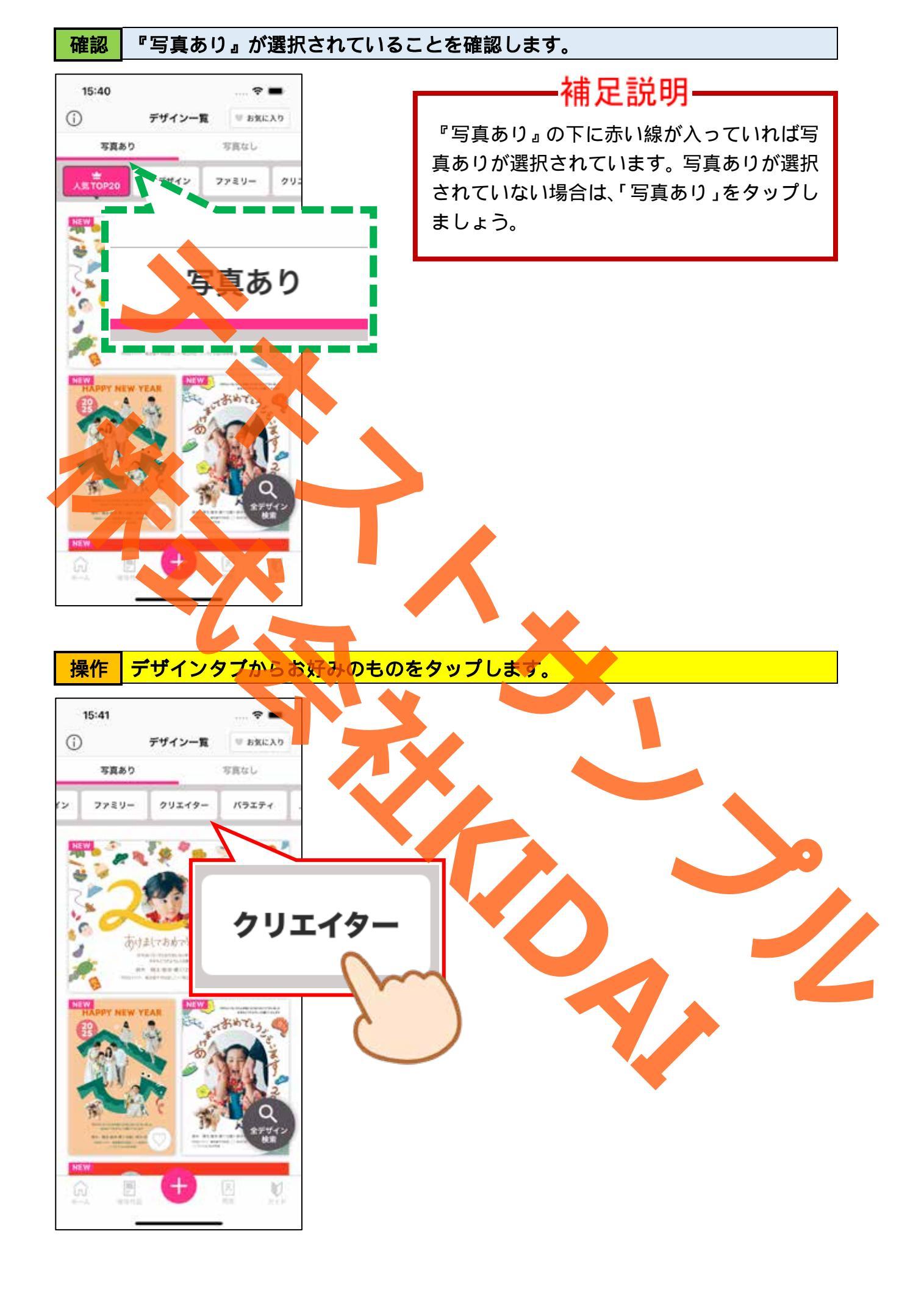

操作表示されたテンプレートからお好みのものをタップします。

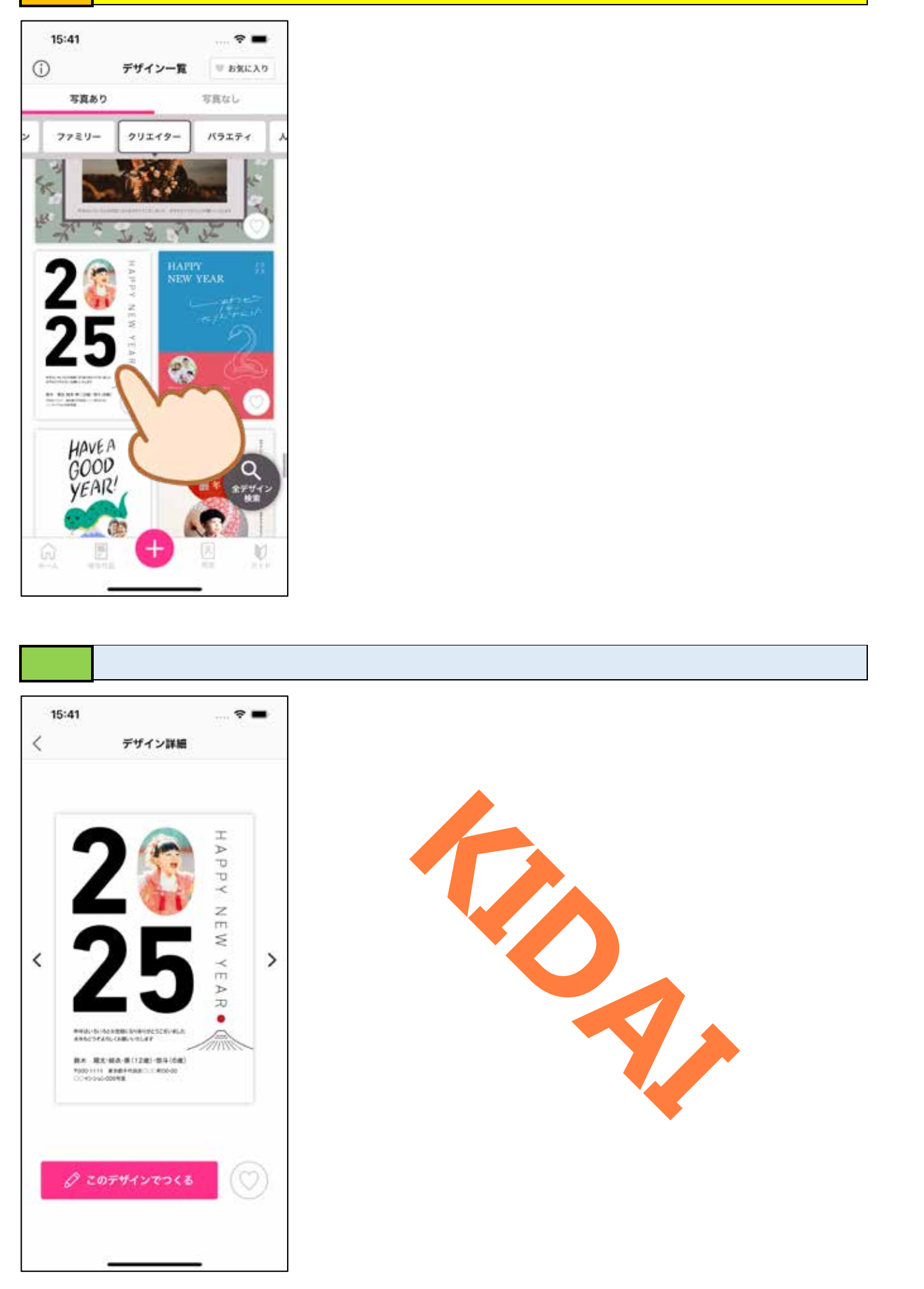

# 操作「このデザインで作る」をタップします。

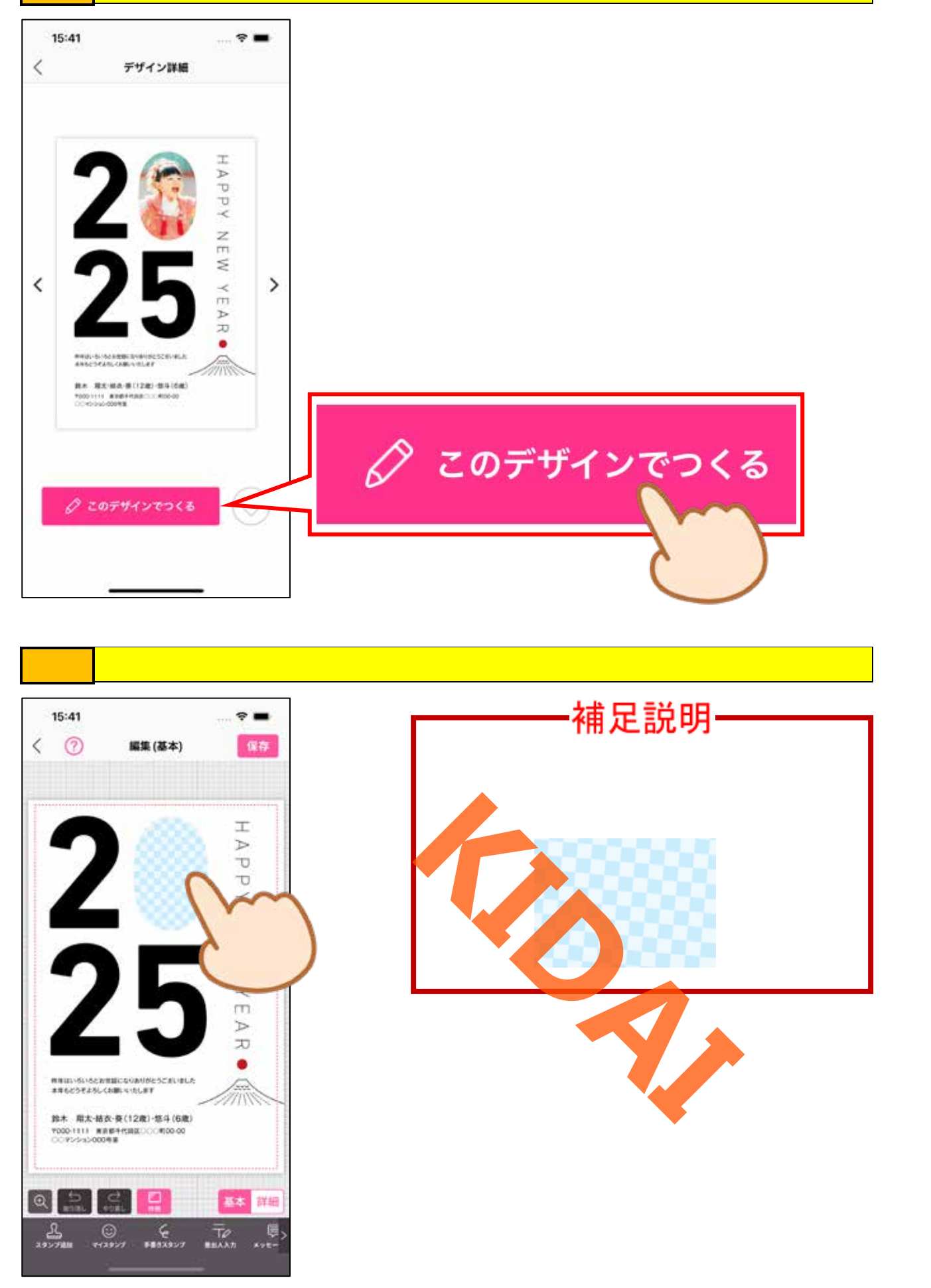

## 操作「カメラロールから選択する」をタップします。

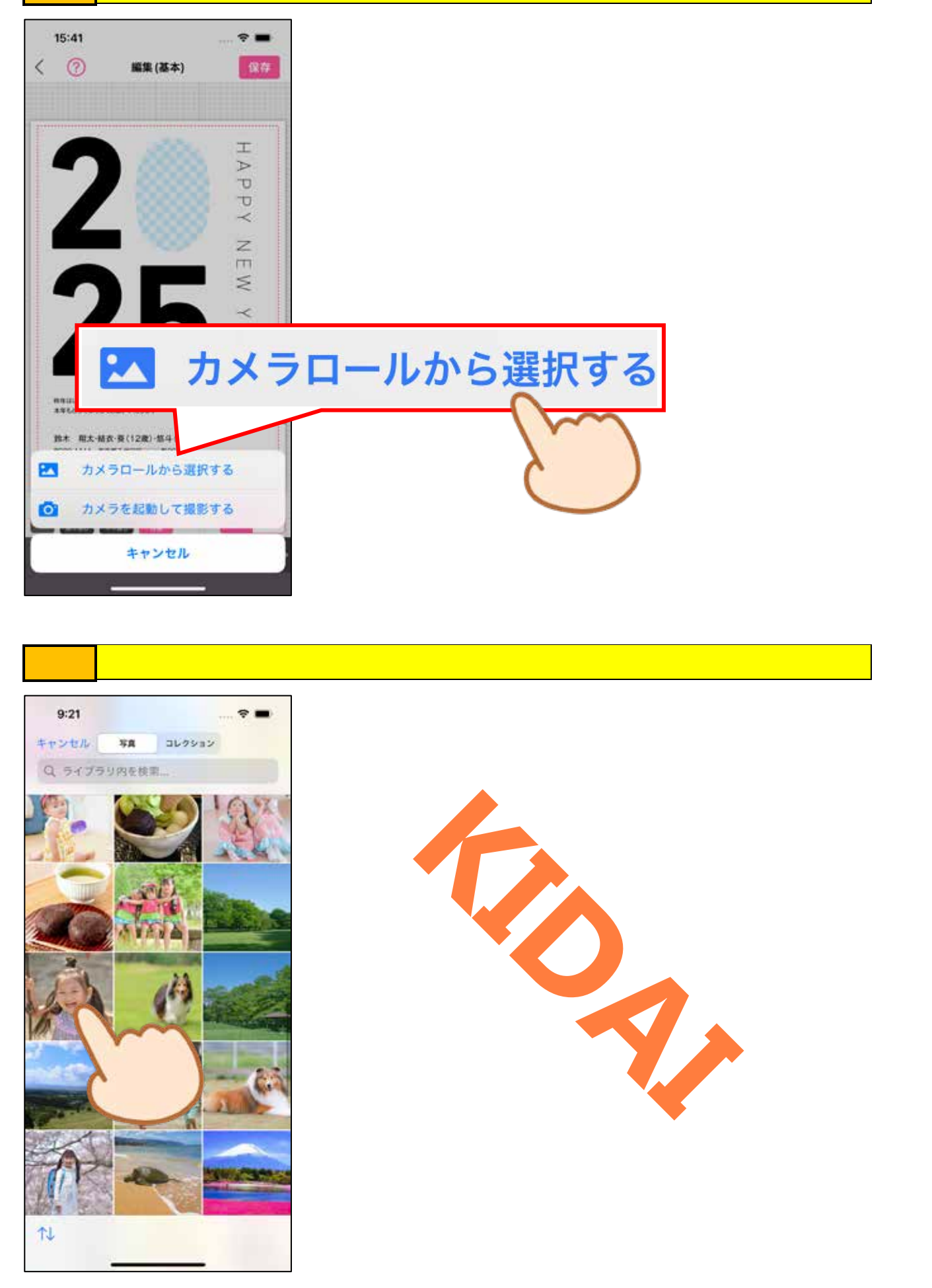

### 確認 写真が選択され、編集画面が表示されました。

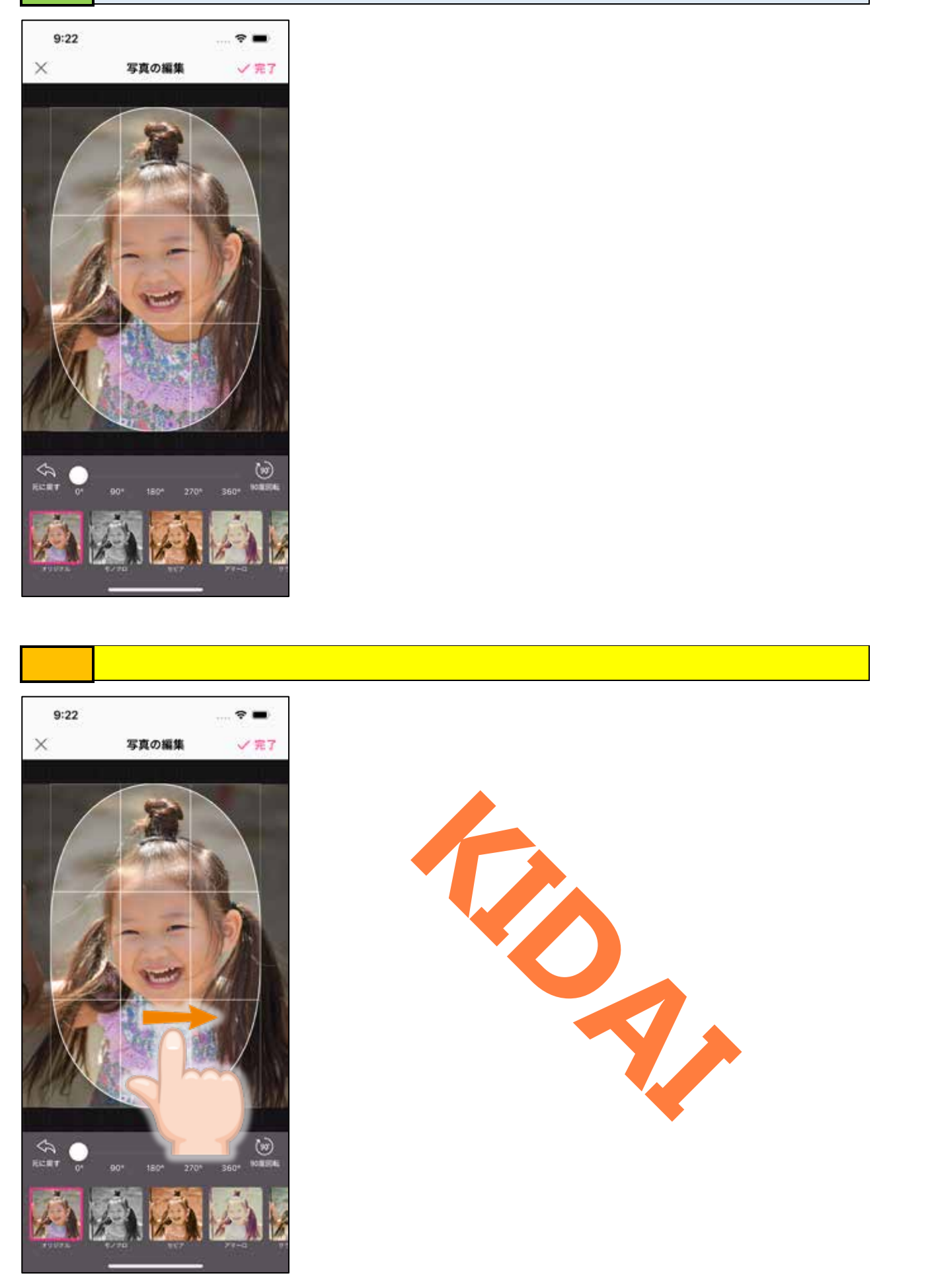

### 操作 ピンチインやピンチアウトをして写真の大きさを調整します。

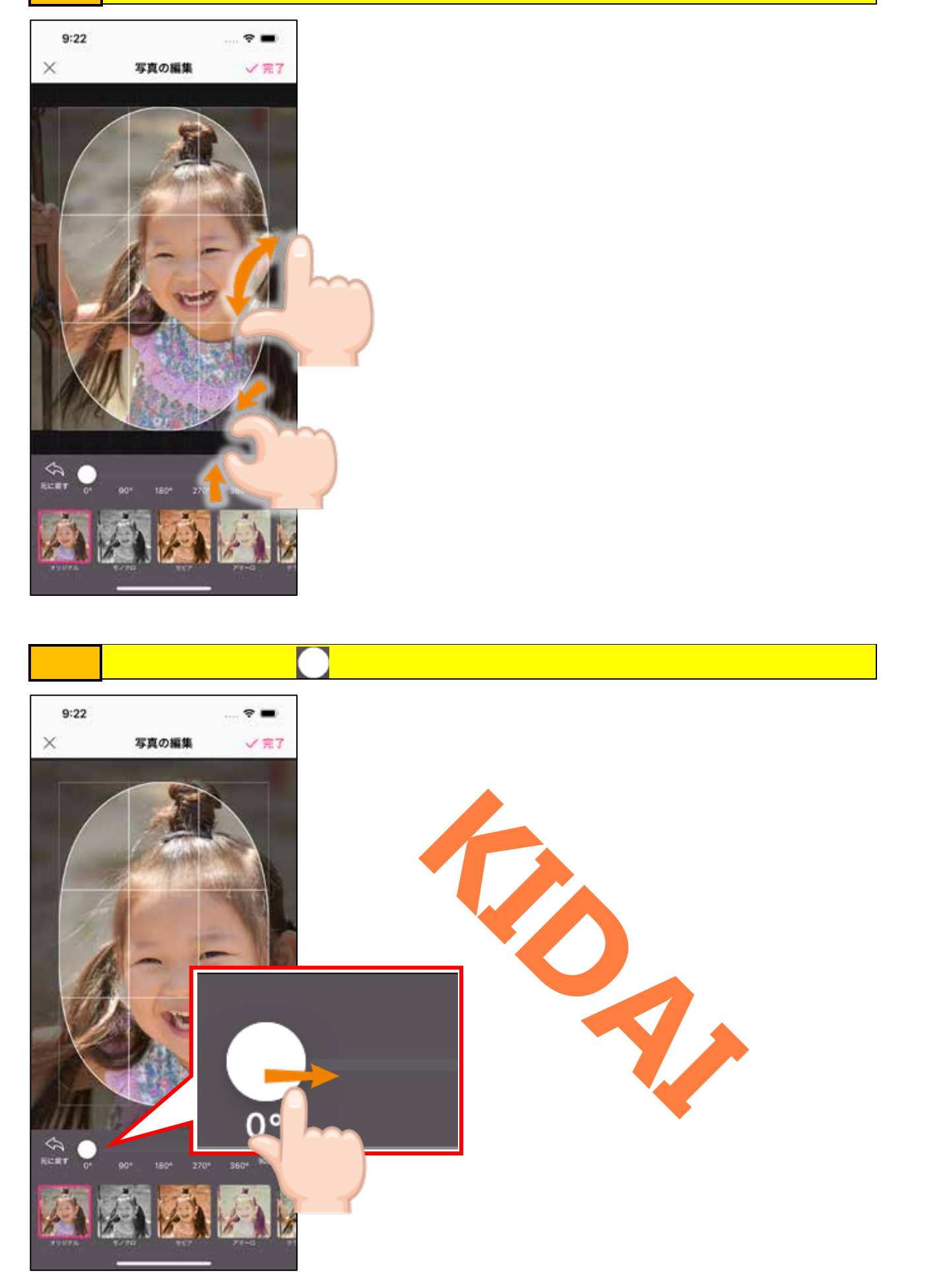

確認 写真が回転しました。

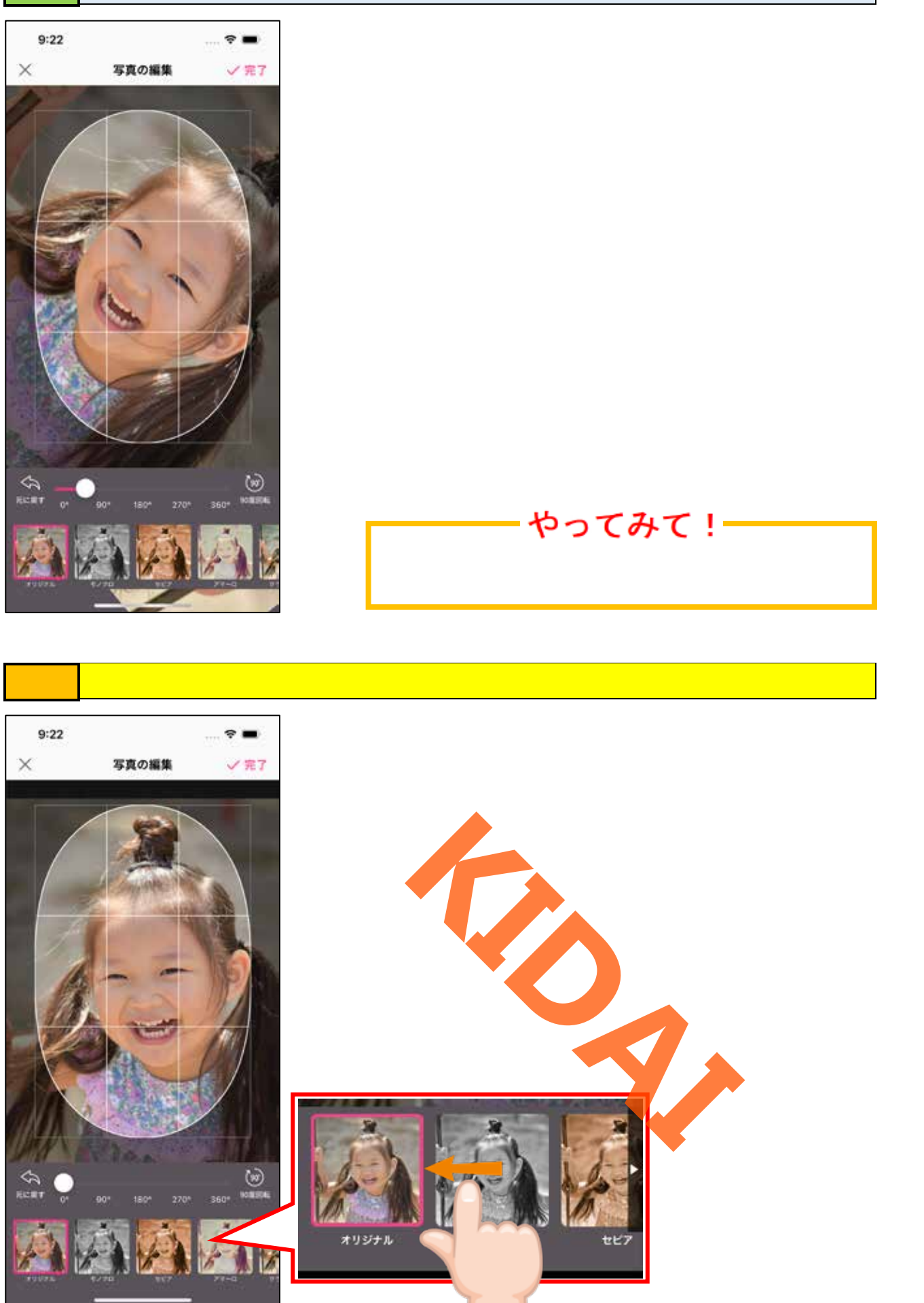

# 操作「グロウライト」をタップします。

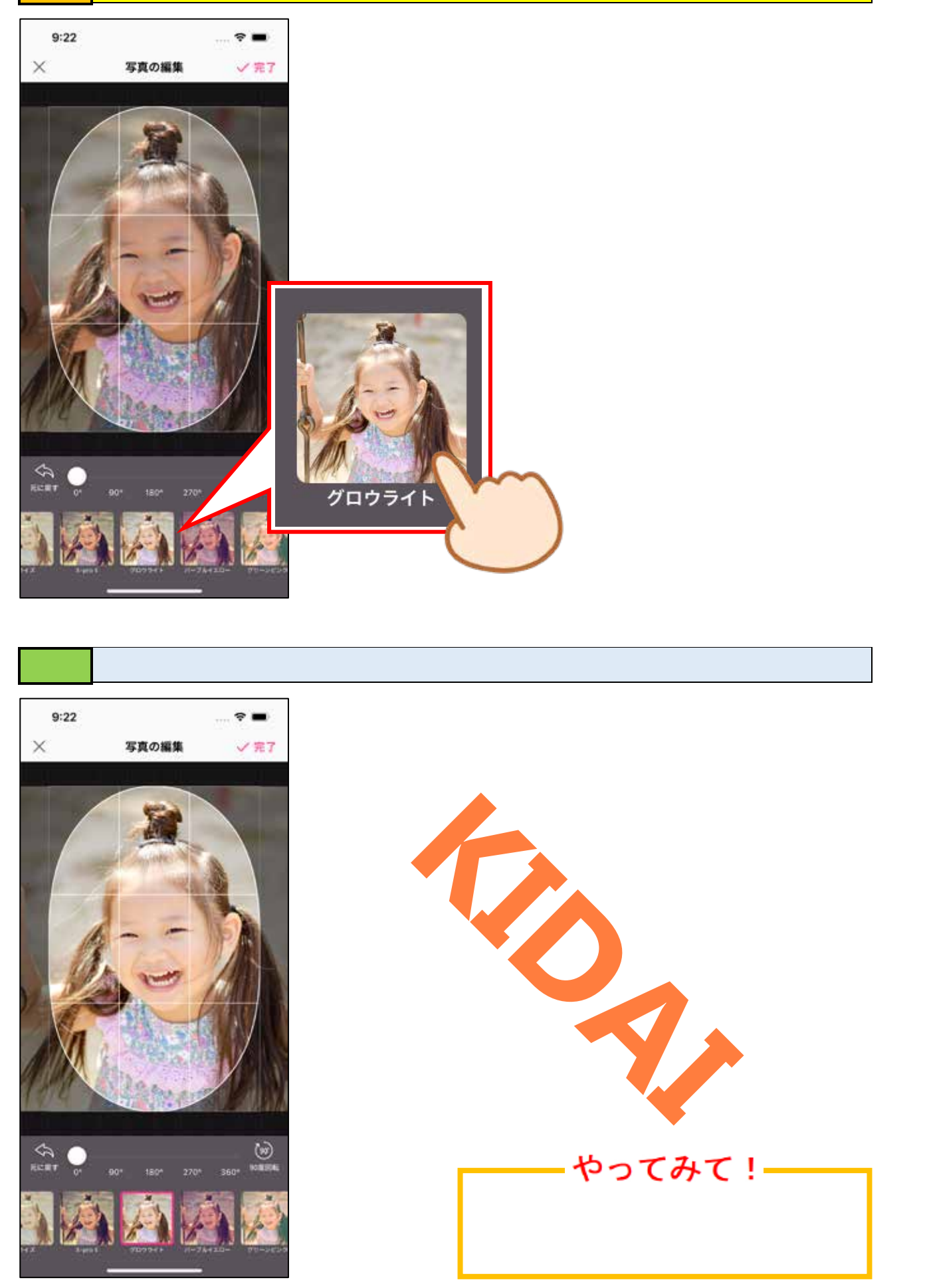

操作 画面右上の「完了」をタップします。

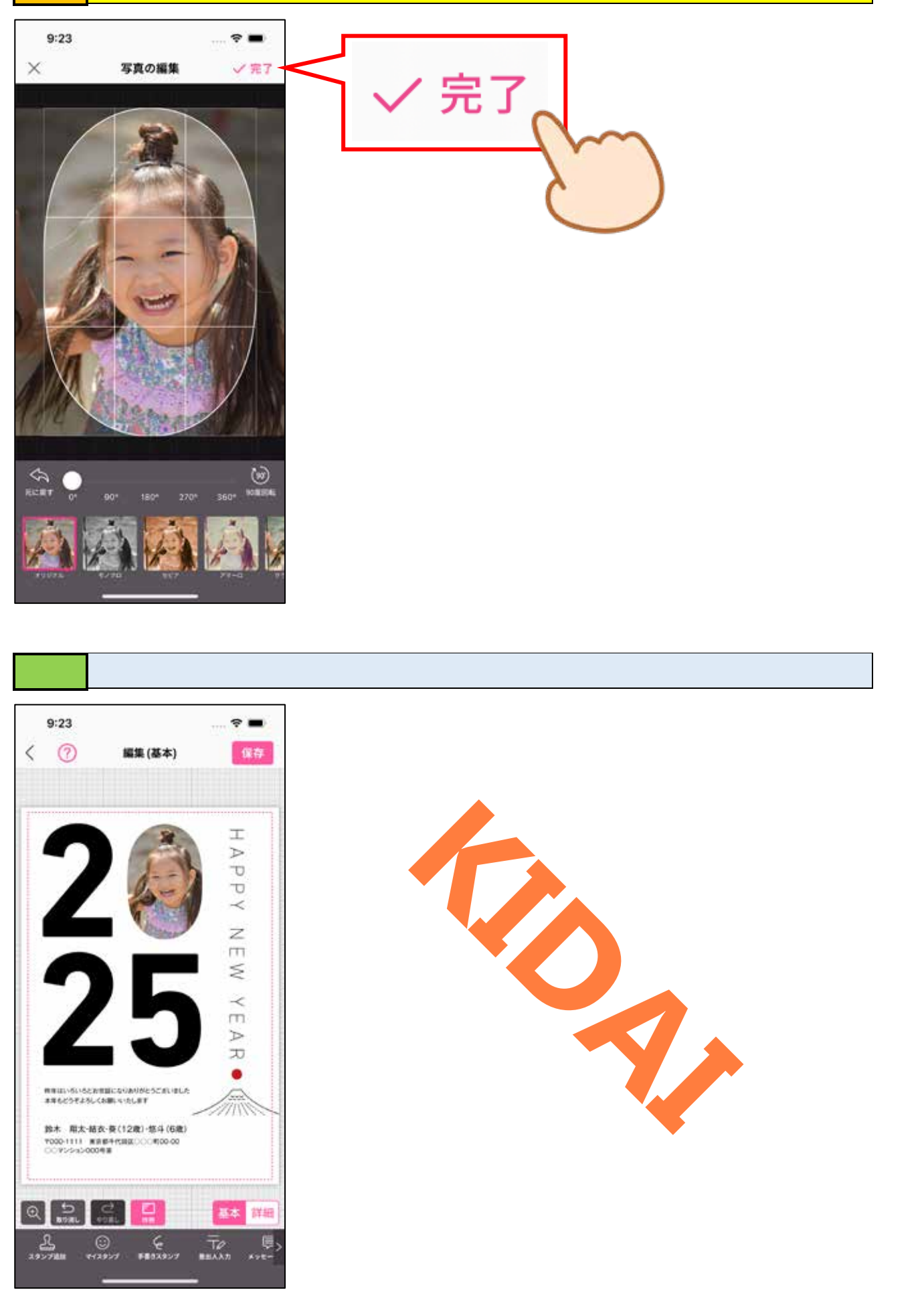
人物写真を切り抜く

マイスタンプ機能を利用すると、人物写真を切り抜いて利用することができます。

操作 画面下部の「マイスタンプ」をタップします。

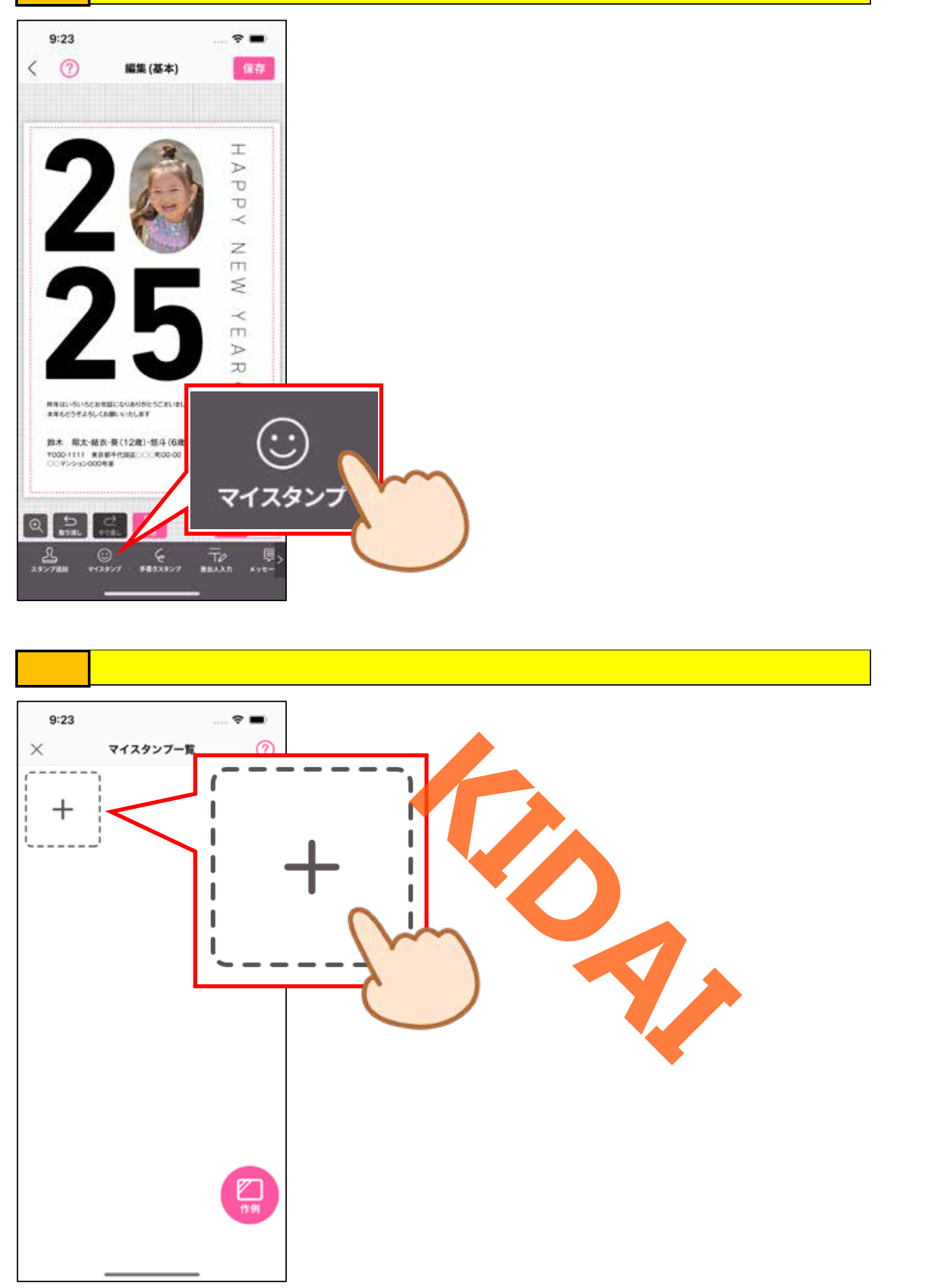

## 操作「カメラロールから選択する」をタップします。

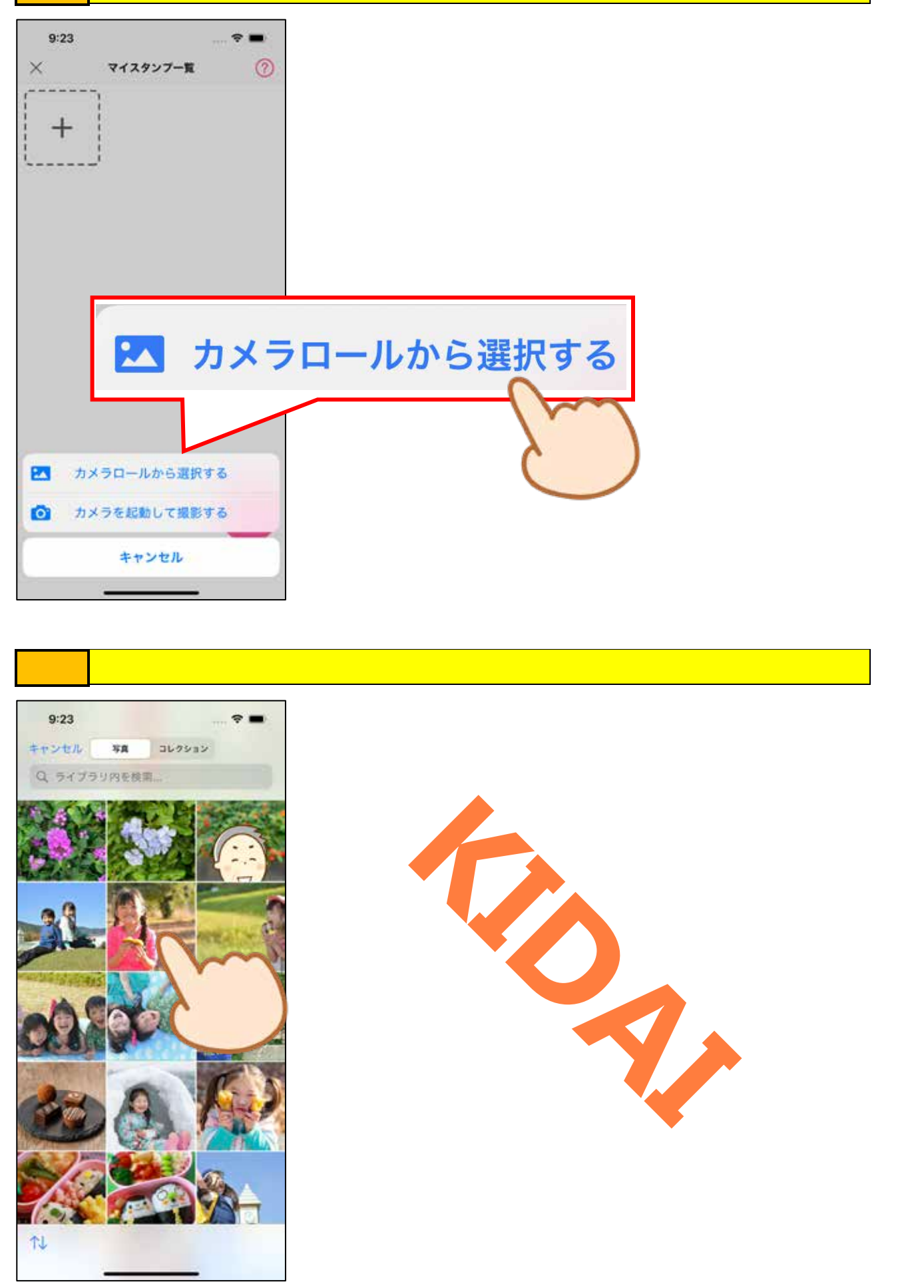

### 確認 切り抜き写真が挿入されました。

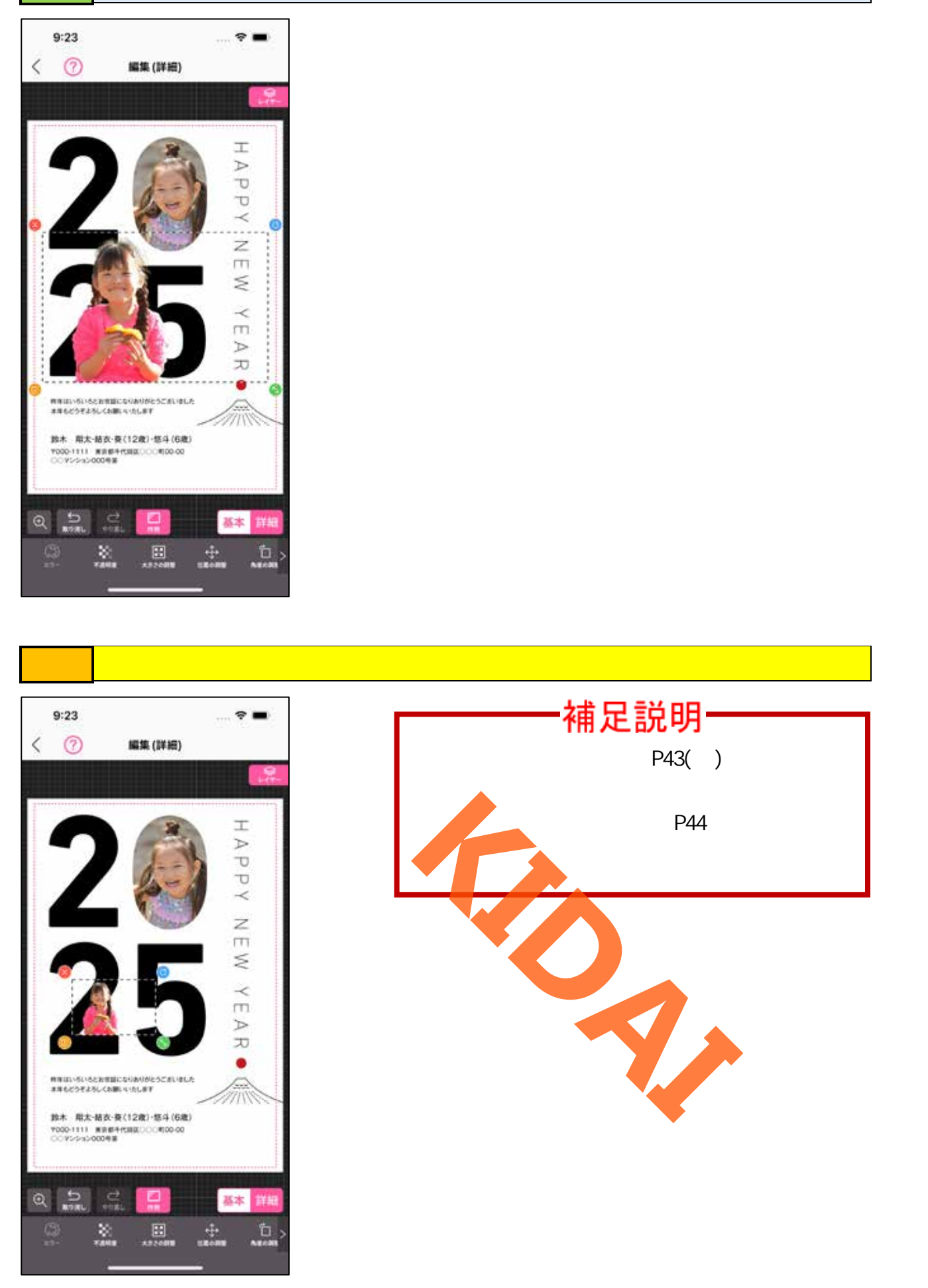

操作 画面右下の「基本」をタップします。

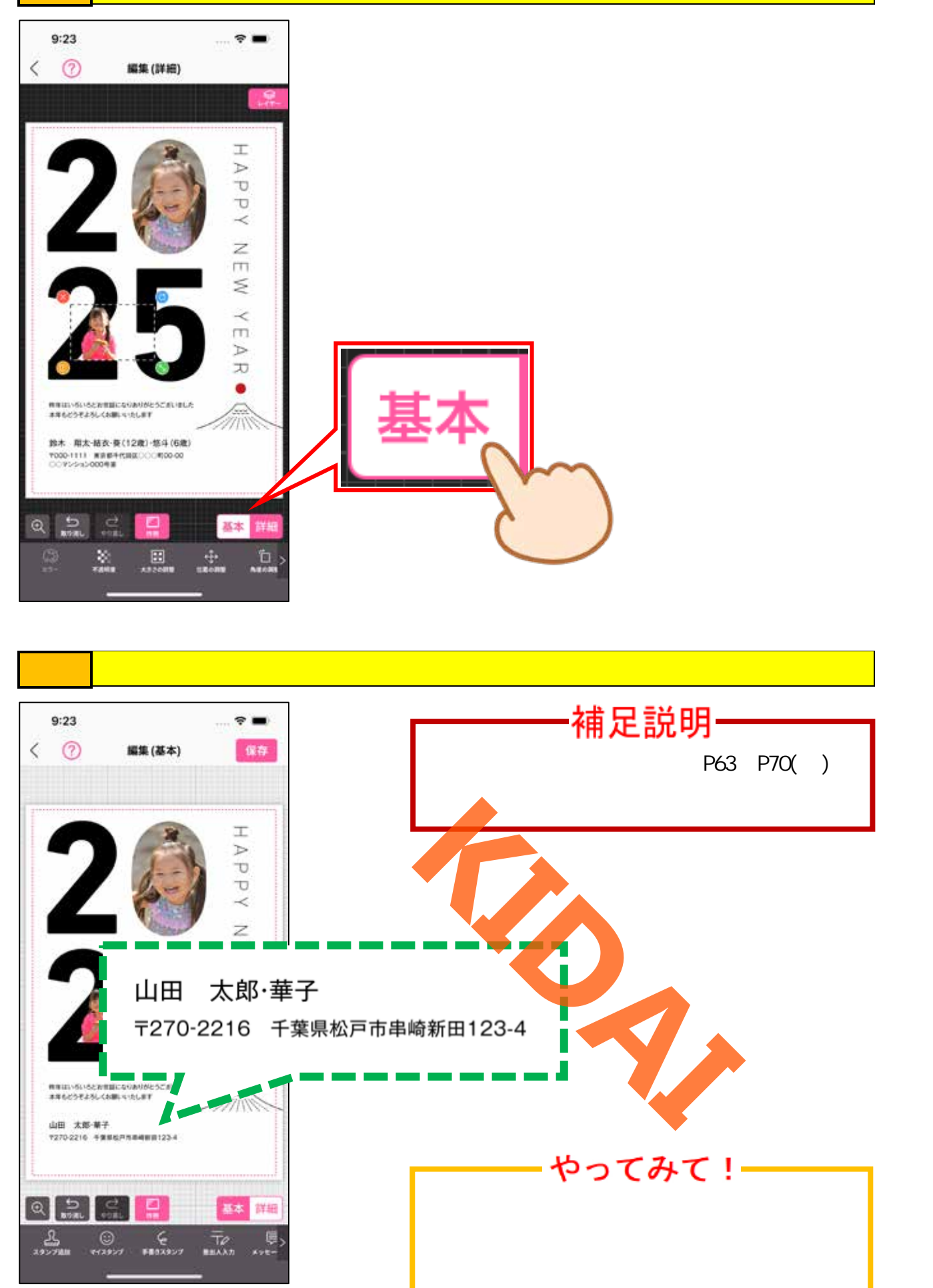

操作編集が完了したら、画面右上の「保存」をタップします。

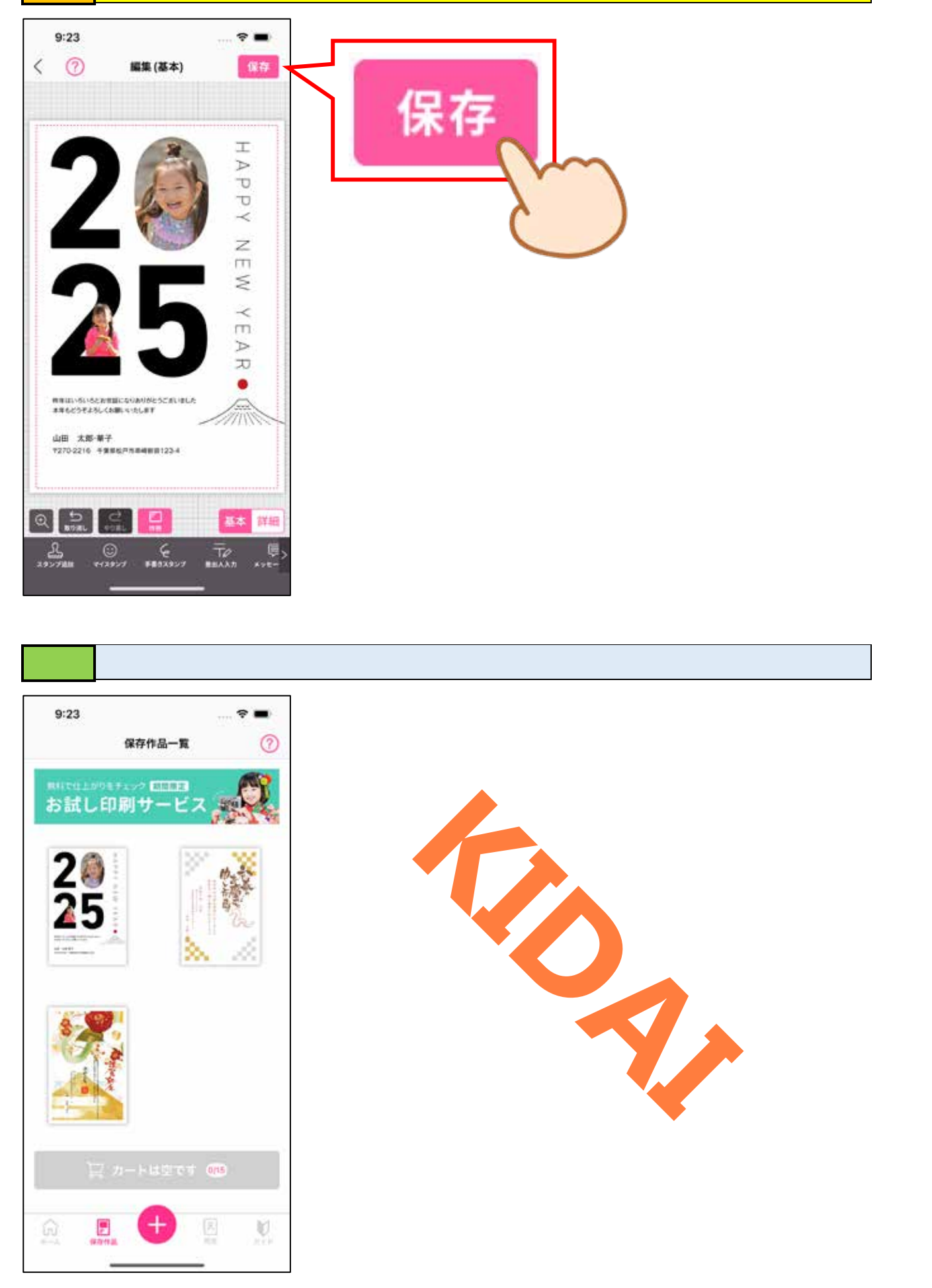

#### 宛名リスト(住所録)を作成する

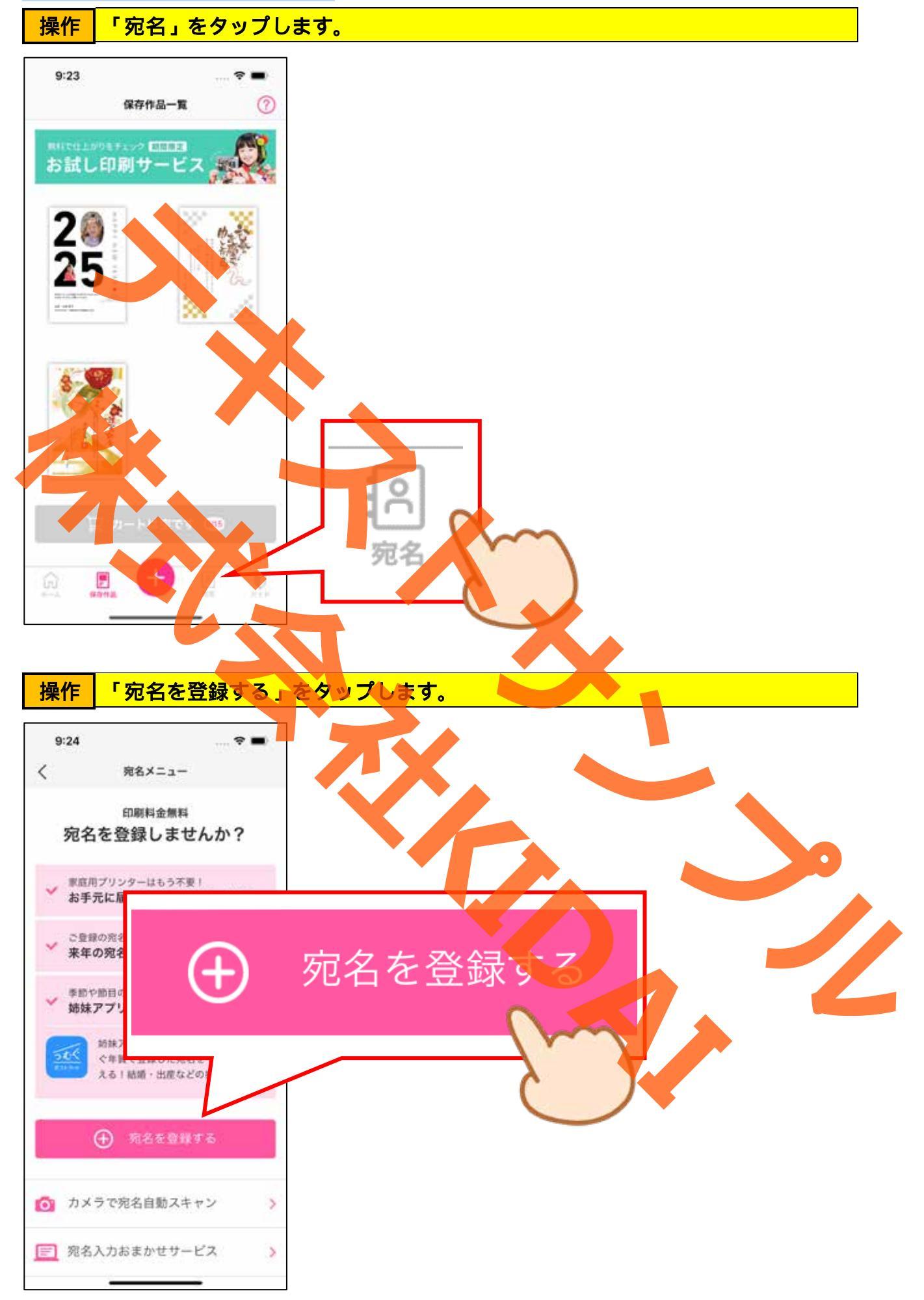

### 操作お名前の項目にある「姓」をタップします。

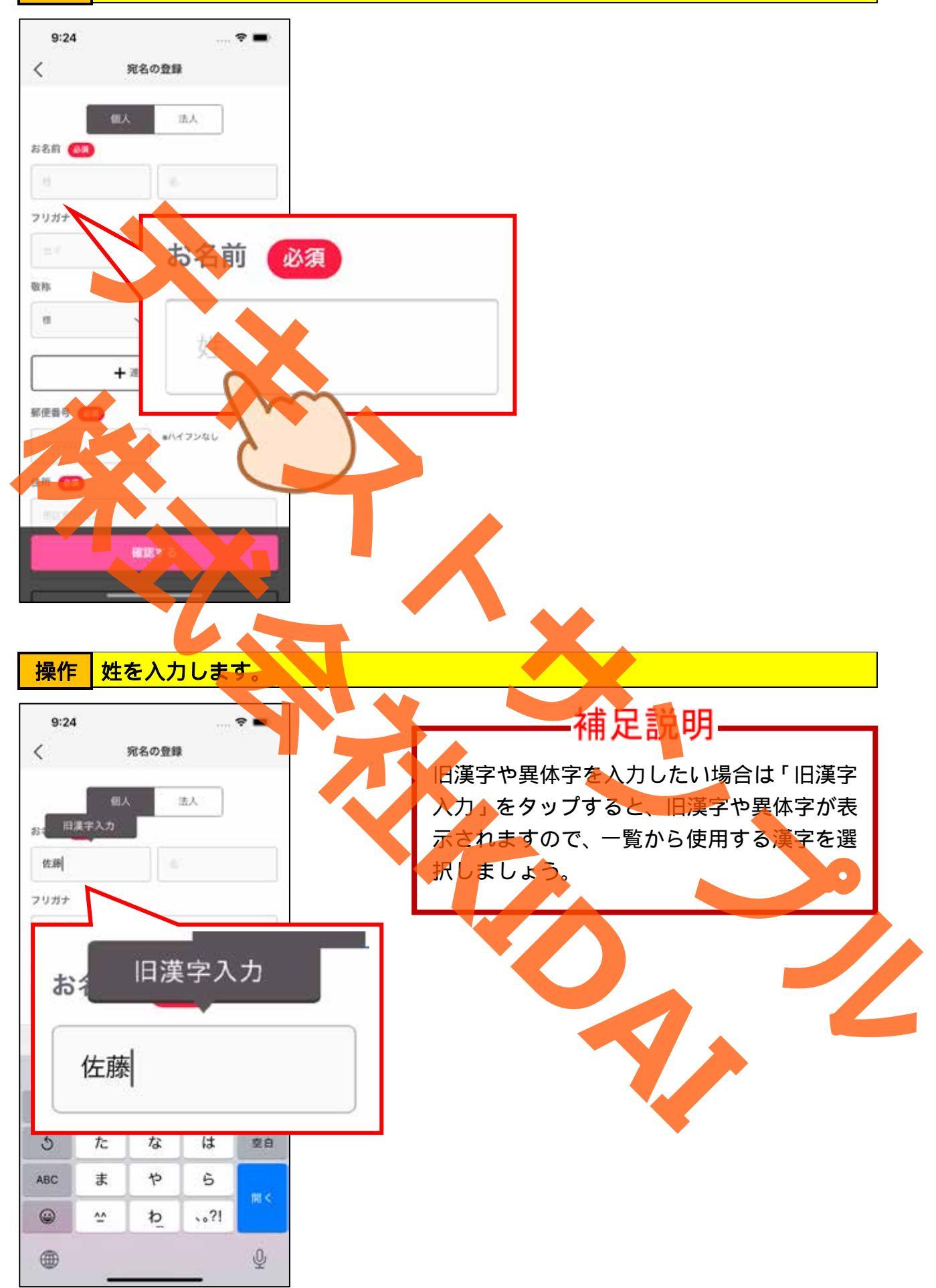

## 操作 同様に、名前も入力します。

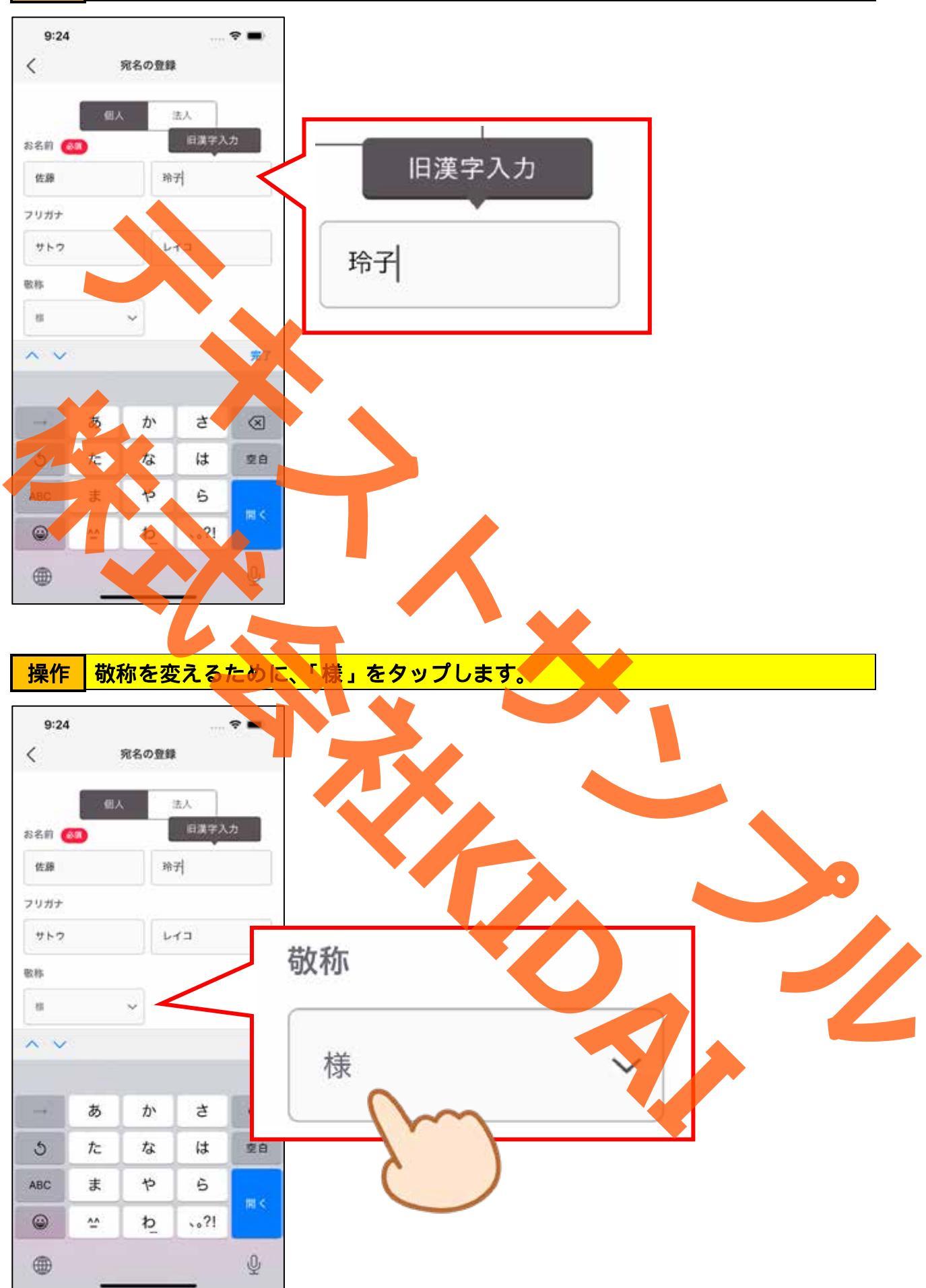

## 操作 敬称一覧から「先生」を選択します。

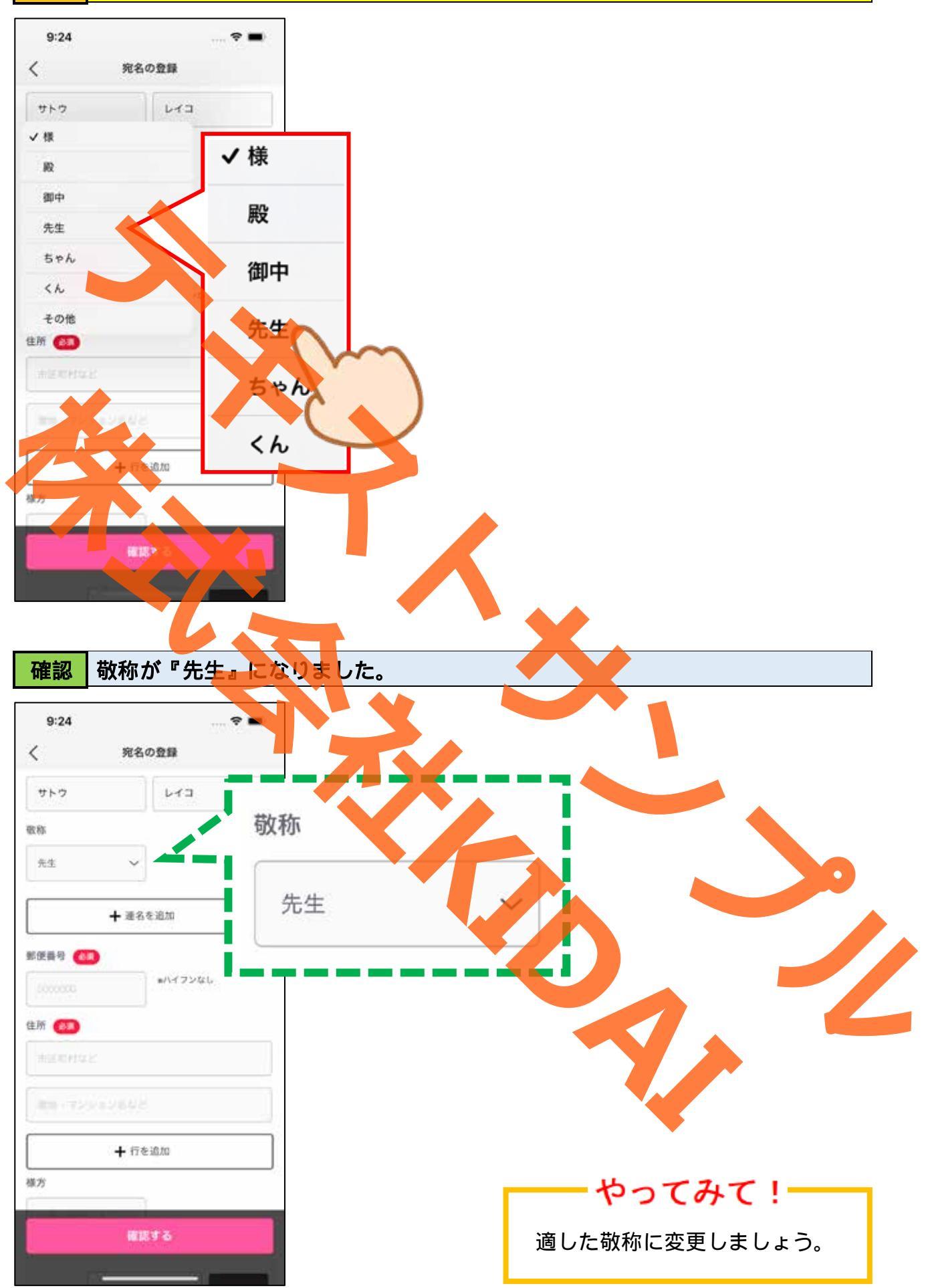

操作 郵便番号や住所を入力します。

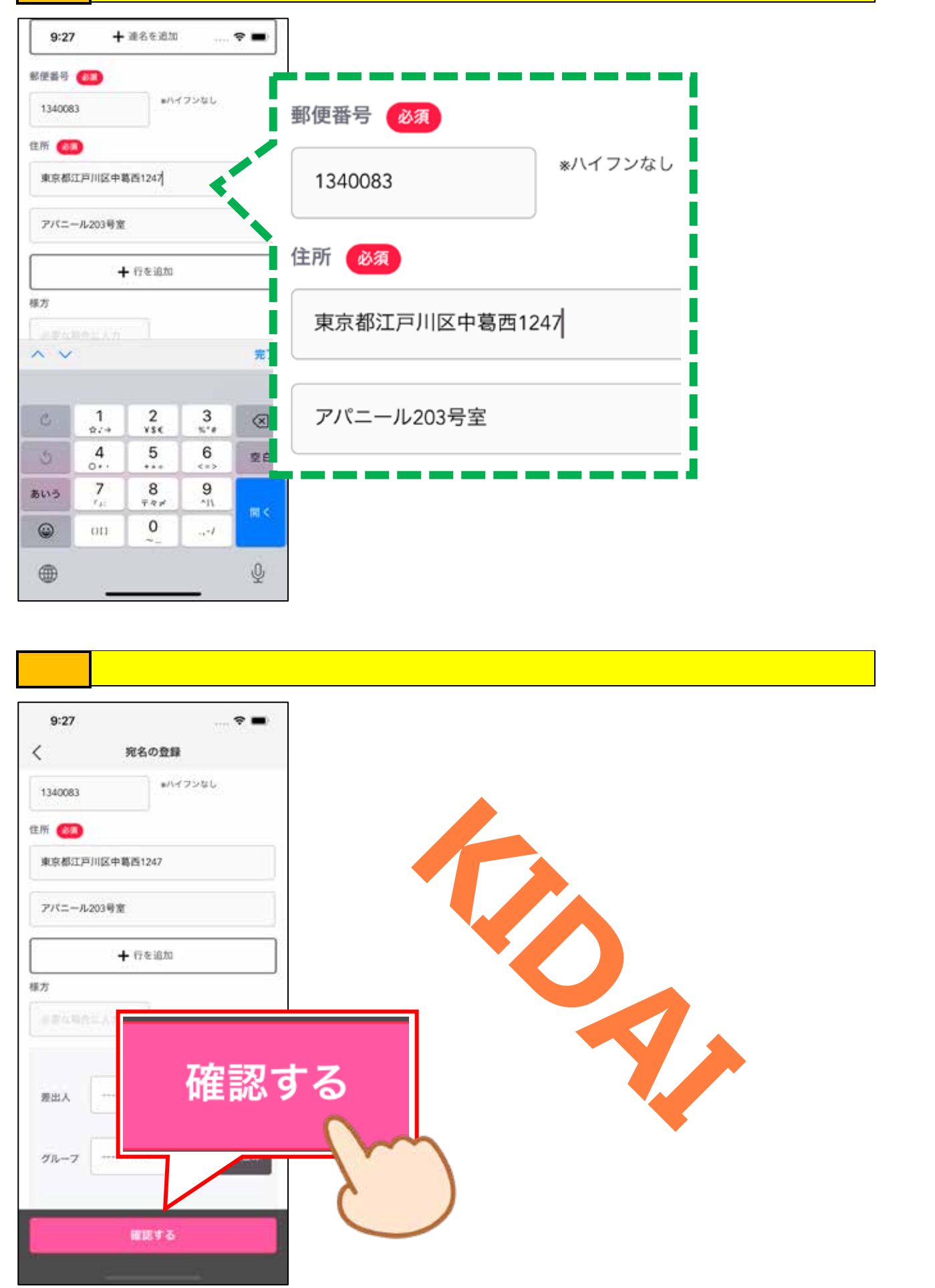

#### 操作 操作 プレビューが表示されました。入力に誤りがなければ「登録する」をタップしま す。

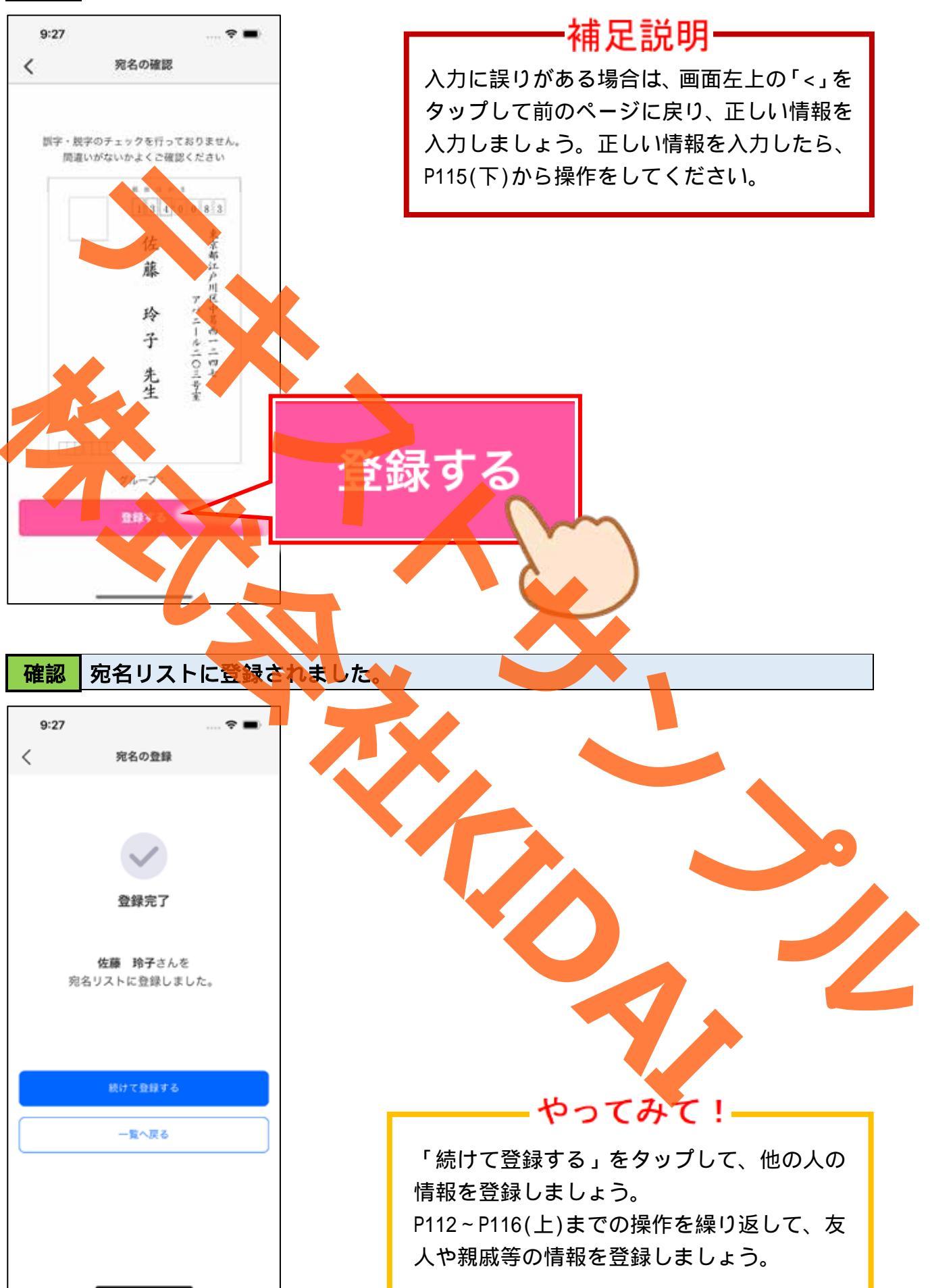

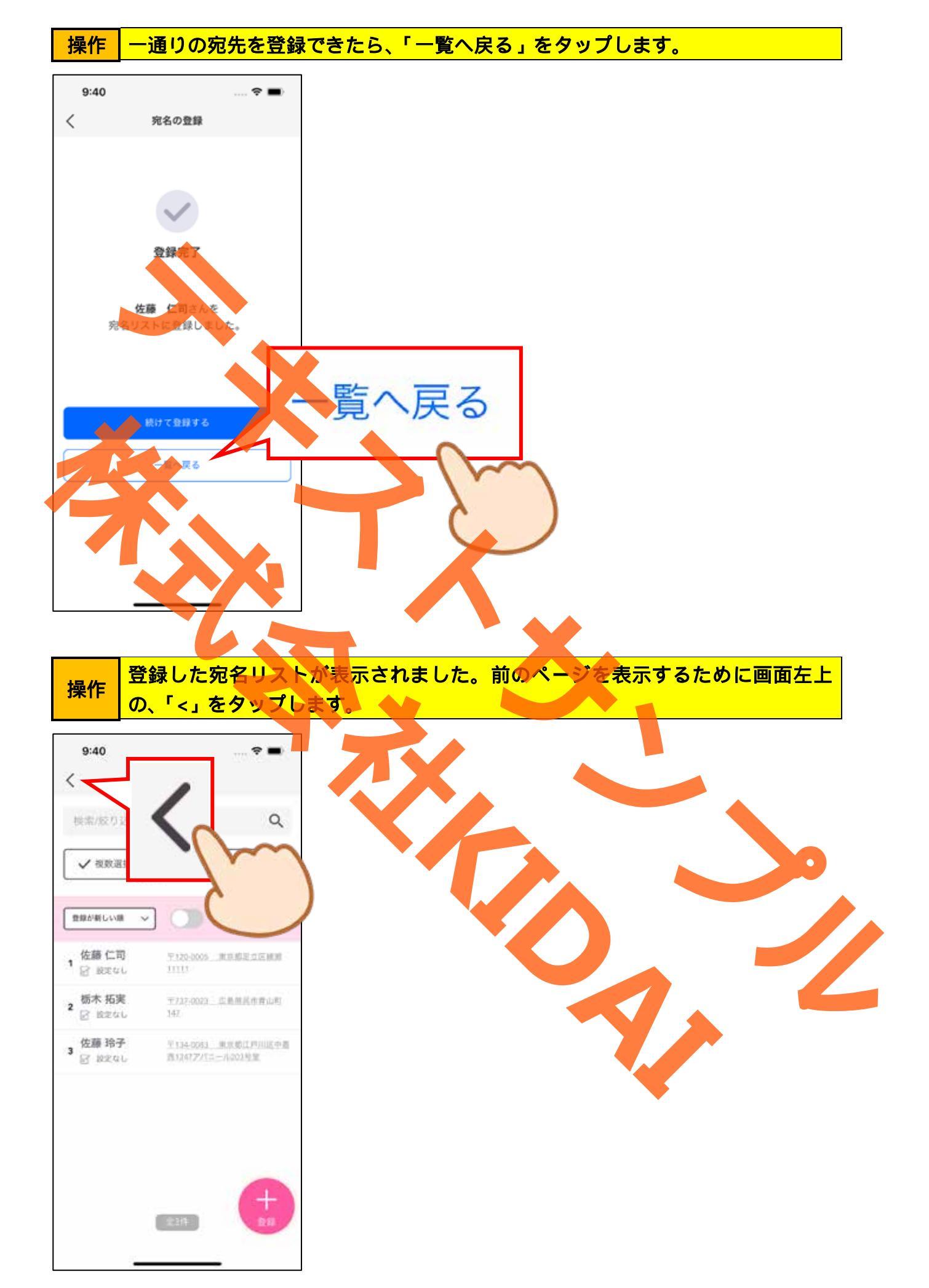

操作 前のページを表示するために、画面左上の「<」をタップします。

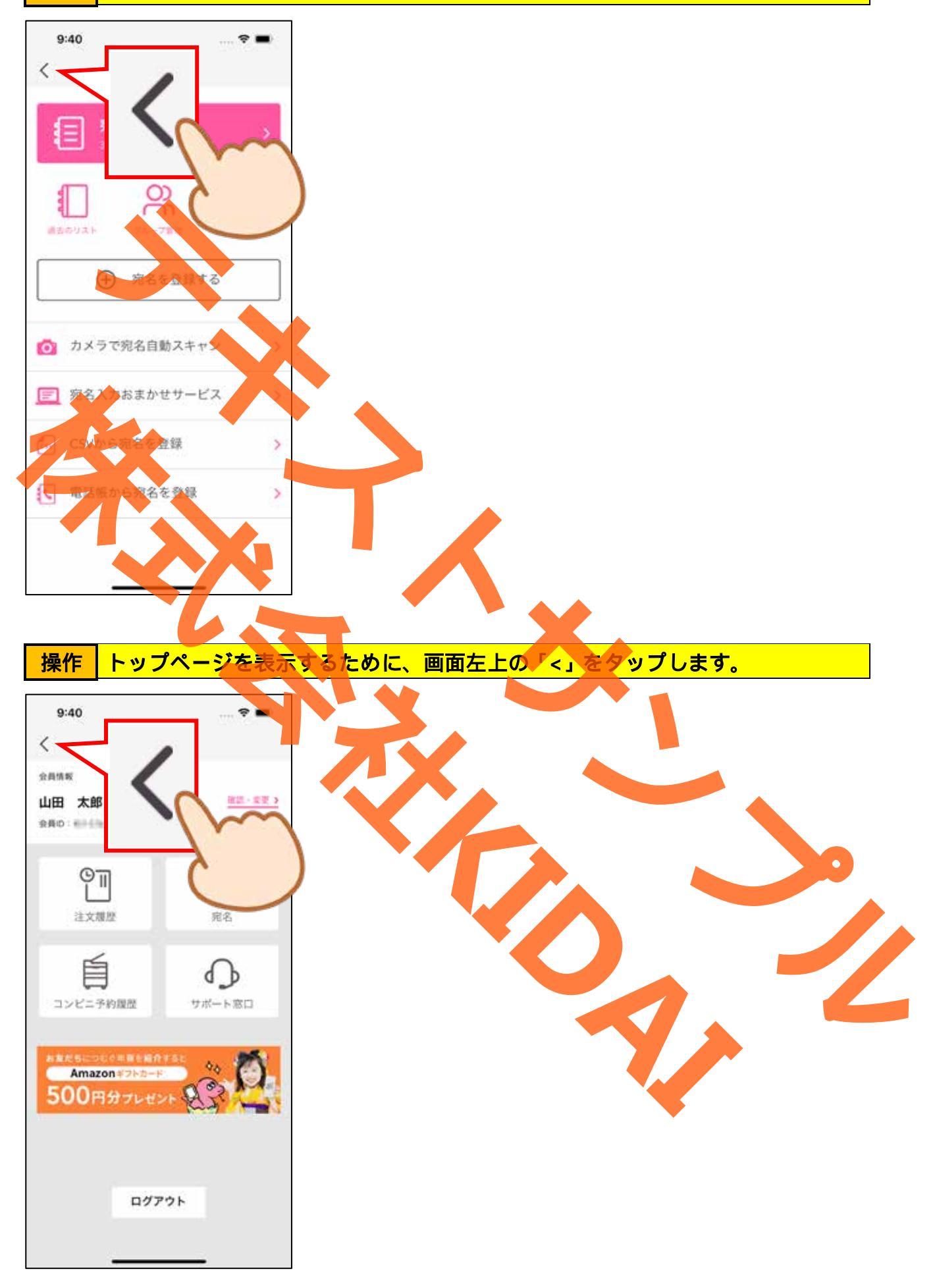

## 確認トップページが表示されました。

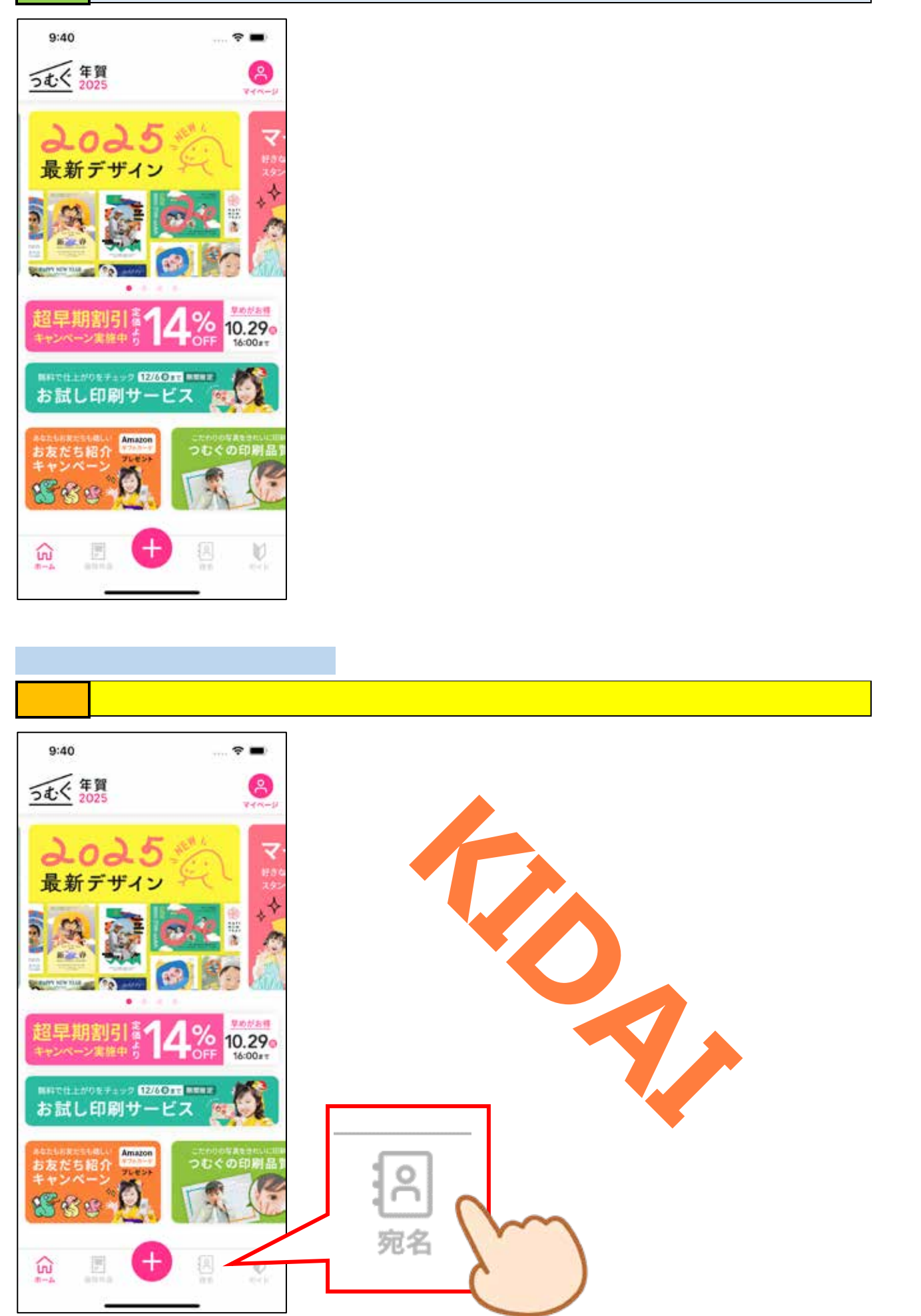

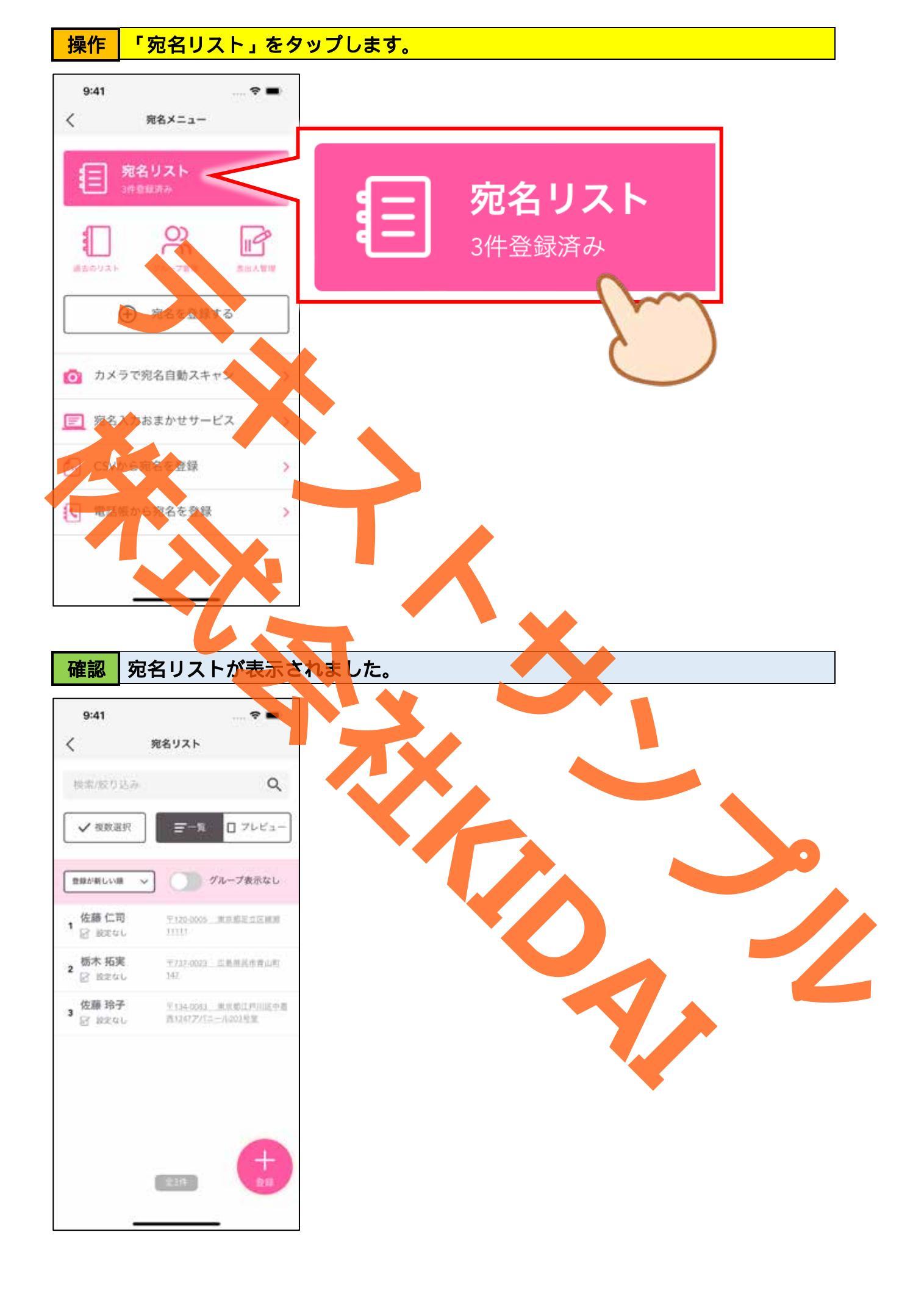

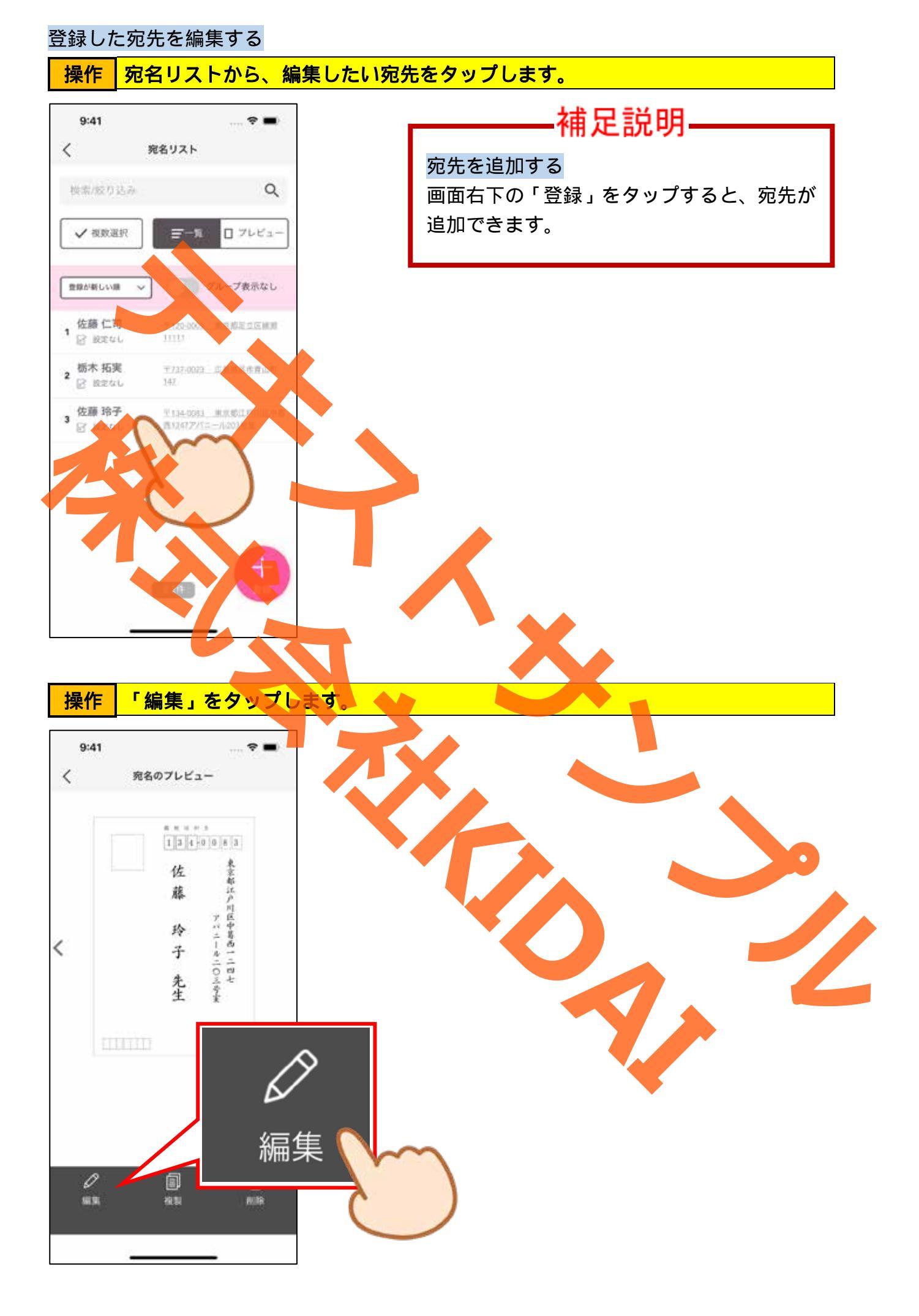

操作編集画面が表示されました。誤っているところを修正しましょう。

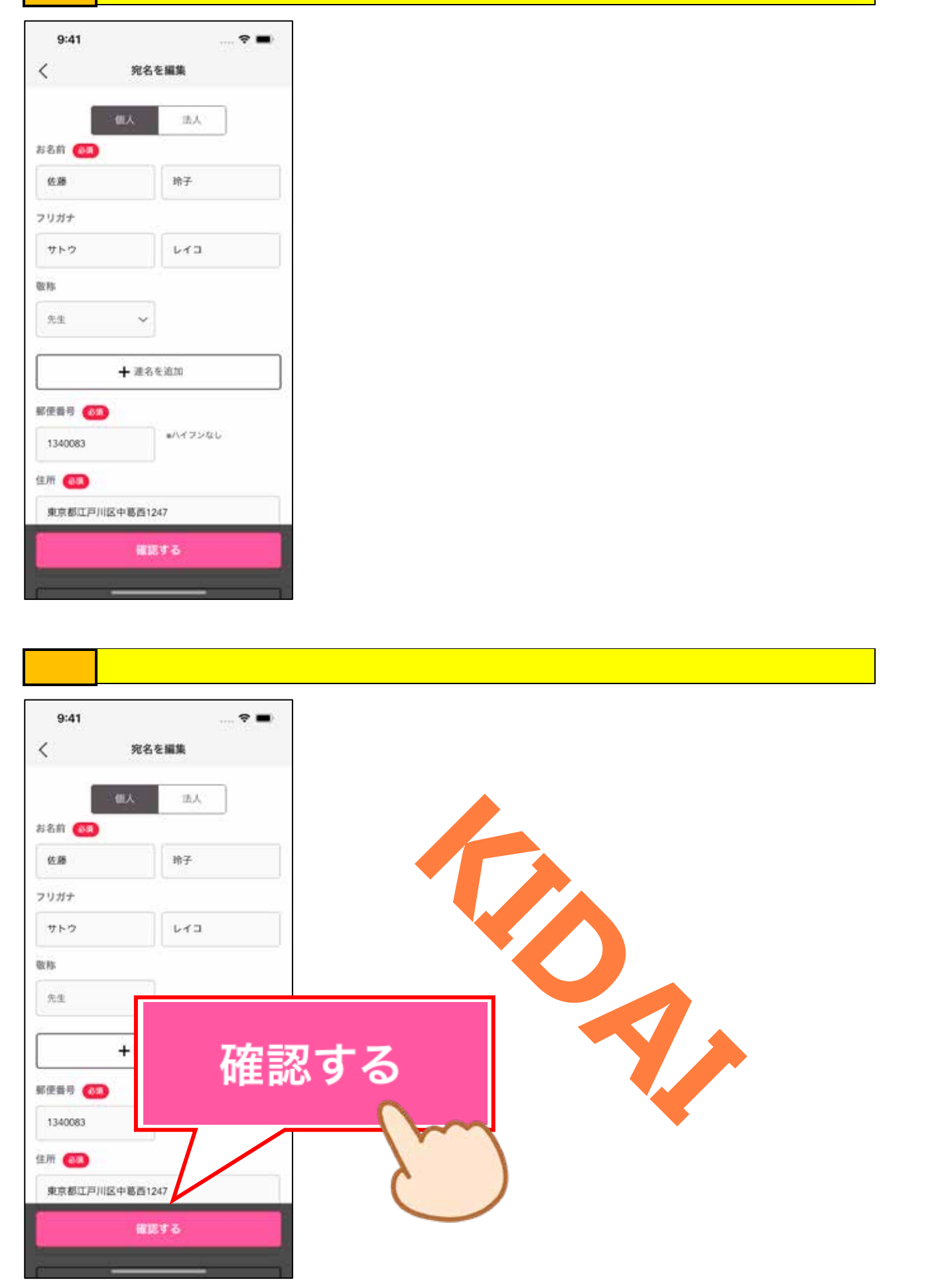

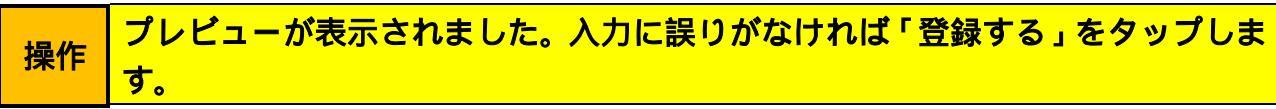

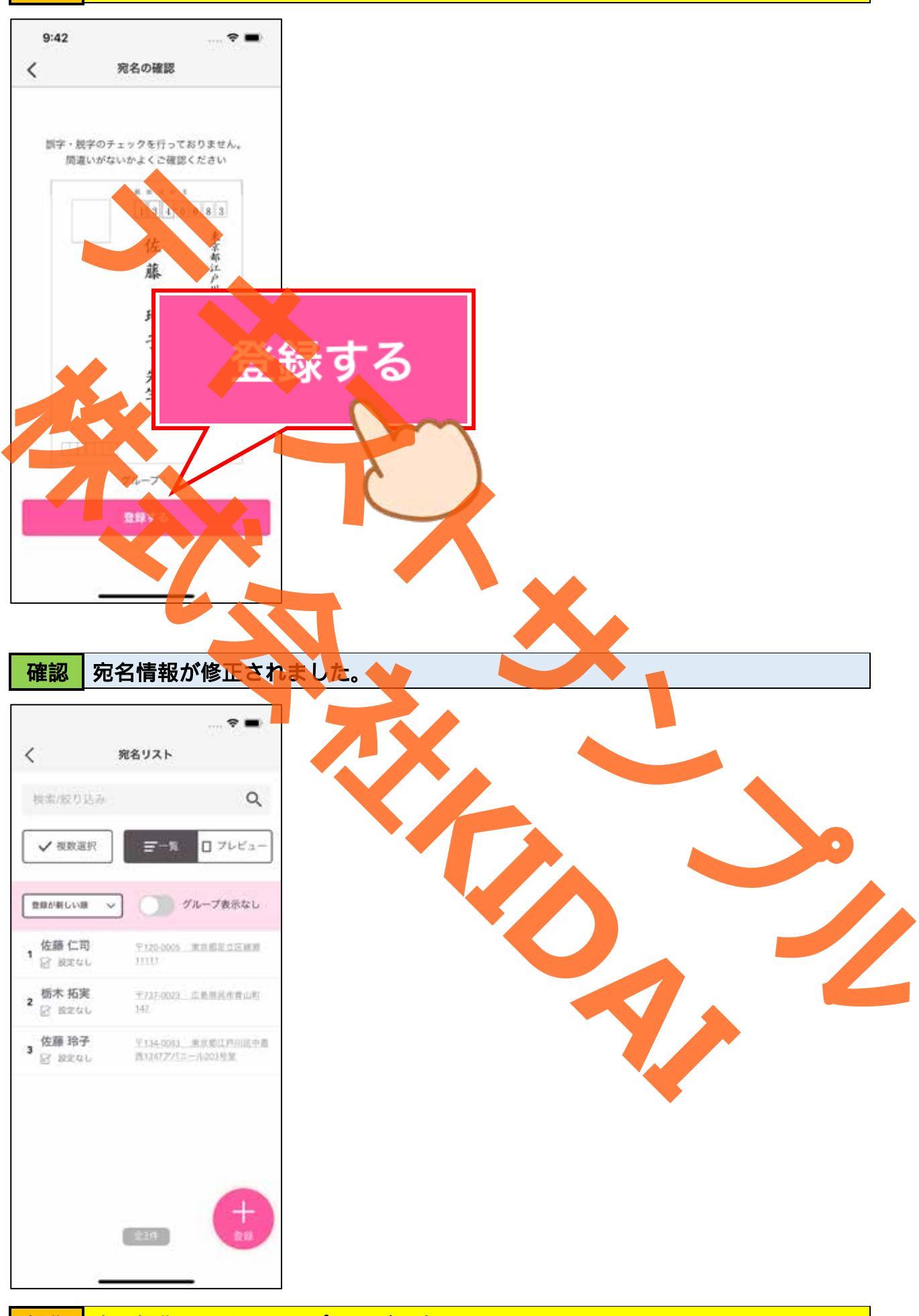

操作 次の操作のためにトップページを表示しましょう。

#### 宛名面に挿入する差出人情報を入力する

## 操作 トップページ下部の「宛名」をタップします。

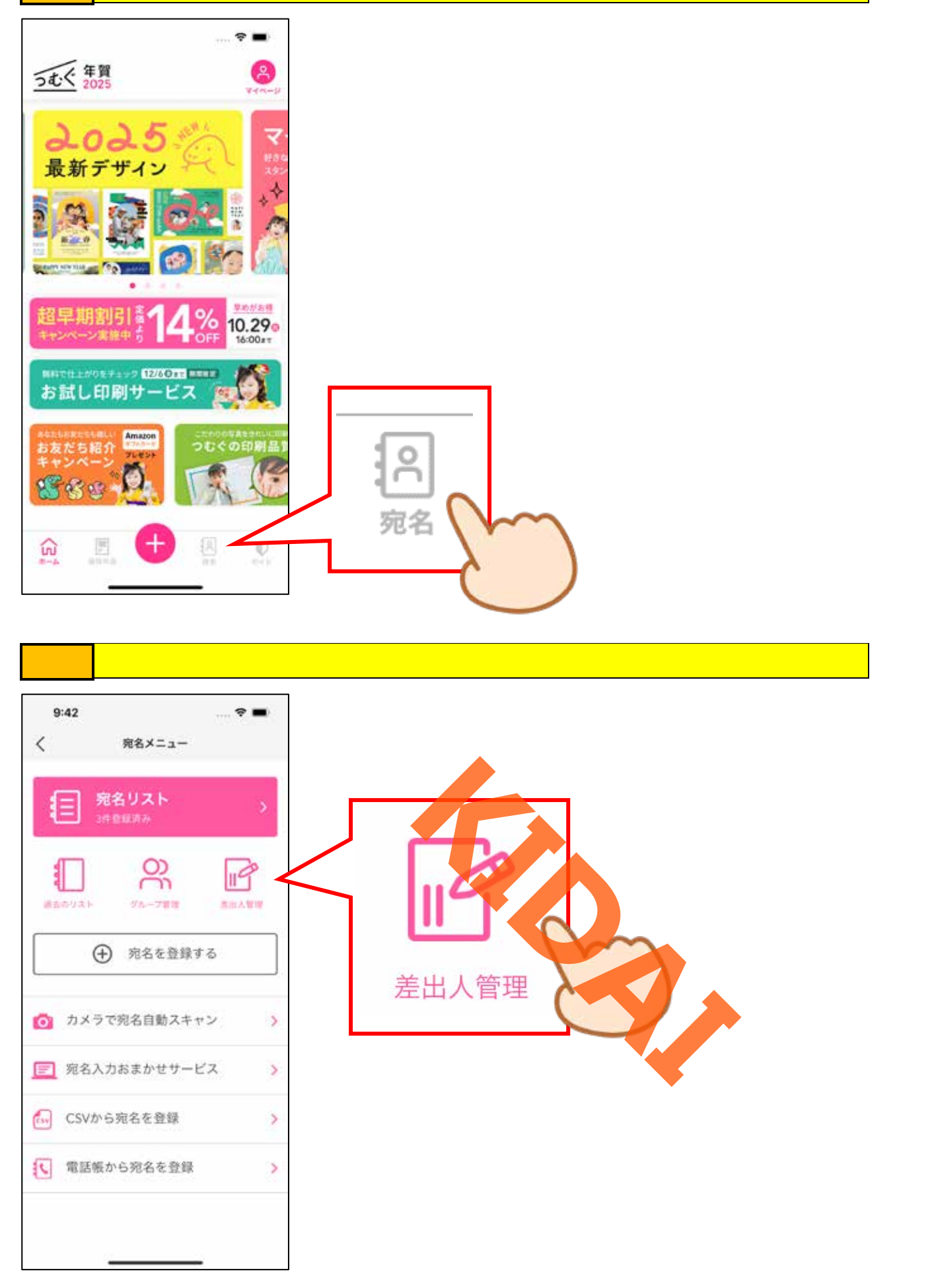

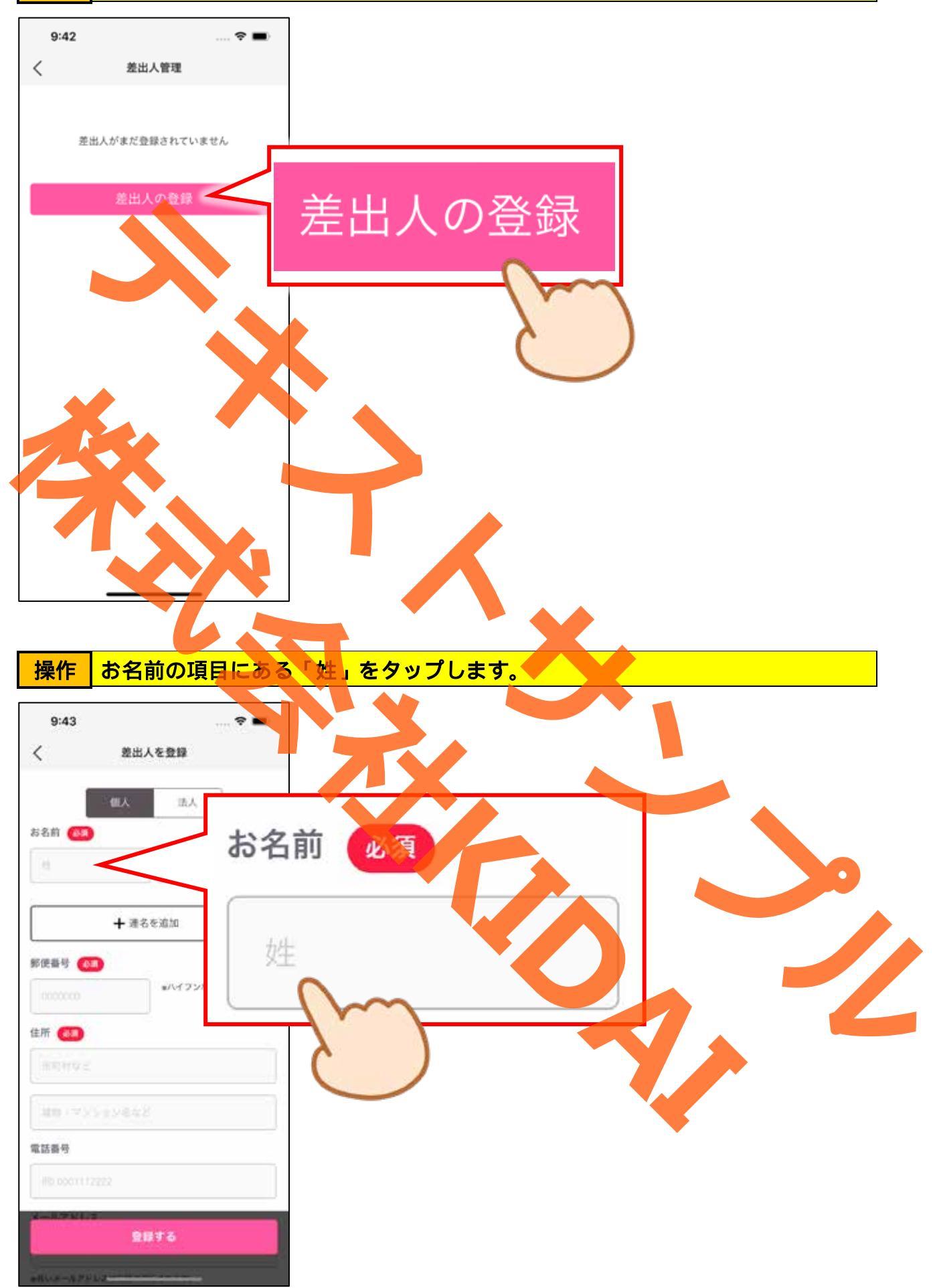

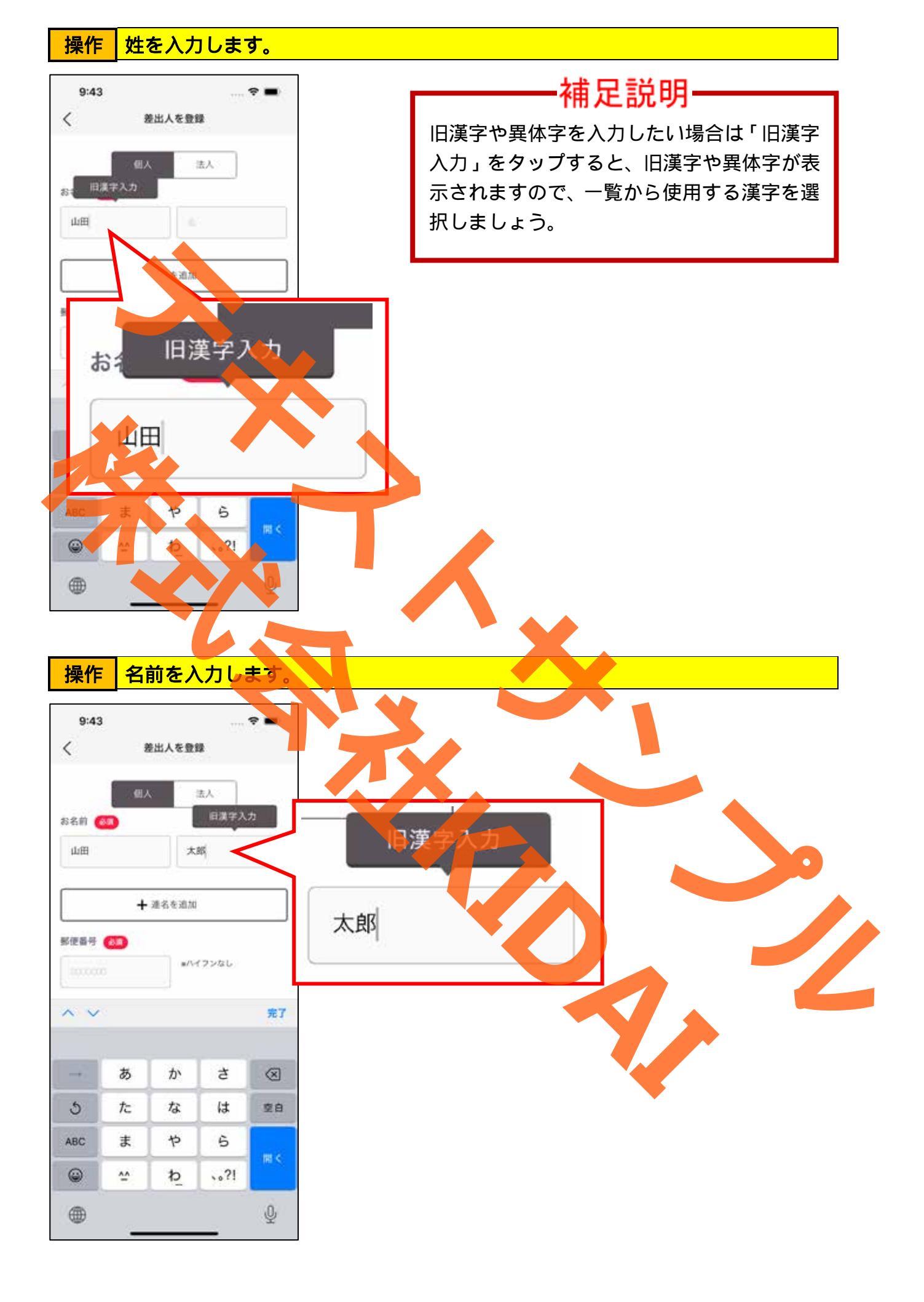

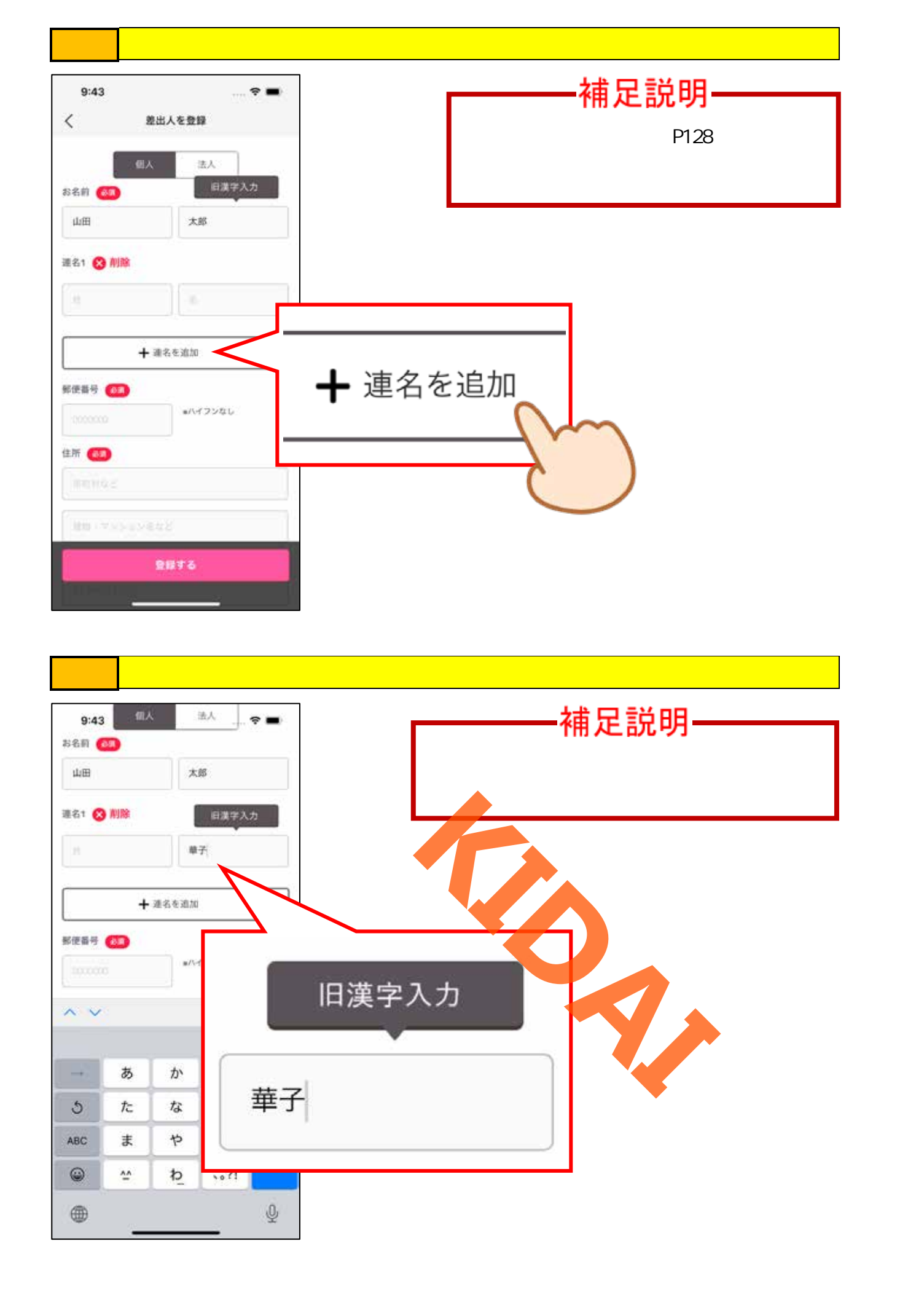

操作 郵便番号や住所を入力しましょう。

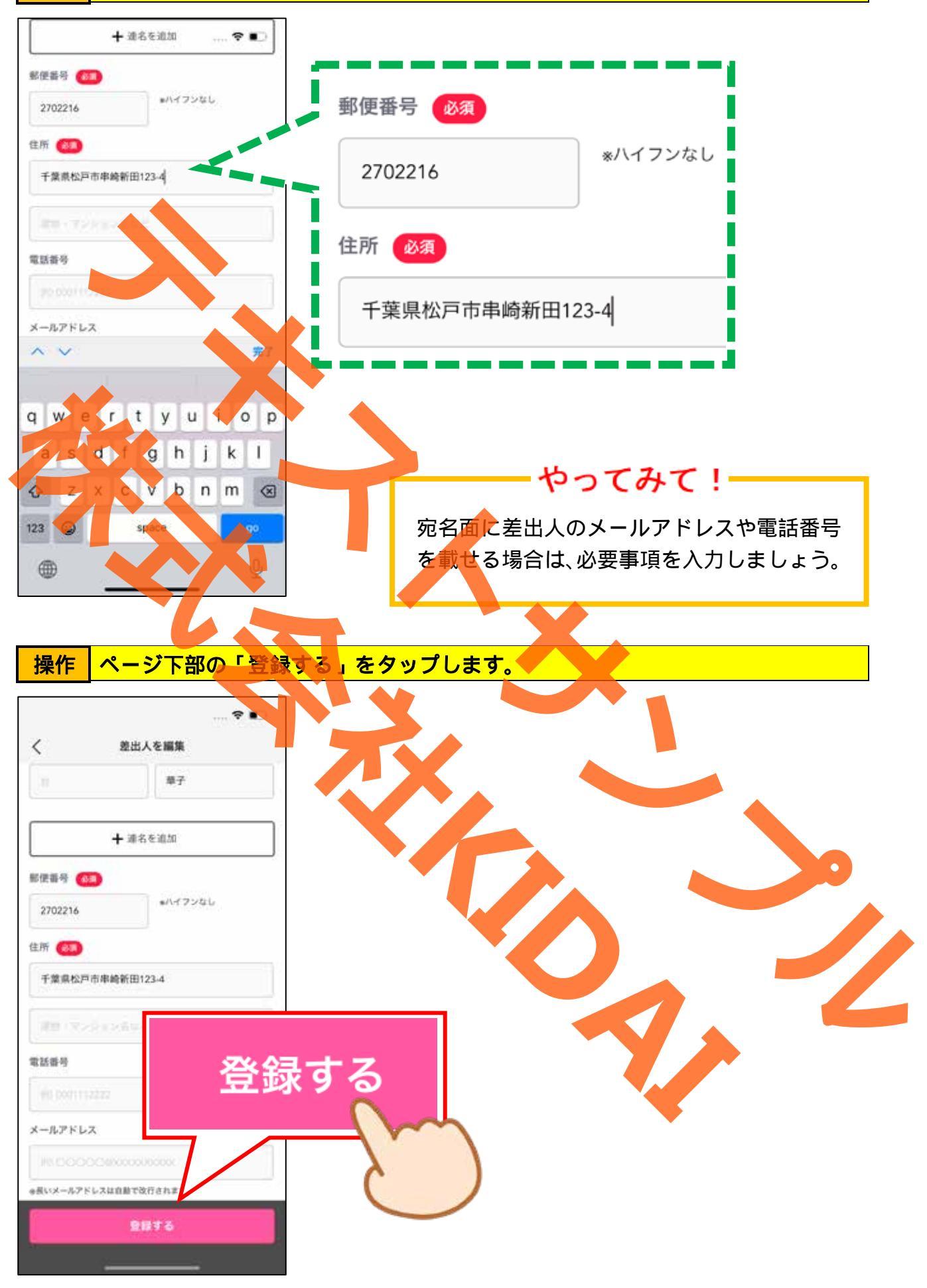

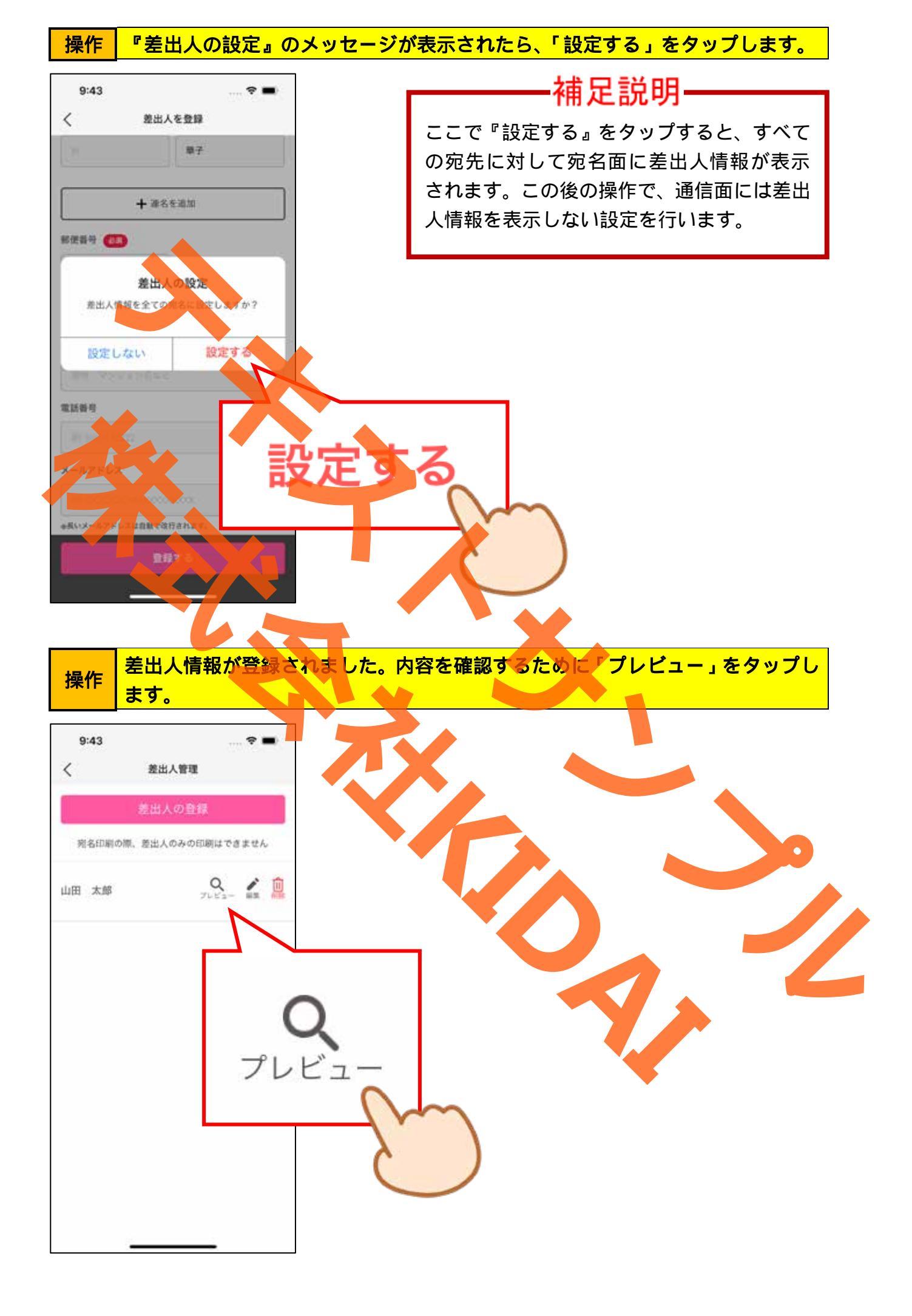

#### 操作 プレビューが表示されました。確認したら画面が暗くなっているところをタップ しましょう。

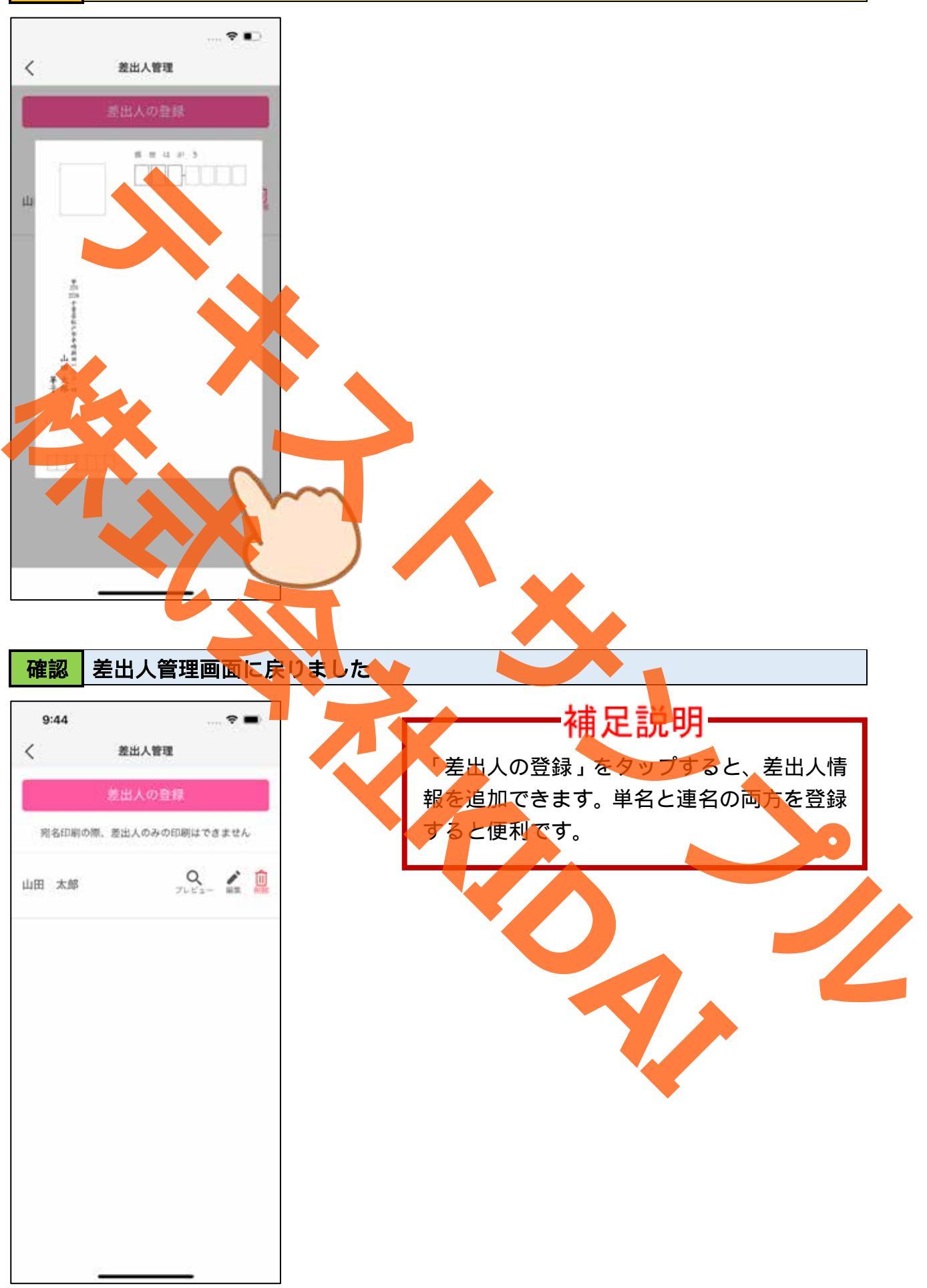

操作 前のページを表示するために、画面左上の「<」をタップします。

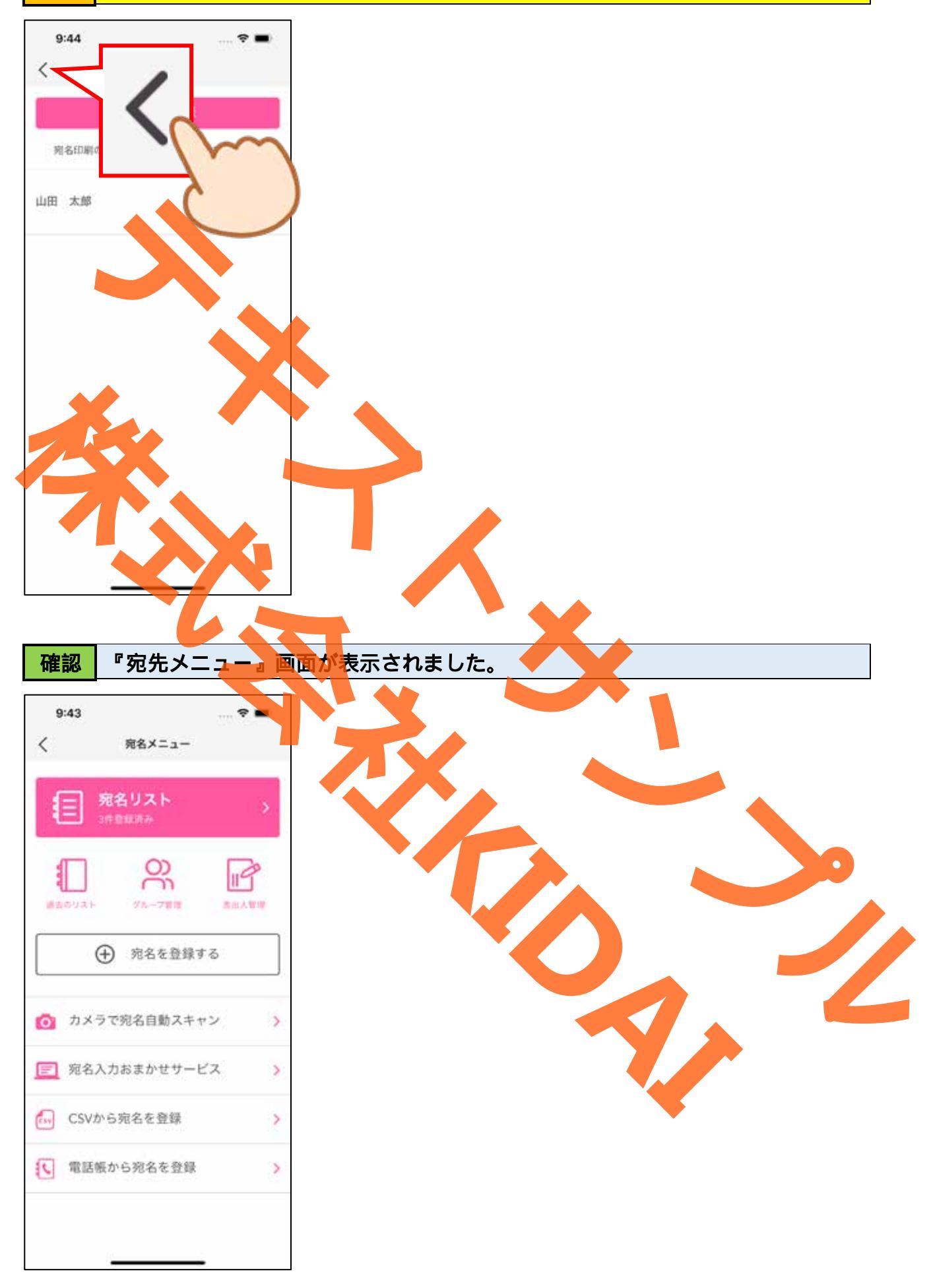

宛名面に差出人情報を載せないで印刷する

### 操作 宛名リストを表示します。

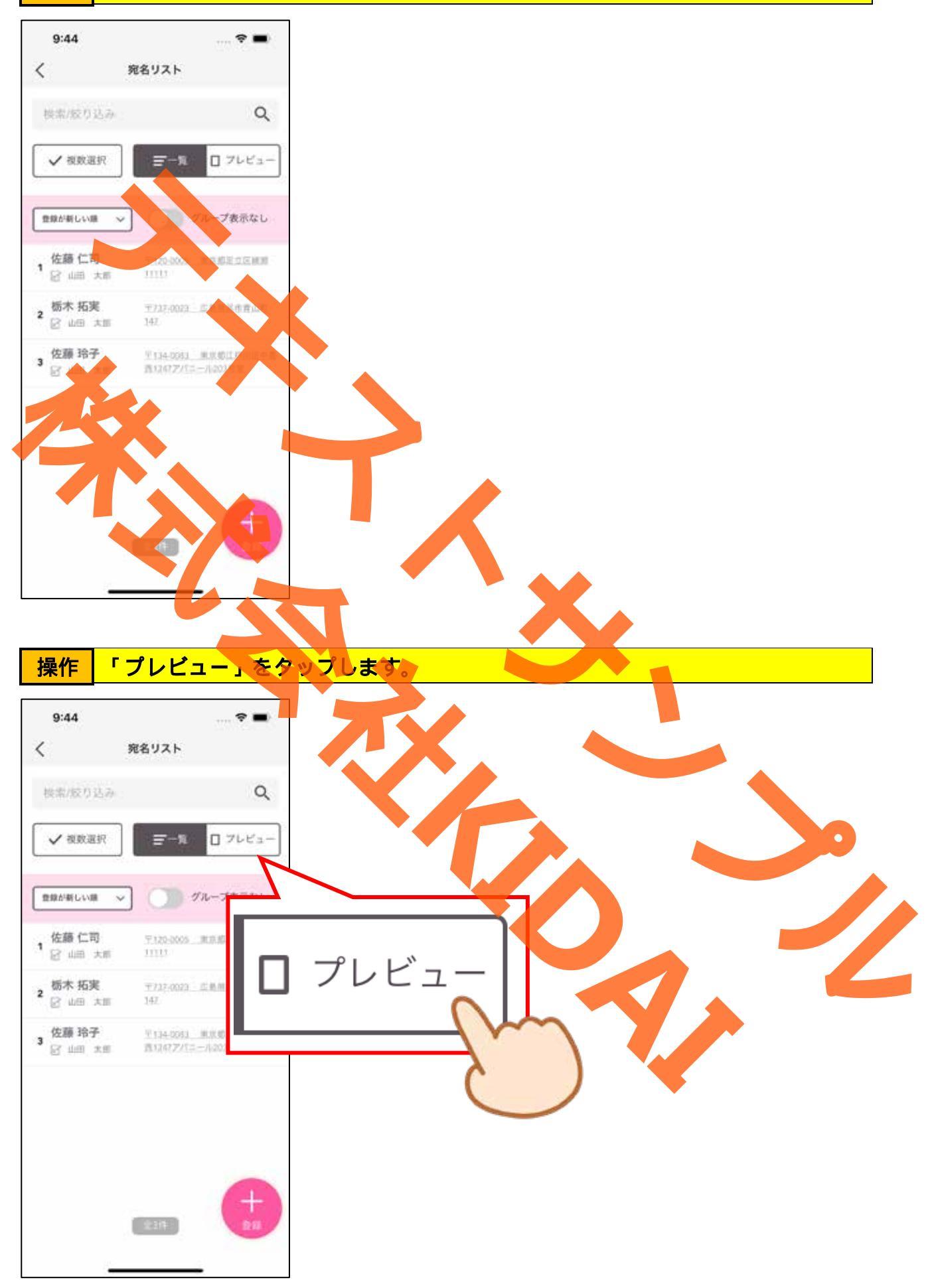

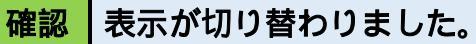

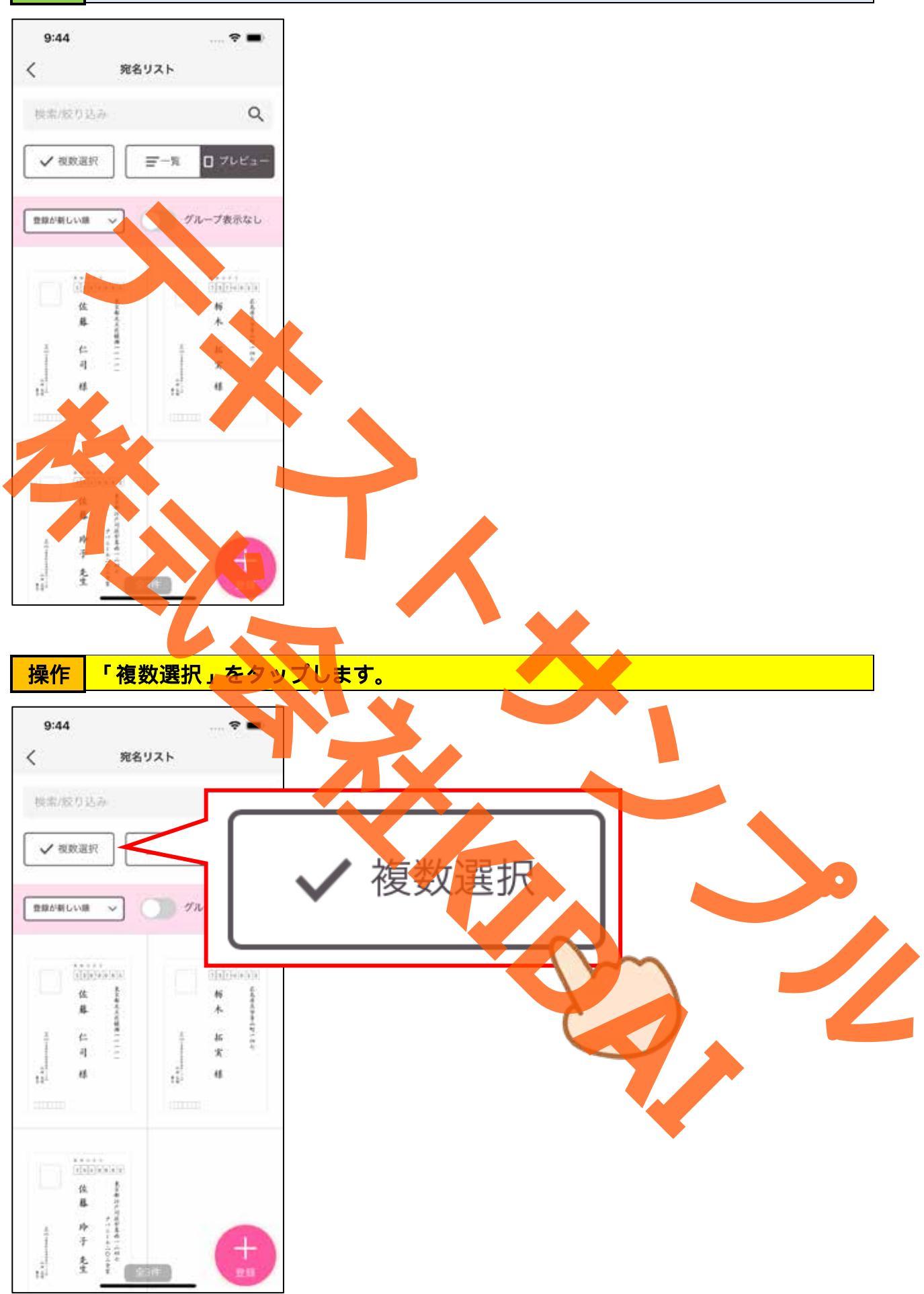

#### 操作 差出人情報を削除したい宛先の左上にある 」 タタップします。

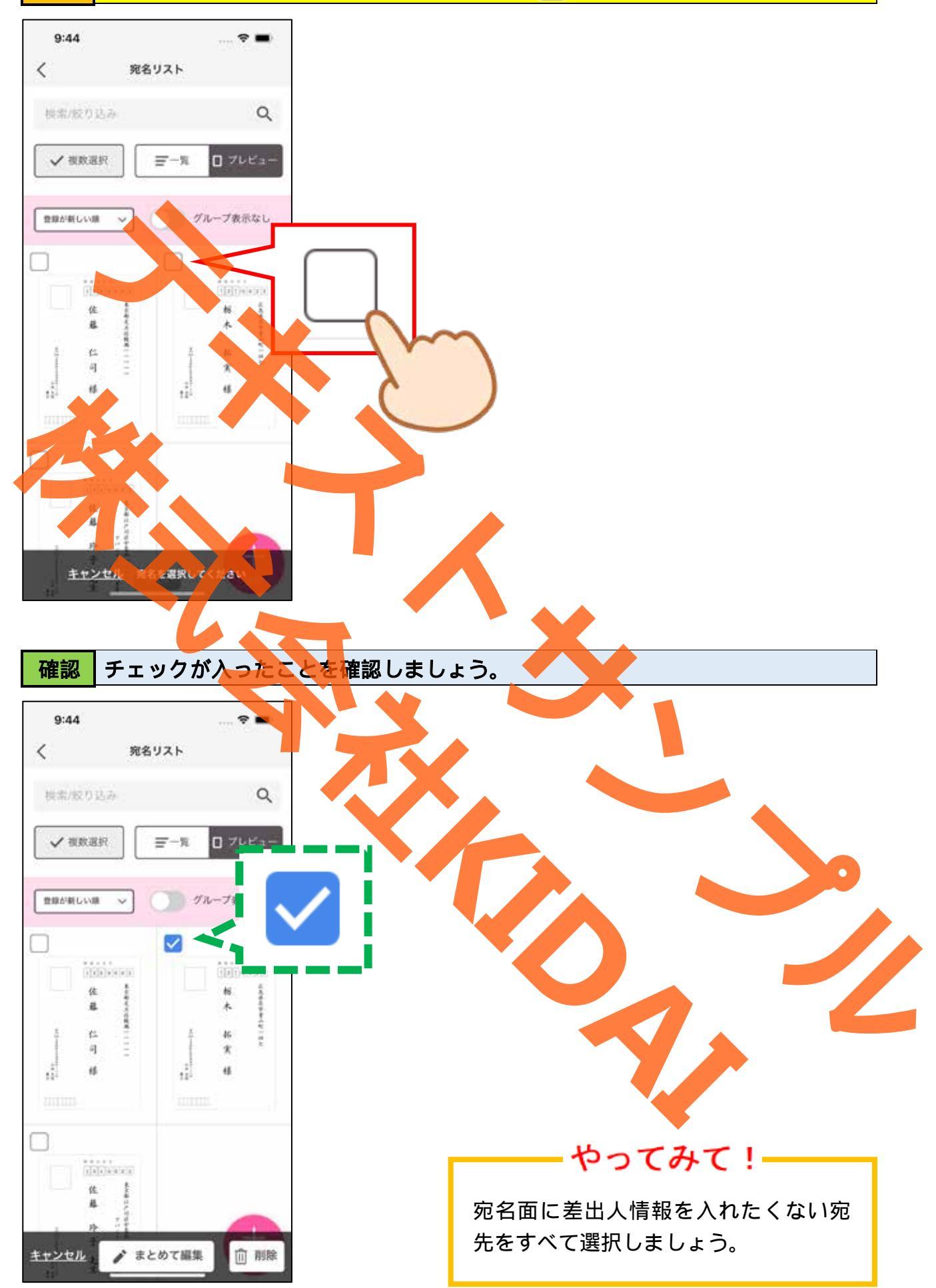

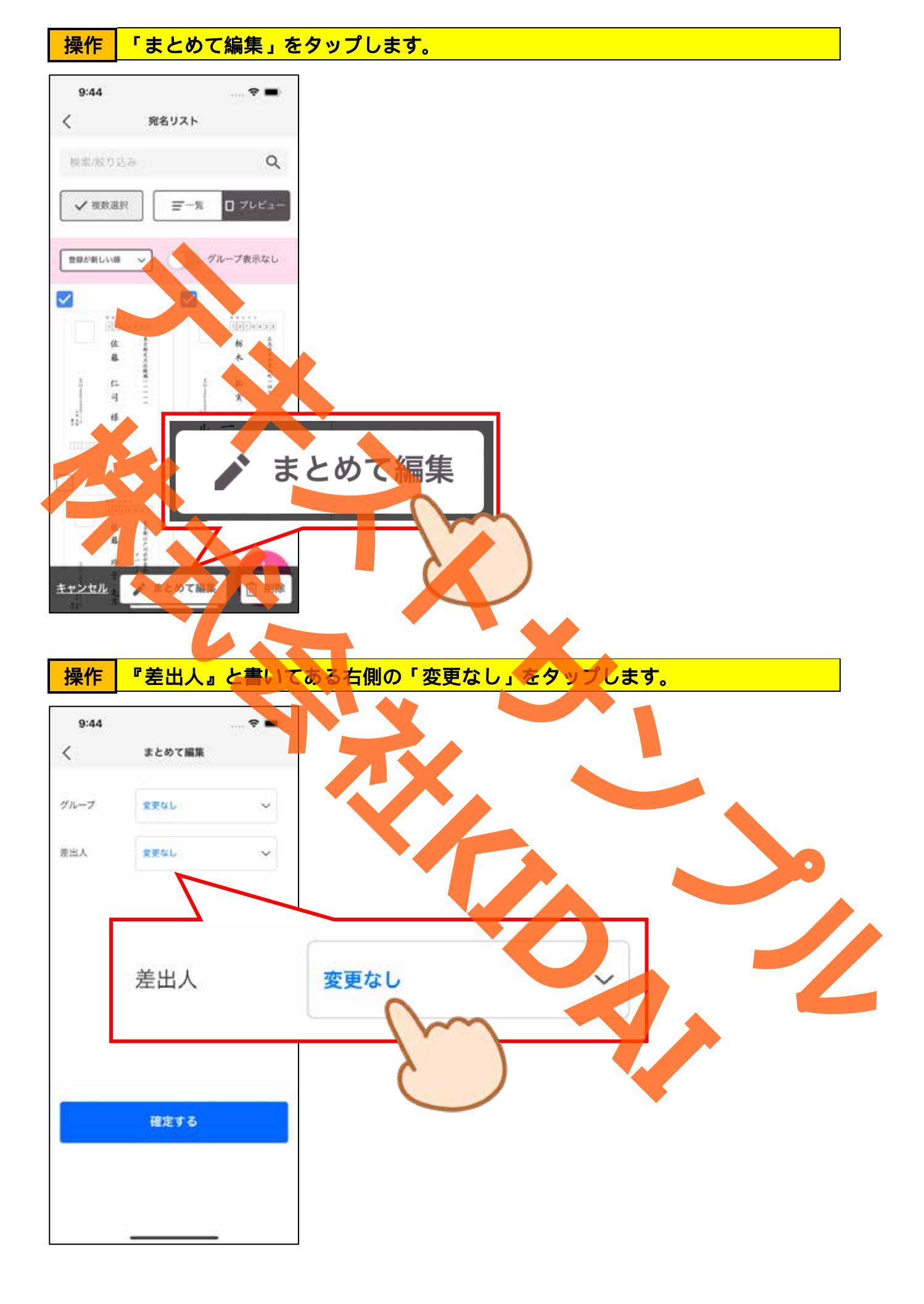

# 操作「差出人なし」を選択します。

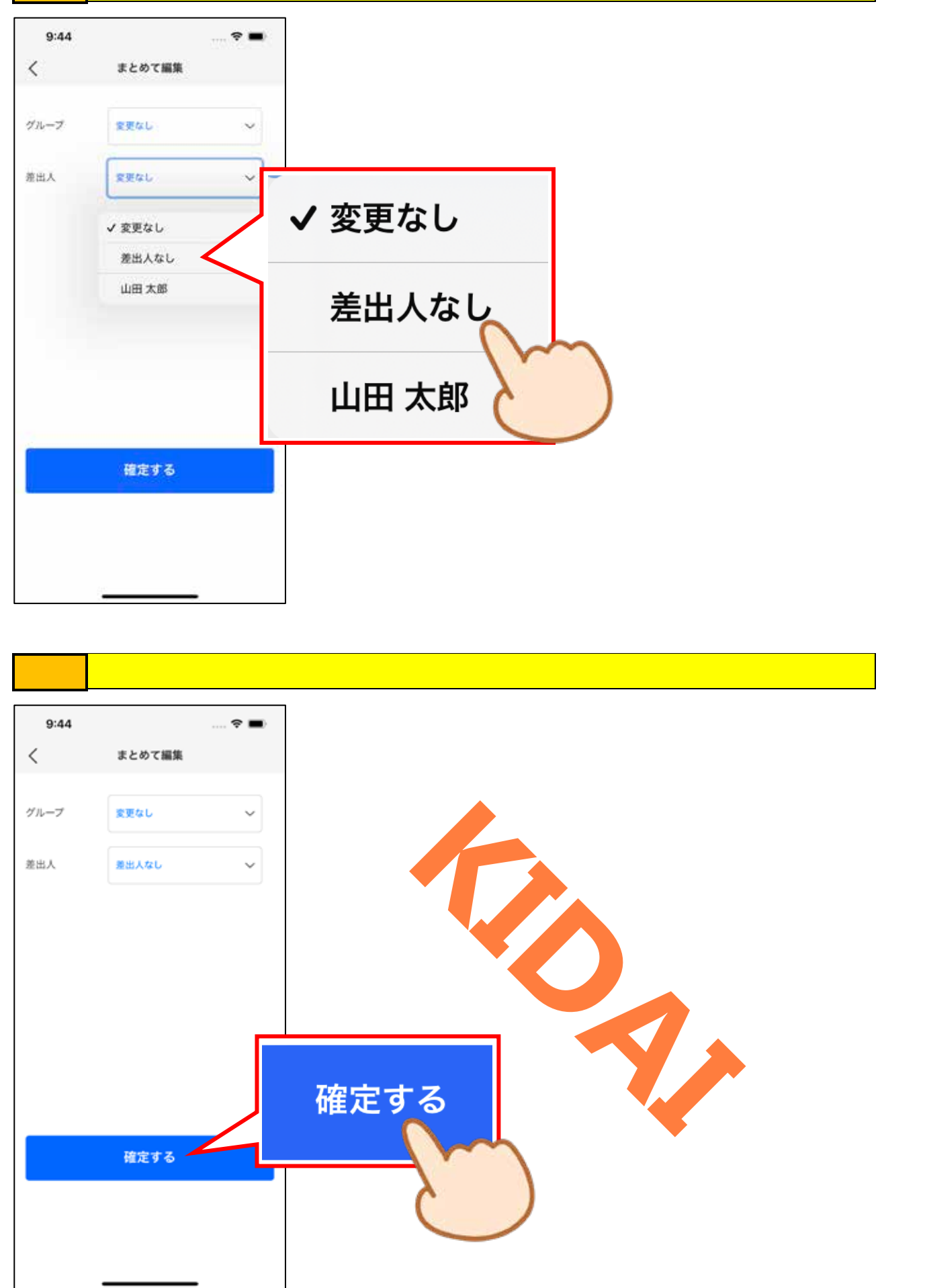

確認 選択した宛先に差出人情報が表示されていないことを確認しましょう。

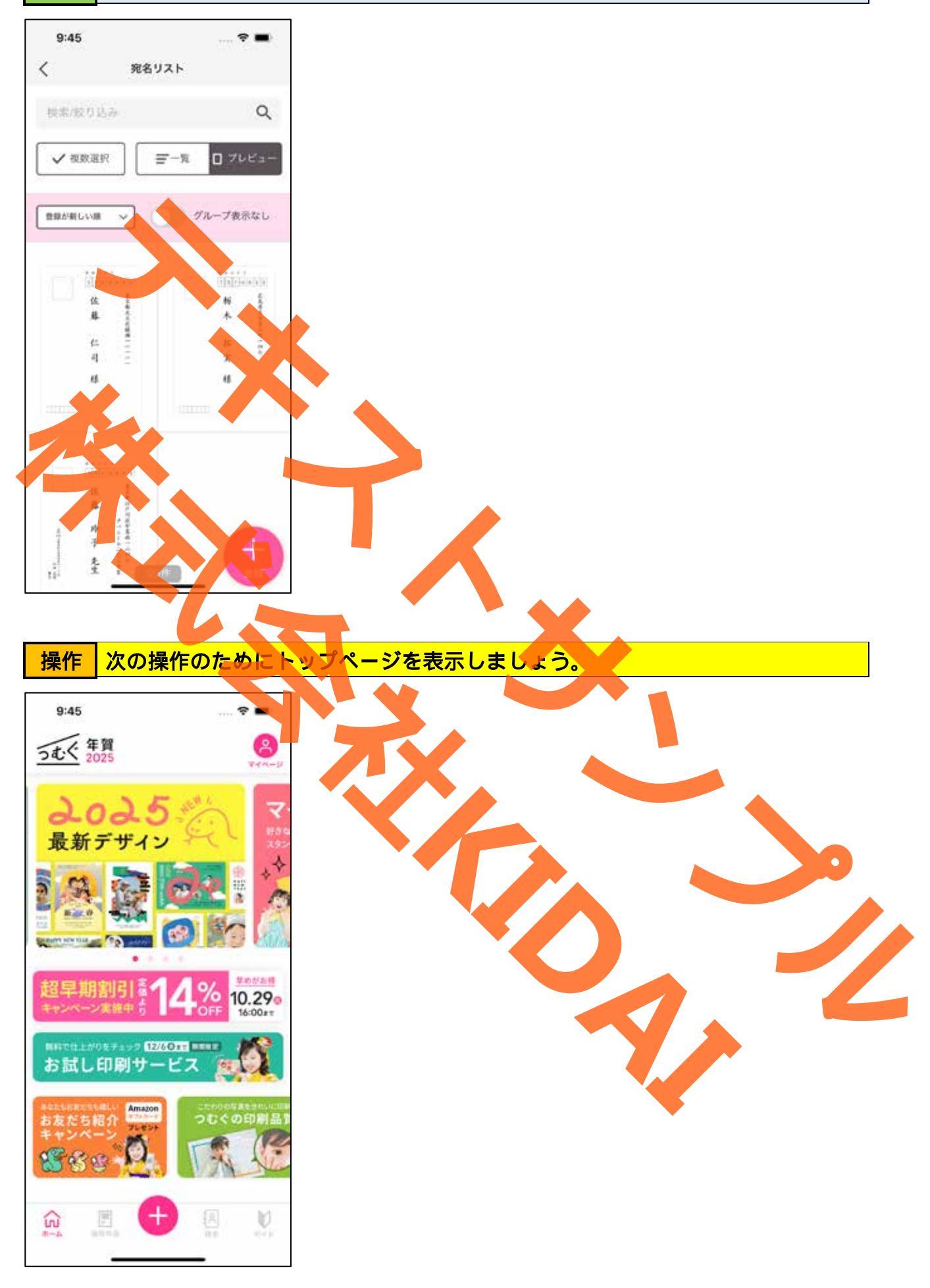

#### 作成した年賀状の印刷を依頼する

つむぐ年賀状で作成した年賀状の印刷を、アプリ上で注文することができます。

#### 操作 画面下部の「保存作品」をタップします。

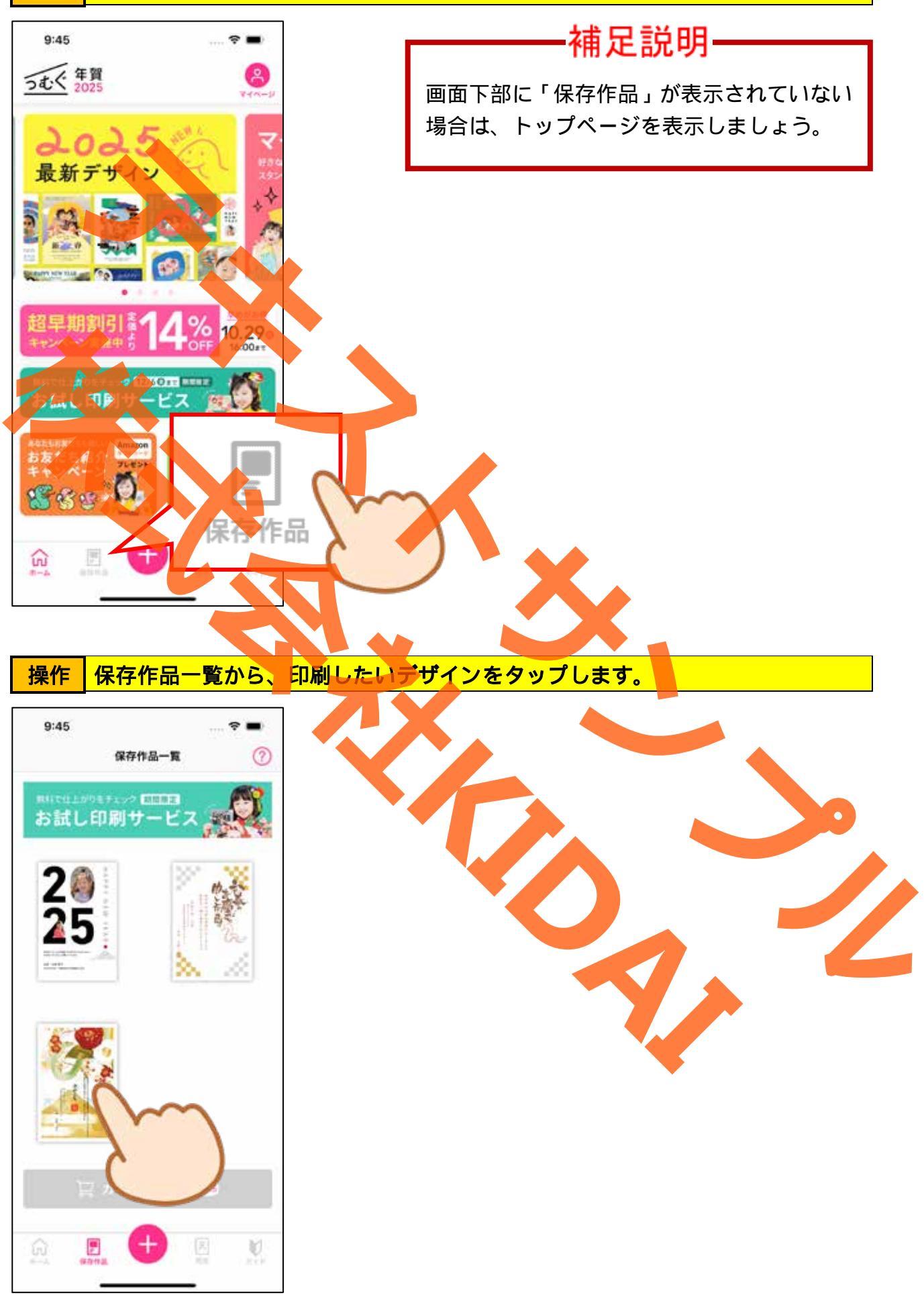

操作 画面下部の「カートに入れる」をタップします。

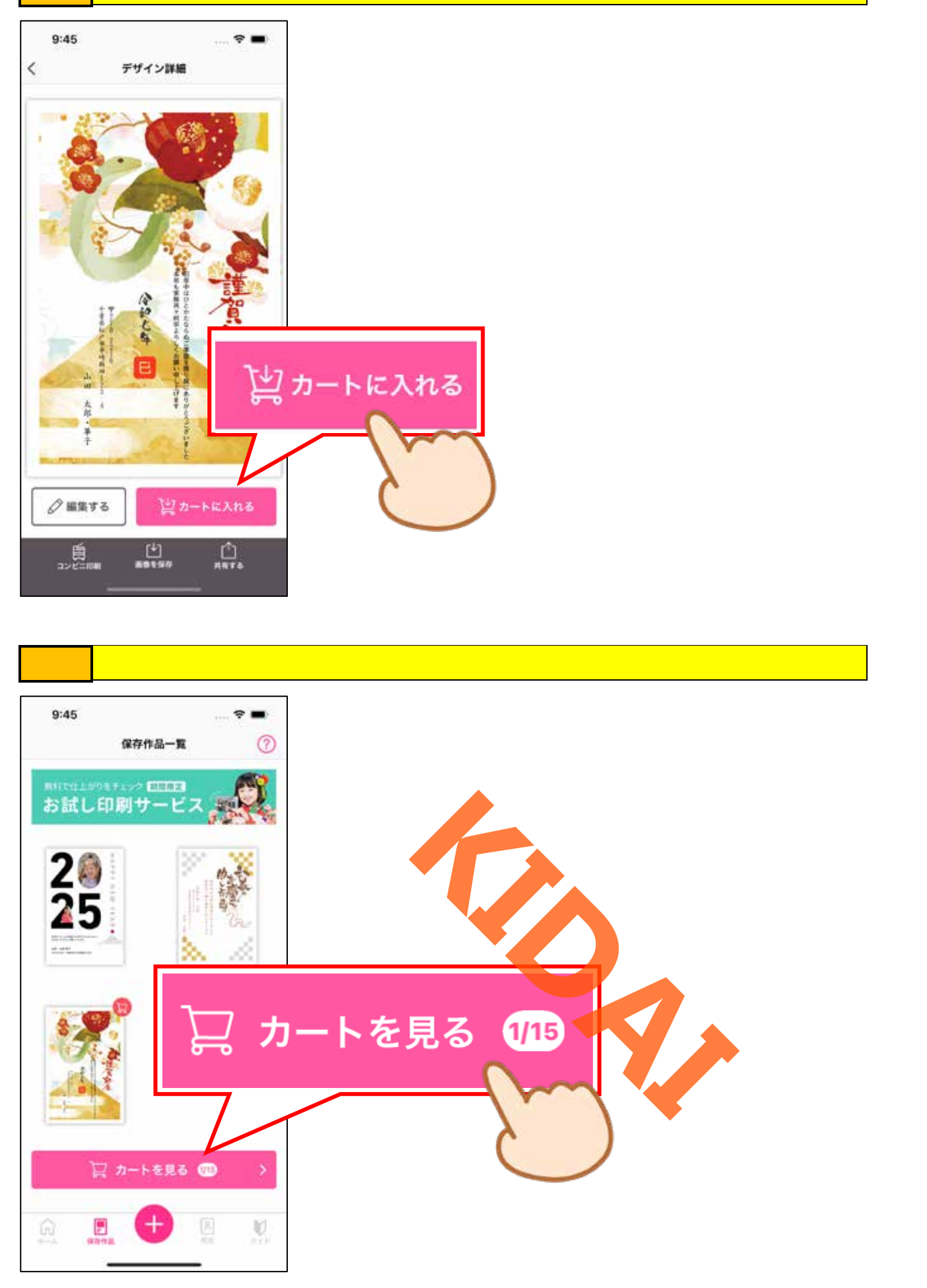

操作 次の画面が表示された場合は、「OK」をタップします。

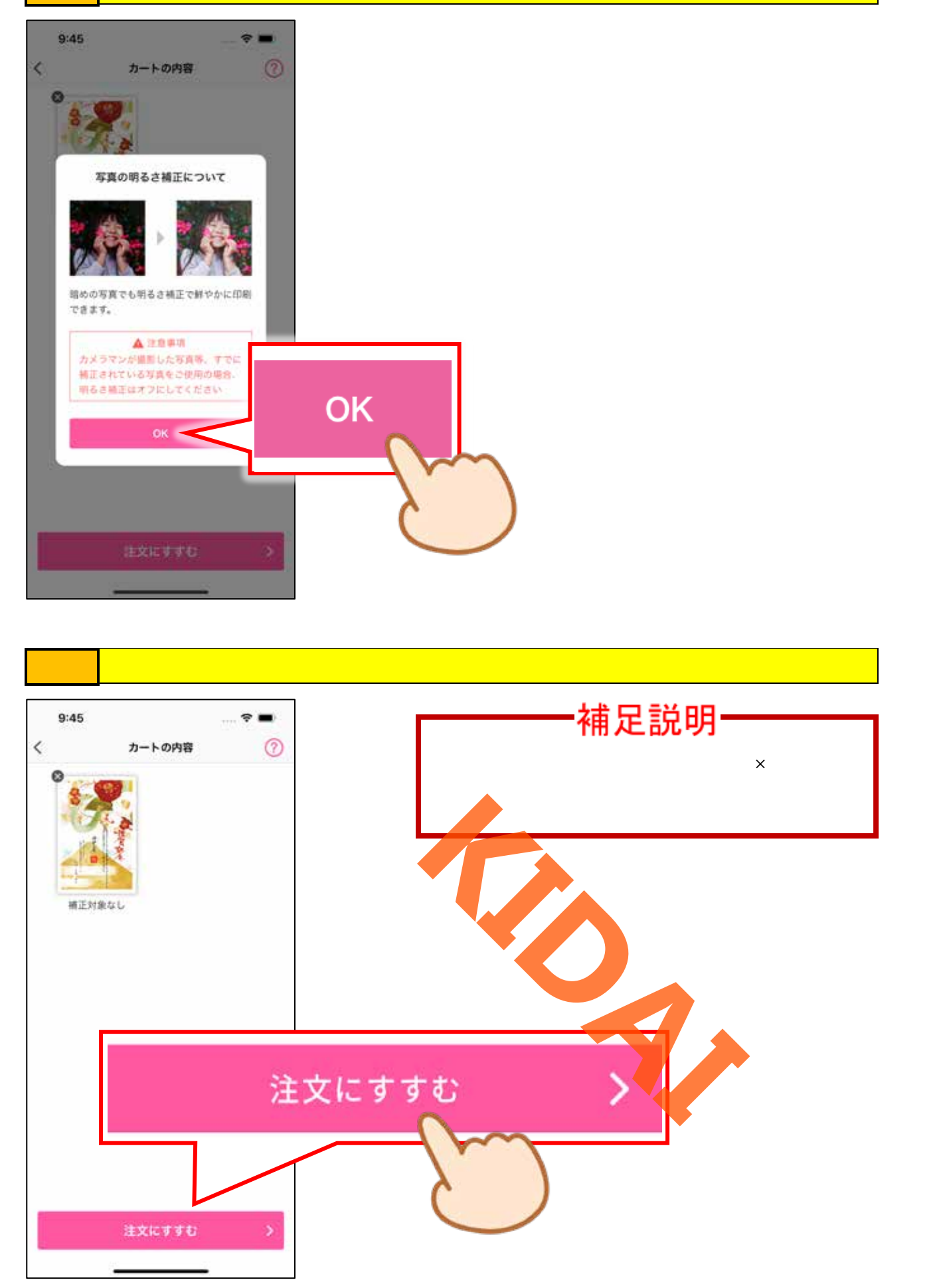

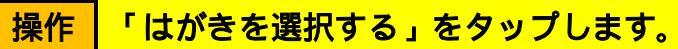

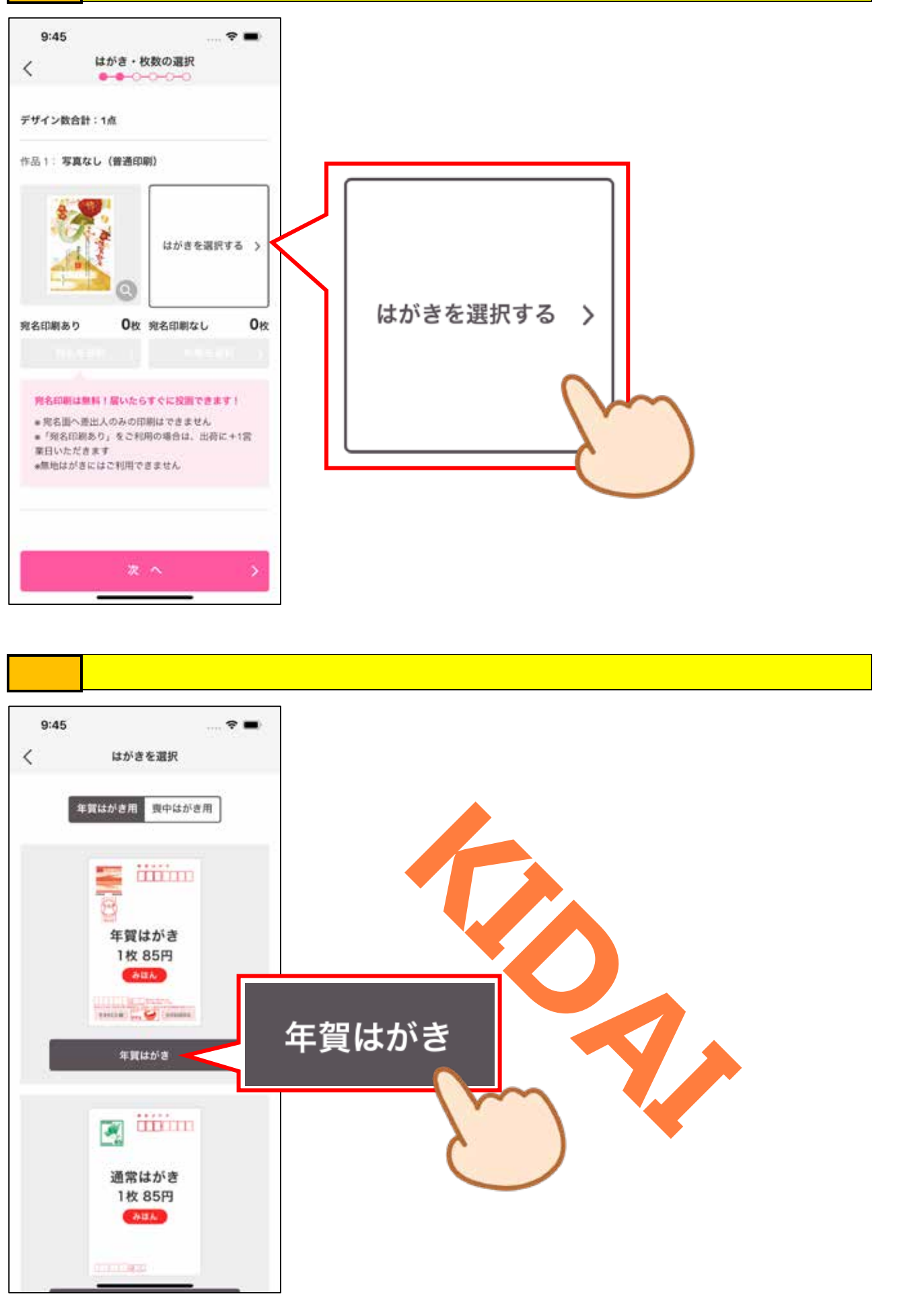
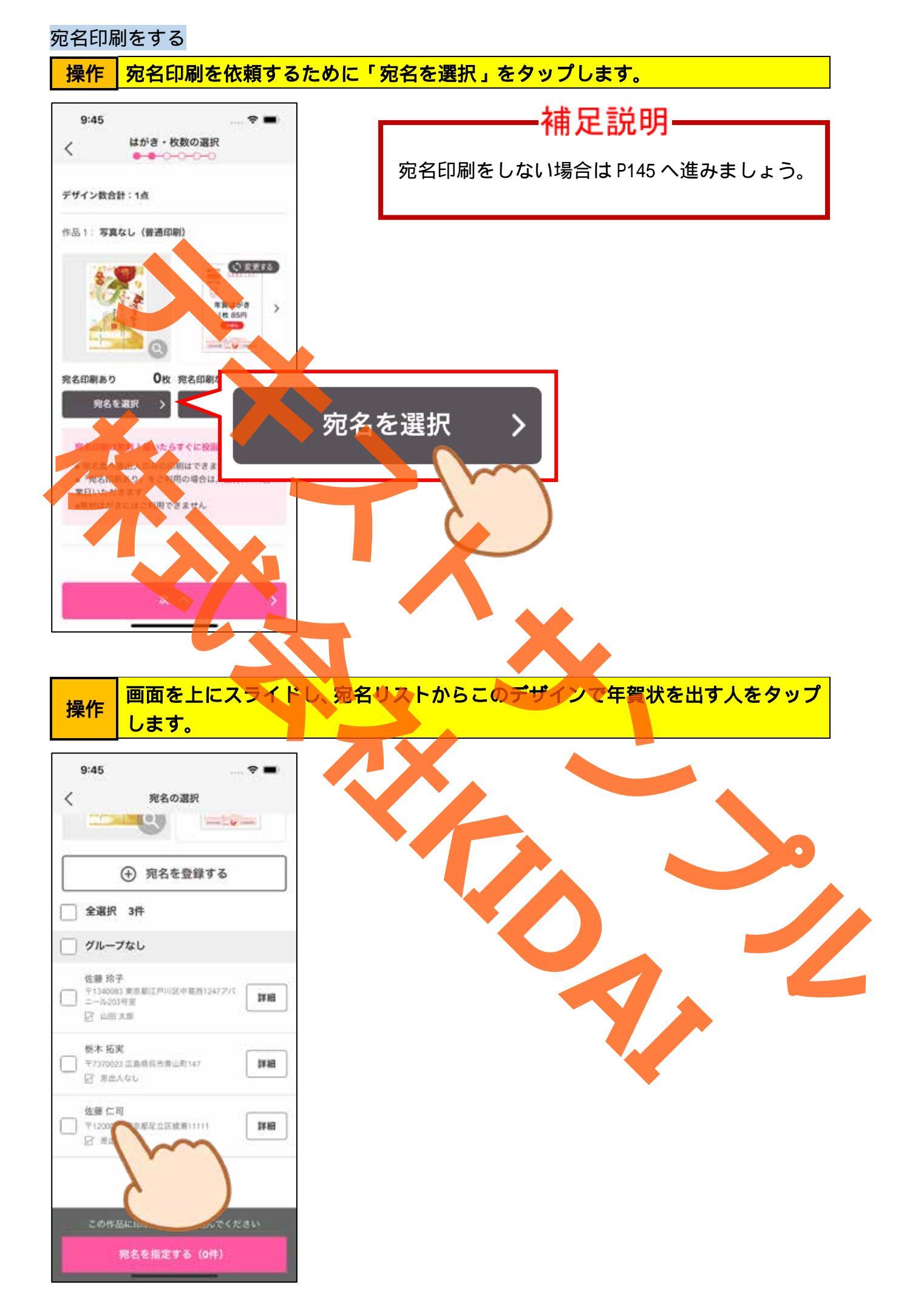

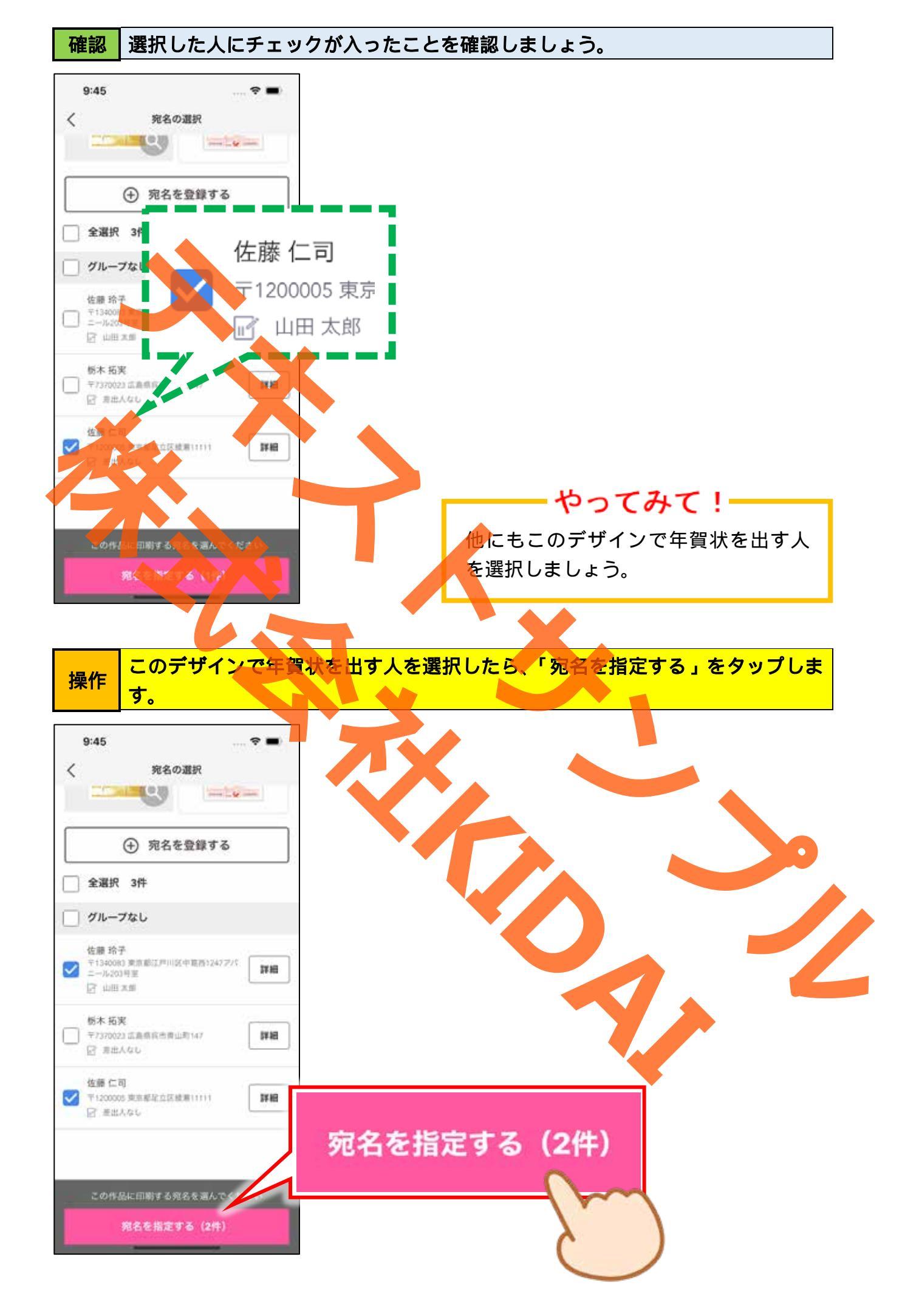

### 操作「確認しました」をタップします。

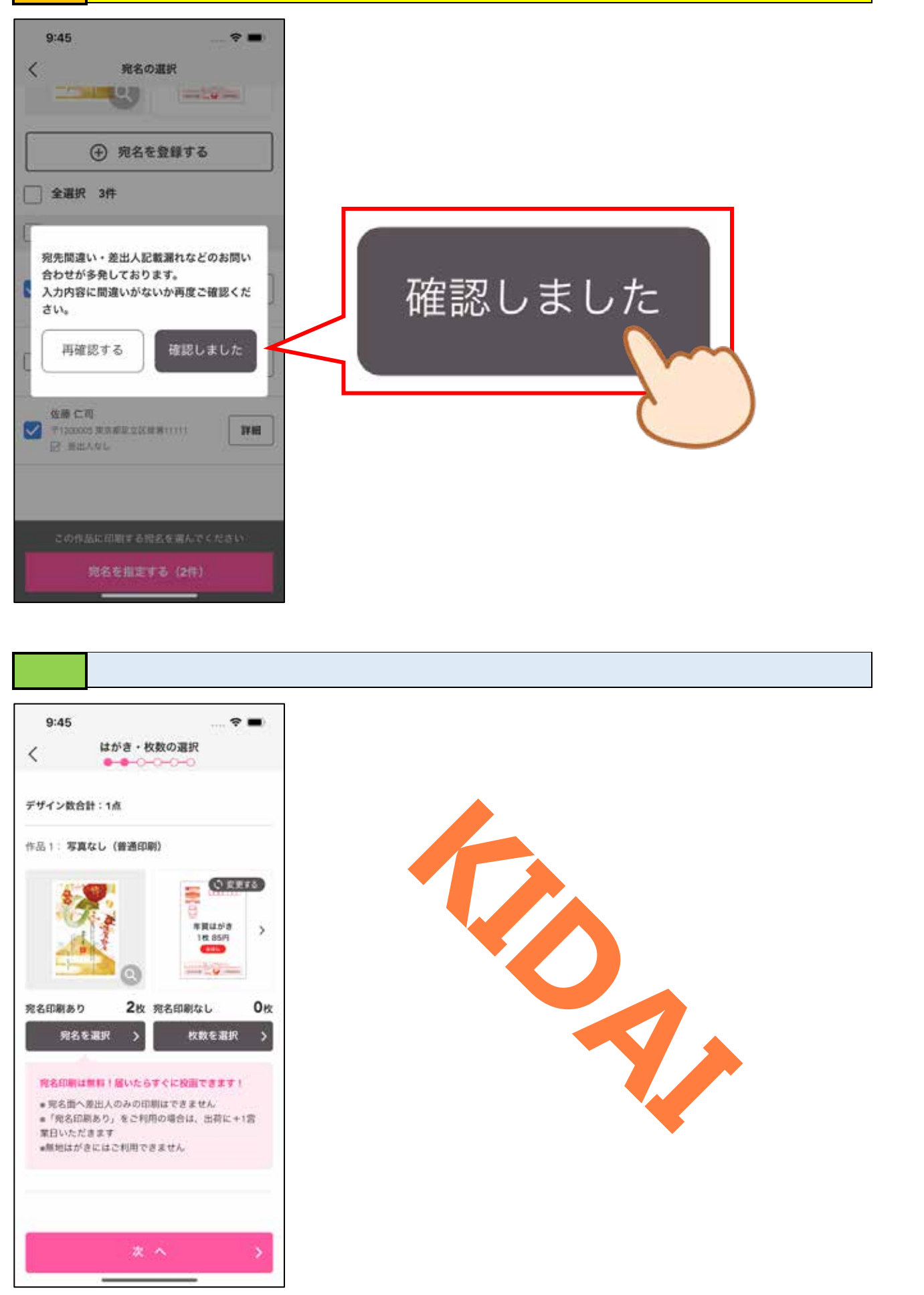

通信面を印刷する

#### 操作「枚数を選択」をタップします。

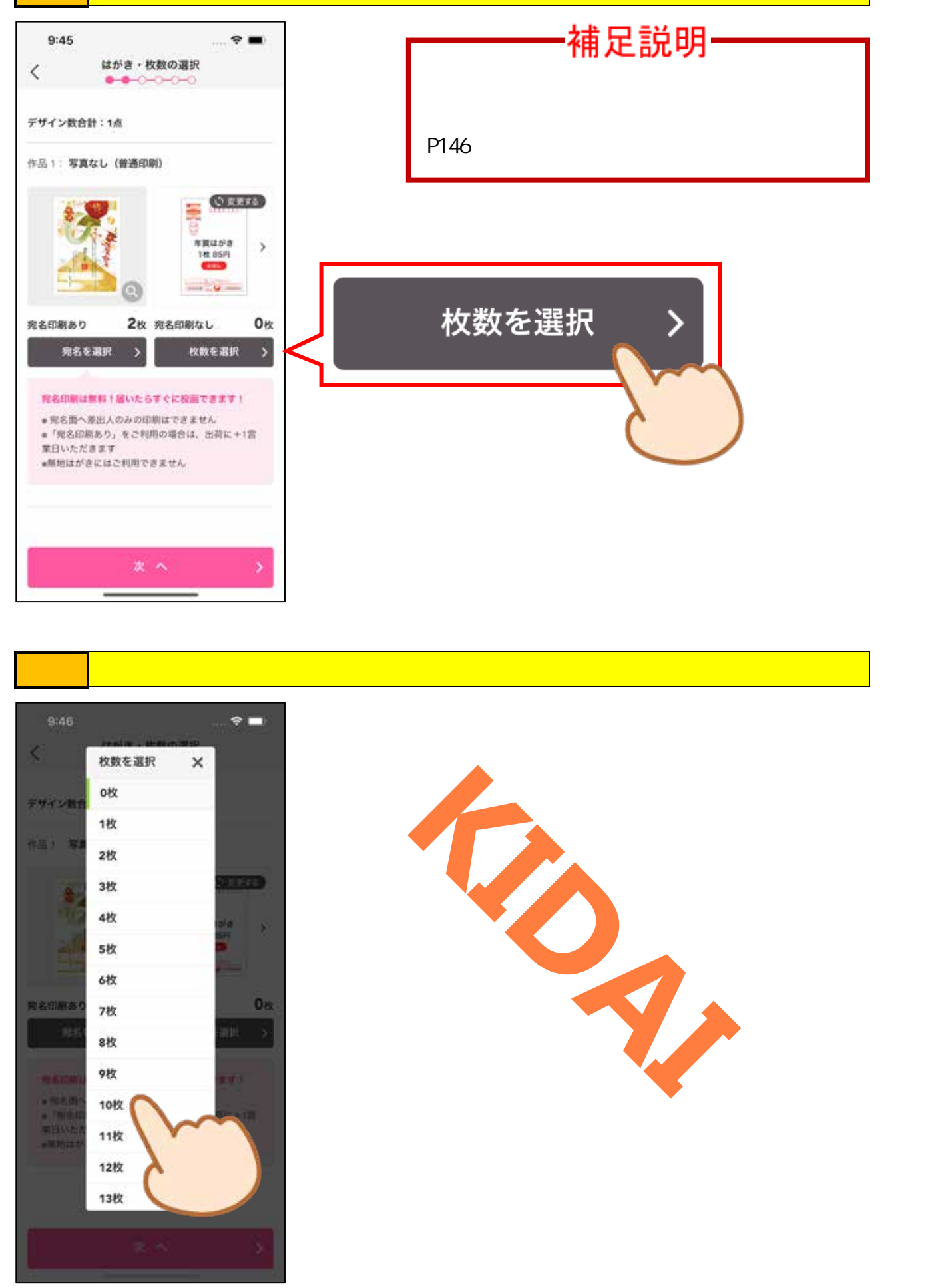

確認 宛名印刷ありと宛名印刷なし、それぞれの枚数を確認しましょう。

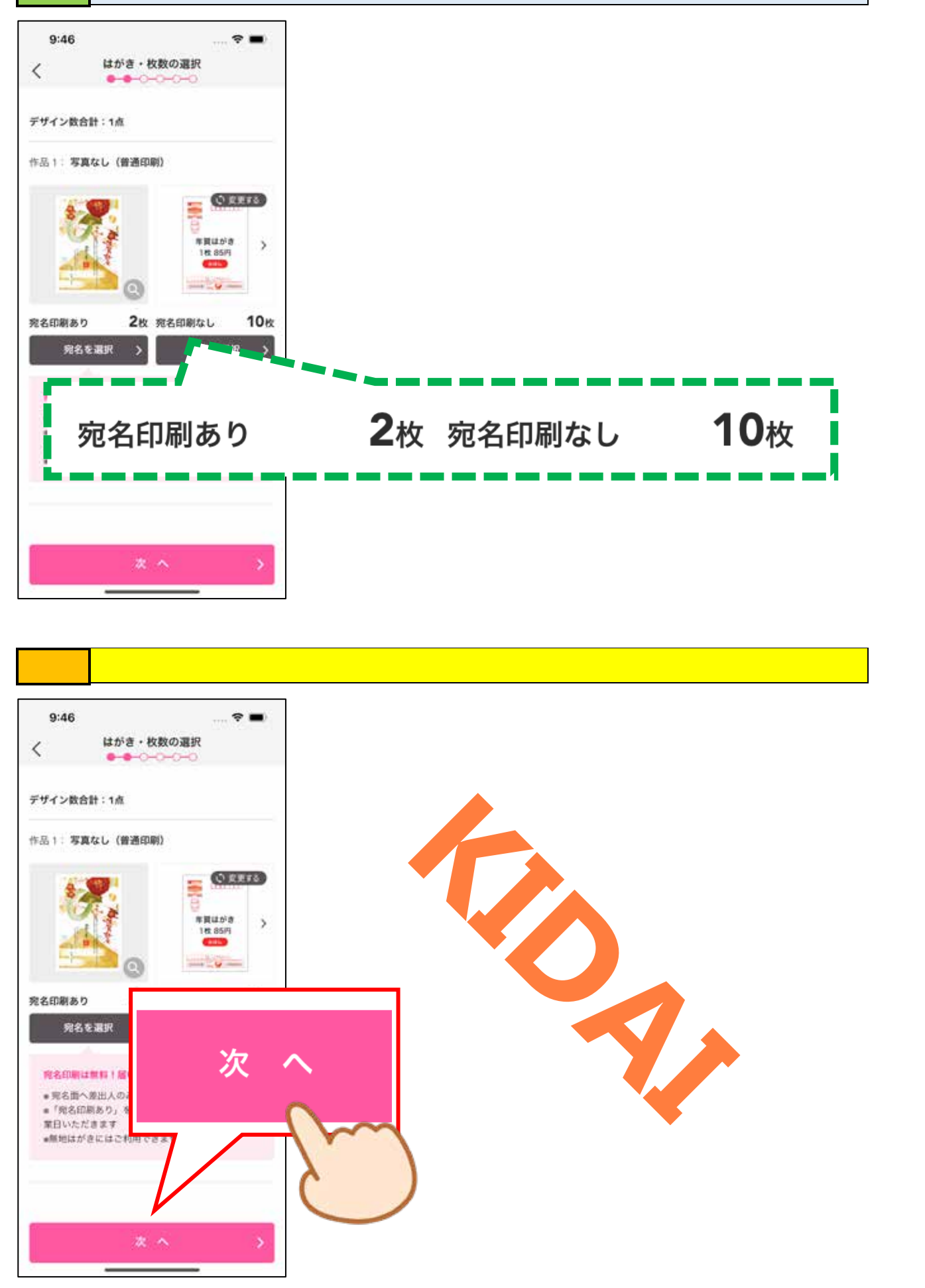

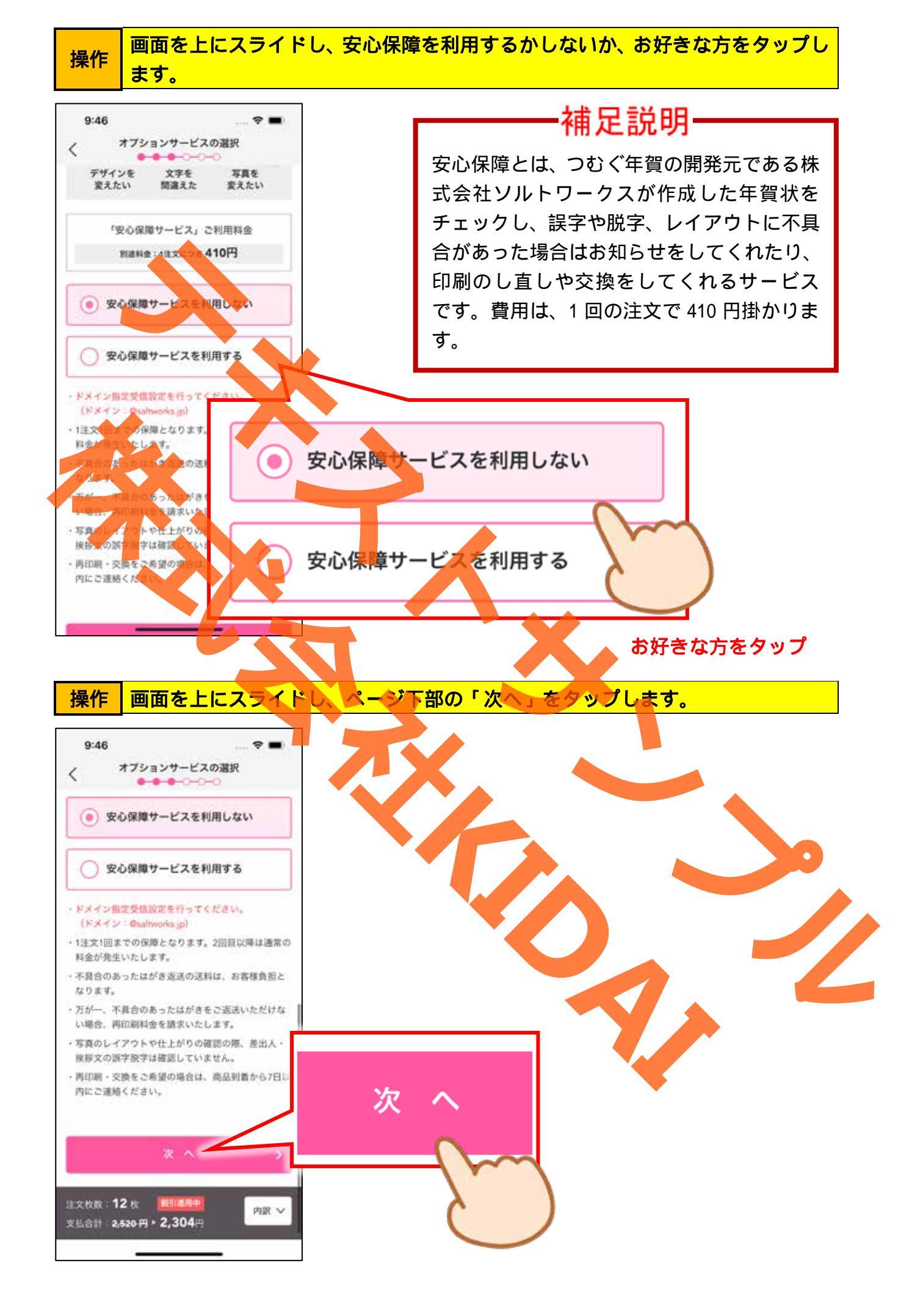

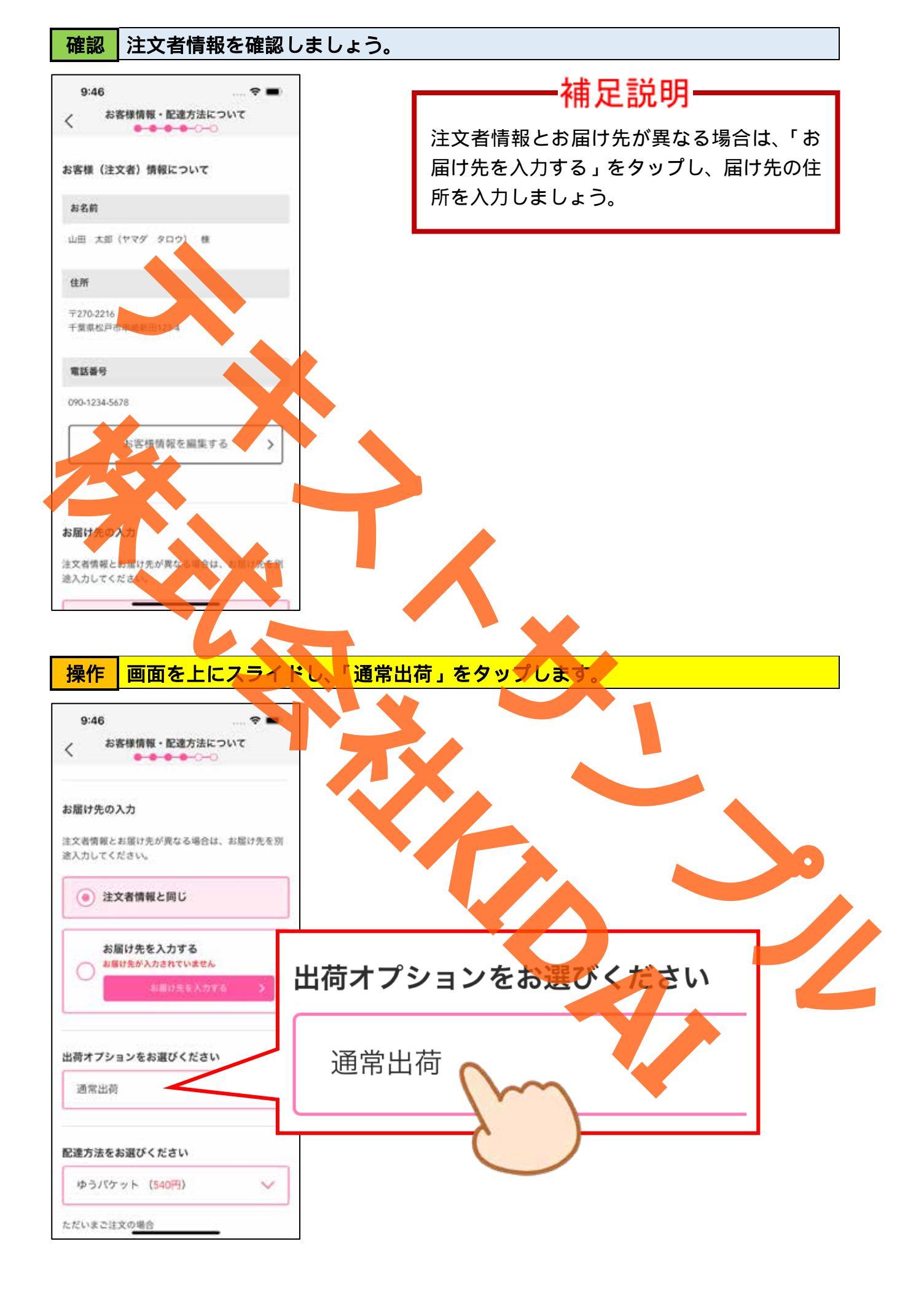

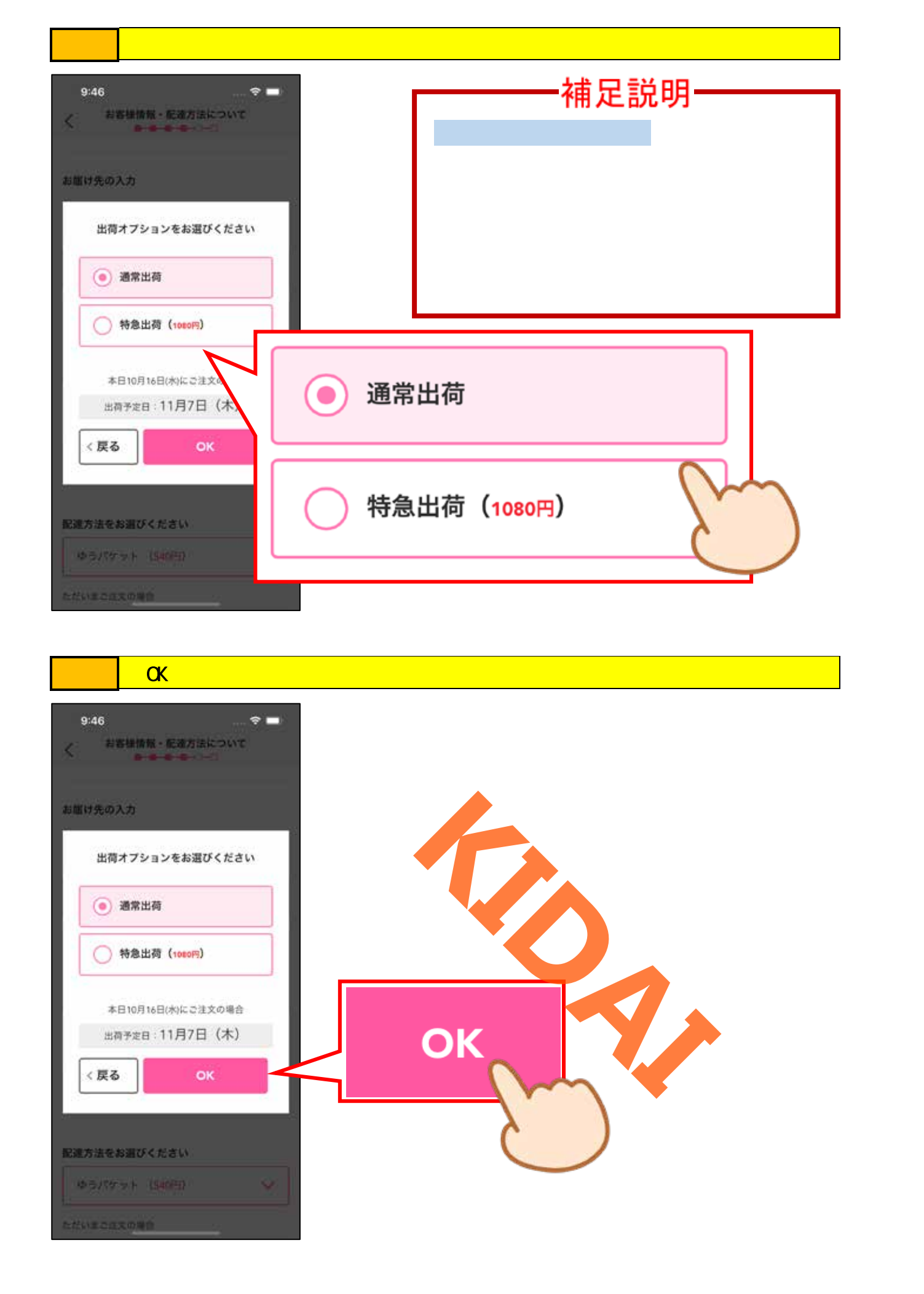

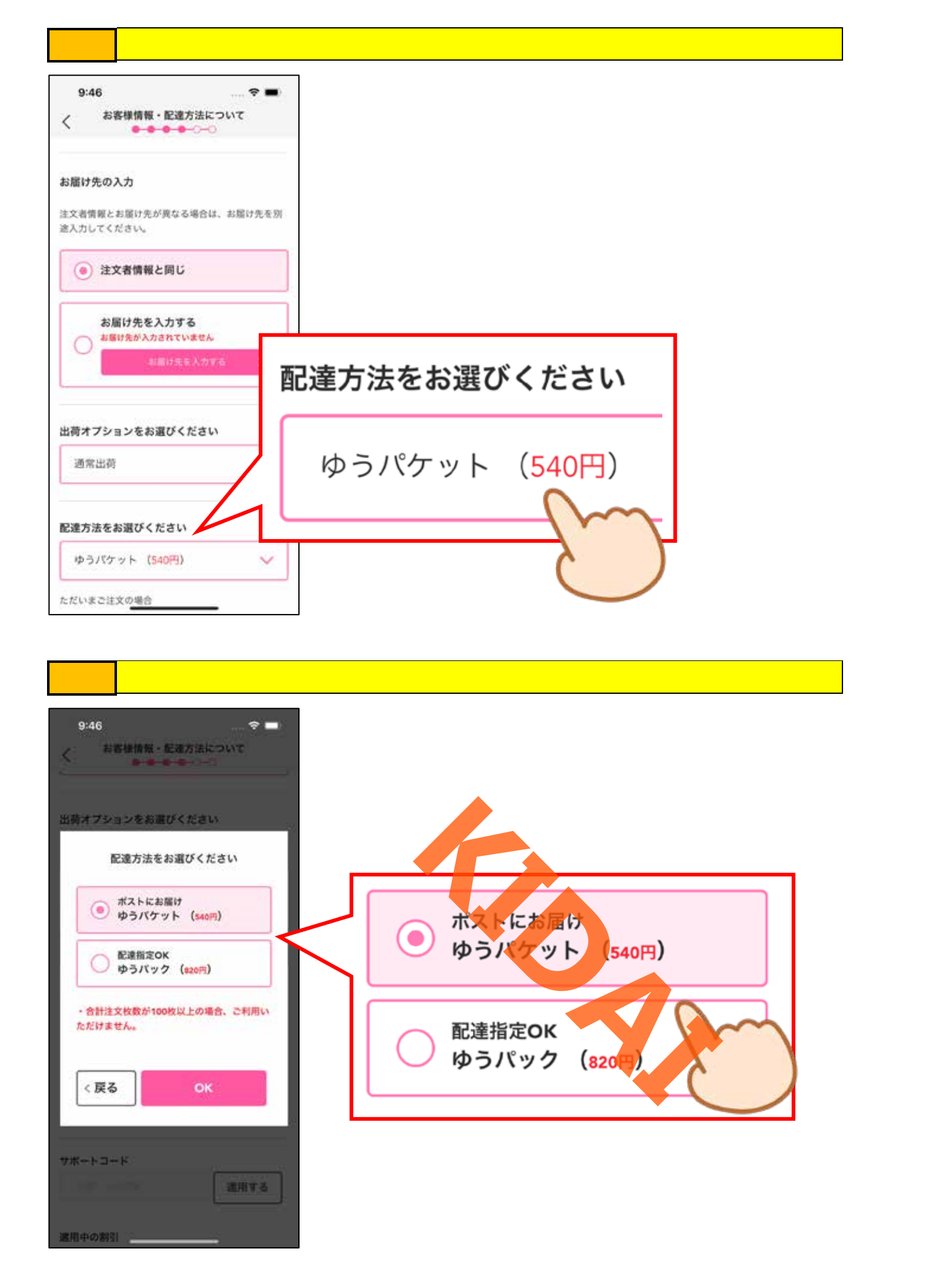

操作 「OK」をタップします。

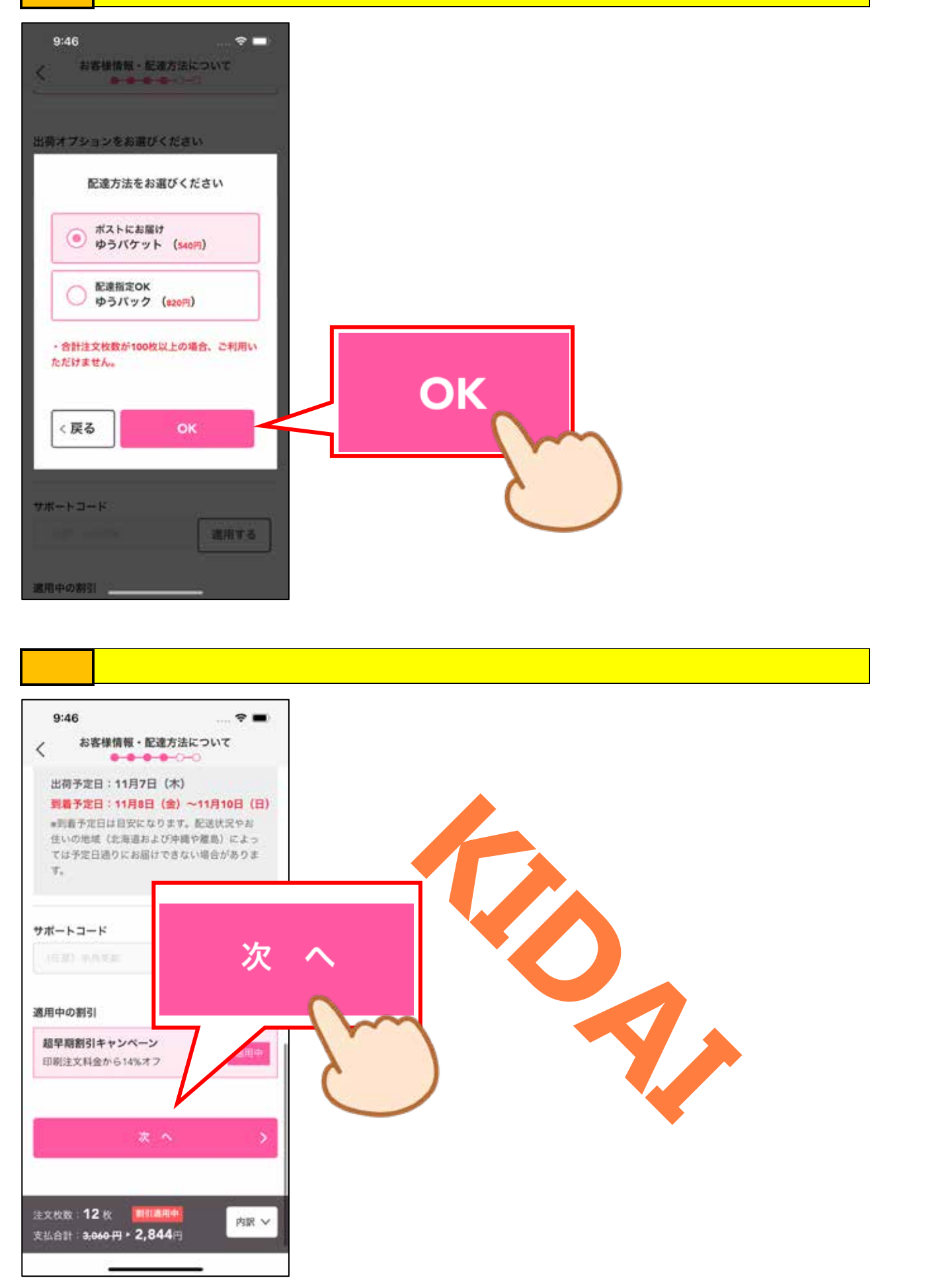

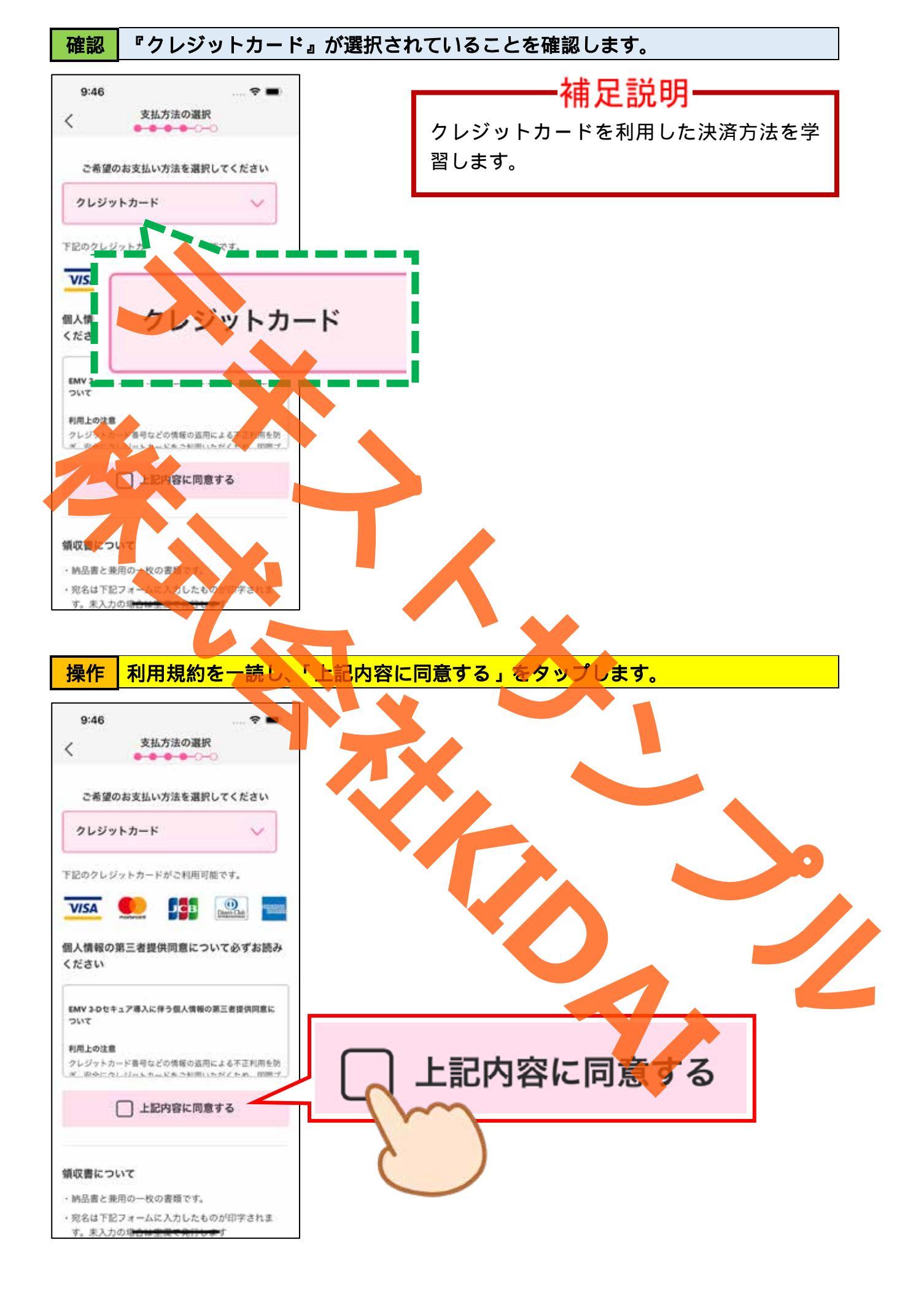

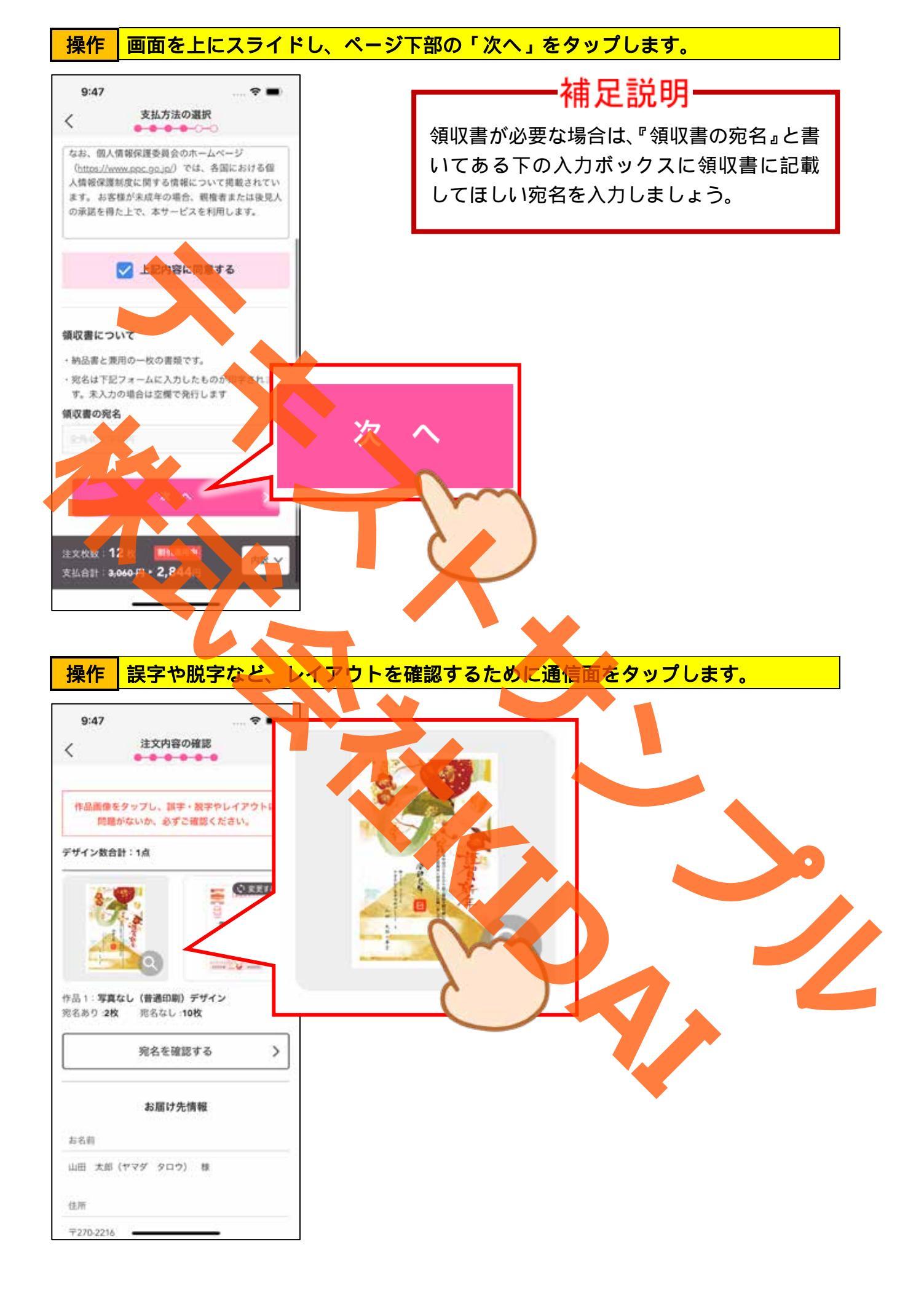

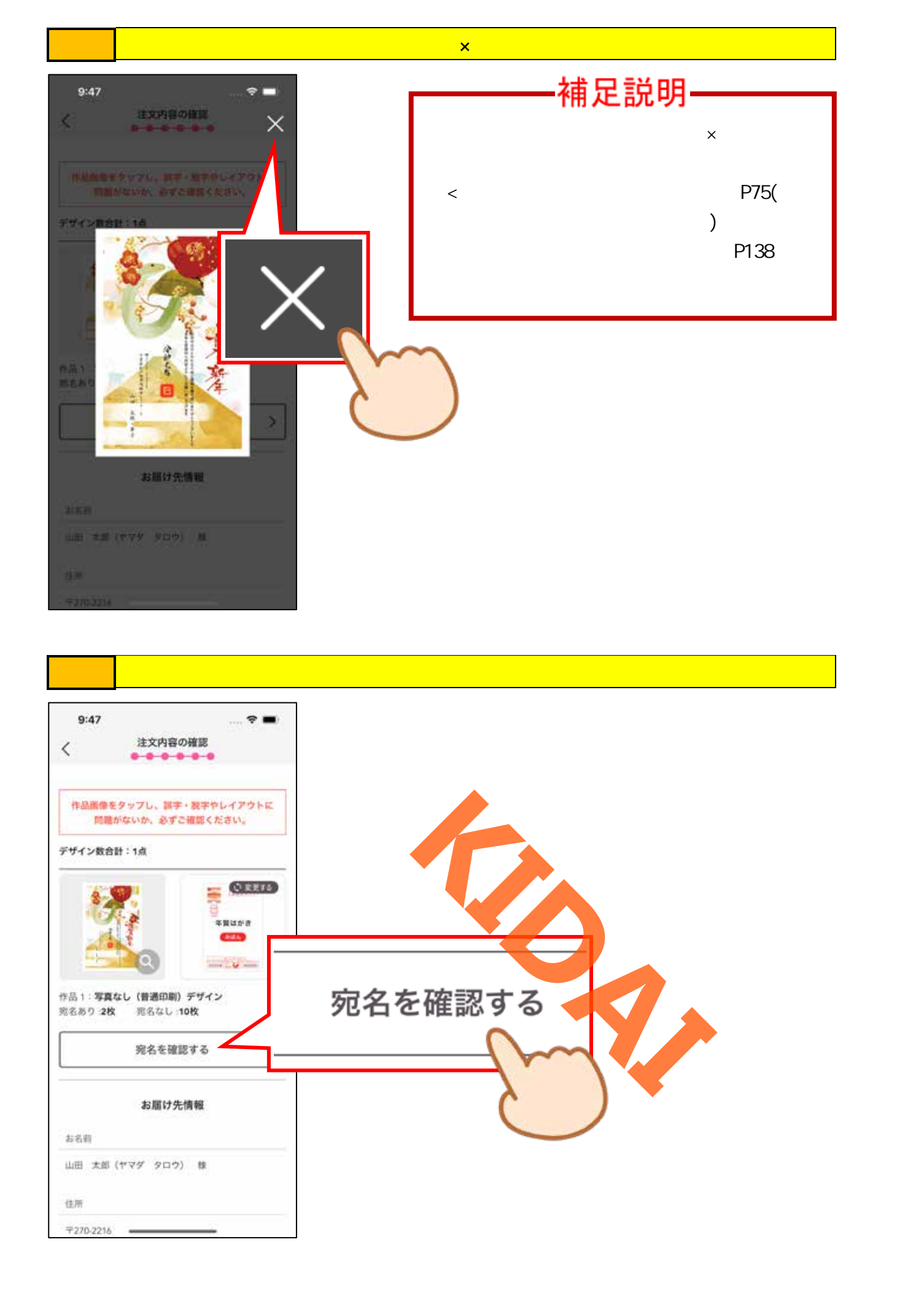

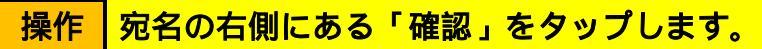

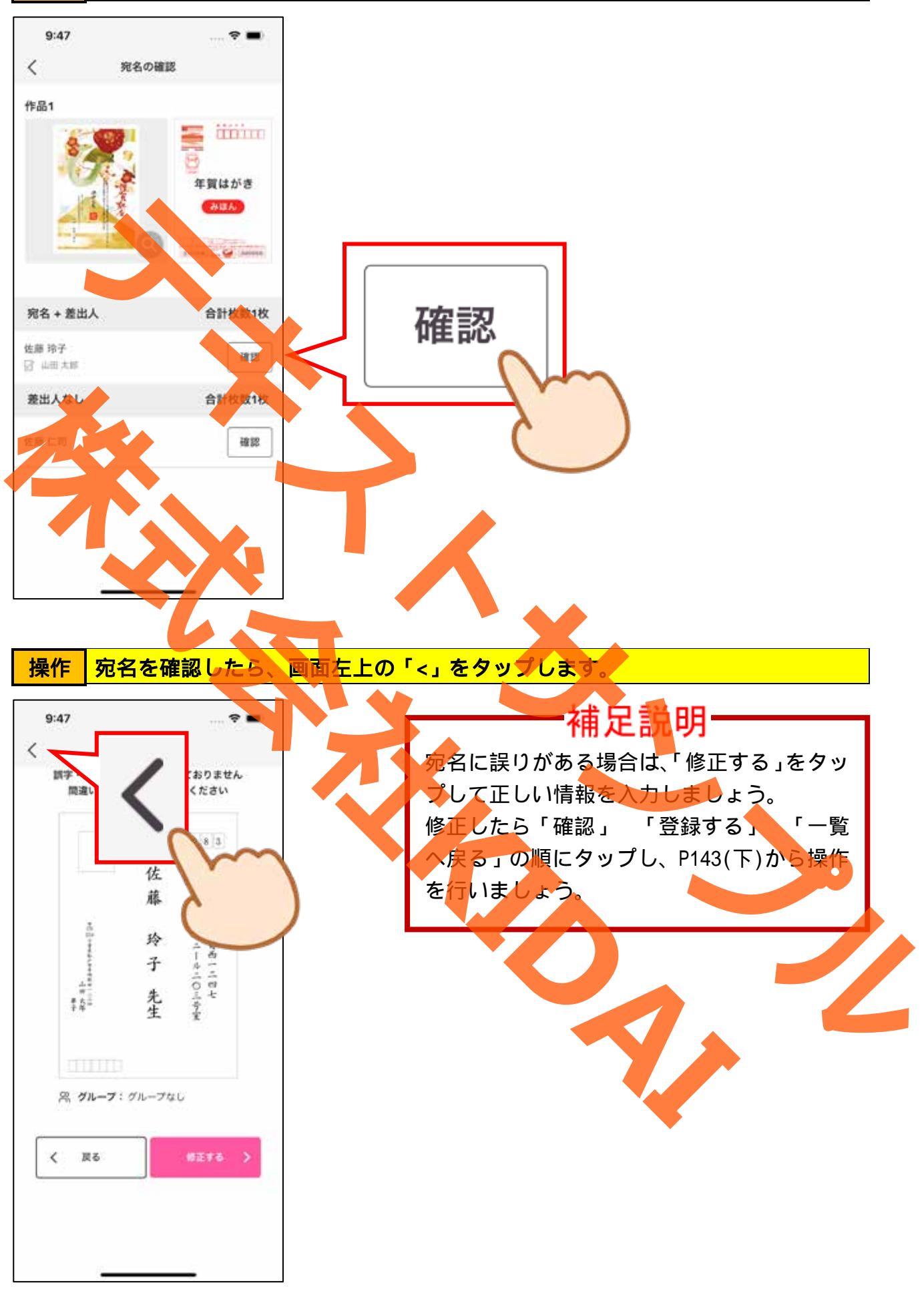

操作 画面左上の「<」をタップします。

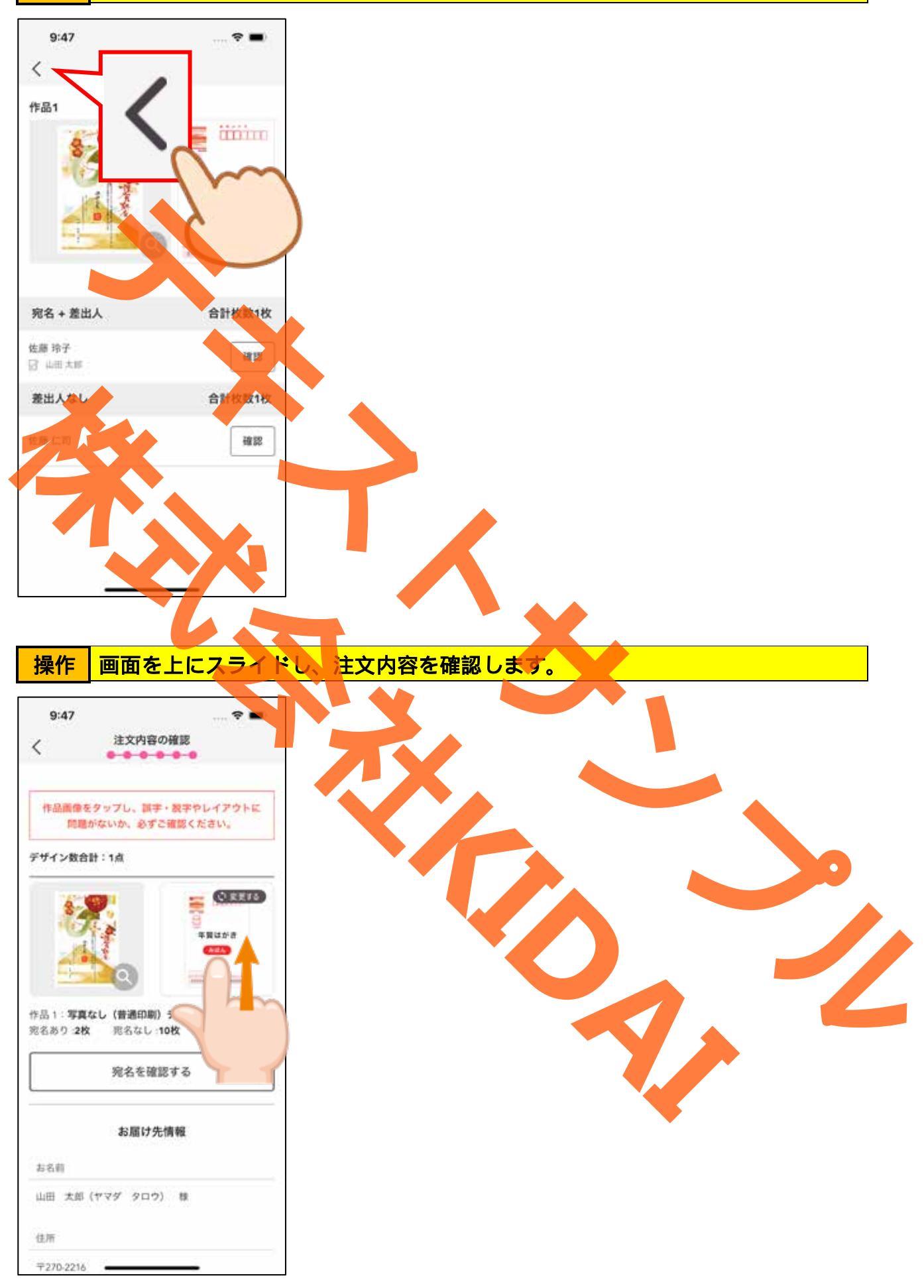

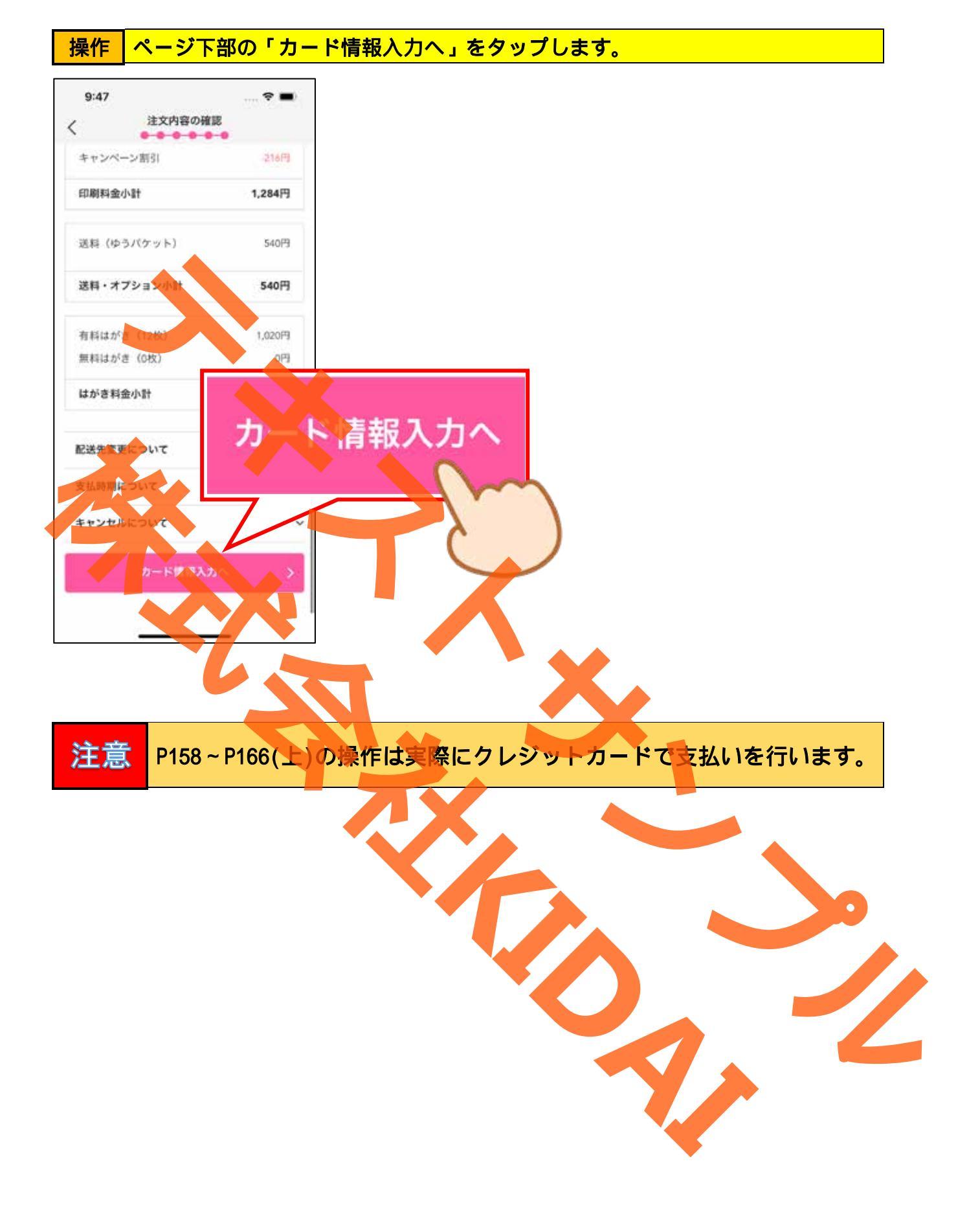

|    | クレジットカードの次の項目を確認しましょう。ただし、最近はナンバーレスカ |
|----|--------------------------------------|
| 確認 | ードや裏面に情報が記載されたカードもあるため、お手持ちのカードを確認して |
|    | ください。                                |

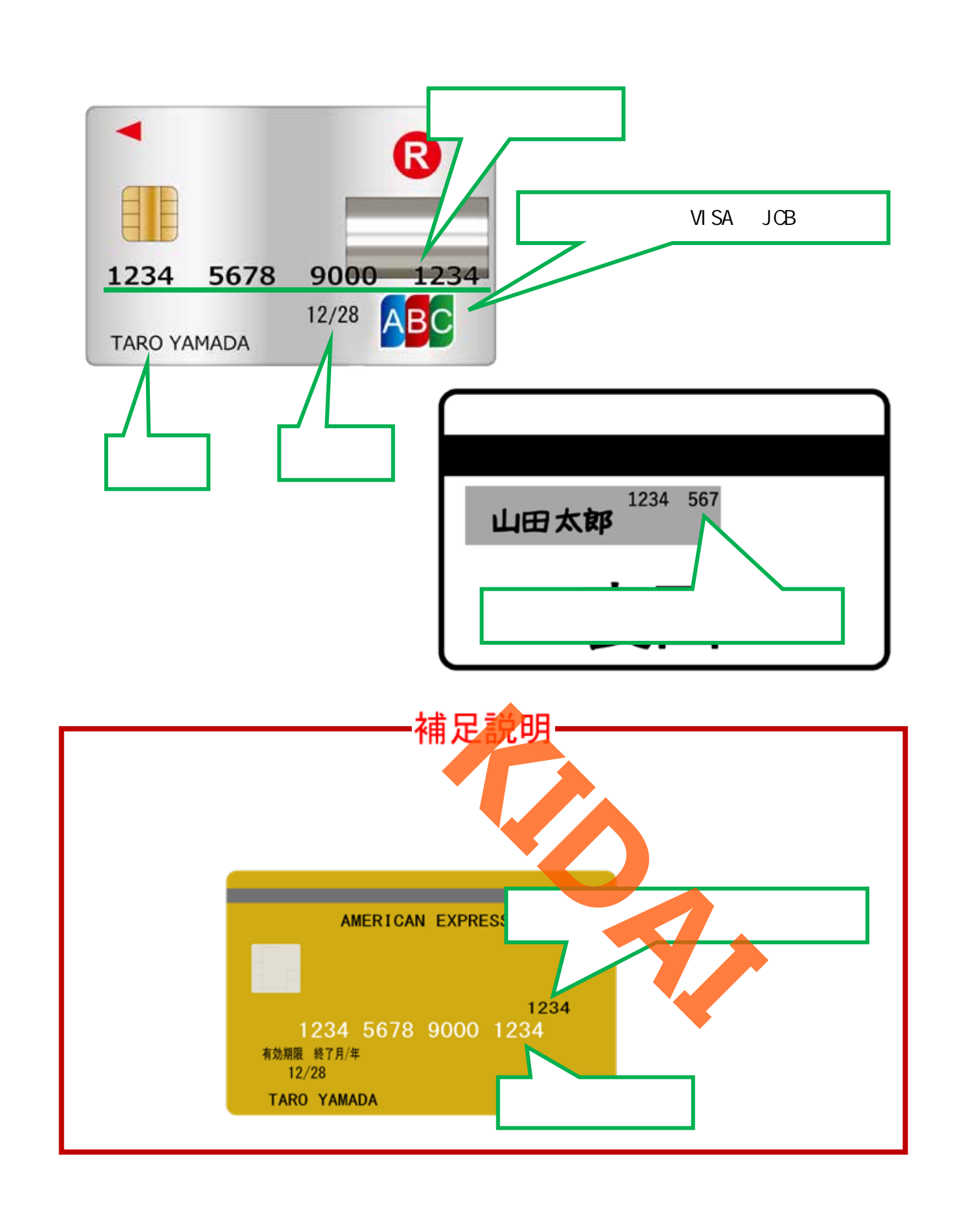

操作『カード番号』と書かれている下の入力ボックスをタップします。

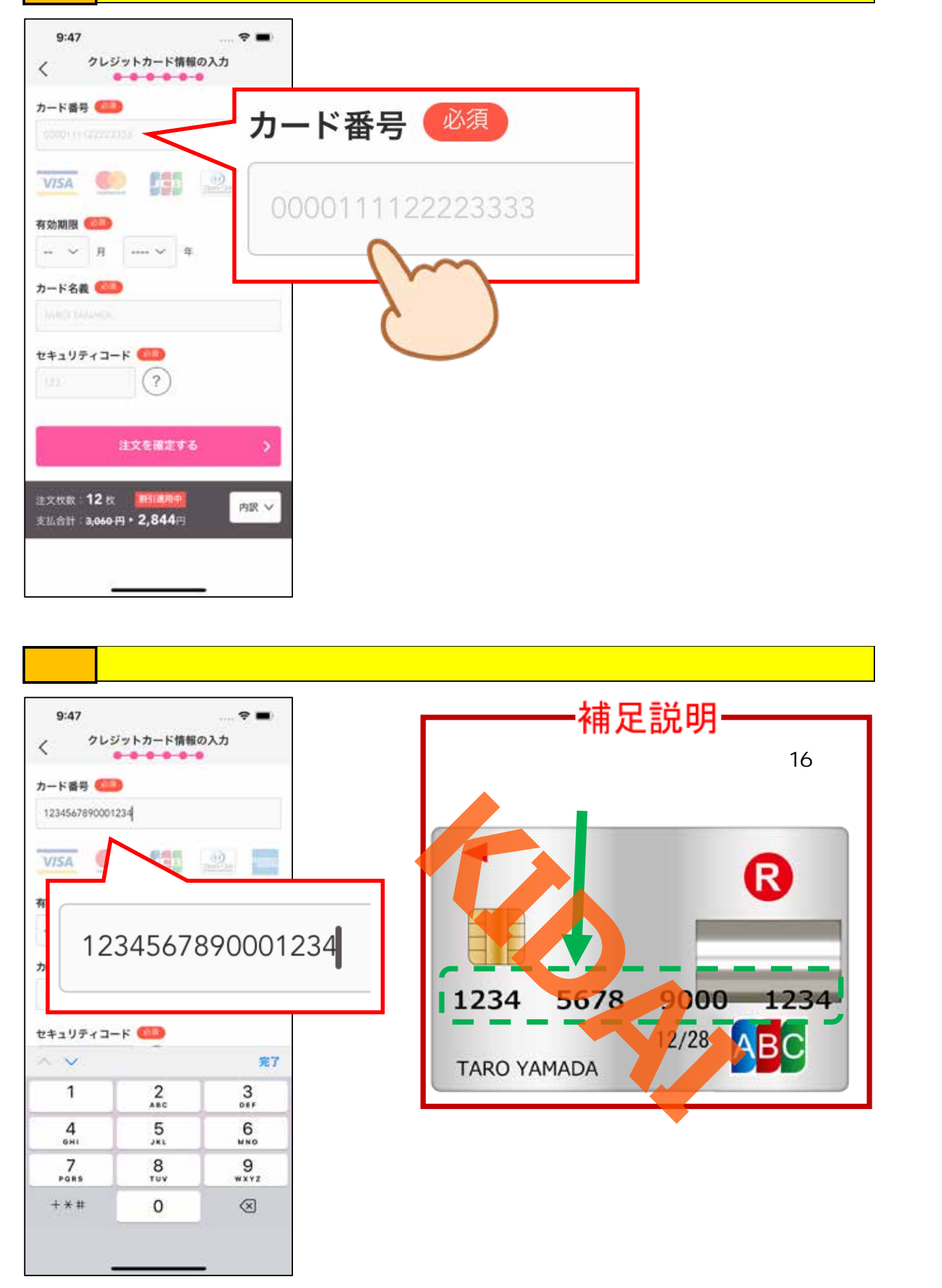

#### 操作 有効期限の左側の数字(月)をタップします。

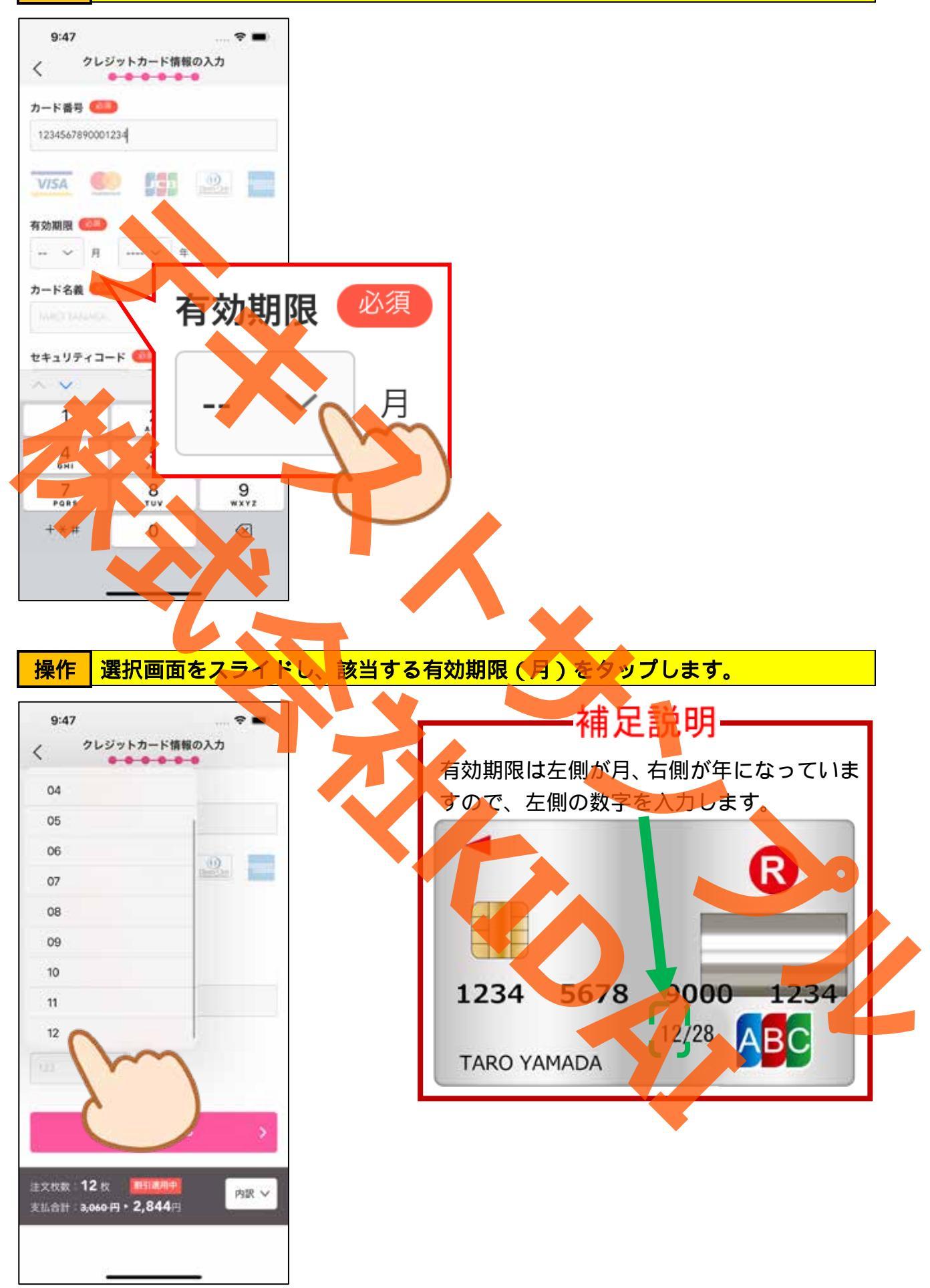

#### 操作 有効期限の右側の数字(年)をタップします。

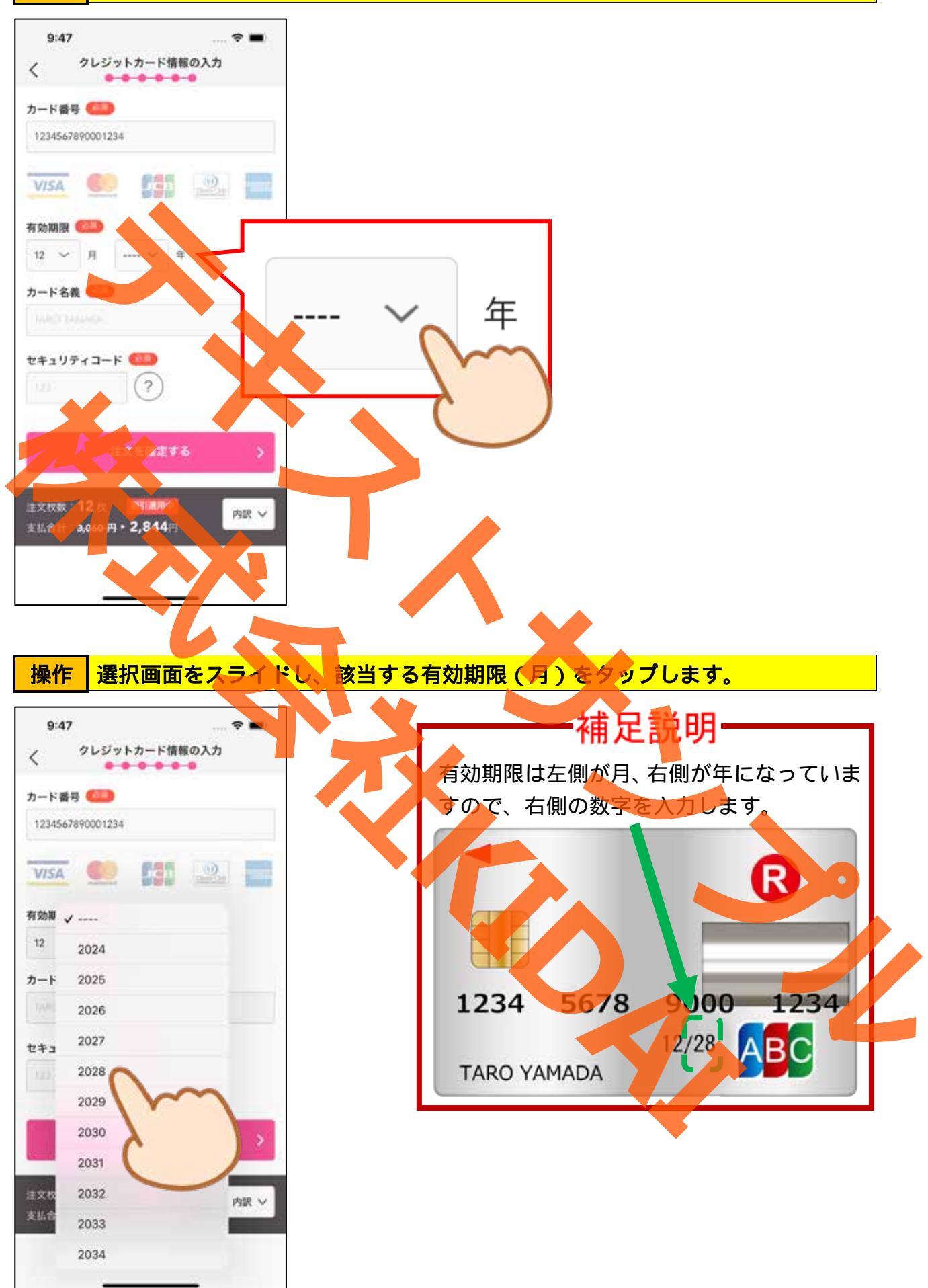

操作 『カード名義』と書かれている下の入力ボックスをタップします。

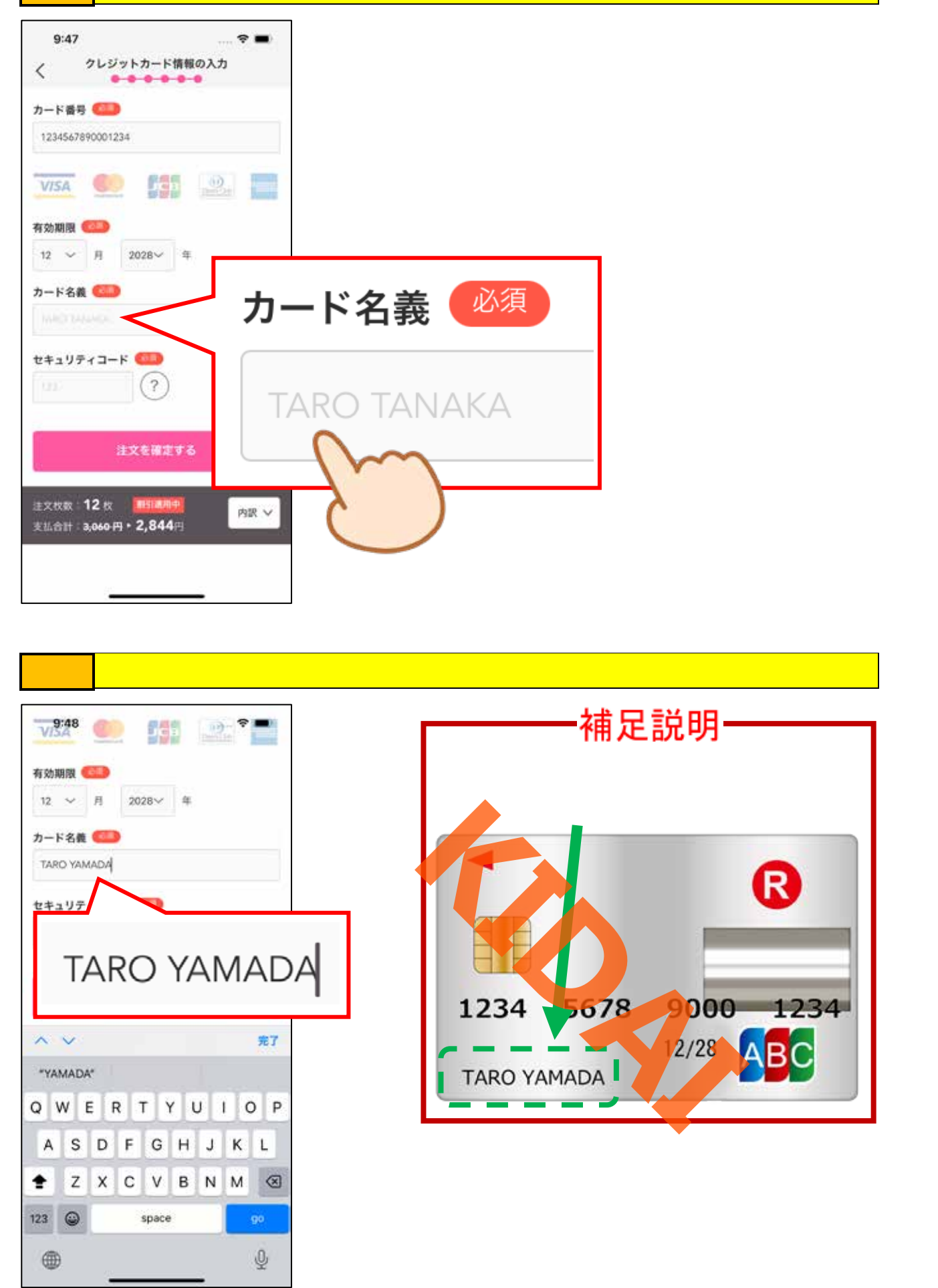

操作 『セキュリティコード』と書かれている下の入力ボックスをタップします。

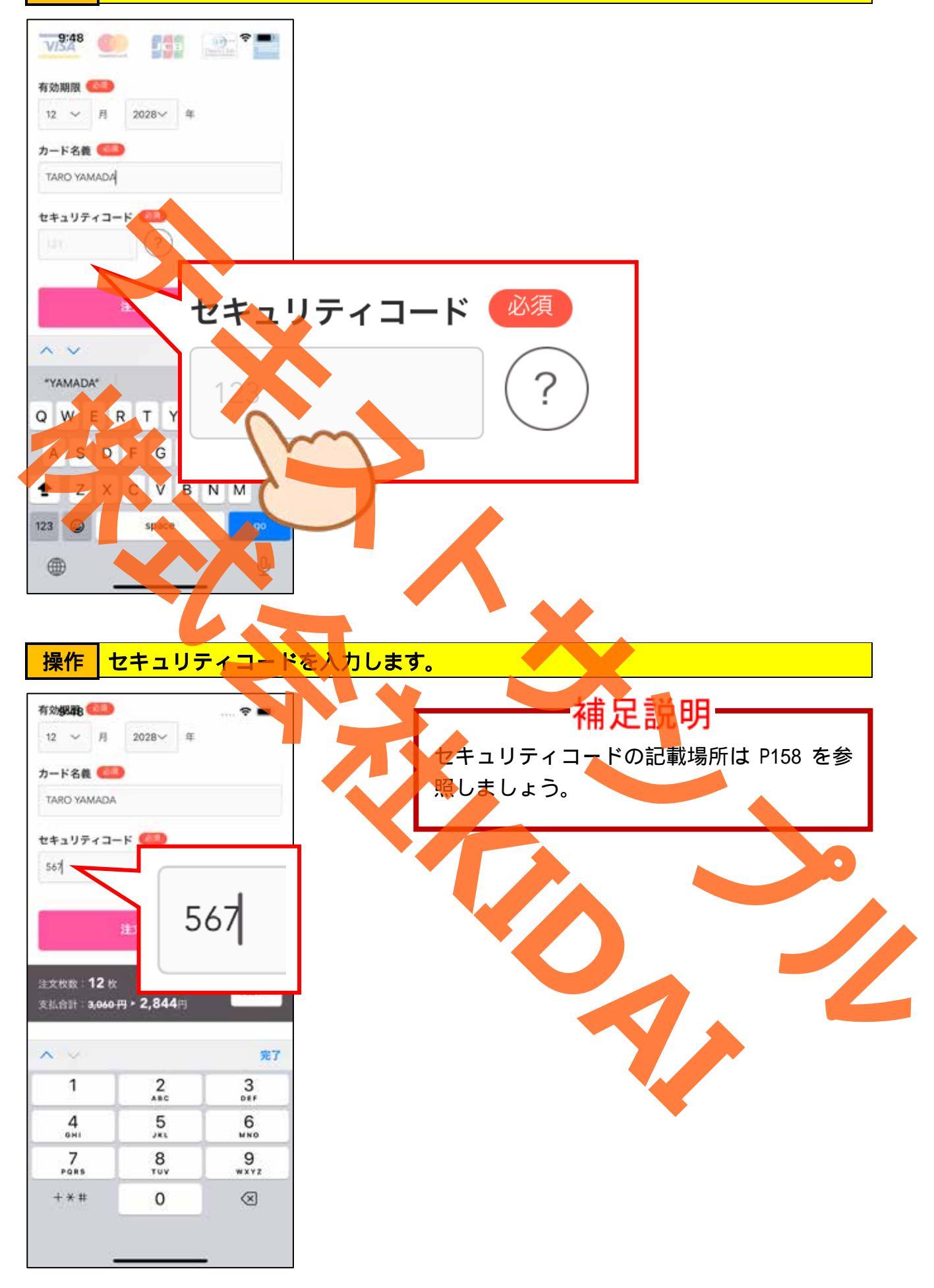

操作 「注文を確定する」をタップします。

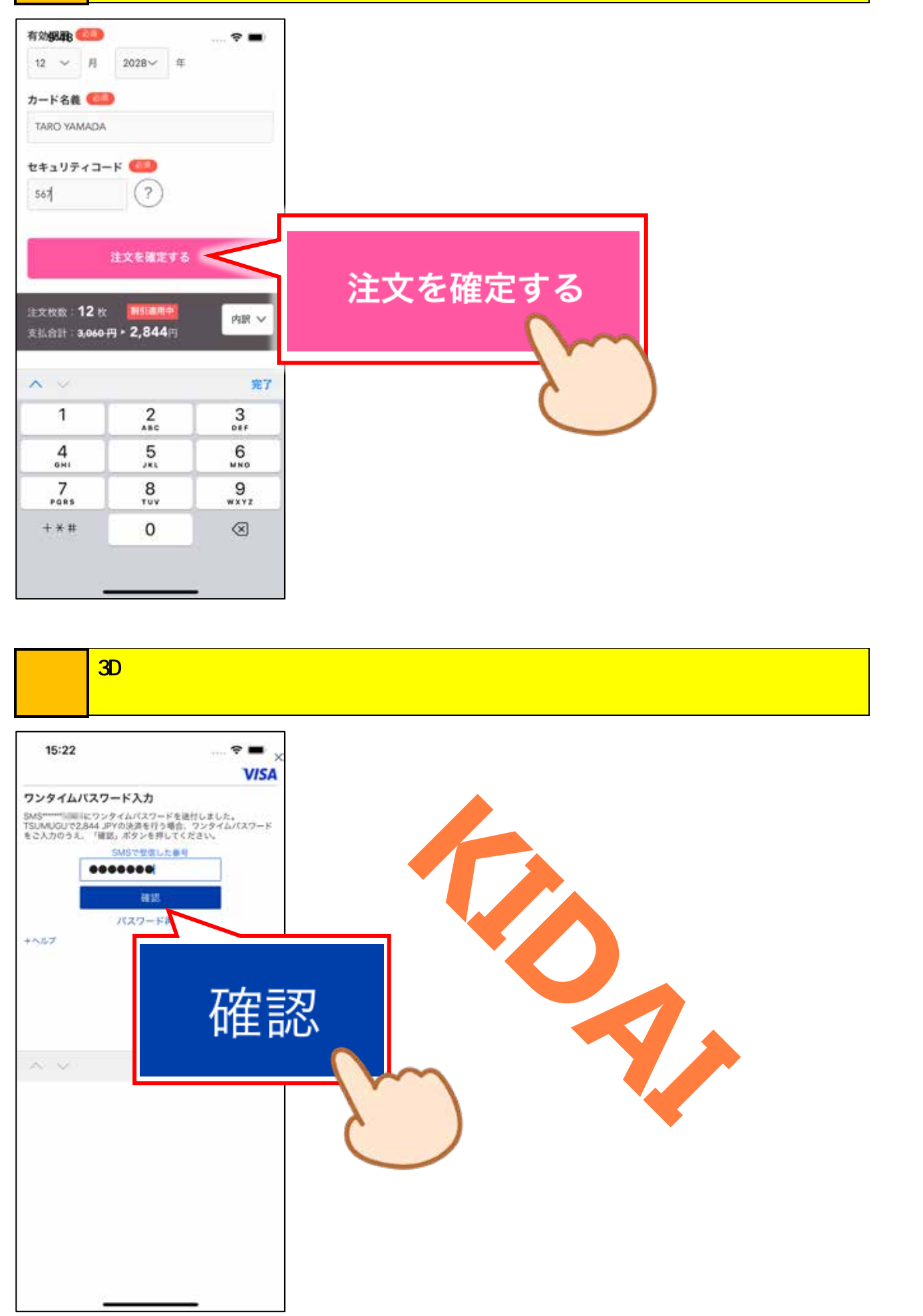

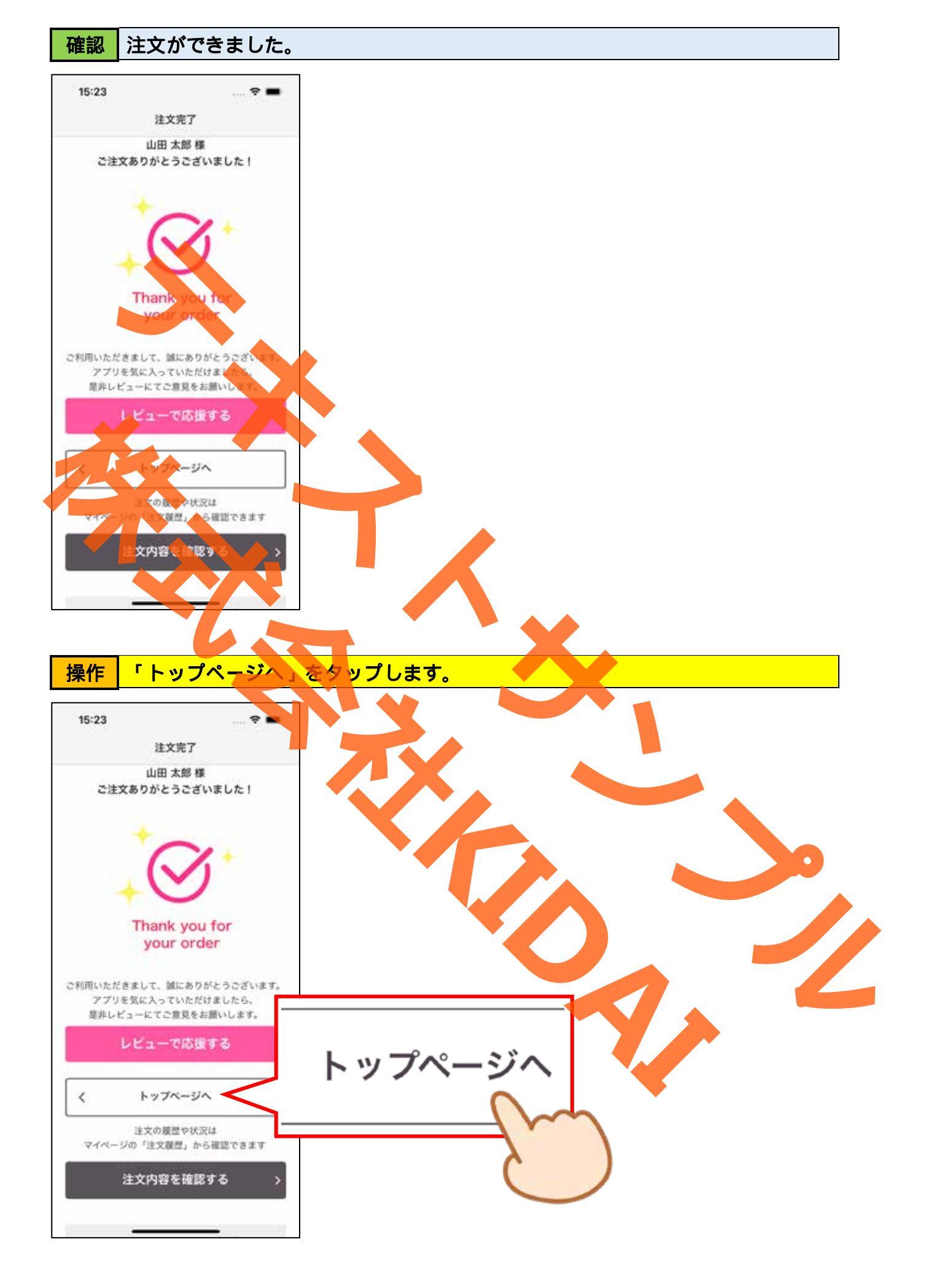

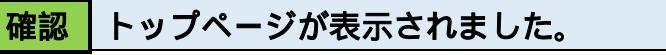

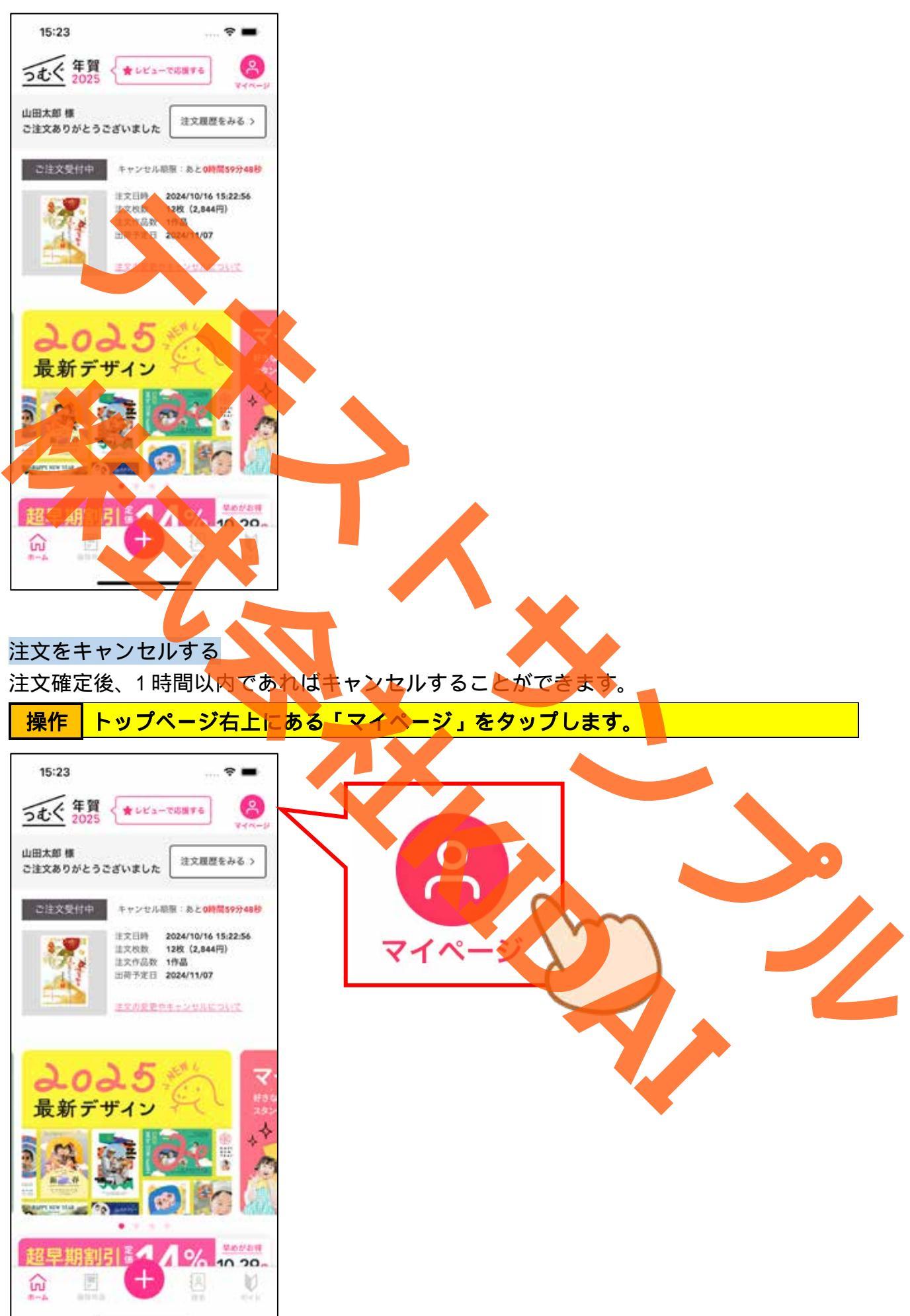

## 操作「注文履歴」をタップします。

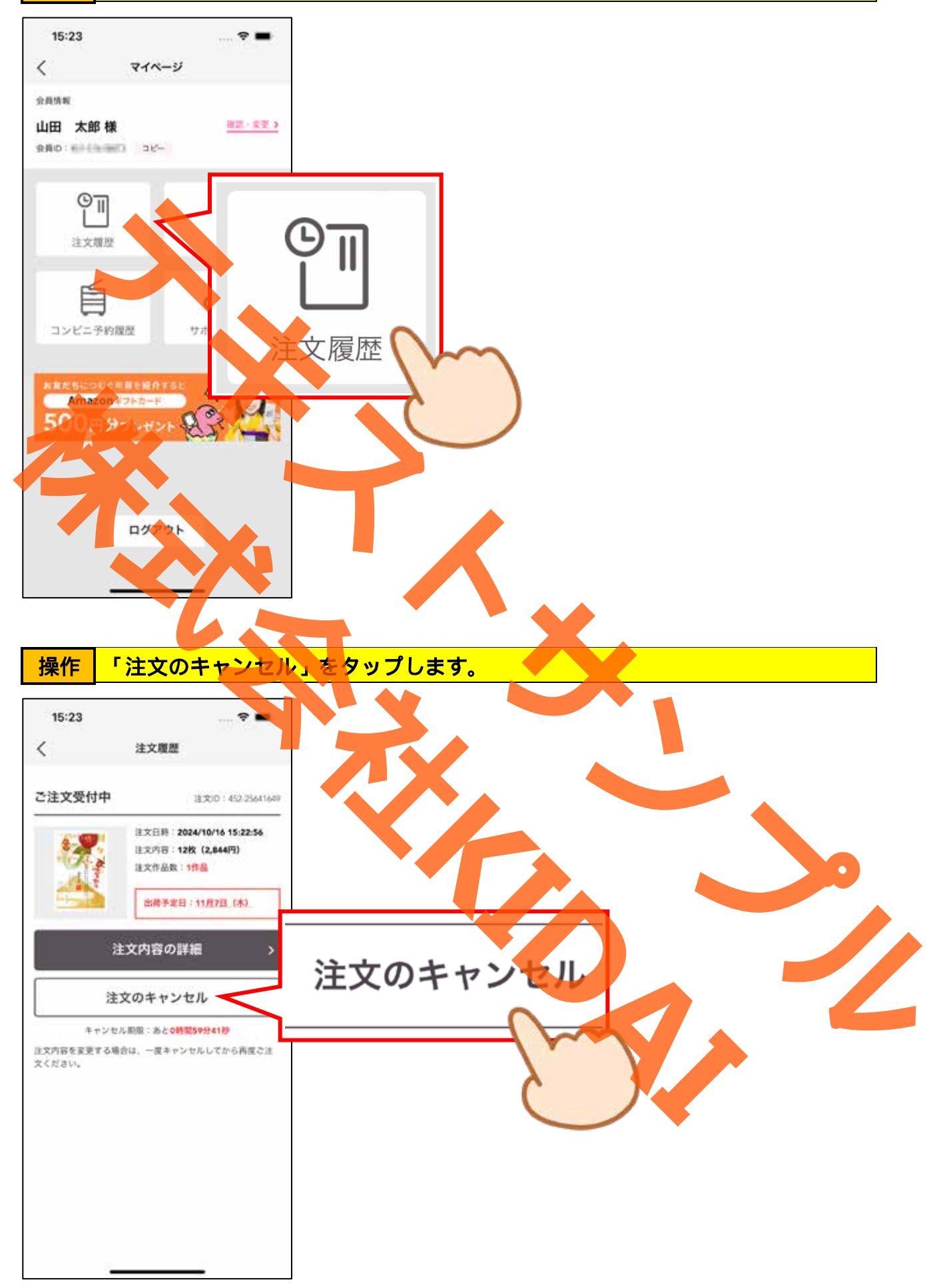

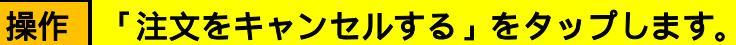

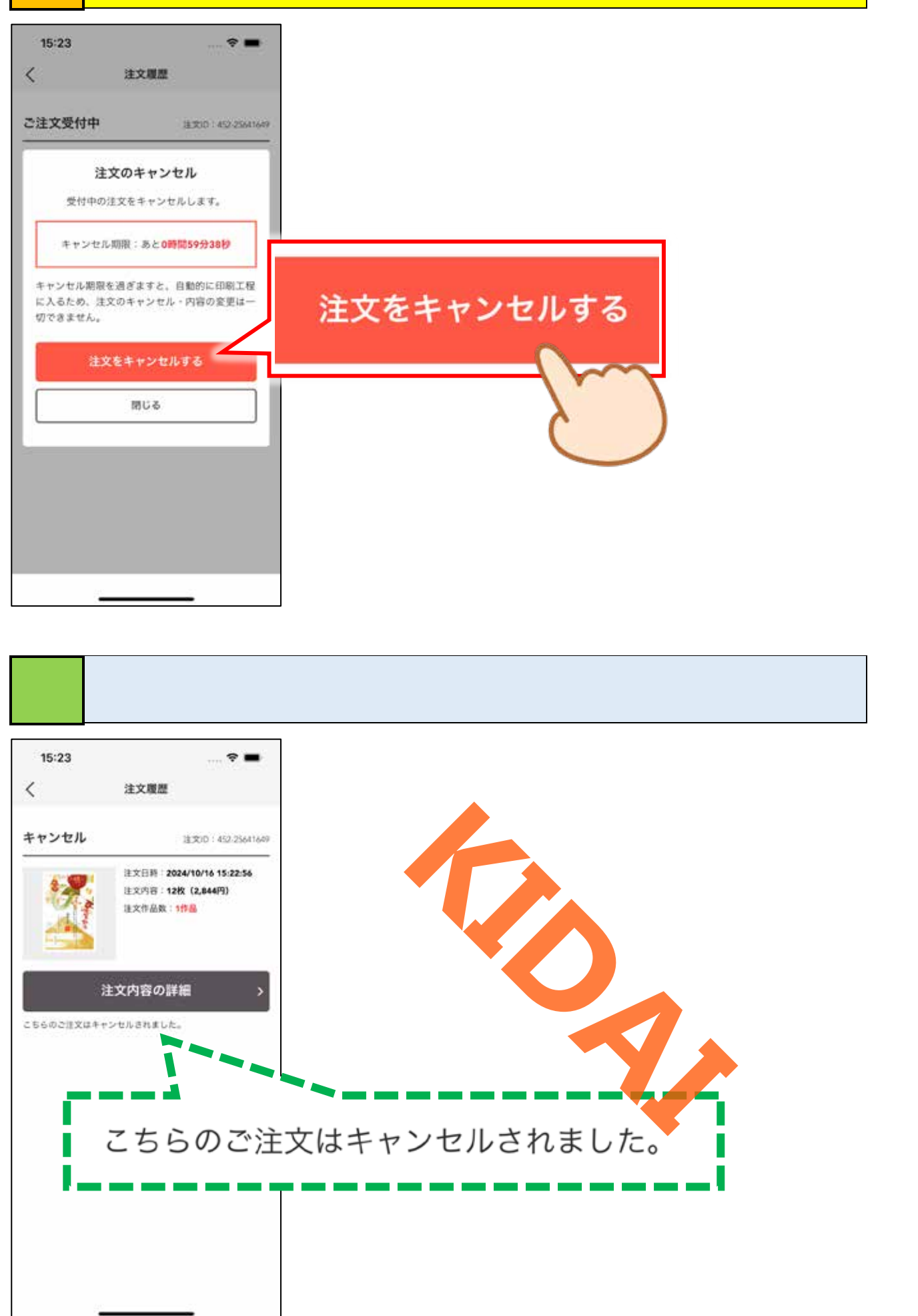

#### 操作 トップページを表示しましょう。

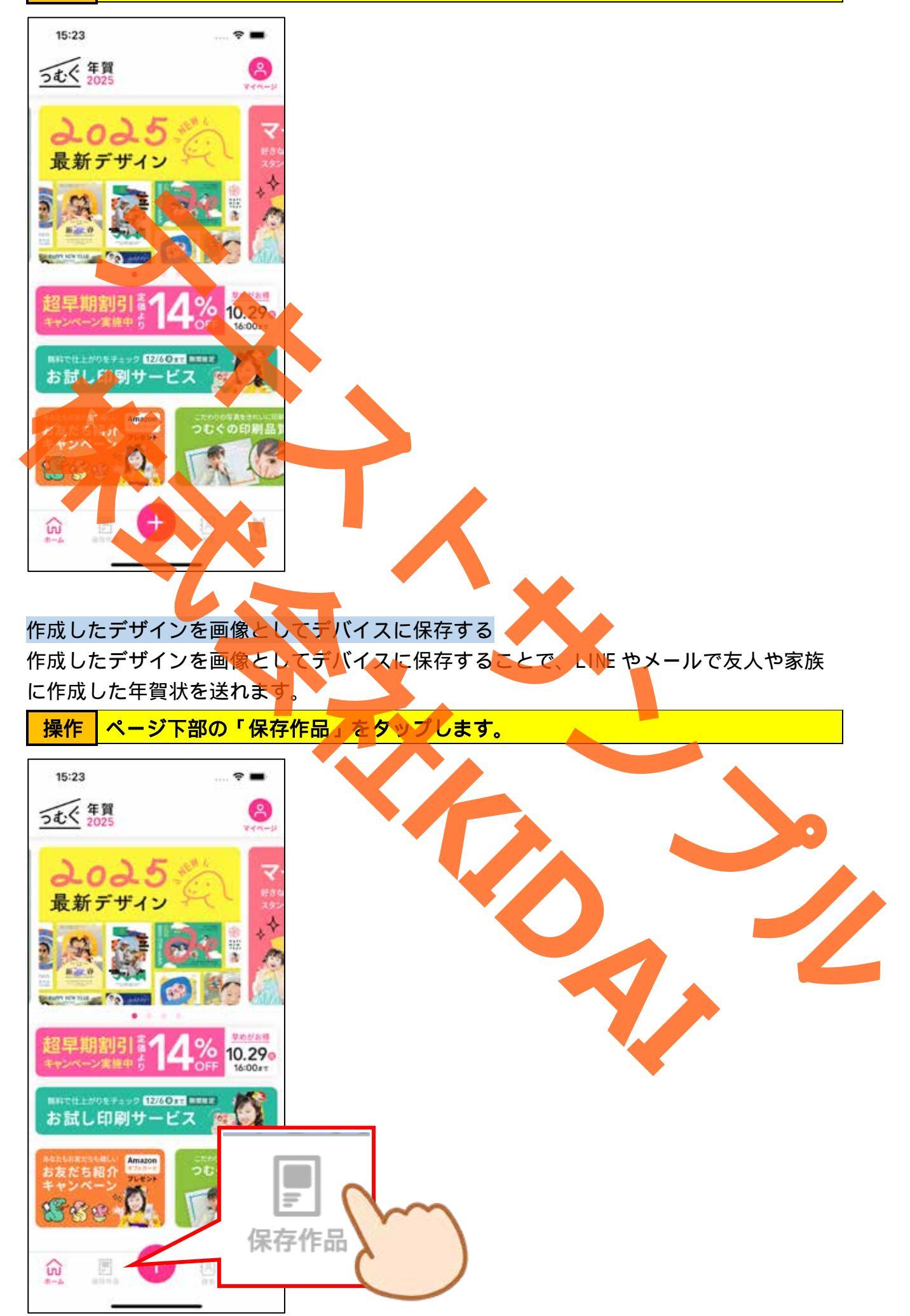

操作 保存した作品一覧から、画像として保存したい作品をタップします。

![](_page_172_Picture_1.jpeg)

![](_page_173_Figure_0.jpeg)

しばらく待つと画面左上に『動画をスキップ』と表示されます。表示された 「 <mark>▶</mark> 」をタップします。

操作

![](_page_174_Figure_1.jpeg)

操作 画像が保存されました。画面左上の「<」をタップします。

![](_page_175_Figure_1.jpeg)

# 確認トップページが表示されました。

![](_page_176_Figure_1.jpeg)

![](_page_177_Picture_0.jpeg)

![](_page_177_Figure_1.jpeg)

![](_page_178_Picture_0.jpeg)